PARTS:(847) 797-6320SERVICE:(847) 797-6192FAX:(847) 797-6306

OPERATORS MANUAL PM00147 ISSUE DATE: 05/02/96 COPYRIGHT© 1996 CAPCOM® COIN-OP, INC.

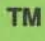

4

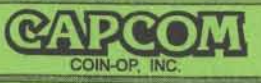

CAPCOM (C) CLASSIC

## **GAME SPECIFICATIONS**

| CHARACTERISTIC        | DESCRIPTION                                                                      |
|-----------------------|----------------------------------------------------------------------------------|
| ELECTRICAL INPUT      | 100 to 115V AC 50/60HZ 8 AMPS                                                    |
| RATINGS               | 200 to 230V AC 50/60HZ 4 AMPS                                                    |
| CIRCUIT<br>PROTECTION | Slow-Blo fuses, Varistor Surge Protection, IEC-Type Grounded Receptacle          |
| SHIPPING CARTON       | Height: 55-1/2"(1.41M) Width: 30-1/2"(0.77M) Depth: 30-1/2"(0.77M)               |
| INFORMATION           | Weight: 240 Pounds (108.6Kg)                                                     |
| PRODUCT               | FCC, Part 15, Class A Digital Device                                             |
| APPROVALS             | CE Marking                                                                       |
| AUDIO SYSTEM          | MPEG Digital 1 Channel Mono Output (Left, Center, Right) Rated at 10Watts RMS    |
|                       | <ul> <li>Two 4" 2-way Speakers for Mid &amp; High Frequencies</li> </ul>         |
|                       | One 8" Bass Speaker for Low Frequencies                                          |
| DISPLAY               | 128 X 32 Character Dot Matrix                                                    |
| COIN DOOR             | Standard: 2 Coin Acceptors Optional: Additional 2 Coin Acceptor or Bill Acceptor |
| OPERATOR              | Audio: Volume Control for Sound Effects, Background Sounds, Attract Sounds       |
| ADJUSTABLES           | Visual: Standard or Custom Display Messages                                      |
|                       | Coinage: U. S. Standard; Custom Configuration for Foreign Currencies             |
|                       | Play Mode: Free Play, Tournament, and Game Difficulty Level                      |
|                       | Game Play: Replay Percentage, Match Credits, Game Restart                        |
|                       | Password Protection: 3 Levels of Security                                        |
| SPECIAL SOFTWARE      | •175 Individual Audits •11 Self-Test Modes •Adjustable Flipper Strength          |
| FEATURES              | •6 Internal Diagnostic Levels •Automated Software Troubleshooting                |

#### CABINET DIMENSIONS

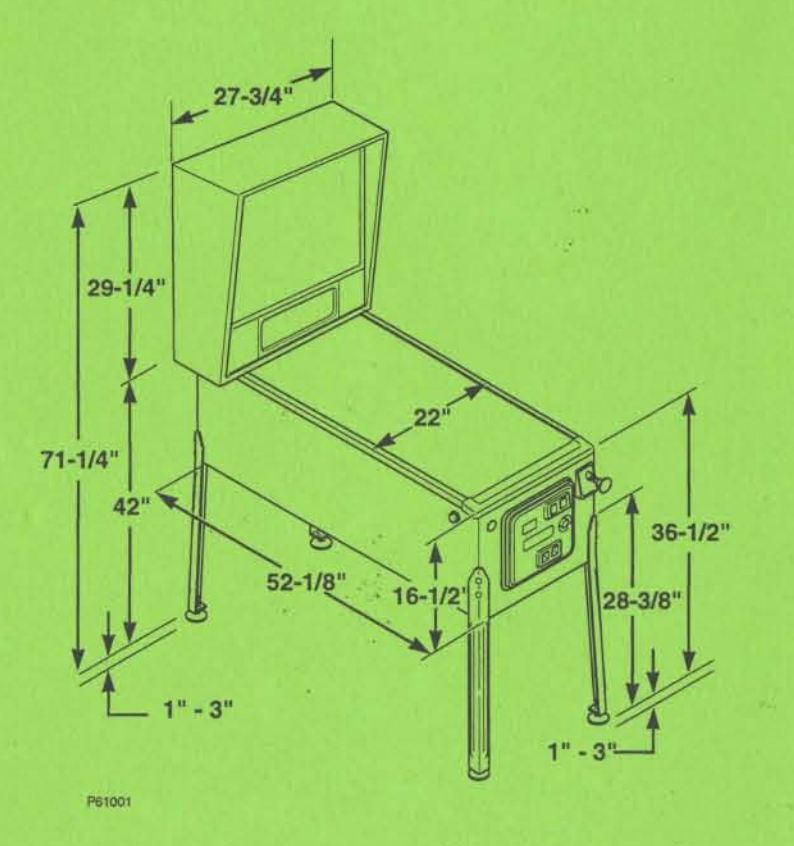

NOTE: DIMENSIONS DO NOT INCLUDE CABINET PROTRUSIONS, SUCH AS THE BALL SHOOTER, COIN DOOR, FLIPPER BUTTONS, OR BACKBOX LATCH.

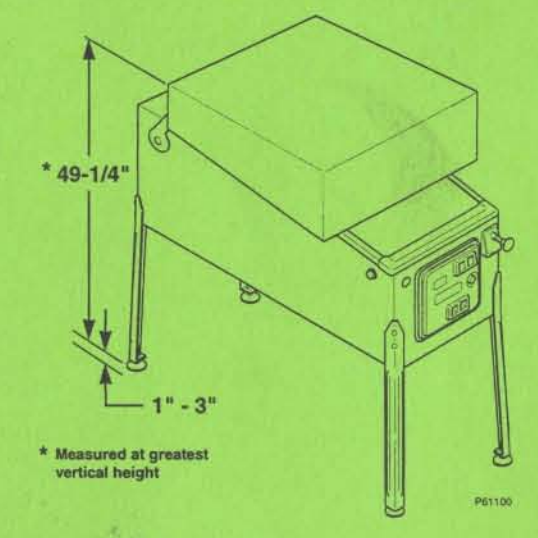

Proprietary and confidential information, not to be disclosed or copied without the express permission of CAPCOM® COIN-OP, INC.

## TABLE OF CONTENTS

## DESCRIPTION

| - |     |    | - | - |
|---|-----|----|---|---|
| μ | ' L | 71 |   | F |
|   |     |    | - | _ |

| Installation & Setup                                   | 1 |
|--------------------------------------------------------|---|
| Game Rules                                             | 5 |
| Menu System                                            |   |
| Menu System Description                                |   |
| Audits Data Table                                      |   |
| Game Adjustments                                       |   |
| Game Diagnostics                                       |   |
| Reset Functions                                        |   |
| Reports                                                |   |
| Redemption                                             |   |
| Component Parts Identification & Service Parts Listing |   |
| Cabinet & Backbox Parts Identification                 |   |
| Power Driver Board                                     |   |
| Sound Board                                            |   |
| CPU Board                                              |   |
| Display Power Supply Board                             |   |
| Interface Board                                        |   |
| Diode Board                                            |   |
| Lamp Boards                                            |   |
| Cabinet, Backbox, & Playfield Lamps                    |   |
| Playfield Rubber Rings                                 |   |
| Playfield Ball Guides                                  |   |
| Playfield Posts                                        |   |
| Switches and Optos                                     |   |
| Opto Boards                                            |   |
| Solenoids and Flashers                                 |   |
| Playfield Plastics                                     |   |
| Playfield - Mechanisms                                 |   |
| Troubleshooting Guide                                  |   |
| Power-up Problems                                      |   |
| Coin Door Problems                                     |   |
| Dot Matrix Display Problems                            |   |
| Sound Problems                                         |   |
| Playfield Problems - Mechanical                        |   |

#### 

## **PACKING LIST**

The following parts are included in the packing box of the game container. Some parts are required for assembly of the game while others are included as spare parts. If any part(s) are missing, contact your local Capcom® distributor.

| ITEM                                  | QTY | PART NUMBER |
|---------------------------------------|-----|-------------|
| PINBALLS                              | 3   | BL00103     |
| PLATE, LINE CORD BACKING              | 1   | MT00325     |
| LEVELERS, LEG                         | 4   | MS00101-1   |
| NUT, LEG, LEVELERS, 3/8-16 X 3.0      | 8   | NT00100-13  |
| CORD, LINE                            | 1   | *SEE NOTE   |
| CARD, BUSINESS REPLY                  | 1   | PM00117     |
| SCREW, 8-13 X 1 MACHINE, CABINET      | 1   | SC00101-08  |
| BUSHING, CORD INSULATION, CABINET     | 1   | PL00259-05  |
| BOB, TILT MECH PLUMB, CABINET         | 1   | MS00102     |
| WIRE, PLUMB BOB HOOK, CABINET         | 1   | MS00105     |
| COVER, 3 SLOT CASH BOX, CABINET       | 1   | A-00143-1   |
| BOX, CASH, CABINET                    | 1   | PL00238     |
| LEGS, PINBALL, CABINET                | 4   | MT00231     |
| SCREW, 3 / 8 - 16 X 3, THUMB, BACKBOX | 2   | SC00154-24  |
| WASHER, FLAT # 3 / 8, BACKBOX         | 2   | WS00100-12  |
| WASHER, LOCK # 3 / 8, BACKBOX         | 2   | WS00104-15  |
| **BAG, SPARE PARTS                    | 1   | A-00486-PB6 |

\*NOTE: There are several types of line cords available. If this item is missing, contact your Capcom® distributor with the model number of your game.

#### \*\*INCLUDED IN THE SPARE PARTS BAG:

| ITEM                     | QTY | PART NUMBER |
|--------------------------|-----|-------------|
| PLASTIC. LEFT SLINGSHOT  | 1   | AW00125-1   |
| PLASTIC. RIGHT SLINGSHOT | 1   | AW00125-2   |
| COIL, 23 800T            | 1   | CL00109     |
| COIL, 22 1100T           | 1   | CL00111     |
| DIODE, 1N4004            | 1   | DI00100     |
| FUSE, 3 AMP SLO-BLO      | 1   | FS00100-03  |
| FUSE, 4 AMP SLO-BLO      | 1   | FS00100-04  |
| FUSE, 5 AMP SLO-BLO      | 1   | FS00100-05  |
| FUSE, 7 AMP SLO-BLO      | 1   | FS00100-07  |
| FUSE, 8 AMP SLO-BLO      | 1   | FS00100-08  |
| FUSE, 10 AMP SLO-BLO     | 1   | FS00100-10  |
| TARGET, DROP WHITE       | 1   | PL00325-W   |
| LINK. FLIPPER PLUNGER    | 1   | PL00202-1   |

# INSTALLATION INSTRUCTIONS

1) To open carton, remove staples and open top flaps (see Figure 1).

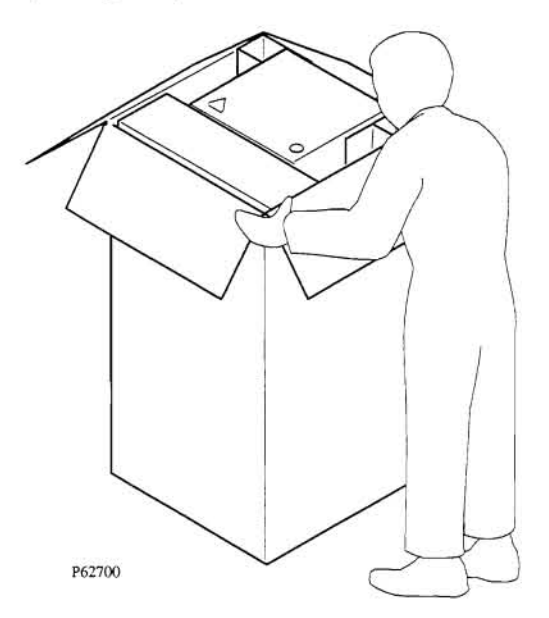

FIGURE 1: OPENING SHIPPING CARTON

2) Two or more people should lay the carton on its side. Slide game and packing materials out from carton (see Figure 2). Open the parts box.

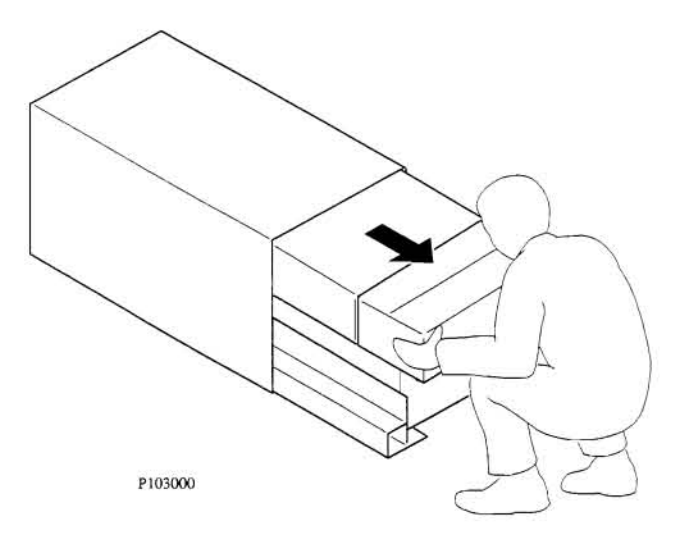

FIGURE 2: REMOVING GAME AND PARTS BOX

3) Check loose parts against packing list. Report any damaged or missing parts.

4) Keys are attached to the ball shooter. Open coin door and install cash box.

5) Raise the backbox to its upright position. Ensure that cables are not pinched (see Figure 3).

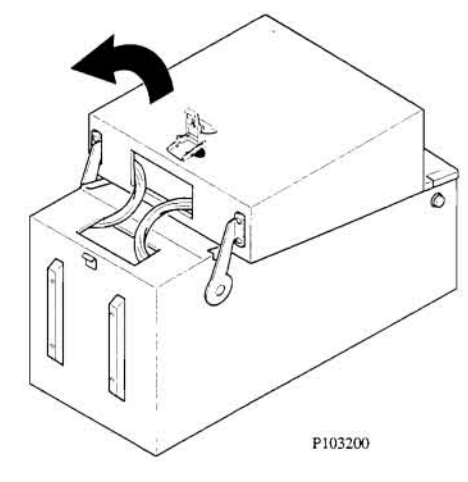

FIGURE 3: RAISING BACKBOX UPRIGHT

6) Lift the cabinet latch and flip key upwards to the upright position. Turn the key counter clockwise (to the left) (see Figure 4).

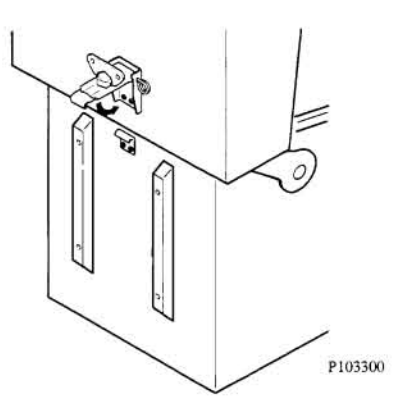

FIGURE 4: LATCH ON BACKBOX

7) Engage the latch and turn key fully clockwise (to the right). Flip the key down to lock (see Figure 5).

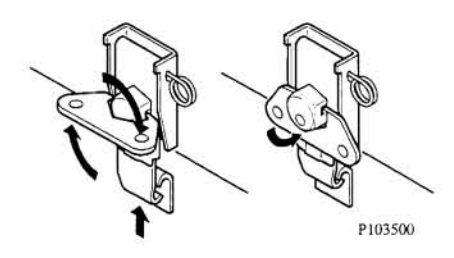

FIGURE 5: LOCKING THE LATCH

 8) Install one hex nut (A) half-way up on each leveler. Then insert levelers into each leg and turn until they contact the stop nut. Using a second nut (B), thread onto each leveler from inside the leg and tighten (see Figure 6).

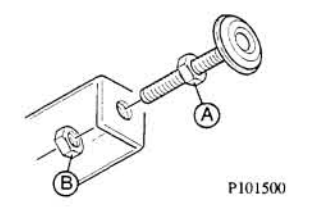

FIGURE 6: INSTALLING LEVELER ON LEG

9) Carefully lift the front of the cabinet and place on a sturdy support. Attach the front legs using two acorn-head bolts. Tighten bolts firmly (see Figure 7).

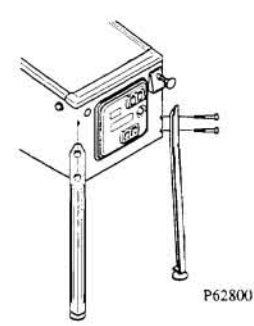

FIGURE 7: INSTALLING LEGS ON CABINET

10) Carefully lift the rear of the cabinet, place on a sturdy support, and attach the legs using the supplied bolts. Tighten firmly.

11) At the rear of the cabinet, connect AC line cord to receptacle. Install cover plate, bushing, and screws.

12) Using two or more people lift the game and move to intended play area. Do not slide legs on floor.

13) Insert key into the lock at the top of the backbox and turn fully clockwise. Lift up on backglass and swing out towards front of game. CAREFULLY remove backglass and set aside.

14) Lift up on latch and open the lamp door. Swing door completely open. Open display panel by pushing latches, located above the speaker enclosures, out towards the sides of backbox. 15) Attach lock washer and flat washer to thumb screw and fasten to cabinet tee nuts (see figure 8). Tighten firmly.

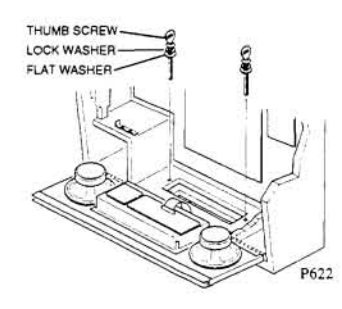

#### FIGURE 8: INSTALLING BACKBOX LOCKING HARDWARE

16) Check that all fuses, connectors, lamps, and wire harnesses are fully seated. Tighten any loose fasteners snugly. Do not overtighten.

17) Close and latch both sides of the display panel; then close and latch the lamp door. Re-install the backglass and lock the backbox.

18) Place a level in position "A" on the playfield glass (see Figure 9). Adjust the rear leg levelers, as required, to obtain zero degree( $0^{\circ}$ ) balance. Move the level to position "B" and repeat front & rear adjustments until cabinet appears level. Move the level to position "C" and adjust front and/or rear leg levelers to obtain a 6-1/2° incline. Tighten leg leveler nuts firmly.

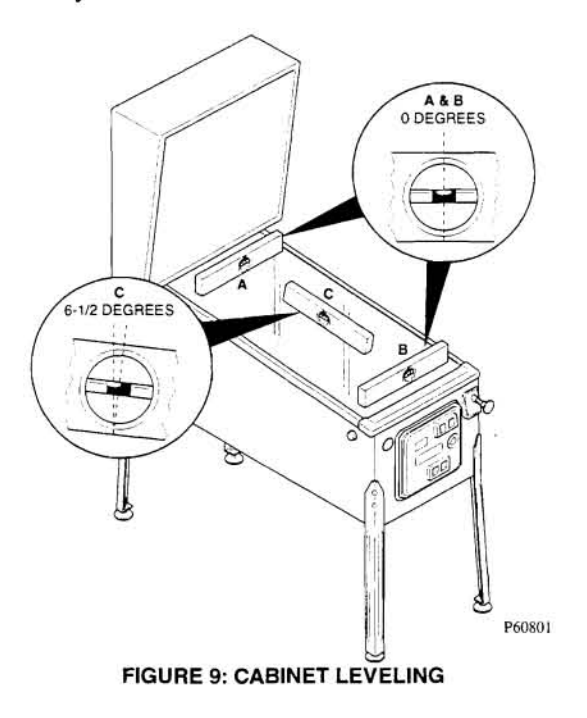

19) Remove the handrail by opening the coin door and releasing the thumb latch (see Figure 10):

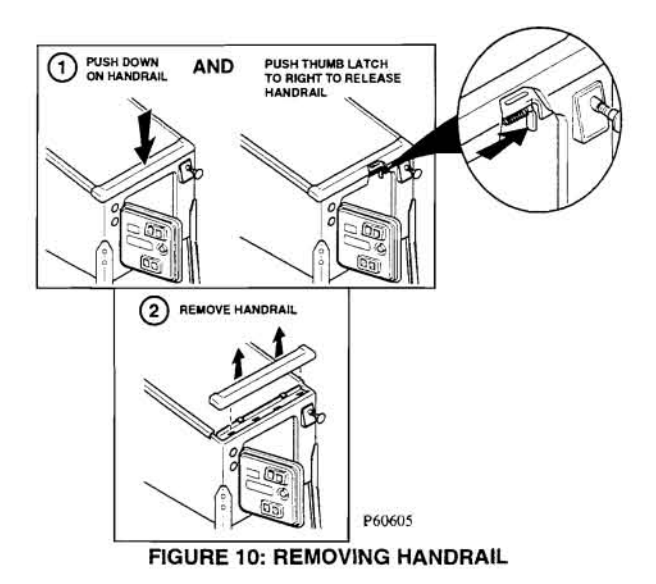

20) Remove playfield glass by sliding down and out of armor guides. CAREFULLY set glass aside.

21) Push thumb latch to the right to release playfield. Lift playfield straight-up until it reaches the locked position. Verify that solenoids, connectors, lamps, and harnesses are fully seated. Tighten any loose fasteners snugly. <u>Do not</u> <u>overtighten</u>.

22) Locate plumb bob parts. Install thumbscrew into threaded hole on lead weight. Insert hook wire into tapered end of lead weight. Raise wire & weight up into bottom tilt bracket and hang from top bracket. Adjust and tighten screw firmly (see Figure 11).

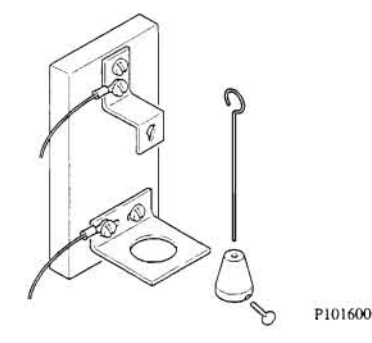

FIGURE 11: PLUMB BOB TILT ASSEMBLY

23) Lower the playfield into the cabinet. Ensure that cables are not pinched when playfield is seated.

24) Re-install the handrail by engaging the thumb latch to the right (see Figure 12).

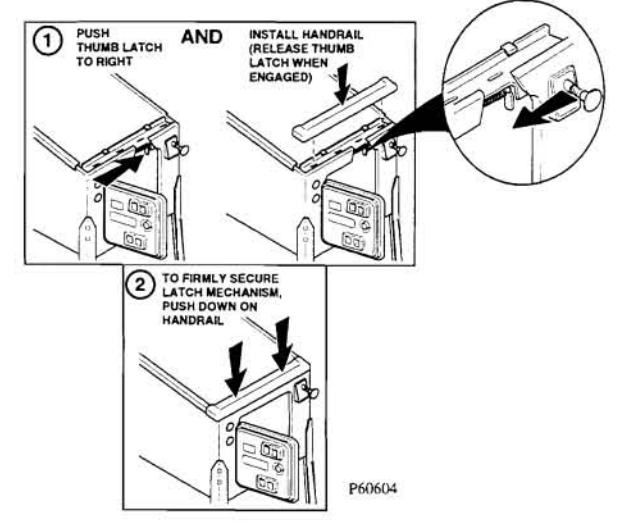

FIGURE 12: INSTALLING HANDRAIL

Make sure your game is locked. Press down on the handrail until you hear a click.

25) Connect AC line cord to power outlet. Route cord away from foot traffic. Turn the game power ON (switch is under cabinet near right front leg).

26) Open the coin door. Dot matrix display will show the system menu. Follow directions in this manual for changing factory settings.

27) Refer to the TROUBLESHOOTING GUIDE section of the manual for assistance in locating faults, clearing errors, etc.

28) Upon completion, system menu should report "FOUND: 0 ERRORS, 0 INFO" to indicate the game is ready for use.

29) Install required number of balls.

30) Close the coin door. Insert currency or tokens as necessary. Press the START button. Game should begin.

31) Clean both sides of playfield glass. Install glass. Install handrail. Ensure that lever snaps in and locks.

32) Open coin door and retrieve currency or tokens. Set custom messages, difficulty, pricing, replays, etc.

33) Reset all counters to zero. Close and lock coin door. Ensure that the backbox is locked.

## PLAYFIELD GAME FEATURES

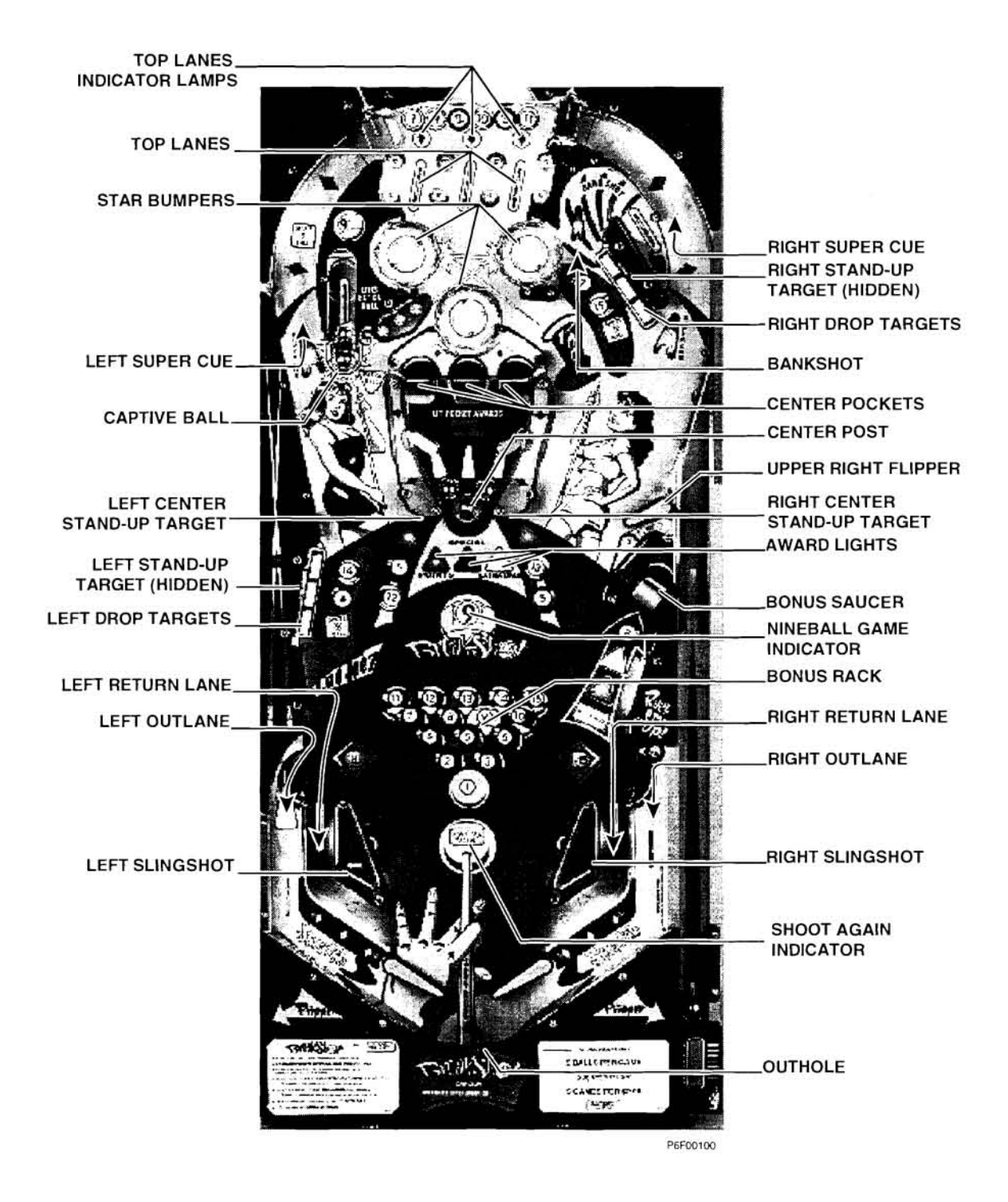

## GAME RULES

# NOTE: Many of the Rules and Features of this game are operator adjustable (see *B2*, *Game Adjustments*, in the Menu System section of this manual). This allows for setting of various levels of player difficulty for the game (extra easy to extra hard).

Breakshot consists of three pool games: Eightball, Nineball, and Rotation and a bonus round of *Cutthroat Countdown*. These games require that the player hit certain targets, saucers, lanes, or orbits to advance through the progression of balls. Each game ball is represented on the playfield at various locations and has an indicator lamp that, when flashing, "spots" the ball. The player must then try to complete the shot and advance to the next ball.

Each game ball is also shown in the Bonus Rack. It consists of fifteen indicator lights arranged like a "rack" of pool balls. Each light represents the status of the current game by indicating which balls have been collected (lit) or not collected (unlit) and, during the Rotation game, indicates which ball is the next ball to play (flashing). A game ball is either lit at the target and unlit in the Bonus Rack (the ball is active, or "spotted") or unlit at the target and lit in the Bonus Rack (the shot has been completed).

The basic rules of each game are as follows:

- Eightball Solids ( through ) or Stripes ( through ) can be shot, *in any order*, by making the top lanes and hitting the standup targets (in the center of the playfield) and those behind the drop targets. After all Stripes or Solids balls have been collected, the eight ball is "spotted" at the right saucer. Making this shot wins the Eightball game.
- Nineball ① through ③ must be shot, *in order*, by making the left Super Cue (orbit), the right Super Cue (orbit), the Captive Ball, and the standup targets behind the drop targets.
- Rotation ① through ③ must be shot, *in order*, by making the top lanes and hitting the standup targets (in the center of the playfield) and those behind the drop targets.
- Cutthroat Countdown After completing the above games, the player has a sixty-second opportunity to score 1,000,000 points for each consecutive ball (1 through 15) that can be collected. For each ball that is made, an additional 10 seconds is added to this round. If every ball is completed within the time limit, all locked balls are released and the player can collect an additional Jackpot award.

Note: *BREAKSHOT*<sup>TM</sup> starts with the Eightball game. Completing the Eightball game starts Nineball. Completing the Nineball game begins Rotation. Completing Rotation starts Cutthroat Countdown Nineball. Completing this starts Cutthroat Countdown Eightball, etc..

#### EIGHTBALL GAME

The Eightball game is indicated by the Eightball game light flashing. It flashes once for each time the Eightball game has been played during the current coin (including buy-ins).

When the Eightball game is started from power-up, the first game is Stripes. Each successive game will then alternate between Solids and Stripes. Completing the shot scores 30,000 points and adds 10,000

points to the End-of-Ball bonus. Once all the Solids or Stripes balls have been collected, the eight ball is spotted. Making the eight ball shot wins the Eightball game and begins Nineball.

(1) (2) (3) (9) (10) are located above the top lanes. Making the corresponding top lane, when one of these balls is flashing, collects that ball.

(and (12)) are located at the left center standup target. (5) and (13) are located at the right center standup target. Hitting these standup targets collects these balls.

(6) and (12) are located at the left drop target bank. (2) and (15) are located at the right drop target bank. Initially, the ball indicator lamps are lit steady. Completing either drop targets will "spot" the ball, causing the appropriate ball lamp to flash. Hitting the standup target behind the drop target collects the indicated ball.

The <sup>(B)</sup> is located at the Bonus Saucer on the right side of the playfield. The eight-ball is qualified ("spotted") after all Solids or Stripes have been collected. Shooting the bonus saucer collects the eightball, winning the Eightball game and begins Nineball.

In addition to the shots mentioned above, balls can be collected by repeatedly shooting the bankshot orbit (see *Bankshot Orbit*), by shooting the Left and Right Super Cue (orbits) (see *Left Super Cue* and *Right Super Cue*), and shooting the center pockets saucers (see *Center Pockets*).

#### NINEBALL GAME

The Nineball game is indicated by the Nineball game light flashing. It flashes once for each time the Nineball game has been played during the current coin (including buy-ins).

When the Nineball game is started, the <sup>(1)</sup> flashes in the bonus rack. <sup>(1)</sup> through <sup>(2)</sup> must be collected, *in order*, to win the Nineball game and begin Rotation (if the previous game was Eightball) or Eightball (if the previous game was Rotation). When a ball is collected, it is lit in the bonus rack and the next ball will be spotted (flashing) in the bonus rack. Collecting a ball scores 30,000 points and adds 10,000 points to the End-of-Ball bonus.

During the Nineball game, both the left and right Super Cues (orbits) are lit. Shooting the left Super Cue lane either directly, or by completing a right Super Cue (which feeds around to the left Super Cue lane), spots a ball. The "Spots Next Ball" light will be flashing in the left Super Cue lane to indicate that the Super Cues are spotting the ball.

Shooting the Captive Ball standup target spots one ball (see *Captive Ball*). Balls can also be collected by repeatedly shooting the Bankshot orbit (see *Bankshot*) or by shooting the Center Pockets saucers (see *Center Pockets*).

The current Nineball award is indicated by a flashing SPECIAL, POINTS, or EXTRA BALL light in the center of the playfield. The first time the Nineball game is played, EXTRA-BALL and POINTS alternate. Each successive Nineball game will then alternate between SPECIAL, EXTRA BALL, and

POINTS (except in cases where the ball has been inactive for more than 7 seconds, the award will remain on POINTS).

#### **ROTATION GAME**

The Rotation game is indicated by the Rotation game light flashing. It flashes once for each time the Rotation game has been during the current coin (including buy-ins).

When the Rotation game is started, the <sup>(1)</sup> flashes in the bonus rack. <sup>(1)</sup> through <sup>(2)</sup> must be collected, *in order*, to win the Rotation game and begin Nineball. When a ball is collected, it is lit in the bonus rack and unlit at the target. The next ball in sequence is then spotted (flashing) at its' target. Collecting a ball scores 30,000 points and adds 10,000 points to the End-of-Ball bonus.

(1) (2) (3) (3) (1) are located above the Top Lanes. Making the corresponding top lane, when one of these balls is flashing, collects that ball.

(4) and (12) are located at the left center standup target. (5) and (13) are located at the right center standup target. Hitting these standup targets, when one of these balls is flashing, collects the ball.

(b) and (c) are located at the left drop target. (c) and (c) are located at the right drop target. . Initially, the ball indicator lamps are lit steady. Completing either drop targets will "spot" the ball, causing the appropriate ball lamp to flash. Hitting the standup target behind the drop target collects the indicated ball.

The <sup>(B)</sup> is located at the Bonus Saucer. Shooting the Bonus Saucer, when the eight ball is "spotted" (flashing), collects the eight ball.

In addition to the shots mentioned above, balls can be collected by repeatedly shooting the bankshot orbit (see *Bankshot Orbit*), by shooting the Left and Right Super Cue (orbits) (see *Left Super Cue* and *Right Super Cue*), and shooting the center pockets saucers (see *Center Pockets*).

# PLAYFIELD FEATURES

#### LEFT SLINGSHOT

The left slingshot scores 1000 points and 10 points alternately.

#### LEFT RETURN LANE

The left return lane scores 3000 points. The left return lane also lights the CALL YOUR SHOT feature at the Bonus Saucer for 6 seconds (see *Bonus Saucer*).

#### LEFT OUTLANE

The left drain lane is a scratch (30,000 points). A ball return kicker is available to kick the ball back-out to the playfield and thus avoid the drain. It is lit by knocking down either of the three bank drop targets in sequence (left-to-right or right-to-left). Kicker awards can be stacked (operator adjustable). There is an indicator lamp above the kicker that is lit whenever the kicker is available.

#### LEFT DROP TARGETS

The left three bank drop target contains a hidden standup target. Dropping an individual target awards 3000 points. When all three targets have been dropped, the standup target becomes active and one of the following actions occurs:

- SPOT <sup>(6)</sup> During the Eightball (*Solids*) game, the six ball is spotted IF it has not been previously collected. The six ball is also spotted during the Rotation game IF it is the next ball to play. Hitting the standup target and collecting the six ball awards 30,000 points plus 10,000 points is added to the End-of-Ball bonus.
- SPOT ( During the Eightball (*Solids*) game, the fourteen ball is spotted IF it has not been previously collected. The fourteen ball is also spotted during the Rotation game IF it is the next ball to play. Hitting the standup target and collecting the fourteen ball awards 30,000 points plus 10,000 points is added to the End-of-Ball bonus.
- 1000 POINTS During the Eightball (*Solids* or *Stripes*) and Rotation games, the standup target awards 1000 points if the above spotted balls were previously collected.
- SPOT NEXT BALL During the Nineball game, the standup target spots the next ball. Hitting the standup target completes the shot and awards 30,000 points plus 10,000 points are added to the End-of-Ball bonus.

Hitting the standup target always resets the drop target. Dropping the three drop targets in order (left-to-right or right-to-left awards one additional kickback to the left drain lane kicker (see *Left Drain Lane*).

#### LEFT CENTER STANDUP TARGET

The left center standup target awards 3000 points and spots the following balls:

- SPOT <sup>(4)</sup> During the Eightball (Solids) game, the left center standup target will spot the four ball IF the ball has not been previously collected. The standup target will also spot the four ball during the Rotation game IF it is the next ball to spot. Hitting the target collects the ball and awards 30,000 points plus adds 10,000 points to the End-of-Ball bonus.
- SPOT (2) During the Eightball (Stripes) game, the left center standup target will spot the twelve ball if the ball has not been previously collected. The standup target will also spot the twelve ball during the Rotation game if it is the next ball to spot.. Hitting the target completes

the shot, collects the ball, and awards 30,000 points plus adds 10,000 points to the End-of-Ball bonus.

• LITE SUPER CUE - During the Eightball and Rotation games, hitting the left center standup target will light the right Super Cue (orbit) (see *Right Super Cue*). When the Lite Super Cue award is available, the Lites Super Cue light will flash.

#### CAPTIVE BALL

The Captive Ball awards 3000 points, when hit lightly, and 30,000 points when hit hard (the standup target is hit). A hard hit will also advance the game towards an extra ball, depending upon the number of hits required (software adjustable). The number of captive ball hits is indicated by three indicator lights to the right of the captive ball. When all three are lit, the extra ball is qualified and the extra ball indicator light will flash. Hitting the captive ball standup target one more time will award the extra ball and reset the captive ball indicator light. The number of captive ball standup hits for the next extra ball will then increase by one.

The Extra Ball can also be qualified by making a Super Cue Capcombo. A Super Cue Capcombo is made by completing a right Super Cue immediately after completing a left Super Cue or vice-versa. Completing a Super Cue Capcombo qualifies the Extra Ball at the Captive Ball for the duration of the ball in play (see *Left Super Cue* and *Right Super Cue*). When the Super Cue Capcombo extra ball is qualified, hitting the captive ball standup target will award the extra ball.

#### LEFT SUPER CUE

The left Super Cue (orbit) is lit during the Eightball and Rotation games by hitting the right center standup target (see *Right Center Standup Target*). Upon completion of a left Super Cue, it remains lit until another target is hit (allowing consecutive left Super Cue shots to be made). Once unlit, the left Super Cue can be re-lit by hitting the right center standup target.

The Left Super Cue is lit for the entire Nineball game. The Super Cue light will flash whenever the Left Super Cue is available. A hard shot to the Left Super Cue lane can travel through to the right Super Cue Lane, thus completing the orbit and awarding one of the following:

- INCREASE BANKSHOT BONUS Completing the left Super Cue doubles the current Bankshot Bonus. By immediately shooting the Bankshot lane (see *Bankshot*), the Bonus can be collected. The Bonus starts at 50,000 and doubles for each left Super Cue completed (up to six times for a maximum of 3,200,000 points). The Bankshot Bonus resets at the start of each ball (operator adjustable).
- SUPER CUE AWARD Completing the left Super Cue awards a Super Cue value of 30,000 points. This value will increase by 30,000 points for each consecutive left Super Cue completed (without hitting any other targets in-between).
- SUPER CUE CAPCOMBO- Completing the left Super Cue immediately after completing a right Super Cue (see *Right Super Cue*) completes the Super Cue Capcombo. It awards 250,000 points and lights the Extra Ball for the duration of the ball in play.
- SPOT BALL(S) During Eightball, Nineball, and Rotation, completing the left Super Cue spots the next ball. Additionally, during Eightball or Rotation, the next *two* balls can be spotted if the right Super Cue is lit.

#### TOP LANES

There are three ball lanes (left, center, right) at the top of the playfield. Making each lane will light its' diamond indicator, score 1000 points, and spot the next ball. Making all three lanes will increase the End-of-Ball bonus multiplier from 1 to 99. The order in which balls are spoted by the top lanes can be changed by shifting the diamonds left (by pressing the left flipper button) or right (by pressing the right flipper button).

- LEFT TOP LANE (1) (2) During the Eightball (*Solids*) game, the left top lane will spot the one ball. During the Eightball (*Stripes*) game, the nine ball is spotted. During the Rotation game, either ball will be spotted.
- CENTER TOP LANE (2) (10) During the Eightball (*Solids*) game, the center top lane will spot the two ball. During the Eightball (*Stripes*) game, the ten ball is spotted. During the Rotation game, either ball will be spotted.
- RIGHT TOP LANE <sup>(3)</sup> <sup>(1)</sup> During the Eightball (*Solids*) game, the right top lane will spot the three ball. During the Eightball (*Stripes*) game, the eleven ball will be spotted. During the Rotation game, the right top lane will spot either ball.

#### STAR BUMPERS

The star bumpers score 1000 points and 10 points alternately.

#### **RIGHT SUPER CUE**

The right Super Cue (orbit) is lit during the Eightball and Rotation games by hitting the left center standup target (see *Left Center Standup Target*). Upon completion of a right Super Cue during an Eightball or Rotation game, it remains active (lit) until another target is hit (allowing consecutive right Super Cue shots to be made). It can be re-activated by hitting the left center standup target again. The right Super Cue is also active (lit) during the entire Nineball game. The Super Cue arrow light, at the entrance to the right Super Cue lane, flashes whenever the right Super Cue is available. A hard shot to the right Super Cue lane can travel through to the left Super Cue lane, thus completing the orbit and awarding one of the following:

- SUPER CUE AWARD Completing the right Super Cue awards a Super Cue value of 30,000 points. This value will increase by 30,000 points for each consecutive right Super Cue completed (without hitting any other targets in-between).
- SUPER CUE CAPCOMBO Completing the right Super Cue immediately after completing a left Super Cue (see *Left Super Cue*) completes a Super Cue Capcombo. It awards 250,000 points and lights the Extra Ball for the duration of the ball in play.
- SPOT BALL(S) During Eightball, Nineball, and Rotation, completing the left Super Cue spots the next ball. Additionally, during Eightball or Rotation, the next *two* balls can be spotted if the left Super Cue is lit.

#### BANKSHOT

The Bankshot (mini-orbit) lane is located at the upper right of the playfield. The upper right flipper can be used to repeatedly make the Bankshot lane (see *Upper Right Flipper*). The Bankshot lane can award the following:

- COLLECT BANKSHOT BONUS If the Bankshot lane is made immediately after completing a left Super Cue (without hitting any other targets in-between), a Bankshot Bonus of 50,00 points is collected. It will double for each left Super Cue completed, up to a maximum of 3,200,000 points. The Bankshot Bonus resets at the start of each ball (operator adjustable).
- COLLECT BANKSHOT AWARD The first time the Bankshot lane is made, 10,000 points are collected and the Bankshot lane is lit for consecutive Bankshots. The next consecutive Bankshot (made without hitting any other targets, with the exception of the upper right drop target and its' standup target) scores 100,000 points. Each consecutive Bankshot thereafter increases the point value by 100,000 points (200,000 points, 300,000 points, etc.).
- SPOT BALLS Each lit bankshot that is made (i.e. the second consecutive Bankshot etc.) spots one ball.
  - BANKSHOT SKILL SHOT When a ball is initially shot from the plunger, the Bankshot lane is lit for six seconds. If the Bankshot skill shot is completed during this time and and no other targets have been hit, 100,000 points are awarded.

#### **RIGHT DROP TARGETS**

The right three bank drop target contains a hidden standup target. Dropping an individual target awards 3000 points. When all three targets have been dropped, the standup target becomes active. After hitting the standup target, one of the following actions will occur:

- SPOT <sup>(2)</sup> During the Eightball (*Solids*) game, the standup target will spot the seven ball if it has not been previously collected. The seven ball will also be spotted during the Rotation game if it is the next ball to play. Hitting the standup target collects the seven ball and awards 30,000 points plus 10,000 points is added to the End-of-Ball bonus.
- SPOT () During the Eightball (*Solids*) game, the standup target will spot the fifteen ball if it has not been previously collected. The fifteen ball will also be spotted during the Rotation game if it is the next ball to play. Hitting the standup target collects the fifteen ball and awards 30,000 points plus 10,000 points is added to the End-of-Ball bonus.
- 1000 POINTS During the Eightball(*Solids* or *Stripes*) and Rotation games, the standup target awards 1000 points if the above balls were previously collected.
- SPOT NEXT BALL During the Nineball game, the next ball to play is spotted. Hitting the standup target collects the ball and awards 30,000 points plus 10,000 points are added to the End-of-Ball bonus.

Hitting the standup target always resets the drop target. Dropping the three drop targets in order (left-to-right or right-to-left awards one additional kickback to the left drain lane kicker (see *Left Drain Lane*).

#### UPPER RIGHT FLIPPER

The upper right flipper provides clean shots to the Bankshot lane, the right Drop Target bank, the right Super Cue, and the Star bumpers.

#### **RIGHT CENTER STANDUP TARGET**

Hitting the right center standup target (located to the right of the center post) will award 3000 points and one of the following will occur:

- SPOT <sup>(5)</sup> During an Eightball (*Solids*) game, the standup target will spot the five ball if it has not been previously collected. The five ball will also be spotted during the Rotation game if it is the next ball to play. Hitting the target will collect the five ball and award 30,000 points plus 10,000 points is added to the End-of-Ball bonus.
- SPOT (\*\*) During an Eightball (*Stripes*) game, the standup target will spot the thirteen ball if it has not been previously collected. The thirteen ball will also be spotted during the Rotation game if it is the next ball to play. Hitting the target will collect the thirteen ball and award 30,000 points plus 10,000 points are added to the End-of-Ball bonus.
- LITE SUPER CUE During the Eightball and Rotation games, hitting the standup target will light the left Super Cue (see *Left Super Cue*). When the Lite Super Cue award is available, the Lites Super Cue light will flash.

#### **BONUS SAUCER**

The Bonus Saucer is located on the right side of the playfield. The Bonus Saucer is used for a variety of features:

- SPOT <sup>(8)</sup> During an Eightball (*Stripes* or *Solids*) game, the Bonus Saucer will spot the eight ball if all other game balls have been collected. The eight ball is also spotted during the Rotation game if it is the next ball to play. Making the Bonus Saucer shot collects the eight ball and awards 30,000 points plus 10,000 points is added to the End-of-Ball bonus.
- COLLECT BONUS The Collect Bonus feature is active (flashing) at the start of each ball if the current game in progress has collected at least one ball. Making the Bonus Saucer collects the End-of-Ball bonus without resetting it. The End-of-Ball bonus awards a base value of 10,000 points plus 10,000 points for each ball collected during the current game. These points are then multiplied by the current bonus multiplier (from 1 to 99; see *Top Lanes*). The bonus multiplier then resets to one for the start of each ball. Once the bonus has been collected, it is not available again until completion of the current game or at the start of the next ball.
- CALL YOUR SHOT The Call Your Shot feature is qualified (flashing) by the left return lane (see *Left Return Lane*) for six seconds. It is also qualified during Eightball and Rotation games when the eight ball is spotted at the Bonus Saucer. Completing the Bonus Saucer allows you to choose one of three shots (Left Super Cue, Center Pocket saucers, or Right Super Cue ) by

pressing either flipper button. The locked ball is then ejected from the Bonus Saucer and, if the next shot is made within 7 seconds and it is the called shot (i.e. no other targets are hit), all balls remaining in the current pool game are collected and awarded 30,000 points each. Additionally, 10,000 points are added per ball to the End-of-Ball bonus. The next game begins.

- BALL-O-RAMA Ball-O-Rama (2 Ball Mayhem) is available (flashing) whenever a ball is locked in either the left or right Center Pockets saucer (see *Center Pockets*) and *Call Your Shot* is inactive. Shooting the Bonus Saucer starts Ball-O-Rama and lasts until one of the two balls drains. During Ball-O-Rama, game scoring is augmented as follows:
  - PLAYFIELD SCORES x 2 All playfield targets score two times their normal value;
  - BALL-O-RAMA BONUS During Ball-O-Rama, a special bonus is available. The Ball-O-Rama bonus starts at 100,000 points and increases by 10,000 points for each second that Ball-O-Rama is active (i.e. two balls in play). Note: If no targets are hit for five seconds, the Ball-O-Rama bonus stops increasing until another target is hit. This prevents players from holding the balls on the flippers while the Ball-O-Rama bonus keeps increasing. Shooting the Bonus Saucer during Ball-O-Rama awards the current Ball-O-Rama bonus. The Ball-O-Rama bonus continues to build from its current value after it is collected.

#### **RIGHT SLINGSHOT**

The right slingshot scores 1000 points and 10 points alternately.

#### **RIGHT OUTLANE**

The right drain lane is a scratch (30,000 points).

#### **RIGHT RETURN LANE**

The right return lane scores 3000 points.

#### **CENTER POCKETS**

The Center Pockets consists of three eject saucers with an entrance through the center post. When lowered, this post is flush with the playfield, allowing access to the saucers. When raised, the post blocks the entrance to the saucers and the ball(s) contained in the pocket area come to rest against the post. When hitting the center post with the current ball in play, the captured ball(s) can then enter the saucers.

The Center Pockets is also used to lock balls for Ball-O-Rama (2-Ball Mayhem) and Breakshot Frenzy (3-Ball Mayhem). It can also award points, an Extra Ball or Special during the Nineball Game, as well as spotting balls in the current pool game. Additionally, the Center Pockets can award Trick Shots (hitting the center post and knocking one of the captured balls into a saucer) and Combo Shots (hitting the center post and knocking two captured balls into the saucers).

At the start of a game, all of the Center Pockets saucers are empty and the center post is down. The saucers are *not* qualified for a lock (operator adjustable). The arrow indicator lights, located below the saucers, show the status of the saucers when qualified (flashing), not qualified (unlit), and when a ball is locked (steady).

NOTE ON MULTI-PLAYER GAMES: Each player must individually qualify the Center Pockets saucer locks. This information is then kept in memory from ball-to-ball and player-to-player.

The first ball to enter the Center Pockets immediately causes the center post to rise and...

- if the ball does not enter any of the three saucers and comes to rest above the center post, the ball remains captured, the saucers remain unqualified, and a new ball is released to the plunger.
- if the ball enters any of the three saucers, a *Good Shot* (30,000 points) is awarded, one ball is spotted in the current pool game, and one or both of the outside (left or right) saucers are qualified. The ball is then ejected from the saucer and comes to rest above the center post. A new ball is then served to the plunger.

The second ball is now put into play while the first ball remains captive above the center post. Shooting this ball at at the raised center post can cause the captured ball to enter one of the saucers and award a *Trick Shot* (100,000 points). If the captured ball enters the

- CENTER SAUCER, one ball is spotted in the current pool game and one or both of the outside saucers are qualified. The ball is then ejected from the saucer and comes to rest above the center post.
- LEFT OR RIGHT SAUCER (NOT QUALIFIED), one ball is spotted in the current pool game and one or both of the outside saucers are now qualified. The ball is then ejected from the saucer and comes to rest above the center post.
- LEFT OR RIGHT SAUCER (QUALIFIED), one ball is spotted in the current pool game and the ball remains locked in that saucer. The center post is then lowered and a new ball is sent to the plunger. When this next ball enters the Center Pockets, the post will be raised and...
  - if the ball does not enter one of the remaining two empty saucers and comes to rest above the center post, the second ball remains captured, and a third ball is served to the plunger.
  - if the ball enters the center saucer, a *Good Shot* (30,000 points) is awarded, one ball is spotted in the current pool game, and the empty left or right saucer is now qualified. Both balls are then ejected from the saucers, come to rest above the center post, and a third ball is served to the plunger.
  - if the ball enters the left or right saucer, and that saucer was not qualified, a *Good Shot* (30,000 points) is awarded, one ball is spotted in the current pool game, and that saucer is now qualified. Both balls are then ejected from the saucers, come to rest above the center post, and a third ball is served to the plunger.
  - If the ball enters the left or right saucer, and that saucer is qualified, a *Good Shot* (30,000 points) is awarded and one ball is spotted in the current pool game. The second ball remains locked in that saucer (one ball is now locked in each of the left and right saucers). A third ball is now served to the plunger.

For as long as one or two balls remain captured above the center post, the following can occur:

Page 14

- Shooting the ball-in-play so that it hits the raised center post, causing one of the captured balls to bounce up from the other side of the center post and enter one of the saucers awards a *Trick Shot* (100,000 points), and spots one ball in the current pool game. If the ball enters a qualified saucer, the ball remains locked. If the ball enters a non-qualified saucer, it becomes qualified and the ball is ejected.
- Shooting the ball-in-play so that it hits the raised center post, causing the captured balls to each enter left and right saucers, awards a *Combo Shot* (250,000 points) and spots two balls in the current pool game. If either ball enters a qualified saucer, that ball will remain locked in the saucer. If either ball enters a non-qualified saucer, that saucer then becomes qualified and the ball is ejected.

Once both captured balls are locked in the left and right saucers, the center post is lowered and the center saucer is qualified. If the next ball enters the center saucer, *Breakshot Frenzy* (3-Ball Mayhem) starts and continues until two of the three balls are drained. The following scoring rules apply:

- PLAYFIELD SCORES x 3 All playfield targets score three times their normal value for as long as three balls remain in play. Once one ball drains, all playfield targets score two times their normal value for as long as two balls remain in play.
- BREAKSHOT JACKPOT During *Breakshot Frenzy*, a Jackpot is available (indicated by
  the flashing Jackpot light below the center saucer). Shooting the center saucer in the Center
  Pockets awards the current Jackpot value The Jackpot starts at 200,000 points and increases
  by 25,000 for each second that Breakshot Frenzy is active (i.e. two OR three balls in play). If
  no targets are hit for five seconds, the Jackpot stops increasing until another target is hit.
  This prevents players from holding the balls on the flippers while the Jackpot keeps growing.
  After *Breakshot Frenzy* is over, the Jackpot value is then reset to the base value.
- DOUBLE JACKPOT Once a ball makes the center saucer to score a Jackpot, there is a one second delay before the center post rises and the ball is ejected from the center saucer. If a second ball is shot into the Center Pockets area within that one second interval and remains captured when the post is raised, a Double Jackpot is awarded, worth two times the Jackpot value.

#### BONUS RACK

The Bonus Rack is located in the center of the playfield. It consists of fifteen indicator lights arranged like a "rack" of pool balls. Each light represents the status of the current game by indicating which balls have been collected (lit) or not collected (unlit) and, during the Rotation game, indicates which ball is the next ball to play (flashing). A game ball is either lit at the target and unlit in the Bonus Rack (the ball is active, or "spotted") or unlit at the target and lit in the Bonus Rack (the shot has been completed).

#### SHOOT AGAIN INDICATOR

The shoot again indicator light is located in the center of the playfield below the Bonus Rack. It is lit when the current player has earned at least one extra ball and unlit when the extra ball(s) are depleted. The shoot again indicator is also lit when the ball saver is active (see Ball Saver).

#### BALL SAVER

A ball saver is active for an operator adjustable number of seconds at the start of each ball. If the player drains during this time period, the ball is returned to the plunger without ending the current ball in play. The ball saver is active when the Shoot Again indicator light is flashing.

#### OUTHOLE

The center drain ends the current ball and awards the End-of-Ball bonus. The End-of-Ball bonus awards a base value of 10,000 points, plus 10,000 points for each ball spotted during the current pinball game, multiplied by the current bonus multiplier which starts at one and is increased by the top lanes (see TOP LANES). The bonus multiplier resets to one at the start of each ball.

NOTES

## MENU SYSTEM

The menu system is started when the coin door is opened. When the coin door is closed, the game will return to the Attract mode. If a game is in progress when the coin door is opened, the game will be restored when the coin door is closed again unless an adjustment (except volume or service credit adjustment) is made or a diagnostic function is performed.

When the coin door is opened, the dot matrix display typically shows the following Main Menu:

|       | BREAKSHOT B2                  |       | VARE<br>ON |
|-------|-------------------------------|-------|------------|
|       | TROUBLESHOOTING<br>SET VOLUME | e.    |            |
|       | COLLECTIONS/REPLAY            |       |            |
| ERROR | FOUND: 0 ERRORS, 0 INFO       | 05100 |            |

The Main Menu displays the number of ERRORS or problems that were found during game play or while in the Attract Mode. ERRORS are major problems, such as non-operative switches, that should be repaired/replaced before game play is resumed. INFO items are minor problems, such as burned-out lamps, that need repair/replacement during the next regular maintenance cycle.

The menu system is controlled by the use of the left & right flipper buttons and the Start button. Pressing these button(s) will result in the following menu actions:

1) Right Flipper button
 2) Left Flipper button
 3) Left & Right Flipper buttons together
 4) Start button

increment, or move to the next field decrement, or move to the previous field cancel, back-up, or restore the original setting accept, enter, or keep new setting

If the game has been in operation for some period of time, the operator may notice that the following Reset Replay Menu appears *before* the Main Menu:

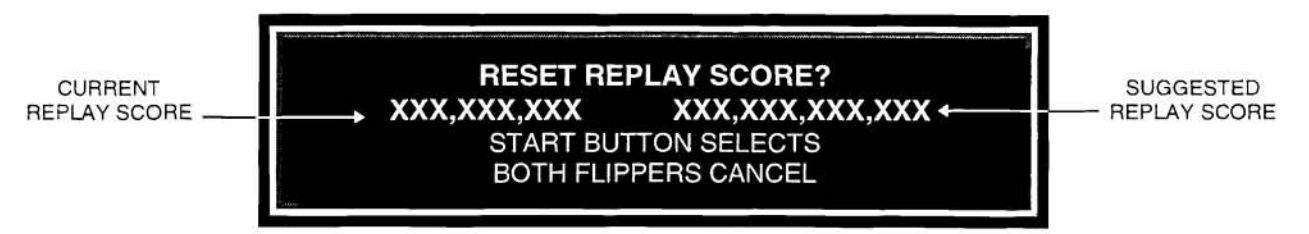

The operator can elect to accept the suggested replay score, by pushing the start button, or ignore the change in score by pushing both flipper buttons simultaneously. This action will return the system to the Main Menu. Additional information regarding Replay credits and scores can be found in the *B1* : *Standard Adjustments* section of this manual.

#### MENU SYSTEM LAYOUT:

The Menu System consists of the following menus and sub-menus:

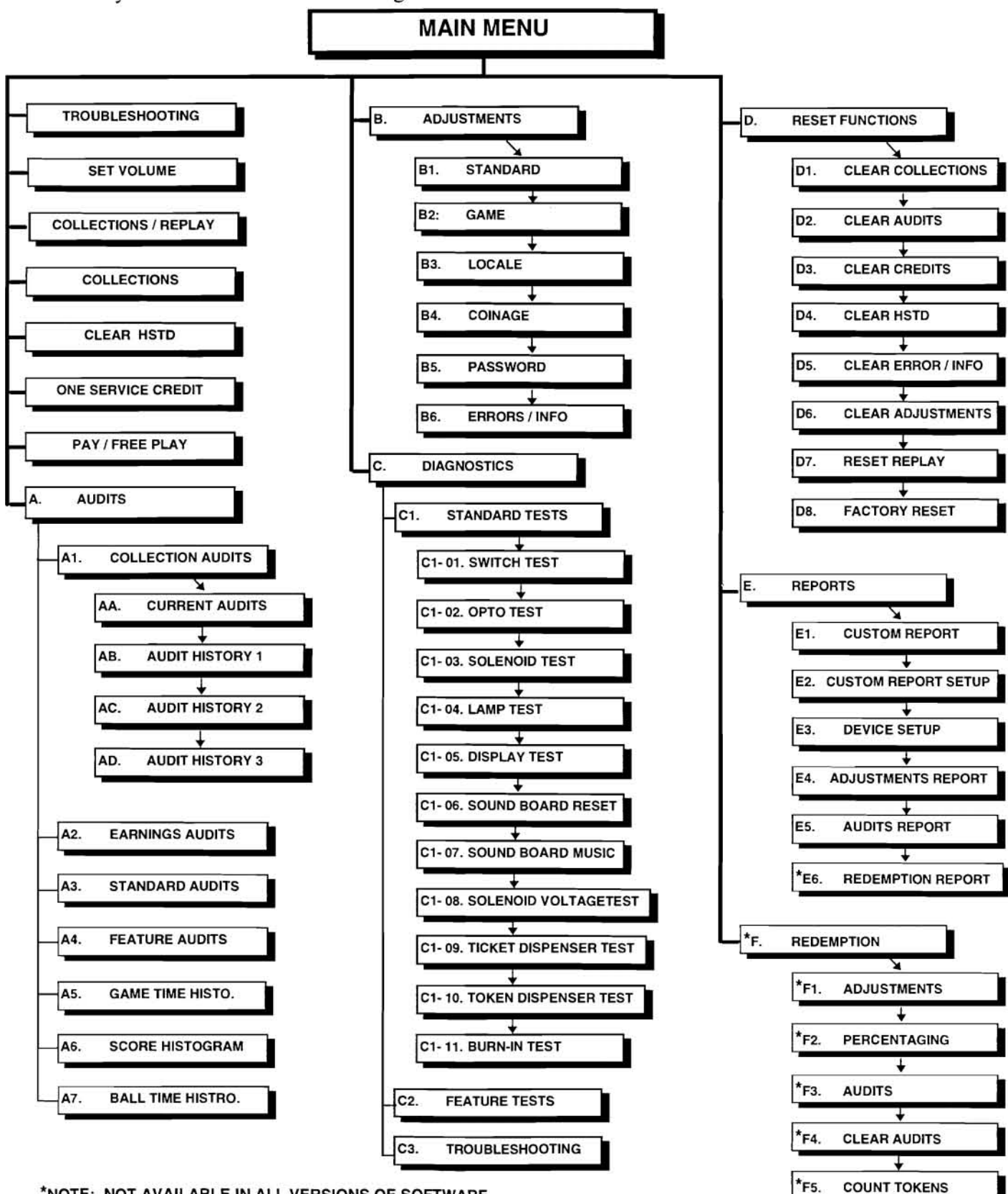

\*NOTE: NOT AVAILABLE IN ALL VERSIONS OF SOFTWARE

Proprietary and confidential information, not to be disclosed or copied without the express permission of CAPCOM® COIN-OP, INC.

#### MAIN MENU FUNCTIONS

- TROUBLESHOOTING: Use this menu to start troubleshooting the game's electrical components. NOTE: Troubleshooting can also be accessed through the DIAGNOSTICS Menu.
- SET VOLUME: Plays a test tune so that the game volume can be adjusted.
- COLLECTIONS/REPLAY: Allows the operator to scroll through recent collections audits. The operator may optionally clear the audits and adjust the replay score to meet the target replay percentage (see Adjustment B1:04A, "Replay Percentage").
- COLLECTIONS: Same as COLLECTIONS/REPLAY, except the replay score is **not** adjusted when the collections audits are cleared.
- ONE SERVICE CREDIT: Issues one service credit to the game.
- PAY / FREE PLAY: Set the game mode to Pay-to-Play (disables Adjustment B1:10, *Free Play*) or to continuous Free Play (enables Adjustment B1:10, *Free Play*).
- A. AUDITS: Allows the operator to retrieve the games' earnings and performance information.
- B. ADJUSTMENTS: Operator adjustables are available for *STANDARD*, *GAME*, *LOCALE*, *COINAGE*, *PASSWORD*, and *ERRORS/INFO*.
- C. DIAGNOSTICS: Use STANDARD TESTS, FEATURE TESTS, and TROUBLESHOOTING to perform in-depth, automated testing of electrical and mechanical components.
- D. RESET FUNCTIONS: Allows the operator to individually clear certain AUDITS and ADJUSTMENTS data or elect to re-configure the game to the original factory settings.
- E. REPORTS: Allows the operator to output *AUDIT* and *ADJUSTMENTS* data to a serial communications device, such as a printer or laptop computer.
- F. REDEMPTION Allows the pinball game to be configured as a Redemption game (not available in all versions of software). Tickets or tokens are dispensed when a preset score is achieved by the player.

## AUDITS DATA TABLE

| REF | AUDIT #  | DESCRIPTION                        | TOTALS  |     | PERCENTAGES         | AVERAGE<br>PER GAME |
|-----|----------|------------------------------------|---------|-----|---------------------|---------------------|
|     |          | A1 : COLLECTION AUDITS             |         |     |                     |                     |
| 1   | A1:AA:01 | CURRENT : RECENT EARNINGS          |         |     |                     |                     |
| 2   | A1:AA:02 | CURRENT : RECENT 1ST COIN CHUTE    |         |     | % OF RECENT COINS   |                     |
| 3   | A1:AA:03 | CURRENT : RECENT 2ND COIN CHUTE    |         |     | % OF RECENT COINS   |                     |
| 4   | A1:AA:04 | CURRENT : RECENT 3RD COIN CHUTE    |         |     | % OF RECENT COINS   |                     |
| 5   | A1:AA:05 | CURRENT : RECENT 4TH COIN CHUTE    |         |     | % OF RECENT COINS   |                     |
| 6   | A1:AA:06 | CURRENT : RECENT CREDITS           |         |     |                     |                     |
| 7   | A1:AA:07 | CURRENT : RECENT COIN CREDITS      |         |     | % OF RECENT CREDITS |                     |
| 8   | A1:AA:08 | CURRENT : RECENT SERVICE CREDITS   |         |     | % OF RECENT CREDITS |                     |
| 9   | A1:AA:09 | CURRENT : RECENT FREE CREDITS      |         |     | % OF RECENT CREDITS |                     |
| 10  | A1:AA:10 | CURRENT : RECENT TOURNT CREDITS    |         |     | % OF RECENT CREDITS |                     |
| 11  | A1:AB:01 | HISTORY 1: RECENT EARNINGS         |         |     | % OF RECENT COINS   |                     |
| 12  | A1:AB:02 | HISTORY 1: RECENT 2ND COIN CHUTE   |         |     | % OF RECENT COINS   |                     |
| 14  | A1:AB:04 | HISTORY 1: RECENT 3RD COIN CHUTE   |         |     | % OF RECENT COINS   |                     |
| 15  | A1:AB:05 | HISTORY 1: RECENT 4TH COIN CHUTE   |         |     | % OF RECENT COINS   |                     |
| 16  | A1:AB:06 | HISTORY 1 : RECENT EARNINGS        |         |     |                     |                     |
| 17  | A1:AB:07 | HISTORY 1 : RECENT COIN CREDITS    |         |     | % OF RECENT CREDITS |                     |
| 18  | A1:AB:08 | HISTORY 1 : RECENT SERVICE CREDITS |         |     | % OF RECENT CREDITS |                     |
| 19  | A1:AB:09 | HISTORY 1 : RECENT FREE CREDITS    |         |     | % OF RECENT CREDITS |                     |
| 20  | A1:AB:10 | HISTORY 1 : RECENT TOURNT CREDITS  |         |     | % OF RECENT CREDITS |                     |
| 21  | A1:AC:01 | HISTORY 2 : RECENT EARNINGS        |         |     | AL OF REACHER ANNA  |                     |
| 22  | A1:AC:02 | HISTORY 2: RECENT 1ST COIN CHUTE   |         |     | % OF RECENT COINS   |                     |
| 23  | A1:AC:03 | HISTORY 2: RECENT 2ND COIN CHUTE   |         |     | % OF RECENT COINS   |                     |
| 25  | A1:AC:05 | HISTORY 2 : RECENT 4TH COIN CHUTE  |         |     | % OF RECENT COINS   |                     |
| 26  | A1:AC:06 | HISTORY 2 : RECENT EARNINGS        |         |     |                     |                     |
| 27  | A1:AC:07 | HISTORY 2 : RECENT COIN CREDITS    |         |     | % OF RECENT CREDITS |                     |
| 28  | A1:AC:08 | HISTORY 2 : RECENT SERVICE CREDITS |         |     | % OF RECENT CREDITS |                     |
| 29  | A1:AC:09 | HISTORY 2 : RECENT FREE CREDITS    |         |     | % OF RECENT CREDITS |                     |
| 30  | A1:AC:10 | HISTORY 2 : RECENT TOURNMT CREDITS |         | -   | % OF RECENT CREDITS |                     |
| 31  | A1:AD:01 | HISTORY 3 : RECENT EARNINGS        |         |     |                     |                     |
| 32  | A1:AD:02 | HISTORY 3: RECENT 1ST COIN CHUTE   |         |     | % OF RECENT COINS   |                     |
| 34  | A1:AD:04 | HISTORY 3 RECENT 3RD COIN CHUTE    |         |     | % OF RECENT COINS   |                     |
| 35  | A1:AD:05 | HISTORY 3: RECENT 4TH COIN CHUTE   |         |     | % OF RECENT COINS   |                     |
| 36  | A1:AD:06 | HISTORY 3 : RECENT EARNINGS        |         | 1   |                     |                     |
| 37  | A1:AD:07 | HISTORY 3 : RECENT COIN CREDITS    |         |     | % OF RECENT CREDITS |                     |
| 38  | A1:AD:08 | HISTORY 3 : RECENT SERVICE CREDITS |         |     | % OF RECENT CREDITS |                     |
| 39  | A1:AD:09 | HISTORY 3 : RECENT FREE CREDITS    |         |     | % OF RECENT CREDITS |                     |
| 40  | A1:AD:10 | HISTORY 3 : RECENT TOURNT CREDITS  |         |     | % OF RECENT CREDITS | ļ                   |
|     |          | A2 : EARNINGS AUDITS               |         |     |                     |                     |
| 41  | A2:01    | TOTAL EARNINGS                     |         |     |                     |                     |
| 42  | A2:02    | TOTAL 1ST COIN CHUTE               |         |     | % OF TOTAL COINS    |                     |
| 43  | A2:03    | TOTAL 2ND COIN CHUTE               |         |     | % OF TOTAL COINS    |                     |
| 44  | A2:04    | TOTAL 3RD COIN CHUTE               |         |     | % OF TOTAL COINS    |                     |
| 45  | A2:05    | TOTAL 4TH COIN CHUTE               |         |     | % OF TOTAL COINS    |                     |
| 46  | A2:06    | TOTAL CREDITS                      |         |     |                     |                     |
| 47  | A2:07    | TOTAL COIN CREDITS                 |         |     | % OF TOTAL CREDITS  |                     |
| 48  | A2:08    | TOTAL SERVICE CREDITS              |         |     | % OF TOTAL CREDITS  |                     |
| 49  | A2:09    |                                    |         |     | % OF TOTAL CREDITS  |                     |
| 50  | A2:10    | TOTAL TOURNAMENT CREDITS           |         |     | % OF TOTAL CREDITS  |                     |
|     |          | A3 : STANDARD AUDITS               |         |     |                     |                     |
| 51  | A3:01    | AVERAGE BALL TIME                  | HRS MIN | SEC |                     |                     |
| 52  | A3:02    | 1 PLAYER GAMES                     |         |     | % OF ALL GAMES      |                     |
| 53  | A3:03    | 2 PLAYER GAMES                     |         | -   | % OF ALL GAMES      |                     |
| 54  | A3:04    | A PLAYER GAMES                     |         |     | % OF ALL GAMES      |                     |
| 55  | A3:05    | 4 FLATEN GAMES                     |         |     | % OF ALL GAMES      |                     |
| 50  | A3:00    |                                    | -       |     |                     |                     |
| 59  | A3.02    | REPLAY AWARDS                      |         |     | % OF CAMES          |                     |
| 59  | A3:09    | TOTAL STARTED BALLS                |         |     | 78 OF GAMES         |                     |
| ~~  | , 10.00  |                                    |         |     |                     |                     |

## AUDITS DATA TABLE

| REF | AUDIT # | DESCRIPTION                       | TOTALS       |     | PERCENTAGES | AVERAGE<br>PER GAME |                                       |       |
|-----|---------|-----------------------------------|--------------|-----|-------------|---------------------|---------------------------------------|-------|
|     |         | A3 : STANDARD AUDITS (CON         | TINUED       | )   |             |                     |                                       |       |
| 60  | A3:10   | TOTAL FINISHED BALLS              |              |     |             |                     |                                       |       |
| 61  | A3:11   | MATCH AWARDS                      |              |     | -           |                     | % OF GAMES                            |       |
| 62  | A3:12   | EXTRA BALLS                       |              |     |             |                     |                                       |       |
| 63  | A3:13   | LEFT DRAINS                       |              | -   |             |                     | % OF ALL DRAINS                       |       |
| 64  | A3:14   | RIGHT DRAINS                      |              |     |             | -                   | % OF ALL DRAINS                       |       |
| 65  | A3:15   | CENTER DRAINS                     |              |     |             |                     | % OF ALL DRAINS                       |       |
| 66  | A3:16   | TILTS                             |              |     |             |                     |                                       |       |
| 67  | A3:17   | SLAM TILTS                        |              |     |             |                     | 2 05 011 50                           |       |
| 68  | A3:18   | HSTD CREDITS                      |              |     |             | _                   | % OF GAMES                            |       |
| 69  | A3:19   | BUY-IN 1                          |              |     |             |                     |                                       |       |
| 70  | A3:20   | BUY-IN 2                          |              |     | 1.1.1       | -                   |                                       |       |
| 70  | A3.21   | HOTO RESET COUNT                  |              |     | -           | -                   |                                       |       |
| 72  | A3.22   |                                   | DAYS         | HBS | MIN         | SEC                 |                                       |       |
| 73  | A3.23   |                                   | DATO         | HRS | MIN         | SEC                 | % OF TOTAL TIME ON                    |       |
| 74  | A3.24   |                                   |              | HRS | MIN         | SEC                 | % OF TOTAL TIME ON                    |       |
| 75  | A3:26   |                                   |              | HRS | MIN         | SEC                 |                                       |       |
| 70  | A3:27   |                                   |              |     |             |                     |                                       |       |
| 78  | A3:28   |                                   |              | _   |             |                     | -                                     |       |
| .0  | 10.20   | A4 : FEATURE AUDITS               |              |     |             |                     |                                       | -     |
| 79  | A4:01   | BONUS X INCREASES                 |              |     | -           |                     |                                       |       |
| 80  | A4:02   | LEFT SUPER CUES                   |              |     |             |                     |                                       |       |
| 81  | A4:03   | MAX. CONSECUTIVE LEFT SUPER CUES  |              |     |             |                     |                                       |       |
| 82  | A4:04   | RIGHT SUPER CUES                  |              |     |             |                     |                                       |       |
| 83  | A4:05   | MAX. CONSECUTIVE RIGHT SUPER CUES |              |     |             |                     |                                       |       |
| 84  | A4:06   | SUPER CUE COMBOS                  |              |     | _           |                     |                                       |       |
| 85  | A4:07   | BANKSHOT SKILL SHOTS              |              |     |             |                     |                                       |       |
| 86  | A4:08   | MAX. CONSECUTIVE BANKSHOTS        |              |     |             |                     |                                       |       |
| 87  | A4:09   | BANKSHOT BONUS COLLECTS           |              |     |             |                     |                                       |       |
| 88  | A4:10   | CAPTIVE BALL EXTRA BALLS          |              |     |             |                     |                                       |       |
| 89  | A4:11   | BREAKSHOT FRENZY                  | _            | _   |             |                     |                                       |       |
| 90  | A4:12   | JACKPOIS                          |              |     |             |                     | 0                                     |       |
| 91  | A4:13   | DOUBLE JACKPOIS                   |              |     |             |                     |                                       |       |
| 92  | A4:14   | SUPER JACKPOIS                    |              |     |             |                     | · · · · · · · · · · · · · · · · · · · |       |
| 93  | A4:15   |                                   |              |     |             |                     |                                       |       |
| 94  | A4:10   | CALL YOUR SHOT MADE CENTER        |              |     |             |                     |                                       |       |
| 96  | A4:17   | CALL YOUR SHOT MADE BIGHT         |              |     |             | ~~~~                |                                       |       |
| 97  | A4:19   | SAUCEB BONUS COLLECTS             | - <u>8</u> - |     |             |                     | -                                     |       |
| 98  | A4:20   | BALLOBAMA                         |              |     |             | -                   |                                       |       |
| 99  | A4:21   | BALLOBAMA BONUS COLLECTED         |              |     |             |                     |                                       |       |
| 100 | A4:22   | 8 BALL WINS                       |              |     |             | 100                 |                                       |       |
| 101 | A4:23   | ROTATION WINS                     |              |     |             |                     |                                       |       |
| 102 | A4:24   | 9 BALL WINS                       |              |     |             |                     |                                       |       |
| 103 | A4:25   | 9 BALL POINTS                     |              |     |             |                     | -                                     | 2 - 2 |
| 104 | A4:26   | 9 BALL EXTRA BALLS                |              |     |             |                     |                                       |       |
| 105 | A4:27   | 9 BALL SPECIALS                   |              |     |             |                     |                                       |       |
| 106 | A4:28   | KICKBACKS LIT                     |              |     |             |                     |                                       |       |
| 107 | A4:29   | KICKBACKS                         |              |     |             |                     |                                       |       |
| 108 | A4:30   | REPEAT KICKBACKS                  |              |     |             |                     |                                       |       |
| 109 | A4:31   | BALL SAVER                        |              |     |             |                     |                                       |       |
| 110 | A4:32   | SPECIAL CREDITS                   |              |     |             |                     |                                       |       |
| 111 | A4:33   | CUTTHROAT GAMES                   |              |     |             |                     |                                       | 102   |
| 112 | A4:34   | CUTTHROAT BALLS SPOTTED           |              |     |             |                     |                                       |       |
| 113 | A4:35   | CUTTHROAT JACKPOTS                |              |     |             |                     |                                       |       |
| 114 | A4:36   | CUTTHROAT CREDITS                 |              |     |             |                     |                                       |       |

## AUDITS DATA TABLE

|     |    | A5: GAME TIME HISTOGRAM            |  |
|-----|----|------------------------------------|--|
| 115 | A5 | GAME TIME HISTOGRAM 0.0 - 0.9 MINS |  |
| 116 | A5 | GAME TIME HISTOGRAM 1.0 - 1.9 MINS |  |
| 117 | A5 | GAME TIME HISTOGRAM 2.0 - 2.9 MINS |  |
| 118 | A5 | GAME TIME HISTOGRAM 3.0 - 3.9 MINS |  |
| 119 | A5 | GAME TIME HISTOGRAM 4.0 - 4.9 MINS |  |
| 120 | A5 | GAME TIME HISTOGRAM 60 - 69 MINS   |  |
| 122 | A5 | GAME TIME HISTOGRAM 7.0 - 7.9 MINS |  |
| 123 | A5 | GAME TIME HISTOGRAM 8.0 - 8.9 MINS |  |
| 124 | A5 | GAME TIME HISTOGRAM 9.0 - 9.9 MINS |  |
| 125 | A5 | GAME TIME HISTOGRAM 10 - 11 MINS   |  |
| 126 | A5 | GAME TIME HISTOGRAM 11 - 12 MINS   |  |
| 127 | A5 | GAME TIME HISTOGRAM 12 - MINS      |  |
|     |    | A6: SCORE HISTOGRAM                |  |
| 128 | A6 | SCORE HISTOGRAM 0 - 1 MILLION      |  |
| 129 | A6 | SCORE HISTOGRAM 2.0 - 3 MILLION    |  |
| 130 | Ao | SCORE HISTOGRAM 60 - 7 MILLION     |  |
| 132 | 46 | SCORE HISTOGRAM 80 - 9 MILLION     |  |
| 133 | A6 | SCORE HISTOGRAM 10.0 - 11 MILLION  |  |
| 134 | A6 | SCORE HISTOGRAM 12.0 - 13 MILLION  |  |
| 135 | A6 | SCORE HISTOGRAM 14.0 - 15 MILLION  |  |
| 136 | A6 | SCORE HISTOGRAM 16.0 - 17 MILLION  |  |
| 137 | A6 | SCORE HISTOGRAM 18.0 - 19 MILLION  |  |
| 138 | A6 | SCORE HISTOGRAM 20.0 - 21 MILLION  |  |
| 139 | A6 | SCORE HISTOGRAM 22.0 - 23 MILLION  |  |
| 140 | A6 | SCORE HISTOGRAM 24.0 - 25 MILLION  |  |
| 141 | A6 | SCORE HISTOGRAM 280-29 MILLION     |  |
| 143 | A6 | SCORE HISTOGRAM 30.0 - 31 MILLION  |  |
| 144 | A6 | SCORE HISTOGRAM 32.0 - 33 MILLION  |  |
| 145 | A6 | SCORE HISTOGRAM 34.0 - 35 MILLION  |  |
| 146 | A6 | SCORE HISTOGRAM 36.0 - 37 MILLION  |  |
| 147 | A6 | SCORE HISTOGRAM 38.0 - 39 MILLION  |  |
| 148 | A6 | SCORE HISTOGRAM 40.0 - 41 MILLION  |  |
| 149 | Ab | SCORE HISTOGRAM 42.0 - 43 MILLION  |  |
| 151 | A6 | SCORE HISTOGRAM 44.0 - 43 MILLION  |  |
| 152 | A6 | SCORE HISTOGRAM 48.0 - 49 MILLION  |  |
| 153 | A6 | SCORE HISTOGRAM 50.0 - MILLION     |  |
|     |    | A7: BALL TIME HISTOGRAM            |  |
| 154 | A7 | BALL TIME HISTOGRAM 0 - 9 SECS     |  |
| 155 | A7 | BALL TIME HISTOGRAM 10 - 19 SECS   |  |
| 156 | A7 | BALL TIME HISTOGRAM 20 - 29 SECS   |  |
| 157 | A7 | BALL TIME HISTOGRAM 30 - 39 SECS   |  |
| 158 | A7 | BALL TIME HISTOGRAM 40 - 49 SECS   |  |
| 159 | A7 | BALL TIME HISTOGRAM 50 - 59 SECS   |  |
| 160 | A7 | BALL TIME HISTOGRAM 60 - 69 SECS   |  |
| 162 | A7 | BALL TIME HISTOGRAM 80 - 89 SECS   |  |
| 163 | A7 | BALL TIME HISTOGRAM 90 - 99 SECS   |  |
| 164 | A7 | BALL TIME HISTOGRAM 100 - 109 SECS |  |
| 165 | A7 | BALL TIME HISTOGRAM 110 - 119 SECS |  |
| 166 | A7 | BALL TIME HISTOGRAM 120 - 129 SECS |  |
| 167 | A7 | BALL TIME HISTOGRAM 130 - 139 SECS |  |
| 168 | A7 | BALL TIME HISTOGRAM 140 - 149 SECS |  |
| 169 | A7 | BALL TIME HISTOGRAM 150 - 159 SECS |  |
| 170 | A7 | BALL TIME HISTOGRAM 160 - 169 SECS |  |
| 172 | Δ7 | BALL TIME HISTOGRAM 1/0 - 1/9 SECS |  |
| 173 | A7 | BALL TIME HISTOGRAM 190 - 199 SECS |  |
| 174 | A7 | BALL TIME HISTOGRAM 200 - 209 SECS |  |
| 175 | A7 | BALL TIME HISTOGRAM 210 - SECS     |  |

## **B. ADJUSTMENTS**

#### **B1: STANDARD ADJUSTMENTS**

| AUDIT<br>REF. | AUDIT NAME                 | RANGE                         | FACTORY SETTING | DESCRIPTION                                                                                                    |
|---------------|----------------------------|-------------------------------|-----------------|----------------------------------------------------------------------------------------------------|
| B1-01         | BALLS PER GAME             | 1 - 10 BALLS                  | 3 BALLS         | THE NUMBER OF BALLS GIVEN IN A GAME.                                                                                                    |
| B1-02         | TILT WARNINGS              | 0 - 10                        | 2               | THE NUMBER OF TIMES THE GAME CAN "TILT"<br>BEFORE ENDING THE CURRENT BALL IN PLAY.                                                                                                    |
| B1-03         | ATTRACT MODE<br>SOUNDS     | YES, NO                       | YES             | SELECT WHETHER SOUNDS & MUSIC ARE<br>PLAYED DURING ATTRACT MODE.                                                                                                    |
| B1-04+        | ALLOW REPLAY               | YES, NO                       | YES             | SELECT WHETHER REPLAY CREDITS ARE<br>AWARDED. IF <b>YES</b> IS SELECTED, ADDITIONAL<br>REPLAY ADJUSTMENTS CAN BE SET ( SEE B1-<br>04A,B,C,D).                                                                                                    |
| B1-04A        | REPLAY PERCENT             | 5 - 50 %                      | 10%             | THE "IDEAL" PERCENTAGE OF GAMES THAT<br>RECEIVE A REPLAY. THIS VALUE IS THEN USED<br>TO SUGGEST ACTUAL REPLAY SCORE VALUES<br>ONCE A HISTORY OF GAME SCORES IS<br>ACCUMULATED.                                                                                       |
| B1-04B        | REPLAY START<br>SCORE      | 0 - 4,000,000,000             | 100,000,000     | THE INITIAL SCORE AT WHICH A REPLAY CREDIT<br>IS AWARDED.                                                                                                    |
| B1-04C        | REPLAY MINIMUM             | 0 - 4,000,000,000             | 70,000,000      | THE MINIMUM SCORE, DURING A REPLAY<br>CREDIT GAME, THAT MUST BE ACCOMPLISHED<br>BEFORE AN ADDITIONAL REPLAY CREDIT IS<br>AWARDED.                                                                                                    |
| B1-04D        | REPLAY BUMP                | 0 - 4,000,000,000             | 10,000,000      | THE AMOUNT BY WHICH THE REPLAY START<br>SCORE IS INCREASED AFTER A REPLAY CREDIT<br>IS AWARDED.                                                                                                    |
| B1-04E        | REPLAY INDICATOR           | ON, OFF                       | OFF             | WHEN SET TO ON, AN INDICATOR (1) APPEARS<br>IN EACH CORNER OF THE DISPLAY DURING<br>ATTRACT MODE (REPLAY AT) TO SHOW A NEW<br>REPLAY VALUE HAS BEEN REACHED (SEE B1-<br>04A).                                                                                        |
| B1-04F        | REPLAY AWARD               | CREDIT, EXTRA BALL,<br>POINTS | CREDIT          | THE TYPE OF AWARD ISSUED WHEN A REPLAY<br>IS EARNED BY THE PLAYER.                                                                                                    |
| B1-04G        | COIN DOOR REPLAY           | ON, OFF                       | ON              | WHEN SET TO ON, THE OPERATOR WILL BE<br>PROMPTED (WHEN OPENING THE COIN DOOR)<br>TO CHANGE THE REPLAY SCORE IN ORDER TO<br>SATISFY THE REPLAY PERCENT (B1-04A).<br>NOTE: THE MENU SYSTEM IS INTERRUPTED<br>UNTIL THIS PROMPT IS ANSWERED                             |
| B1-05+        | ALLOW HSTD                 | YES, NO                       | YES             | SELECT WHETHER THE HIGH SCORE TO DATE<br>FEATURE IS ENABLED. IF <b>YES</b> IS SELECTED,<br>ADDITIONAL HSTD ADJUSTMENTS CAN BE SET<br>(SEE B1-05A,B,C,D).                                                                                                    |
| B1-05A        | HSTD FIRST SCORE           | 0 - 42,999,000,000            | 500,000,000     | THE HIGHEST SCORE WRITTEN TO THE HSTD<br>TABLE <b>AFTER</b> THE TABLE IS CLEARED BY THE<br>RESET FUNCTION (D4). THE GAME WILL<br>AUTOMATICALLY GENERATE SCORES BETWEEN<br>THE HSTD FIRST SCORE AND THE HSTD LAST<br>SCORE TO FILL-IN MIDDLE ENTRIES IN THE<br>TABLE. |
| B1-05B        | HSTD LAST SCORE            | 0 - 42,999,000,000            | 250,000,000     | THE LOWEST SCORE WRITTEN TO THE HSTD<br>TABLE AFTER THE TABLE IS CLEARED BY THE<br>RESET FUNCTION (D4). THE GAME WILL<br>AUTOMATICALLY GENERATE SCORES BETWEEN<br>THE HSTD FIRST SCORE AND THE HSTD LAST<br>SCORE TO FILL-IN MIDDLE ENTRIES IN THE<br>TABLE.         |
| B1-05C        | CREDITS FOR GRAND<br>CHAMP | 0 - 99 CREDITS                | 3 CREDITS       | THE NUMBER OF CREDITS AWARDED FOR<br>EXCEEDING THE GRAND CHAMP.                                                                                                    |
| B1-05D        | CREDITS FOR #1-4<br>SCORES | 0 - 99 CREDITS                | 1 CREDIT        | THE NUMBER OF CREDITS AWARDED FOR<br>EXCEEDING THE #1 -#4 HIGH SCORES.                                                                                                    |
| B1-06         | MATCH PERCENT              | 0 - 95%                       | 8%              | THE PERCENTAGE OF GAMES THAT AWARD A<br>MATCH CREDIT AT THE END OF THE GAME.                                                                                                    |
| B1-07         | SPECIAL AWARD              | CREDIT, EXTRA BALL,<br>POINTS | CREDIT          | SELECT THE TYPE OF AWARD ISSUED WHEN A<br>SPECIAL IS EARNED BY THE PLAYER.                                                                                                    |
| B1-08         | EXTRA BALL AWARD           | EXTRA BALL, POINTS            | EXTRA BALL      | THE TYPE OF AWARD ISSUED WHEN AN EXTRA<br>BALL IS EARNED BY THE PLAYER.                                                                                                    |

## B1: STANDARD ADJUSTMENTS (CONTINUED)

| AUDIT<br>REF. | AUDIT NAME                     | RANGE                   | FACTORY SETTING | DESCRIPTION                                                                                                    |
|---------------|--------------------------------|-------------------------|-----------------|----------------------------------------------------------------------------------------------------|
| B1-9          | SET GAME LOCATION              | 0 - 99,999              | 0               | A TRACKING NUMBER USED TO INDICATE THE<br>PHYSICAL LOCATION OF A GAME.                                                                                                    |
| B1-10         | SET MACHINE ID                 | 0 - 99,999              | 0               | ASSIGN A SECONDARY ID TO A GAME WHERE<br>MULTIPLE GAMES MAY EXIST IN THE SAME<br>LOCATION.                                                                                                    |
| B1-11         | FREE PLAY                      | YES, NO                 | NO              | ENABLES / DISABLES FREE PLAY MODE. ALSO<br>CONTROLS THE MAIN MENU SETTINGS FOR PAY-<br>TO- PLAY AND FREE PLAY.                                                                                                    |
| B1-12         | PLAY MODE                      | NORMAL,<br>TOURNAMENT   | NORMAL          | SELECT NORMAL OR TOURNAMENT MODE.<br>TOURNAMENT MODE EQUALIZES THE SCORING<br>OF CERTAIN FEATURES AMONGST PLAYERS IN<br>MULTI-PLAYER GAMES.                                                                                                    |
| B1-13         | SOL.(ENOID)<br>VOLTAGE PERCENT | 0 - 90%                 | 10%             | SELECT THE PERCENTAGE OF SOLENOID<br>VOLTAGE REGULATION (FOR DISPLAY<br>PURPOSES ONLY). DOES NOT ACTIVELY<br>REGULATE THE GAMES' SOLENOIDS.                                                                                                    |
| B1-14         | SHOW MESSAGE OF<br>THE DAY     | YES, NO,<br>VIEW/EDIT   | NO              | SELECT A MESSAGE FOR DISPLAY DURING<br>ATTRACT MODE. THIS MESSAGE MAY BE<br>CUSTOMIZED BY CHOOSING VIEW/EDIT.                                                                                                    |
| B1-15         | FLIPPER STRENGTH               | 1 - 16                  | 12              | SELECT RELATIVE STRENGTH OF FLIPPER<br>COILS. A SETTING OF 12 REPRESENTS 3/4<br>STRENGTH (12/16). MAY BE USED TO ADJUST<br>THE AMOUNT OF BALL TRAVEL WHEN PLAYFIELD<br>PITCH IS CHANGED.                                                                                                    |
| B1-16+        | TICKET DISPENSER               | NONE<br>STANDARD TICKET | NONE            | SELECT THE TYPE OF TICKET DISPENSER (IF<br>INSTALLED ON THE GAME). AFTER TICKET<br>DISPENSER IS ENTERED, AUDIT A3:27, TOTAL<br>TICKETS, IS INCREMENTED AND THE TICKET<br>MOTOR DRIVE IS PULSED<br>TICKET DISPENSERS CURRENTLY SUPPORTED:<br>1) DELTRONICS, MODEL 1275;<br>2) COIN CONTROLS, MODEL 1275;<br>2) COIN CONTROLS, MODEL CTD10.<br><b>NOTE:</b> AFTER SERVICING AN "OUT OF TICKETS"<br>CONDITION OR A DISPENSER JAM, YOU CAN<br>EITHER:<br>A) CONTINUE DISPENSING TICKETS FROM THE<br>GAME-IN-PROGRESS BY CLOSING THE COIN<br>DOOR, OR<br>B) CLEAR DISPENSER MEMORY BY<br>INTERRUPTING POWER TO THE GAME (OFF,<br>THEN ON). |
| B1-16A        | TICKETS / CREDIT               | 0, 1 - 99               | 0               | SELECT THE NUMBER OF TICKETS TO BE<br>DISPENSED FOR EACH FREE CREDIT AWARDED<br>(REPLAYS, SPECIALS, MATCH, AND HSTD). NO<br>CREDITS WILL THEN BE ISSUED TO THE PLAYER,<br>ONLY DISPENSED TICKETS.<br>IF YOUR GAME IS NOT EQUIPPED WITH A TICKET<br>DISPENSER, SELECT "0", OTHERWISE, SELECT<br>FROM 1 TO 99 TICKET(S) TO BE DISPENSED PER<br>FREE CREDIT AWARDED (EXAMPLE: IF THIS<br>OPTION IS SET TO "6" AND "3" FREE CREDITS ARE<br>EARNED, "18" TOTAL TICKETS WILL BE<br>DISPENSED, "18" TOTAL TICKETS WILL BE                                                                                                    |

## **B1: STANDARD ADJUSTMENTS (CONTINUED)**

| AUDIT<br>REF. |                 | RANGE                                                                                                    | FACTORY SETTING | DESCRIPTION                                                                                                    |
|---------------|-----------------|----------------------------------------------------------------------------------------------------|-----------------|----------------------------------------------------------------------------------------------------|
| B1-17+        | TOKEN DISPENSER | NONE<br>BALLYWULFF DISPENSER<br>COIN CONTROLS<br>DISPENSER<br>COIN CONTROLS<br>COMPACT HOPPER<br>(RED DISC)<br>COIN CONTROLS<br>COMPACT HOPPER<br>(PURPLE OR GREEN<br>DISCS)<br>COIN CONTROLS<br>COMPACT HOPPER<br>(GRAY, BLACK, BROWN,<br>OR BLUE DISCS)<br>COIN CONTROLS<br>COMPACT HOPPER<br>(5 AWP DISC USED IN<br>ITALY) | NONE            | SELECT THE TYPE OF TOKEN DISPENSER (IF<br>INSTALLED ON THE GAME). AFTER TOKEN<br>DISPENSER IS ENTERED, AUDIT A3:28, TOTAL<br>TOKENS, IS INCREMENTED AND THE TOKEN<br>METER DRIVE IS PULSED<br>NOTE: AFTER SERVICING AN "OUT OF TOKENS"<br>CONDITION OR A DISPENSER JAM, YOU CAN<br>EITHER:<br>A) CONTINUE DISPENSING TOKENS FROM THE<br>GAME-IN-PROGRESS BY CLOSING THE COIN<br>DOOR, OR<br>B) CLEAR DISPENSER MEMORY BY<br>INTERRUPTING POWER TO THE GAME (OFF,<br>THEN ON).      |
| B1-17A        | TOKENS / CREDIT | 0, 1 - 99                                                                                                    | 0               | SELECT THE NUMBER OF TOKENS TO BE<br>DISPENSED FOR EACH FREE CREDIT AWARDED<br>(REPLAYS, SPECIALS, MATCH, AND HSTD). NO<br>CREDITS WILL THEN BE ISSUED TO THE PLAYER,<br>ONLY DISPENSED TOKENS.<br>IF YOUR GAME IS NOT EQUIPPED WITH A TOKEN<br>DISPENSER, SELECT "0", OTHERWISE, SELECT<br>FROM 1 TO 99 TOKEN(S) TO BE DISPENSED PER<br>FREE CREDIT AWARDED (EXAMPLE: IF THIS<br>OPTION IS SET TO "6" AND "3" FREE CREDITS ARE<br>EARNED, "18" TOTAL TOKENS WILL BE<br>DISPENSED) |

#### **B2: GAME ADJUSTMENTS**

| AUDIT<br>REF. | AUDIT NAME                       | RANGE                                            | FACTORY SETTING | DESCRIPTION                                                                                                    |
|---------------|----------------------------------|--------------------------------------------------|-----------------|----------------------------------------------------------------------------------------------------|
| B2-01         | GAME DIFFICULTY                  | EXTRA EASY, EASY,<br>NORMAL,<br>HARD, EXTRA HARD | NORMAL          | SETS THE OVERALL DIFFICULTY OF THE GAME.<br>THIS OPTION WILL AUTOMATICALLY CONFIGURE<br>THE SETTINGS FOR B2-02 THROUGH B2-24.                                                                                                 |
| B2-02         | ALLOW LANE<br>CHANGE             | YES, NO                                          | YES             | "YES" ALLOWS THE PLAYER TO SELECT ANY<br>GAME BY SHIFTING THE LIT TOPLANE DIAMOND.<br>LEFT FLIPPER BUTTON SHIFTS DIAMOND TO THE<br>LEFT, RIGHT FLIPPER BUTTON SHIFTS RIGHT.<br>THIS FEATURE IS ALWAYS ACTIVE WHEN<br>ENABLED. |
| B2-03         | CAPTIVE HITS FOR<br>EXTRA BALL   | 1 - 7                                            | 4               | SETS THE NUMBER OF TIMES THE CAPTIVE BALL<br>MUST BE HIT TO COLLECT THE FIRST CAPTIVE<br>BALL EXTRA BALL.                                                                                                    |
| B2-04         | MAX. CAPTIVE BALL<br>EXTRA BALLS | 0-99                                             | 1               | SET MAXIMUM NUMBER OF CAPTIVE BALL EXTRA<br>BALLS THAT CAN BE EARNED BY A PLAYER IN A<br>GAME.                                                                                                    |
| B2-05         | CAPTIVE BALL<br>MEMORY           | YES, NO                                          | YES             | SETS WHETHER OR NOT CAPTIVE BALL HITS<br>ARE REMEMBERED FROM BALL-TO-BALL.                                                                                                    |
| B2-06         | KICKER AT BALL<br>START          | YES, NO,<br>FIRST BALL ONLY                      | FIRST BALL ONLY | SELECT "FIRST BALL ONLY" TO ENABLE THE<br>LEFT OUTLANE KICKER AT THE START OF THE<br><u>FIRST</u> BALL; "YES" ENABLES THE KICKER AT THE<br>START OF <u>EVERY</u> BALL.                                                        |
| B2-07         | MAX. KICKBACKS                   | 0 - 99                                           | 1               | SETS THE MAXIMUM NUMBER OF LEFT OUTLANE<br>KICKBACKS A PLAYER CAN "STACK".                                                                                                    |
| B2-08         | KICKER MEMORY                    | YES, NO                                          | YES             | SETS WHETHER OR NOT KICKBACKS ARE<br>REMEMBERED FROM BALL-TO-BALL.                                                                                                    |

## **B2: GAME ADJUSTMENTS (CONTINUED)**

| AUDIT |                               |                    | FACTORY SETTING | -72                                                                                                    |
|-------|-------------------------------|--------------------|-----------------|----------------------------------------------------------------------------------------------------|
| REF.  | AUDIT NAME                    | RANGE              |                 | DESCRIPTION                                                                                                    |
| B2-09 | BALL SAVER TIME               | 0 - 60 SECONDS     | 8 SECONDS       | SETS A GRACE PERIOD FOR "QUICK DRAIN"<br>BALLS. ANY BALL "LOST" BEFORE THE TIMER<br>EXPIRES WILL BE RETURNED TO THE PLAYER.                                                                                                    |
| B2-10 | SAUCER BALL SAVER             | YES, NO            | YES             | IF "YES", RETURNS TO THE PLAYER ANY BALLS<br>DRAINED WITHIN 4 SECONDS (OR 1 SWITCH HIT)<br>AFTER BEING EJECTED FROM ANY OF THE<br>EJECT SAUCERS. USED TO COMPENSATE FOR A<br>WEAK EJECT SAUCER KICKING A BALL RIGHT<br>BETWEEN THE FLIPPERS.                                                                                                    |
| B2-11 | CENTER POCKETS<br>DIFFICULTY  | EASY, NORMAL, HARD | NORMAL          | SETS THE INITIAL DIFFICULTY FOR CENTER<br>POCKETS WHEN PROGRESSING TOWARDS<br>BREAKSHOT FRENZY (3 BALL MAYHEM).<br>EASY :<br>ROUND 1 - BOTH THE LEFT AND RIGHT POCKETS<br>ARE LIT FOR LOCKS AS SOON AS ONE BALL<br>ENTERS THE CENTER POCKETS. AFTER THE<br>SECOND ROUND, ONE SHOT INTO ANY ONE OF<br>THE THREE EJECT SAUCERS IS REQUIRED TO<br>LIGHT THE LOCKS. AFTER THE FOURTH ROUND,<br>TWO SHOTS INTO THE UNLIT EJECT SAUCERS<br>ARE REQUIRED TO LIGHT THE LOCKS (THE FIRST<br>SHOT INTO AN UNLIT EJECT SAUCER LIGHTS<br>ONE LOCK, THE SECOND SHOT INTO AN UNLIT<br>EJECT SAUCER LIGHTS THE SECOND LOCK).<br>THIS CONTINUES FOR THE REST OF THE GAME.<br>NORMAL: BOTH THE LEFT AND RIGHT POCKETS<br>ARE LIT FOR LOCKS AS SOON AS ONE BALL<br>ENTERS THE CENTER POCKETS. AFTER THE<br>FIRST ROUND OF BREAKSHOT FRENZY, ONE<br>SHOT INTO ANY ONE OF THE THREE EJECT<br>SAUCERS IS REQUIRED TO LIGHT THE LOCKS.<br>AFTER THE THIRD ROUND , TWO SHOTS INTO<br>UNLIT EJECT SAUCERS ARE REQUIRED TO LIGHT<br>THE LOCKS (THE FIRST SHOT INTO AN UNLIT<br>EJECT SAUCER LIGHTS ONE LOCK, THE SECOND<br>SHOT INTO ANY ONE OF THE THREE EJECT<br>SAUCERS IS REQUIRED TO LIGHT THE LOCKS.<br>AFTER THE THIRD ROUND , TWO SHOTS INTO<br>UNLIT EJECT SAUCERS ARE REQUIRED TO LIGHT<br>THE LOCKS (THE FIRST SHOT INTO AN UNLIT<br>EJECT SAUCER LIGHTS ONE LOCK, THE SECOND<br>SHOT INTO AN UNLIT EJECT SAUCER LIGHTS<br>THE SECOND LOCK). THIS CONTINUES FOR THE<br>REST OF THE GAME.<br>HARD: THROUGHOUT THE ENTIRE GAME, TWO<br>SHOTS INTO UNLIT THE LOCKS (THE FIRST<br>SHOT INTO AN UNLIT EJECT SAUCERS ARE<br>REQUIRED TO LIGHT THE LOCKS (THE FIRST<br>SHOT INTO AN UNLIT EJECT SAUCER SHOT<br>SHOT INTO AN UNLIT SECT SAUCER SHOTS ARE<br>REQUIRED TO LIGHT THE LOCKS (THE FIRST<br>SHOT INTO AN UNLIT SECT SAUCER LIGHTS<br>ONE LOCK, THE SECOND SHOT INTO AN UNLIT<br>SHOT INTO AN UNLIT SECT SAUCER LIGHTS<br>ONE LOCK, THE SECOND SHOT INTO AN UNLIT |
| B2-12 | EASY JACKPOTS                 | 0-99               | 2               | EJECT SAUCER LIGHTS THE SECOND LOCK).<br>SET THE NUMBER OF "EASY" JACKPOTS DURING<br>BREAKSHOT FRENZY. "EASY" JACKPOTS ARE<br>COLLECTED BY SIMPLY SHOOTING THE CENTER<br>POCKET SAUCER. AFTER THE "EASY" JACKPOTS<br>ARE COLLECTED, THE PLAYER MUST SHOOT<br>ONE OF THE THREE CENTER POCKETS EJECT<br>SAUCERS TO RE-LIGHT THE JACKPOT BEFORE IT<br>CAN BE COLLECTED AGAIN.                                                                                                    |
| B2-13 | JACKPOTS FOR<br>SUPER JACKPOT | 1-99               | 4               | SETS THE REQUIRED NUMBER OF BREAKSHOT<br>FRENZY JACKPOTS TO BE COLLECTED BEFORE<br>A SUPER JACKPOT IS AWARDED. A SUPER<br>JACKPOT IS WORTH TWO TIMES THE VALUE OF<br>A NORMAL JACKPOT.                                                                                                    |

## B2: GAME ADJUSTMENTS (CONTINUED)

| AUDIT<br>REF. | AUDIT NAME                            | RANGE                                       | FACTORY SETTING | DESCRIPTION                                                                                                    |
|---------------|---------------------------------------|---------------------------------------------|-----------------|----------------------------------------------------------------------------------------------------|
| B2-14         | BANKSHOT<br>DIFFICULTY                | NORMAL, HARD                                | NORMAL          | SETS THE LENGTH OF TIME FOR MAKING LIT<br>BANKSHOTS. THE BANKSHOT (MINI ORBIT) LANE<br>IS LIT AFTER ANY OF THE FOLLOWING SHOTS<br>ARE MADE:<br>1) A BANKSHOT PLUNGER SKILL SHOT AT THE<br>START OF A BALL;<br>2) ONE SHOT TO THE BANKSHOT LANE (FOR<br>CONSECUTIVE BANKSHOT ORBITS);<br>3) A LEFT ORBIT IS COMPLETED (FOR THE<br>BANKSHOT BONUS COLLECT).<br>NORMAL: THE BANKSHOT REMAINS LIT UNTIL<br>ANY OTHER TARGET (BESIDES THE BANKSHOT)<br>IS HIT WITH THE EXCEPTION OF THE RIGHT<br>THREE BANK DROP TARGETS AND THEIR<br>ASSOCIATED STANDUP TARGET.<br>HARD: THE BANKSHOT REMAINS LIT UNTIL ANY<br>OTHER TARGET (BESIDES THE BANKSHOT) IS<br>HIT.                                                                                     |
| B2-15         | MAX. EXTRA BALLS                      | 1 - 99                                      | 3               | SETS THE MAXIMUM NUMBER OF EXTRA BALLS A<br>PLAYER CAN "STACK".                                                                                                    |
| B2-16         | BUMPER TILT<br>DISABLE                | YES, NO                                     | NO              | SELECT "YES" TO DISABLE GAME TILTS WHILE<br>THE BALL IS CONTACTING THE STAR BUMPER(S).                                                                                                    |
| B2-17         | 9 BALL SPECIAL                        | NEVER,<br>9 BALL GAME 1 -<br>9 BALL GAME 10 | 9 BALL GAME 2   | SELECT WHEN SPECIAL BECOMES AVAILABLE<br>DURING THE 9 BALL GAME.                                                                                                    |
| B2-18         | FREEZE 9 BALL<br>AWARDS               | YES, NO                                     | YES             | SELECT "YES" TO CYCLE THE NINE BALL AWARD<br>BETWEEN POINTS, EXTRA BALL, AND SPECIAL.<br>NOTE: THIS ADJUSTMENT WILL REMAIN ON<br>"POINTS" WHEN THE BALL IS INACTIVE (NO<br>POINTS ARE SCORED). THIS PREVENTS THE<br>PLAYER FROM WAITING FOR A MORE VALUABLE<br>AWARD TO BECOME AVAILABLE. AS SOON AS<br>POINTS ARE SCORED, THE NINE BALL AWARD<br>BEGINS CYCLING AGAIN                                                                                                    |
| B2-19         | REPEAT 9 BALL<br>AWARDS               | YES, NO                                     | NO              | SELECT WHETHER NINE BALL AWARDS ARE<br>AVAILABLE FOR EACH NINE BALL GAME.<br>YES - ALL OF THE NINE BALL AWARDS ARE<br>AVAILABLE DURING EVERY GAME (WITH THE<br>POSSIBLE EXCEPTION OF "SPECIAL" AS<br>DETERMINED BY SETTING B2-17).<br>NO - THE PLAYER MUST COLLECT EVERY<br>AVAILABLE NINE BALL AWARD BEFORE THEY<br>BECOME AVAILABLE AGAIN. FOR EXAMPLE, IF A<br>PLAYER COLLECTS AN EXTRA BALL, ONLY<br>POINTS AND SPECIAL AWARDS WILL BE<br>AVAILABLE IN THE SECOND GAME OF NINEBALL.<br>IF THE PLAYER THEN COLLECTS SPECIAL IN THE<br>SECOND GAME, ONLY THE POINTS AWARD WILL<br>BE AVAILABLE IN THE THIRD NINEBALL GAME.<br>AFTER THE POINTS AWARD IS COLLECTED, ALL<br>THREE AWARDS BECOME AVAILABLE AGAIN IN<br>THE NEXT NINEBALL GAME. |
| B2-20         | UPPER RIGHT<br>FLIPPER STRENGTH       | 2-16                                        | 10              | SELECT RELATIVE STRENGTH OF FLIPPER<br>COILS. A SETTING OF <i>10</i> REPRESENTS 5/8<br>STRENGTH (10/16). MAY BE USED TO ADJUST<br>THE AMOUNT OF BALL TRAVEL WHEN PLAYFIELD<br>PITCH IS CHANGED.                                                                                                    |
| B2-21         | SCORE REEL CHIMES                     | ON, OFF                                     | ON              | SETS WHETHER OR NOT CHIME SOUND<br>EFFECTS ARE PLAYED DURING THE SCORE<br>REEL ANIMATION.                                                                                                    |
| B2-22         | GAMES UNTIL<br>CUTTHROAT<br>COUNTDOWN | 0-99                                        | 3               | SPECIFIES THE NUMBER OF POOL GAMES THAT<br>MUST BE COMPLETED BEFORE THE PLAYER<br>ENTERS CUTTHROAT COUNTDOWN.<br>NOTE: IF SET TO 0, THEN CUTTHROAT<br>COUNTDOWN IS NEVER AVAILABLE.                                                                                                    |
| B2-23         | CUTTHROAT<br>CREDITS                  | 0-99                                        | 1               | SETS THE NUMBER OF CREDITS THAT A PLAYER<br>RECEIVES FOR MAKING THE CUTTHROAT<br>CHAMPIONS HIGH SCORE TABLE.                                                                                                    |

Page 28

## **B2: GAME ADJUSTMENTS (CONTINUED)**

| AUDIT<br>REF. | AUDIT NAME   | RANGE | FACTORY SETTING | DESCRIPTION                                                                                                    |
|---------------|--------------|-------|-----------------|----------------------------------------------------------------------------------------------------|
| B2-24         | MUSIC VOLUME | 0-100 | 100             | SETS THE VOLUME FOR THE BACKGROUND<br>MUSIC DURING A GAME. SPECIFIED AS A<br>PERCENTAGE OF THE OVERALL VOLUME<br>SETTING. |

#### **B3: LOCALE ADJUSTMENTS**

| AUDIT |                 |                                                                                                    | FACTORY SETTING | 1962 (8)                                                                                                    |
|-------|-----------------|----------------------------------------------------------------------------------------------------|-----------------|----------------------------------------------------------------------------------------------------|
| REF.  | AUDIT NAME      | RANGE                                                                                                    |                 | DESCRIPTION                                                                                                    |
| B3-01 | COUNTRY         | UNITED STATES, FRANCE,<br>GERMANY, SPAIN, MEXICO,<br>CANADA (ENGLISH),<br>CANADA (FRENCH),<br>SWITZERLAND (GERMAN),<br>SWITZERLAND (FRENCH),<br>SWITZERLAND (ITALIAN);<br>ITALY, UNITED KINGDOM,<br>NETHERLANDS | UNITED STATES   | SETS THE COUNTRY LOCATION OF THE GAME.<br>THIS SETTING CONTROLS NUMBERS, TIMES,<br>DATES, AND MONETARY VALUES SHOWN ON<br>THE DOT MATRIX DISPLAY. THIS OPTION WILL<br>ALSO CHANGE THE SETTINGS FOR B3-02 AND<br>B3-03. |
| B3-02 | TEXT LANGUAGE   | ENGLISH, FRENCH,<br>GERMAN, SPANISH,<br>ITALIAN, DUTCH                                                                                                    | ENGLISH         | SETS THE LANGUAGE USED FOR TEXT SHOWN<br>ON THE DOT MATRIX DISPLAY.                                                                                                    |
| B3-03 | SPEECH LANGUAGE | ENGLISH, FRENCH,<br>GERMAN, SPANISH,<br>ITALIAN, DUTCH                                                                                                    | ENGLISH         | SETS THE LANGUAGE USED FOR SOUND<br>EFFECTS.                                                                                                    |
|       |                 | NOTE: LANGUAGES AND<br>SPEECH IN<br>BOLD ARE NOT<br>CURRENTLY<br>IMPLEMENTED.                                                                                                    |                 |                                                                                                    |

## **B4: COINAGE ADJUSTMENTS**

| AUDIT |                         |                                                                                                    | FACTORY SETTING                     | <i>B</i>                                                                                                    |
|-------|-------------------------|----------------------------------------------------------------------------------------------------|-------------------------------------|----------------------------------------------------------------------------------------------------|
| REF.  | AUDIT NAME              | RANGE                                                                                                    |                                     | DESCRIPTION                                                                                                    |
| B4-01 | CONFIGURE<br>COINAGE TO | 1 GAME / 1 COIN<br>1 GAME / 2 COINS<br>1 GAME / 2 COINS<br>2 GAMES / 3 COINS<br>2 GAMES / 1 COIN<br>1/1 3/2 GAMES/COINS<br>1/2 3/4 GAMES/COINS<br>1/2 2/3 3/4<br>1/2 2/4 3/6 5/8<br>USA, 50c, 5/82.00<br>USA, 50c, 2/75c 3/\$1.00<br>FR 3/1 5/2 10/5 20/11<br>FR 5/1 10/3 20/7<br>FR 3/1 5/2 10/4 20/9<br>GERMAN 1/2 2/3 3/4 5/5<br>GERMAN 1/2 2/3 3/4 4/5<br>GERMAN 1/2 2/3 3/4 4/5<br>GERMAN 1/1 6/5<br>SPAIN, 1/100 6/500<br>U.K., 3/L1<br>U.K., 1/50p<br>SWISS, 1/1 2/2 6/5<br>SWISS, 1/1 3/2 8/5<br>SWISS, 1/1 3/2 8/5<br>SWISS, 1/1 3/2 8/5<br>SWISS, 1/1 1/G 3/2.5G 6/5G<br>GREECE 1/100Dr.<br>GREECE 1/100Dr. 2/150<br>SWEDEN 1/15Kr. 2/10 5/20<br>AUSTRALIA 1/51 3/2<br>CUSTOM PRICING | SET ACCORDING TO<br>COUNTRY DEFAULT | SETS THE RATIO OF NUMBER OF COINS TO THE<br>NUMBER OF CREDITS. SELECT THE <b>CUSTOM</b><br><b>PRICING</b> FEATURE AND CHOOSE UP TO FOUR<br>SEPARATE COIN/CREDIT CONFIGURATIONS. |

## **B4: COINAGE ADJUSTMENTS (CONTINUED)**

| AUDIT<br>REF. | AUDIT NAME              | RANGE                                                                                                    | FACTORY SETTING                     | DESCRIPTION                                                                                                    |
|---------------|-------------------------|----------------------------------------------------------------------------------------------------|-------------------------------------|----------------------------------------------------------------------------------------------------|
| B4-02+        | COIN DOOR TYPE          | CUSTOM<br>ALL CHUTE UNITS 1 COIN<br>USA 25-25<br>USA 25 W/MULTIPULSE DBV<br>FRANCE ELEC1-5-10-20<br>FRANCE MECH 5-10<br>GERMANY ELEC 1-2-5<br>GERMANY MECH 1-2-5<br>UK ELEC L1-50-20-10<br>ITALY MECH 500-500<br>N.Z. MECH 100-100<br>JAPAN MECH 100-100<br>JAPAN MECH 100-200<br>GREECE MECH 50-100<br>HUNGARY MECH 20-20<br>AUSTRIA MECH 5-10-10<br>AUSTRIA MECH 5-10-10<br>KOREA MECH 100-100<br>HONG KONG MECH 1-2<br>SWISS MECH 1-5<br>SWISS MECH 1-5<br>SWISS MECH 1-5<br>SWISS MECH 1-1<br>HOLLAND MECH 1-1<br>HOLLAND MECH 1-2.5-5<br>CANADA MECH 25-1<br>CANADA MECH 25-10<br>NORWAY MECH 5-10<br>NORWAY MECH 5-10<br>NORWAY MECH 10-5-20<br>NORWAY MECH 10-5-20<br>NORWAY | SET ACCORDING TO<br>COUNTRY DEFAULT | SETS THE COIN DOOR TYPE AND THE<br>COIN UNITS FOR EACH CHUTE. SELECT<br>CUSTOM FOR INDIVIDUAL DOOR TYPE<br>CONFIGURATIONS AND CHUTE UNITS<br>(SEE B4-02A THRU B4-02I).    |
| B4-02A        | 1ST COIN CHUTE<br>UNITS | 0 - 65,535                                                                                                    | 0                                   | THE NUMBER OF COIN UNITS USED FOR<br>THE IST CHUTE.                                                                                                    |
| B4-02B        | 2ND COIN CHUTE<br>UNITS | 0 - 65,535                                                                                                    | 0                                   | THE NUMBER OF COIN UNITS USED FOR<br>THE 2ND CHUTE.                                                                                                    |
| B4-02C        | 3RD COIN CHUTE<br>UNITS | 0 - 65,535                                                                                                    | 0                                   | THE NUMBER OF COIN UNITS USED FOR<br>THE 3RD CHUTE.                                                                                                    |
| B4-02D        | 4TH COIN CHUTE<br>UNITS | 0 - 65,535                                                                                                    | 0                                   | THE NUMBER OF COIN UNITS USED FOR<br>THE 4TH CHUTE.                                                                                                    |
| B4-02E        | CHUTE 1 TYPE            | MECHANICAL, ELECTRICAL                                                                                                    | MECHANICAL                          | SELECT THE CHUTE TYPE.                                                                                                    |
| B4-02F        | CHUTE 2 TYPE            | MECHANICAL, ELECTRICAL                                                                                                    | MECHANICAL                          | SELECT THE CHUTE TYPE                                                                                                    |
| B4-02G        | CHUTE 3 TYPE            | MECHANICAL, ELECTRICAL                                                                                                    | MECHANICAL                          | SELECT THE CHUTE TYPE                                                                                                    |
| B4-02H        | CHUTE 4 TYPE            | MECHANICAL, ELECTRICAL                                                                                                    | MECHANICAL                          | SELECT THE CHUTE TYPE                                                                                                    |
| B4-02I        | COIN METER UNITS        | 0 - 65,535                                                                                                    | 1                                   | SELECT THE NUMBER OF COIN CHUTE<br>UNITS THAT ARE EQUIVALENT TO ONE<br>PULSE OF THE *SOFTWARE-<br>CONTROLLED COIN METER #5 (NOT<br>CURRENTLY IMPLEMENTED IN<br>HARDWARE). |

## **B4: COINAGE ADJUSTMENTS (CONTINUED)**

| B4-03  | COIN VALUE               | NOT APPLICABLE       | 0.25     | SETS THE MULTIPLIER (COIN VALUE)<br>FOR DETERMINING COIN CHUTE TOTALS<br>IN A1: COLLECTION AUDITS. DEFAULTS<br>TO BASE VALUE AS SET IN B4-01 :<br>COINAGE ADJUSTMENT                                                                                                    |
|--------|--------------------------|----------------------|----------|----------------------------------------------------------------------------------------------------|
| B4-04  | SHOW CREDIT<br>FRACTIONS | YES, NO              | YES      | DISPLAY FRACTIONAL CREDITS AS<br>COINS ARE INSERTED (TYPICALLY USED<br>IN COUNTRIES WHERE ONE COIN<br>RESULTS IN LESS THAN ONE CREDIT).                                                                                                    |
| B4-05+ | ALLOW BUY-IN             | YES, NO              | YES      | SELECT WHETHER BUY-INS ARE<br>ALLOWED DURING THE GAME<br>(UNLIMITED).                                                                                                    |
| B4-05A | BUY-IN CREDITS           | 1/255 TO 255 CREDITS | 1 CREDIT | DETERMINES THE NUMBER OF BUY-IN<br>CREDITS REQUIRED TO CONTINUE THE<br>GAME.<br>EX. A GAME REQUIRES 50¢, OR ONE<br>CREDIT, TO START. BUY-INS CAN<br>NOW BE SET AT <i>LESS</i> OR <i>MORE</i><br>THAN THE ONE CREDIT<br>REQUIREMENT, PERHAPS A 1/2<br>CREDIT (25¢).                  |
| B4-05B | MAX MUM BUY-INS          | 0 - 99               | 10       | SETS THE MAXIMUM NUMBER OF BUY-<br>INS ALLOWED DURING A GAME.                                                                                                    |
| B4-06  | MAXIMUM CREDITS          | 1 - 99               | 20       | SETS THE MAXIMUM NUMBER OF<br>CREDITS ALLOWED DURING A GAME.                                                                                                    |
| B4-07  | ENABLE CREDIT<br>BONUSES | YES, NO              | YES      | ALLOW MULTIPLE COINS (YES) OR<br>SINGLE COINS (NO) TO BE USED IN<br>CALCULATING CREDIT BONUSES.<br>EX. GAME PRICING IS ONE TOKEN PER<br>PLAY, 2 TOKENS FOR 3 PLAYS. IF YES<br>IS SELECTED, THE SECOND TOKEN<br>WILL GIVE 3 CREDITS; IF NO, THE<br>SECOND TOKEN WILL YIELD 2 CREDITS |

#### **B5 : PASSWORD**

| AUDIT<br>REF. | AUDIT NAME             | RANGE           | FACTORY SETTING | DESCRIPTION                                                                                                    |
|---------------|------------------------|-----------------|-----------------|----------------------------------------------------------------------------------------------------|
| B5-01+        | PASSWORD               | OFF, ON, CHANGE | OFF             | SETS THE PASSWORD USED BY THE<br>OPERATOR. SELECT CHANGE FOR A<br>NEW OR REVISED PASSWORD; SELECT<br>ON TO SET ADDITIONAL PASSWORD<br>PROTECTION (SEE B5-01A,B).<br>CAUTION: IF THE PASSWORD HAS BEEN<br>SET ON AND CAN'T BE REMEMBERED BY<br>THE OPERATOR, THE GAME MUST BE<br>FACTORY RESET (SEE D7: FACTORY<br>RESET). THIS ACTION DESTROYS ANY<br>PREVIOUS AUDIT INFORMATION AND<br>OPERATOR ADJUSTMENTS TO THE<br>GAME. |
| B5-01A        | HIDE EARNINGS          | YES, NO         | NO              | ALLOW EARNINGS INFO (AUDITS MENU)<br>TO APPEAR/NOT APPEAR ON THE DOT<br>MATRIX DISPLAY.                                                                                                    |
| B5-01B        | PROTECT<br>ADJUSTMENTS | YES, NO         | NO              | SELECT YES TO PROTECT OPERATOR-<br>SET ADJUSTMENTS FROM RESET (D8:<br>FACTORY RESET ).                                                                                                    |
| B5-01C        | PROTECT AUDITS         | YES, NO         | NÖ              | SELECT YES TO PROTECT OPERATOR-<br>SET AUDITS FROM RESET (SEE D8:<br>FACTORY RESET ).                                                                                                    |

#### **B6 : ERRORS/INFO**

| AUDIT<br>REF. | AUDIT NAME        | RANGE                                           | FACTORY SETTING | DESCRIPTION                                                                    |
|---------------|-------------------|-------------------------------------------------|-----------------|--------------------------------------------------------------------------------|
| B6-01         | SWITCH ERRORS     | REPORT ALL, DISABLE<br>MOMENTARIES, DISABLE ALL | REPORT ALL      | SETS THE OPTION TO DISPLAY OR HIDE<br>ERROR MESSAGES ON-THE SCREEN<br>DISPLAY. |
| B6-02         | SWITCH INFO MSG   | REPORT ALL, DISABLE<br>MOMENTARIES, DISABLE ALL | REPORT ALL      | SETS THE OPTION TO DISPLAY OR HIDE<br>INFO MESSAGES ON-THE SCREEN<br>DISPLAY.  |
| B6-03         | SOLENOID ERRORS   | REPORT ALL, DISABLE<br>MOMENTARIES, DISABLE ALL | REPORT ALL      | SETS THE OPTION TO DISPLAY OR HIDE<br>ERROR MESSAGES ON-THE SCREEN<br>DISPLAY. |
| B6-04         | SOLENOID INFO MSG | REPORT ALL, DISABLE<br>MOMENTARIES, DISABLE ALL | REPORT ALL      | SETS THE OPTION TO DISPLAY OR HIDE<br>INFO MESSAGES ON-THE SCREEN<br>DISPLAY.  |
| B6-05         | LAMP ERRORS       | REPORT ALL, DISABLE<br>MOMENTARIES, DISABLE ALL | REPORT ALL      | SETS THE OPTION TO DISPLAY OR HIDE<br>ERROR MESSAGES ON-THE SCREEN<br>DISPLAY. |
| B6-06         | LAMP INFO MSG     | REPORT ALL, DISABLE<br>MOMENTARIES, DISABLE ALL | REPORT ALL      | SETS THE OPTION TO DISPLAY OR HIDE<br>INFO MESSAGES ON THE SCREEN<br>DISPLAY.  |

.\*
# C. DIAGNOSTICS

## C1: STANDARD TESTS

#### C1-01 : SWITCH TEST

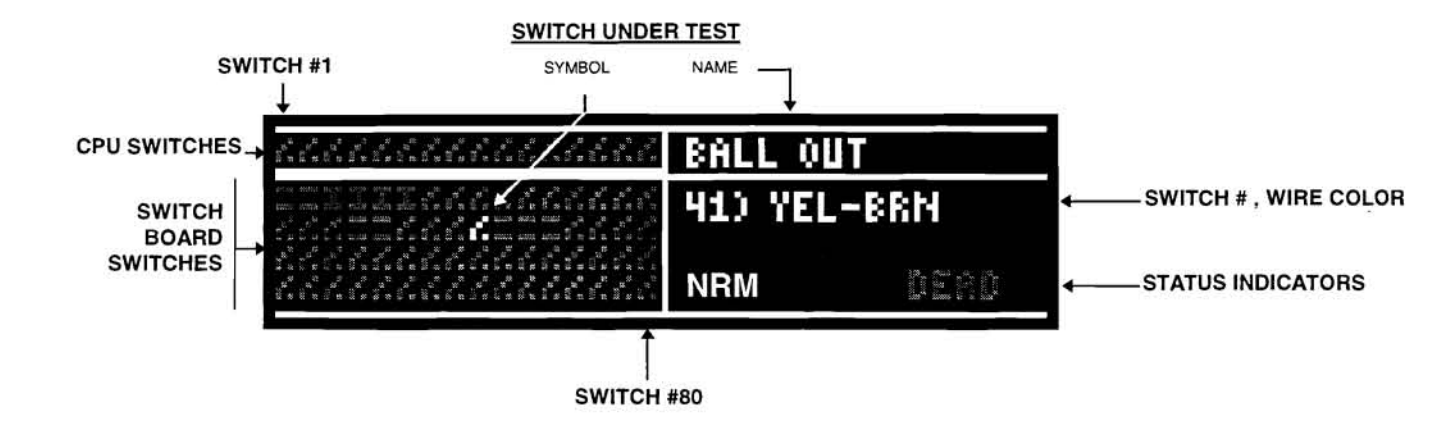

The Switch Test displays a graphical representation of the switch, indicating which switches are seen as open and which are seen as closed. Also shown is information about the switch under test (name, number, wire colc and status indicators). The status indicators, when highlighted, show:

NRM - Normal operation; no problems are detected;

**DEAD** Indicates when a switch has not been activated in past games.

The Switch icons are:

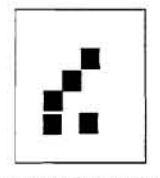

OPEN SWITCH

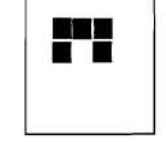

CLOSED SWITCH

OPTO WITH VERTICAL

BEAM OF LIGHT

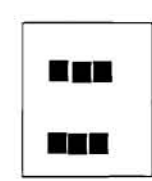

OPTO WITHOUT BEAM OF LIGHT (BLOCKED OPTO)

NOTE: If a status indicator is blinking, it is indicative of a problem area.

#### C1- 02 : OPTO TEST

The Opto Test is used to verify opto operation by blinking the controlled lamps and flashers. The dot matrix display screen is similar to the Switch Test (C1-01) above, however, when selected, the following screen appears:

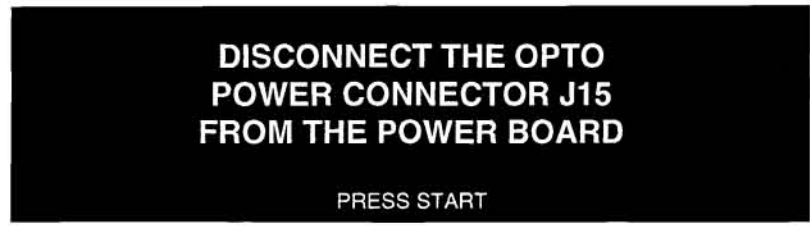

Open the backbox and remove connector J15 from the Power Board. Then, when verifying each opto, check that the opto icon does NOT have a vertical line (representing a "triggered" receiver condition). In this case, make sure that all balls are secure in a ball holding device (since infrared light can be reflected off the game ball) and re-test. If the opto continues to fail this test, repair/replace as required.

NOTE: Reconnect J15 at the Power Board after completing this test.

#### C1-03: SOLENOID TEST

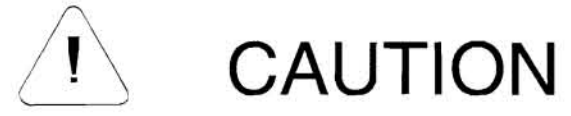

#### THE FOLLOWING TEST SHOULD BE PERFORMED ONLY BY <u>QUALIFIED</u> SERVICE PERSONNEL. TO START THE TEST, THE COIN DOOR MUST BE OPEN AND THE STEM OF THE 50V INTERLOCK SWITCH MUST BE PULLED-OUT (ENABLED).

The Solenoid Test will test solenoids, motors, and flashers on the game. The screen displays information on the name of the device, a representative icon for the device, wire colors, driver board connector & pin number, power board wire color, and status indicators (NRM, OFF). For each test, the device will be energized and the icon will pulse.

The status indicators, when highlighted, represent the following conditions:

| NRM  | Normal operation; no problems are detected;                                                                                                    |
|------|----------------------------------------------------------------------------------------------------|
| OFF  | A short circuit is detected. The device may be in a cooling-down period and will automatically enable itself after reaching the proper operating temperature;          |
| OFF? | Momentary short circuit (e.g. at some point the device had been detected as shorted, although it may be fine now). This is a good way to detect intermittent problems. |

Use the flipper buttons to cycle from solenoid-to-solenoid. Press both flipper buttons to exit the Solenoid Test.

NOTE: If an indicator is blinking, there is a software-detected problem with this device.

Page 34

#### C1-04 : LAMP TEST

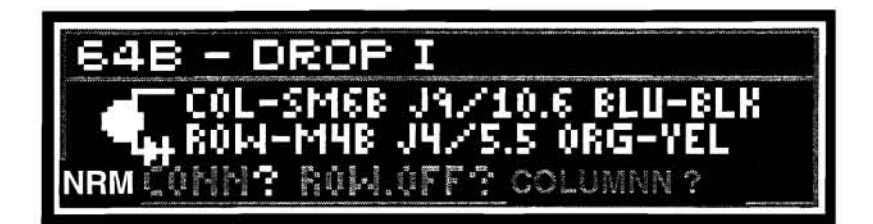

The Lamp Test will start all game lamps flashing. The flippers can then be used to get detailed information about any individual lamp. This information includes the lamp name and number, row and column information from the lamp matrix, its' wire colors, and an icon indicating whether the lamp is active.

The lamp's indicators report:

- **NRM** = If BRIGHT, no electrical problems have been detected.
- **CONN** = If this indicator is BRIGHT, an electrical connection is detected. If this indictor is dim, there is a break in the wiring to the lamp.
- CONN? = At some point the device had been detected as not connected, although it may be fine now. This is a good way to find intermittent problems.
- **ROW.OFF** = A row driver is disabled from a ROW or BULB short circuit -- The device was shorted and is now inactive (may be in a 15 second cool-down period).
- ROW.OFF? = Indicates a momentary row short. At some point the device had been detected as shorted, although it may be fine now. This is a good way to find intermittent problems.
- **COLUMN** = A column driver can be overheated and thermally shutdown, most likely from a column short-to-ground or an entire column without lamps (i.e. loose or disconnected column wire at the driver board or burned-out lamps).
- COLUMN? = Indicates a momentary column problem. At some point the device had a column problem, although it may be fine now. This is a good way to find intermittent problems.

NOTE: If an indicator is blinking, this is the problem area. Use the flippers to cycle from lamp to lamp. Press both flipper buttons to exit the Lamp Test.

#### ADDITIONAL NOTES ON LAMP INDICATORS:

CONN: A bright indicator shows that at least 1 bulb is connected and is lit. For 2 bulbs at a single location, both bulbs must be burned-out (or disconnected) before this indicator is made bright.

**SERVICE TIP**: Fix column problems *BEFORE* using this indicator to troubleshoot bulb problems.

- ROW.OFF: A bright indicator reflects the drive is cooling from an unknown voltage short on the row side of a column/row matrix OR a short across the bulb. The "?" after this indicator helps to isolate either a bulb short or a row short. If all or multiple "?" are on the same row of the same matrix, then this would tend to indicate a row-short-topower supply. **Row-shorts-to-ground are not detectable** (the only symptom is that all the bulbs in a particular row are extremely bright). If there is only one "?" in a row, then most likely a short exists at the bulb, socket, or terminals.
- COLUMN: A bright indicator usually reflects a thermally-shutdown column driver caused by a short-to-ground condition, or all lamps in the column are burned-out, or a loose/broken column wire. A column shorted to a power source (i.e. any 50 volt supply) usually just burns-out all the bulbs in the column or blows a fuse.

#### WARNING: TO AVOID RISK OF PERSONAL INJURY, DO NOT TOUCH A COLUMN DRIVER DURING A THERMAL SHUTDOWN.

#### C1-05: DISPLAY TEST

The Display Test can assist the operator in checking the dot matrix display for proper illumination of individual pixel elements. It has six continuos test modes that move across the display:

- 1) A light diagonal bar illuminated against a dark background;
- 2) A light vertical bar illuminated against a dark background;
- 3) A light horizontal bar illuminated against a dark background;
- 4) A dark vertical bar illuminated against a light background;
- 5) A dark horizontal bar illuminated against a light background;
- 6) An intensity checker.

In the first five modes, use the flipper buttons to move the bar across the display. If you hold either flipper button "in" continuously, you will notice that the bar will run off the screen and the display will show the next (or previous) mode. The start button can be used at any time to change the intensity of the bar from normal to medium, dim, and off.

The sixth mode will light every pixel to full intensity. Pressing the flipper button will change the intensity to medium, dim, and off. After the sixth mode, the test cycles back to the first mode.

Press both flippers to exit the Display Test.

#### C1-06: SOUND BOARD RESET

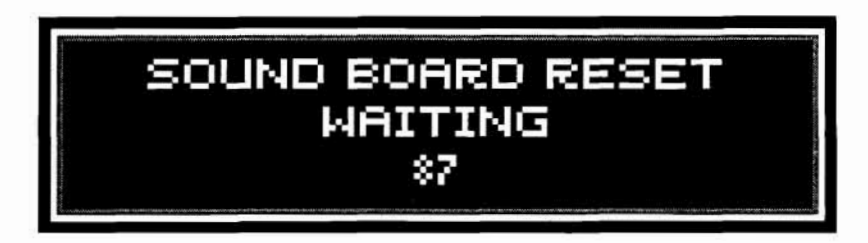

The Sound Board Test resets the sound board and causes it to report its powerup status. Press the start button to restart the test.

#### C1-07 : SOUND BOARD MUSIC TEST

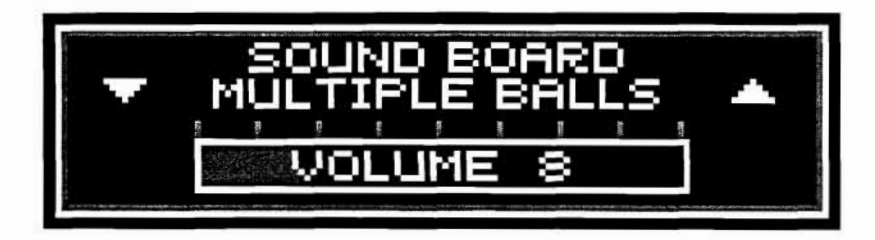

The Sound Board Music Test plays several samples of music which fully tests the capabilities of the sound board hardware. The selection of the tune and its' volume level can be changed by the use of the flippers and start button.

#### C1-08: SOL(ENOID) VOLTAGE

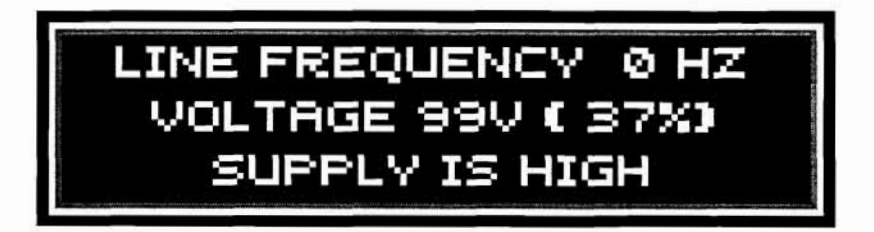

This test will measure and display signal strength from the power board (connector J3) to the CPU board (connector J2). The zero cross detection circuit should report the correct non-zero line frequency (top line of display) for this location. The second line of the display reports the flipper's 50 Volt A/D converter voltage to within  $\pm 2$  volts along with the current percent tolerance.

CAUTION: If any of the following conditions exist, the message "CHECK 50V INTERLOCK SW." will be displayed:

- 1) the 50V coin door interlock switch is "off" (the stem is pushed-in instead of "out");
- 2) the 50V fuse (F6) on the Power Board is blown;
- 3) the connection from the Power Board to the CPU is disconnected;
- 4) a power circuit or cabling is not operating properly.

Since the solenoid voltage is unregulated and unloaded at the time of this particular test, this measurement is an excellent indicator of the actual line voltage. The bottom line can display:

"SUPPLY WITHIN 10%" (10% is user-selected in Adjustment B1-13) "SUPPLY IS HIGH" "SUPPLY IS LOW"

The normal range of tolerance for the line voltage (not solenoid voltage) is -15% to +10%, for example, 120VAC can measure between 102VAC to 132VAC. The solenoid voltage is dependent upon the line voltage, and the transformer "taps" convert certain line voltages to a nominal non-loaded solenoid voltage of about 76 Volts. If your game is not within the 10% range, you might consider re-tapping the transformer to a high-line or low-line tap (depending if your solenoid voltage is high or low). The extra "cushion" of 5% (for the -15% tolerance) is highly recommended for temporary low-line conditions.

#### C1-09: TICKET DISPENSER TEST

NOTE: Before performing this test, return to the Menu System, Standard Adjustment B1-16, *TICKET DISPENSER*, and verify that the <u>installed</u> dispenser is configured properly. Ticket audit totals are <u>not</u> affected by this test.

Tickets should be loaded and ready to dispense. This test will check the operation of the ticket dispenser motor, notch switch, and meter.

When the test starts, the motor will try to dispense a ticket and increment the ticket meter. If successful, the message "DISPENSED" will appear on the display; if unsuccessful, an "ERROR" is reported to the display. Possible "ERROR" conditions are discussed in the Troubleshooting section of this manual. This test can be repeated at any time by pressing the "START" button.

NOTE: After servicing an "Out of Tickets" condition or a dispenser jam, you can either:

- a) Continue dispensing tickets from the game-in-progress by closing the coin door, or
- b) Clear dispenser memory by interrupting power to the game (off, then on).

#### C1- 10 : TOKEN DISPENSER TEST

NOTE: Before performing this test, return to the Menu System, Standard Adjustment B1-17, *TOKEN DISPENSER*, and verify that the <u>installed</u> dispenser is configured properly. Token audit totals are <u>not</u> affected by this test.

Tokens should be loaded and ready to dispense. This test will activate the dispenser solenoid and pulse the ticket meter. The operator must confirm that the actual number of tokens dispensed agrees with the number of test(s) performed (one token per test). This test will typically display a successful "DISPENSED" (no "ERROR" will be reported) since most dispenser solenoids lack provisions for feedback circuitry (switches).

Page 38 Proprietary and confidential information, not to be disclosed or copied without the express permission of CAPCOM® COIN-OP, INC.

**NOTE 1**: For dispensers that are equipped with switch feedback, the test message "ERROR" will be reported to the display. Possible "ERROR" conditions are discussed in the Troubleshooting section of this manual. This test can be repeated at any time by pressing the "START" button.

NOTE 2: After servicing an "Out of Tokens" condition or a dispenser jam, you can either:

- a) Continue dispensing tokens from the game-in-progress by closing the coin door, or
  - b) Clear dispenser memory by interrupting power to the game (off, then on).

#### C1-11: BURN-IN TEST

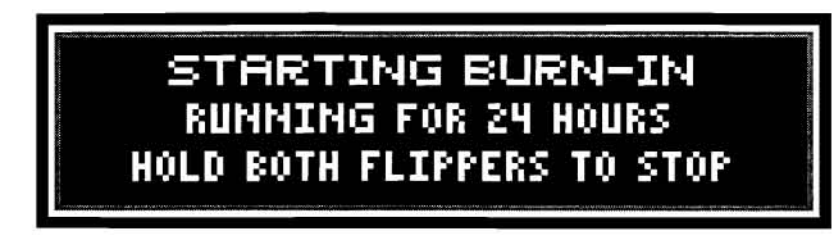

The Burn-In Test energizes all of the machine hardware in a sequenced pattern. All the solenoids are fired, motors run, and lamps flashed. The dot matrix display and sound system are also activated as well. This test is primarily intended for factory use to assure that all electronic and mechanical features are operating when the game leaves the factory.

To end the Burn-In test, press both flipper buttons at any time. Also, see the *Audit* section for the total cumulative time that Burn-In Tests have been run on the game.

## C2: FEATURE TESTS

# 

THE FOLLOWING TEST SHOULD BE PERFORMED ONLY BY <u>QUALIFIED</u> SERVICE PERSONNEL. TO START THE TEST, THE COIN DOOR MUST BE OPEN AND THE STEM OF THE 50V INTERLOCK SWITCH MUST BE PULLED-OUT (ENABLED).

## C2-01 : CLEAR OUT BALLS

This test will eject all balls present in the game troughs. It cycles through all 3 ball troughs and highlights (on the display) the current switch being activated.

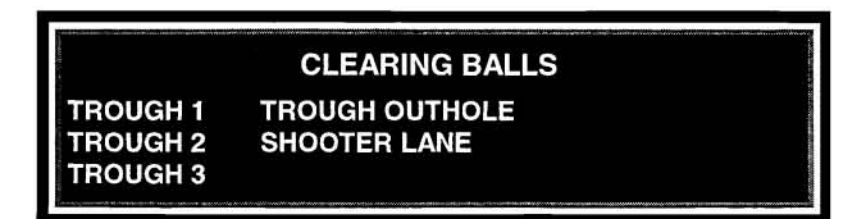

If this test is started with no balls present in the troughs or re-tested after a previous attempt, the message "BALL TROUGH IS NOW EMPTY" will be displayed. Also, if the game is unable to eject a ball from any trough, the message "BALL TROUGH PROBLEM SUSPECTED" will be displayed.

#### C3: TROUBLESHOOTING

The Troubleshooting diagnostic is a shortcut tool to get to the games' troublespots as quickly and conveniently as possible. This diagnostic scans all the switches, solenoids, and lamps for problems and presents a summary of what was found. Use the flipper buttons to automatically step to the appropriate test for each error condition. The tests used (switch, lamp and solenoid) are described in Section C1, Standard Tests.

**NOTE:** The troubleshooting diagnostic continuously gathers and updates information, in real time, about switches, lamps and solenoids. A sound is made when any of this information changes. This allows the operator to make repairs or find loose connections in the game and check his/her results by viewing the display.

There are two categories of troubleshooting, Errors and Information. *Errors* are considered important to game play and should be fixed at the earliest opportunity. *Information* messages (for example, a lamp behind the backglass is burned-out) are considered less critical and can be serviced as part of a routine maintenance schedule. Errors and Information messages can also be selectively disabled from viewing by Adjustment B6, Errors/Info. Additionally, all Errors and Information messages can be cleared by the reset function D5, Clear Errors/Info.

- NOTE: Refer to the previous individual tests (C1-01 to C1-04) for information on indicator status and troubleshooting tips.
- ADDITIONAL NOTE: Individual momentaries for a lamp, switch, or solenoid are always "forgotten" when you leave this test.

# **D. RESET FUNCTIONS**

#### \*D1: CLEAR COLLECTIONS

This function clears all Collection Audits (A1) and moves all Histories down one level in the collections history log (Example: Current audits become History 1 audits, History 1 audits become History 2 audits, etc.).

#### \*D2: CLEAR AUDITS

This action clears all other audits, from A2: Earnings Audits to A7: Ball Time Histogram.

#### D3: CLEAR CREDITS

Reset the Credits counter to zero.

#### D4: CLEAR HIGH SCORE TO DATE (HSTD)

Used to reset the game's HSTD table based on the settings in Adjustments B1-05A: HSTD High Score and B1-05B: HSTD Last Score.

#### **D5: CLEAR ERRORS/INFO**

Clears all troubleshooting errors and info. Always use this after repair or replacement of PC boards.

#### \*D6: CLEAR ADJUSTMENTS

Returns all B: Adjustments(6) to their factory-set defaults (A: Audits are not affected by this function).

#### D7: RESET REPLAY

Resets the replay score to meet the target replay percentage (see Adjustment B1-04A: Replay Percent).

#### **D8: FACTORY RESET**

Clears ALL audits and adjustments information and returns the game to the original factory default settings. The operator is prompted to select a country for which the locale, language, and coin door adjustments are set (default country is the *United States*, Adjustment B3-01).

#### \*NOTE: WHEN PASSWORD-PROTECTED, THESE FUNCTIONS WILL NOT CLEAR (SEE SECTION B5, PASSWORD)

# E. REPORTS

#### THEORY OF OPERATION

The Reports utility permits the operator the ability to "dump" all *Audits* and *Adjustments* data to a serial communications device, such as a printer or a laptop computer. A Report can be generated using one of the following methods:

1) Automatically, via the "Hot Plug" ("energized" serial port). When the "Hot Plug" method is used, the system software will automatically detect the presence of the printer when the coin door is opened and the printer cable is connected to the serial port of the Interface PCB. The Report will then start printing. The progress of the print job will be shown on the dot matrix display, along with any error messages. When a "Hot Plug" print job is successfully completed, all current audits data will be cleared, replay award levels reset, and the printout counter will be incremented. The operator must close the coin door and re-open it again to generate another "Hot Plug" Report.

2) Manually, through the Menu System using *E1: Custom Report* The operator can also elect to disable the "Hot Plug" method of reporting (see *E3-01B: Hotplug Custom Report*), and configure the printer/computer for mode of operation, communications protocol, and customization features of the report. When a "Custom" print job is successfully completed, the printout counter will be incremented and audits data and replay award levels will also be cleared/reset unless the operator elects otherwise (see *E2-01,02: Clear Collections, Reset Replay*.

**CAUTION:** The "Hot Plug" (serial port) is active when the coin door is opened. For a *Custom Report*, the printer plug must NOT be inserted in the serial port until *E1: Custom Report* is selected and the START button is pushed. Any attempt to generate a *Report* prior to this sequence will always result in a "Hot Plug" *Report*.

#### PRINTERS and COMPUTERS CURRENTLY SUPPORTED:

- O'Neil microFlash Receipt Printer;
- NSM Datapoint 3000 Printer/Recorder;
- Citizen Dot-Matrix Printer, Models IDP 560 or 562;
- Any serial printer supporting an ASCII format;
- Any desktop/laptop computer capable of supporting an ASCII format.

#### PRINTER/COMPUTER CONFIGURATION AND INSTALLATION

I. O'Neil microFlash Receipt Printer

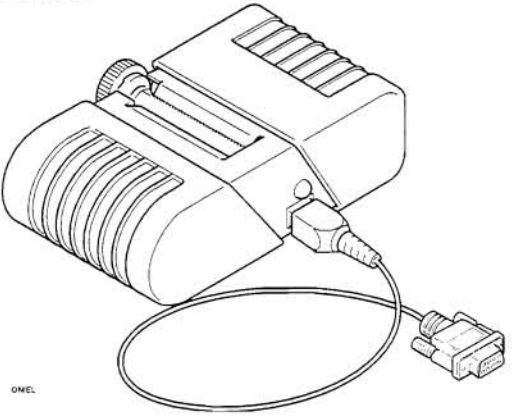

NOTE: If your game is <u>not</u> equipped with a printer interface PCB, contact your local CAPCOM® distributor for Field Kit K-008-2. Install all necessary hardware and cables using the enclosed instructions.

1) Using the O'Neil Configuration Utility, open to the following sub-menus and configure the printer for the following settings:

a. Communication Parameters-PORT = COM1; BAUD RATE = 19200; DATA BITS = 8; PARITY = NONE; HANDSHAKING = XON/XOFF. b. Printer Options -BEEPER = ON; TIME-OUT = 10 SECONDS; INFRARED CRC = OFF. c. Paper, Fonts, and Graphics Options -SET PER USER REQUIREMENTS.

2) Configure the games' *Reports* software as follows:
E3 - 01+: Select O'NEIL MICROFLASH;
E2 -01 thru 17: Select per user requirements for a *Custom Report* (optional).

3) Determine the method of generating the Report. For a "Hot Plug" Report, connect the DB9 female connector (supplied with the printer) to the DB9 male connector now located on the switch bracket inside the coin door. The *Report* will start printing after this connection is made. The *Report* can be repeated, if necessary, by removing the cable, closing and re-opening the coin door, and re-installing the printer cable to the serial port.

4) For a *Custom Report*, scroll through the Menu System to E1: *Custom Report*. Press the START button and install the printer cable to the serial port. The Custom Report will now begin printing. Remove the printer cable when the print job is finished and close the coin door.

#### II. NSM Datapoint 3000 Printer

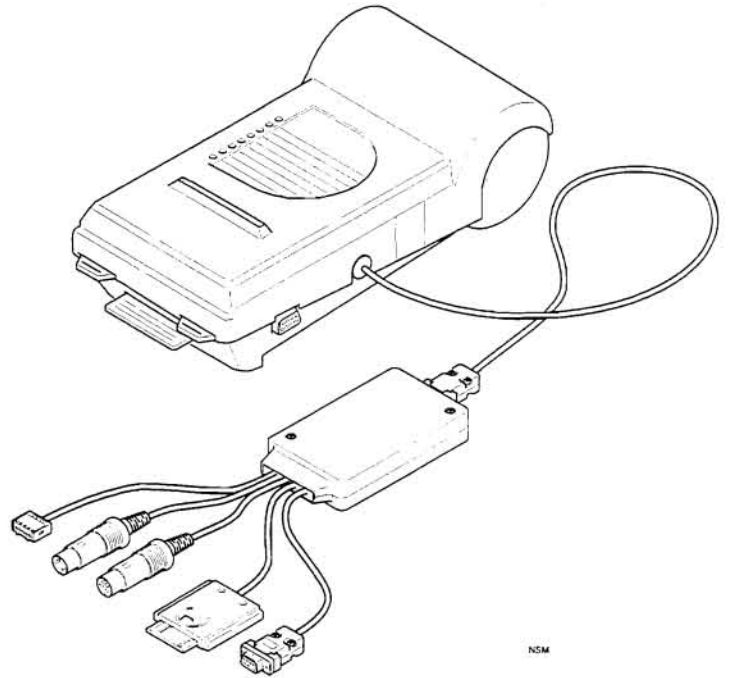

NOTE: If your game is <u>not</u> equipped with a printer interface PCB, contact your local CAPCOM® distributor for Field Kit K-008-5. Install all necessary hardware and cables using the enclosed instructions.

1) Configure the games' *Reports* software as follows:

E3 - 01+: Select NSM DATAPRINTER, PRINT;

E2 -01 thru 17: Select per user requirements for a Custom Report (optional).

2) Check that the NSM Memory Card is fully inserted into its' slot.

3) Determine the method of generating the Report. For a "Hot Plug" Report, connect the DB9 female connector (supplied with the printer) to the DB9 male connector now located on the switch bracket inside the coin door. The Report should start printing automatically. The *Report* will start printing after this connection is made. The *Report* can be repeated, if necessary, by removing the cable, closing and re-opening the coin door, and re-installing the printer cable to the serial port.

4) For a *Custom Report*, scroll through the Menu System to *E1* : *Custom Report*. Press the START button and install the printer cable to the serial port. The Custom Report will now begin printing. Remove the printer cable when the print job is finished and close the coin door.

#### III. NSM Datapoint 3000 Recorder

Same as the NSM Datapoint 3000 Printer above except that the printer is configured through *Reports* software as a memory storage device. The *Reports* data is saved to the NSM memory card and downloaded to a computer through the use of NSM-compatible software, such as DATACONTACT 3000<sup>©</sup>.

You must configure the games' *REPORTS* software, in section E3 - 01+, for **NSM DATAPRINTER**, **SAVE.** Follow the above NSM Printer steps 2 through 4 to capture a *Report* to the memory card.

#### IV. Citizen Dot-Matrix Printer, Models IDP 560 or 562

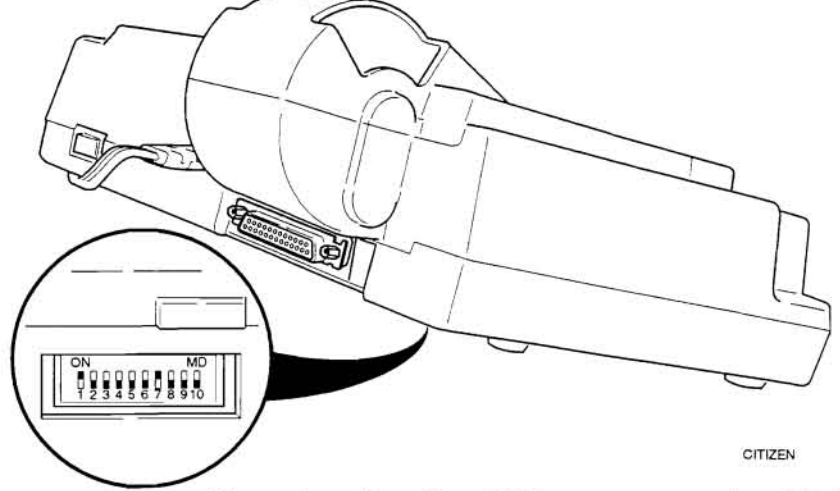

NOTE: If your game is <u>not</u> equipped with a printer interface PCB, contact your local CAPCOM® distributor for Field Kit K-008-2. Install all necessary hardware and cables using the enclosed instructions.

1) Set the printer's DIP switches as follows:

| DIP SWITCH # |     |     |     |     |     |    |     |     |     |
|--------------|-----|-----|-----|-----|-----|----|-----|-----|-----|
| 1            | 2   | 3   | 4   | 5   | 6   | 7  | 8   | 9   | 10  |
| ON           | OFF | OFF | OFF | OFF | OFF | ON | OFF | OFF | OFF |

2) Configure the games' Reports software as follows:

E3 - 01+: Select CITIZEN 560/562;

E2 -01 thru 17: Select per user requirements for a Custom Report (optional).

3) Determine the method of generating the Report. For a "Hot Plug" Report, obtain a standard serial printer cable (purchase locally) with DB25 male/DB9 female connector leads. Connect the DB25 male connector to the printer I/O port and attach the DB9 female connector to the male connector now located on the switch bracket inside the coin door. The Report should start printing automatically. The *Report* will start printing after this connection is made. The *Report* can be repeated, if necessary, by removing the cable, closing and re-opening the coin door, and re-installing the printer cable to the serial port.

4) For a *Custom Report*, scroll through the Menu System to E1: *Custom Report*. Press the START button and install the printer cable (as described above) to the serial port. The Custom Report will now begin printing. Remove the printer cable when the print job is finished and close the coin door.

#### V. Generic ASCII

NOTE: If your game is <u>not</u> equipped with a printer interface PCB, contact your local CAPCOM® distributor for Field Kit K-008-2. Install all necessary hardware and cables using the enclosed instructions.

1) Set the printer/computer serial port to receive data in the following format:

| BAUD RATE = $19200;$ | STOP $BIT(S) = 1;$           |            |
|----------------------|------------------------------|------------|
| DATA BITS = $8;$     | FLOW CONTROL (HANDSHAKING) = | CTS and/or |
| PARITY = NONE;       |                              | XON/XOFF   |

2) Configure the games' REPORTS software as follows:

- E3 01+: Select GENERIC ASCII;
- E3 02+: Select DELIMITED if data is used for importation into a spreadsheet program, such as Microsoft® Excel.
- E2 01 thru 17: Select per user requirements for a Custom Report (optional).

3a) For a printer, determine the method of generating the Report. For a "Hot Plug" Report, obtain a standard serial printer cable (purchase locally) with DB25 male/DB9 female connector leads. Connect the DB25 male connector to the printer I/O port and attach the DB9 female connector to the male connector now located on the switch bracket inside the coin door. The Report should start printing after this connection is made. The *Report* can be repeated, if necessary, by removing the cable, closing and re-opening the coin door, and re-installing the printer cable to the serial port.

For a *Custom Report*, scroll through the Menu System to *E1* : *Custom Report*. Press the START button and install the printer cable to the serial port. The Custom Report will now begin printing. Remove the printer cable when print job is finished and close the coin door.

3b) For computers, the pinball game is configured as a data terminal device (DTE) and the receiver is assumed to be a communications device (DCE). This configuration normally requires the use of a null modem cable with DB9 female and DB9/DB25 female terminations. Connect the DB9/DB25 female connector to the computer serial port (COM1 or COM2).

Prepare the computer to receive the ASCII text by opening to a serial port (modem) capture program, such as PROCOMM PLUS® or Microsoft® Windows TERMINAL (look under Program Manager, Accessories Group). Scroll through the Menu System to *E1* : *Custom Report*. and press the START button. Connect the DB9 female connector to the male connector now located on the switch bracket inside the coin door. The Report should begin downloading to the computer terminal. Remove the printer/computer cable when the job is finished and close the coin door.

#### E1: Custom Report

The *Custom Report* is an operator-defined report which will be generated according to the settings defined in *E2: Custom Report Setup*. For printing a *Custom Report*, the operator must scroll through the Menu System to *E1 : Custom Report* and press the START button. The printer cable should now be connected to the serial port. The *Custom Report* will begin printing. Remove the printer cable when the print the job is finished and close the coin door.

### E2 Custom Report Setup

This menu is used to configure the *Custom Report*. Each device, as described in *Printer/Computer Configuration and Installation*, is pre-configured according to the settings in *E3-01: Install Device*. The user can also customize the Report according to the following table:

Page 46

| REF.   | NAME                       | RANGE                                        | INST | INSTALLED DEVICE SETTINGS |     |     |     | DESCRIPTION                                                                                                    |
|--------|----------------------------|----------------------------------------------|------|---------------------------|-----|-----|-----|----------------------------------------------------------------------------------------------------|
| E2-01  | CLEAR COLLECTIONS          | NO, LEAVE COLLECTIONS<br>YES, WHILE PRINTING | YES  | YES                       | YES | YES | YES | SELECT WHETHER CURRENT AUDITS<br>SHOULD BE CLEARED AFTER THE<br>PRINT JOB IS COMPLETE.                                                                                      |
| E2-02  | RESET REPLAY               | NO, LEAVE REPLAY<br>YES, WHILE PRINTING      | YES  | YES                       | YES | YES | YES | SELECT WHETHER REPLAY AWARDS<br>SHOULD BE CLEARED AFTER THE<br>PRINT JOB IS COMPLETE.                                                                                       |
| E2-03+ | COLLECTION AUDITS          | YES, NO                                      | YES  | NO                        | NO  | YES | YES | SELECT WHETHER COLLECTION<br>AUDITS SHOULD APPEAR ON THE<br>REPORT. IF YES, EACH COLLECTION<br>AUDIT IS SELECTED INDIVIDUALLY<br>(E3-03A THROUGH E3-03D) FOR THE<br>REPORT. |
| E2-03A | CURRENT AUDITS             | YES, NO                                      | YES  | NO                        | NO  | YES | YES | SHOULD CURRENT AUDITS APPEAR ON THE REPORT?                                                                                                    |
| E2-03B | AUDIT HISTORY 1            | YES, NO                                      | NO   | NO                        | NO  | NO  | NO  | SHOULD AUDIT HISTORY 1 APPEAR ON<br>THE REPORT?                                                                                                    |
| E2-03C | AUDIT HISTORY 2            | YES, NO                                      | NO   | NO                        | NO  | NO  | NO  | SHOULD AUDIT HISTORY 2 APPEAR ON<br>THE REPORT?                                                                                                    |
| E2-03D | AUDIT HISTORY 3            | YES, NO                                      | NO   | NO                        | NO  | NO  | NO  | SHOULD AUDIT HISTORY 3 APPEAR ON<br>THE REPORT?                                                                                                    |
| E2-04  | EARNINGS AUDITS            | YES, NO                                      | YES  | NO                        | NO  | YES | YES | SHOULD EARNINGS AUDITS APPEAR<br>ON THE REPORT?                                                                                                    |
| E2-05  | STANDARD AUDITS            | YES, NO                                      | YES  | NO                        | NO  | YES | YES | SHOULD STANDARD AUDITS APPEAR<br>ON THE REPORT?                                                                                                    |
| E2-06  | FEATURE AUDITS             | YES, NO                                      | YES  | NO                        | NO  | YES | YES | SHOULD FEATURE AUDITS APPEAR ON<br>THE REPORT?                                                                                                    |
| E2-07  | STANDARD<br>ADJUSTMENTS    | YES, NO                                      | NO   | NO                        | NO  | NO  | NO  | SHOULD STANDARD ADJUSTMENTS<br>APPEAR ON THE REPORT?                                                                                                    |
| E2-08  | GAME ADJUSTMENTS           | YES, NO                                      | NO   | NO                        | NO  | NO  | NO  | SHOULD GAME ADJUSTMENTS APPEAR<br>ON THE REPORT?                                                                                                    |
| E2-09  | LOCALE<br>ADJUSTMENTS      | YES, NO                                      | NO   | NO                        | NO  | NO  | NO  | SHOULD LOCALE ADJUSTMENTS<br>APPEAR ON THE REPORT?                                                                                                    |
| E2-10  | PASSWORD<br>ADJUSTMENTS    | YES, NO                                      | NO   | NO                        | NO  | NO  | NO  | SHOULD PASSWORD ADJUSTMENTS<br>APPEAR ON THE REPORT?                                                                                                    |
| E2-11  | ERROR/INFO<br>ADJUSTMENTS  | YES, NO                                      | NO   | NO                        | NO  | NO  | NO  | SHOULD ERROR/INFO ADJUSTMENTS<br>APPEAR ON THE REPORT?                                                                                                    |
| E2-12  | COINAGE<br>ADJUSTMENTS     | YES, NO                                      | NO   | NO                        | NO  | NO  | NO  | SHOULD COINAGE ADJUSTMENTS<br>APPEAR ON THE REPORT?                                                                                                    |
| E2-13  | REPORT SETTINGS            | YES, NO                                      | NO   | NO                        | NO  | NO  | NO  | SHOULD REPORT SETTINGS APPEAR<br>ON THE REPORT?                                                                                                    |
| E2-14  | DEVICE SETTINGS            | YES, NO                                      | NO   | NO                        | NO  | NO  | NO  | SHOULD DEVICE SETTINGS APPEAR<br>ON THE REPORT?                                                                                                    |
| E2-15  | GAME TIME<br>HISTOGRAMS    | YES, NO                                      | NO   | NO                        | NO  | NO  | NO  | SHOULD GAME TIME HISTOGRAMS<br>APPEAR ON THE REPORT?                                                                                                    |
| E2-16  | SCORE HISTOGRAMS           | YES, NO                                      | NO   | NO                        | NO  | NO  | NO  | SHOULD SCORE HISTOGRAMS APPEAR<br>ON THE REPORT?                                                                                                    |
| E2-17  | BALL TIME<br>HISTOGRAMS    | YES, NO                                      | NO   | NO                        | NO  | NO  | NO  | SHOULD BALL TIME HISTOGRAMS<br>APPEAR ON THE REPORT?                                                                                                    |
| *E2-18 | REDEMPTION<br>ADJUSTMENTS  | NO, YES                                      | NO   | NO                        | NO  | NO  | NO  | SELECT WHETHER REDEMPTION<br>ADJUSTMENTS (F1) SHOULD APPEAR<br>ON THE REPORT.                                                                                               |
| *E2-19 | REDEMPTION<br>PERCENTAGING | NO, YES                                      | NO   | NO                        | NO  | NO  | NO  | SELECT WHETHER REDEMPTION<br>PERCENTAGING (F2) SHOULD APPEAR<br>ON THE REPORT.                                                                                              |
| *E2-20 | REDEMPTION AUDITS          | NO, YES                                      | NO   | NO                        | NO  | NO  | NO  | SELECT WHETHER REDEMPTION<br>AUDITS (F3) SHOULD APPEAR ON THE<br>REPORT.                                                                                                    |

\* NOTE: NOT AVAILABLE IN ALL VERSIONS OF SOFTWARE

#### E3: Device Setup

This menu is used to configure the serial communications between the game and the output device. Each device, as described in *Printer/Computer Configuration and Installation*, is pre-configured at the factory according to the country setting of the game (see *B3 : Locale Adjustments*). In the chart below, the County Settings are described as follows:

- I used as the factory default for the U.S. and all other countries other than France and Germany;
- II used as the factory default for Germany;
- III optional configuration (not used as the factory default for any specific country);
- IV used as the factory default for France;
- V optional configuration (not used as the factory default for any specific country).

The user can also customize a device according to the following table:

|        |                          |                                                                                                    |                  | COUNTRY SETTING |              |              |         |                                                                                                    |
|--------|--------------------------|----------------------------------------------------------------------------------------------------|------------------|-----------------|--------------|--------------|---------|----------------------------------------------------------------------------------------------------|
| REF.   | NAME                     | RANGE                                                                                                    | I.               | 11.             | Ш.           | IV.          | v.      | DESCRIPTION                                                                                                    |
| E3-01+ | INSTALL DEVICE           | CUSTOM<br>GENERIC ASCII<br>O'NEIL MICROFLASH<br>NSM DATAPRINTER,<br>PRINT<br>NSM DATAPRINTER,<br>SAVE<br>CITIZEN 560/562 | O'NEIL           | NSM-<br>PRINT   | NSM-<br>SAVE | CITIZEN      | GENERIC | SELECT THE TYPE OF DEVICE<br>CONNECTED TO THE SERIAL PORT.<br>IF CUSTOM IS SELECTED,<br>ADDITIONAL PRINTER SETTINGS (E3-<br>01A THROUGH E3-01K) MUST BE<br>SELECTED. |
| E3-01A | DEVICE TYPE              | GENERIC ASCII<br>O'NEIL MICROFLASH<br>NSM DATAPRINTER<br>CITIZEN 560/562                                                 | O'NEIL           | NSM-            | NSM-         | CITIZEN      | GENERIC | SELECT THE TYPE OF DEVICE<br>CONNECTED TO THE SERIAL PORT.                                                                                                    |
| E3-01B | HOTPLUG CUSTOM<br>REPORT | YES, NO                                                                                                    | YES              | YES             | YES          | YES          | YES     | SELECT WHETHER TO ENABLE (YES) O<br>DISABLE (NO) <i>CUSTOM REPORTS</i> FRO<br>THE MAIN MENU.                                                                         |
| E3-01C | HOTPLUG QUERY            | NONE<br>3 ASCII NULLS<br>ASCII DC1                                                                                       | 3 ASCII<br>NULLS | NONE            | NONE         | ASCII<br>DC1 | NONE    | SELECT THE INITIALIZATION STRING<br>FOR YOUR PRINTER AFTER THE<br>CONNECTION IS MADE ACTIVE.                                                                         |
| E3-01D | HOT PLUG<br>RESPONSE     | NONE<br>CTS ACTIVE<br>DSR ACTIVE                                                                                         | CTS              | CTS             | CTS          | CTS          | CTS     | SELECT WHETHER A HARDWARE<br>HANDSHAKE IS REQUIRED.                                                                                                    |
| E3-01E | SAVE REPORT              | YES, NO                                                                                                    | NO               | NO              | YES          | NO           | NO      | SELECT WHETHER TO SAVE THE<br>REPORT TO PRINTER MEMORY (IF SO<br>EQUIPPED).                                                                                          |
| E3-01F | BAUD RATE                | 300, 600, 1200, 2400,<br>4800, 9600,19200                                                                                | 19200            | 9600            | 9600         | 9600         | 19200   | SELECT THE BAUD RATE OF THE SERIA<br>PORT.<br>NOTE: ONLY 8N1 (8-BIT, NO PARITY, 1<br>STOP BIT) IS SUPPORTED.                                                         |
| E3-01G | END OF LINE              | CR, LF, CR & LF                                                                                                    | CR &<br>LF       | CR &<br>LF      | CR &<br>LF   | CR & LF      | CR & LF | SELECT THE END OF LINE (EOL) ASCII<br>CHARACTERS TO BE USED:<br>CR- CARRIAGE RETURN LF-LINE FEED                                                                     |
| E3-01H | CHARACTERS PER<br>LINE   | 24 TO 80                                                                                                    | 42               | 24              | 24           | 40           | 80      | SELECT THE MAXIMUM NUMBER OF<br>CHARACTERS PER LINE OF PRINT.                                                                                                    |
| E3-01I | RS232 CTS<br>HANDSHAKE   | YES, NO                                                                                                    | NO               | NO              | YES          | YES          | YES     | SELECT WHETHER A RS232 CTS<br>HANDSHAKE IS REQUIRED BY THE<br>PRINTER DEVICE.                                                                                        |
| E3-01J | XON/XOFF<br>HANDSHAKE    | YES, NO                                                                                                    | YES              | NO              | NO           | NO           | YES     | SELECT WHETHER AN ASCII<br>HANDSHAKE (XON/XOFF) IS REQUIRED<br>BY THE PRINTER DEVICE.                                                                                |
| E3-01K | RS232 DSR<br>HANDSHAKE   | YES, NO                                                                                                    | NO               | NO              | NO           | NO           | NO      | SELECT WHETHER A RS232 DSR<br>HANDSHAKE IS REQUIRED BY THE<br>PRINTER DEVICE.                                                                                        |
| E3-01L | EOL/CTS<br>HANDSHAKE     | YES, NO                                                                                                    | NO               | YES             | NO           | NO           | NO      | SELECT WHETHER A COMBINATION OF<br>EOL & CTS SIGNALS ARE REQUIRED BY<br>THE PRINTER DEVICE.                                                                          |

|        |                | PANCE                               | FACTORY SETTING |       |       | ETTING | DESCRIPTION |                                                                                                    |
|--------|----------------|-------------------------------------|-----------------|-------|-------|--------|-------------|----------------------------------------------------------------------------------------------------|
| E3-02+ | OUTPUT FORMAT  | FORMATTED,<br>DELIMITED             | FORM.           | FORM. | FORM. | FORM.  | FORM.       | SELECT THE FORMAT FOR DATA<br>OUTPUT. DELIMITED (TEXT) OUTPUT<br>WILL GENERALLY BE CAPTURED BY A<br>TERMINAL SOFTWARE PACKAGE AND<br>IMPORTED INTO A SPREADSHEET<br>APPLICATION. IF DELIMITED IS CHOSE!<br>ADDITIONAL CRITERIA (E3-02 A,B) MUST<br>BE SELECTED.<br>FORMATTED DATA IS IN A<br>PRINTER-READY, READABLE USER<br>FORMAT, SUCH AS SEEN ON A RECEIPT |
| E3-02A | DELIMITER      | TAB<br>SPACE<br>COMMA<br>SEMI-COLON | ТАВ             | ТАВ   | ТАВ   | ТАВ    | ТАВ         | SELECT THE DELIMITER TO BE<br>INSERTED BETWEEN THE 3 FIELDS<br>(TITLE, VALUE, PERCENTAGE) OF<br>THE REPORT.                                                                                                    |
| E3-02B | TEXT QUALIFIER | DOUBLE QUOTE<br>SINGLE QUOTE        | DOUBL           | DOUBL | DOUBL | DOUBL  | DOUBL       | SPECIFY THE BEGINNING AND<br>ENDING CHARACTER OF A FIELD.                                                                                                    |

#### E4: Adjustments Report

Generates a complete listing of ALL of the games' adjustments information. Any sensitive adjustments which are password-protected will not be shown on the report (only the title of the adjustment will appear with the message "PASSWORD PROTECTED"). This report can only be generated through the Menu System (see *E2-01: Custom Report*).

#### E5: Audits Report

Generates a complete listing of ALL of the games' audit information. Any sensitive audits which are password protected will not be shown on the report (only the title of the audit will appear with the message "PASSWORD PROTECTED"). This report can only be generated through the Menu System (see *E2-01: Custom Report*).

#### STATUS MESSAGES

NOTE: All of the following Status Messages are shown on the dot matrix display and do not appear on the printed report:

- 1) **PLEASE DISCONNECT PRINTER** This message appears after an automatic report has been completed using the "Hot Plug" method.
- 2) **SEARCHING FOR PRINTER...** This message appears at the beginning of each print job.
- 3) **ONE MOMENT, PRINTING <type> -** This message appears during a print job where <type> is the title or the section currently being printed.
- 4) **ONE MOMENT, PRINTING ALL ADJUSTMENTS, <type> -** This message appears during the Adjustments Report where <type> is the title of the section currently being printed.
- 5) **ONE MOMENT, PRINTING ALL AUDITS, <type> -** This message appears during the Audits Report where <type> is the title of the section currently being printed.

- 6) **ONE MOMENT, PRINTING CUSTOM REPORT, <type> -** This message appears during the Custom Report where <type> is the title of the section currently being printed.
- 7) **PRINT JOB COMPLETE** This message appears after the completion of the current print job.
- 8) **PRINT JOB CANCELED -** This message appears when the operator cancels a print job in progress by pressing both flippers simultaneously.
- 9) **RESET COLLECTION AUDITS COMPLETE** This message appears after the *COLLECTIONS* Audits have been cleared.
- 10) **RESET REPLAY PERCENTAGE COMPLETE** This message appears after the replay setting has been changed to the recommended settings.

#### ERROR MESSAGES

- NOTE: All of the following Error Messages are shown on the dot matrix display and do not appear on the printed report:
- ERROR: PRINTER NOT RESPONDING, CHECK CONNECTION AND TRY AGAIN -This message appears after a print job is activated and the system is not able to detect the presence of a printer device. Check the printer cable for a loose connection and verify that it is the correct type of serial cable.
- 2) ERROR: PRINT JOB INTERRUPTED, CHECK PRINTER AND TRY AGAIN This message will appear during a print job if the printer cable becomes disconnected, the printer goes off-line or runs out of paper, or an undetermined error occurs.
- 3) PLEASE DISCONNECT PRINTER This message will appear after one of the above error messages was previously displayed and the re-connection attempt was unsuccessful. You must unplug the printer cable to remove the message from the display and return to the System Menu.

## F. REDEMPTION (NOT AVAILABLE IN ALL VERSIONS OF SOFTWARE)

#### DESCRIPTION

The Redemption Menu is used in configuring the game for a redemption mode of operation when the game is equipped with an optional ticket or token dispenser. The redemption mode has five levels of scoring, payout, mechanism selection (ticket and/or token dispenser), and percentaging. The number and type of prizes (tickets, tokens, free credits, extra balls) that are awarded are operator adjustable and can be set for increasing levels of scoring difficulty. Prizes are awarded incrementally <u>during</u> the game after each scoring level is reached by the player. The player must also score within a preset time limit. After the timer expires, the current game will continue but the dispenser is disabled and prizes are no longer awarded.

| AUDIT<br>REF. | AUDIT NAME      | RANGE                        | FACTORY SETTING | DESCRIPTION                                                                                                    |
|---------------|-----------------|------------------------------|-----------------|----------------------------------------------------------------------------------------------------|
| F1-01+        | REDEMPTION MODE | ON, OFF                      | OFF             | SELECT WHETHER GAME OPERATES IN<br>REDEMPTION MODE (ON).                                                                                                    |
| F1-01A        | SCORE 1         | 0 - 4,000,000                | 50,000,000      | SET THE FIRST LEVEL OF SCORING THAT<br>WILL DISPENSE A PRIZE(S).                                                                                                    |
| F1-01B        | PAYOUT 1        | 0 - 100                      | -1              | SET THE AMOUNT OF PRIZE(S) TO BE<br>AWARDED WHEN REACHING A LEVEL 1<br>SCORE.                                                                                                    |
| F1-01C        | MECHANISM 1     | TOKEN, TICKET, CREDIT, XBALL | TOKEN           | SELECT THE TYPE OF AWARD TO BE<br>ISSUED WHEN REACHING A LEVEL 1<br>SCORE.                                                                                                    |
| F1-01D        | PERCENTAGE 1    | 1 - 99                       | 40              | SET THE "IDEAL" PERCENTAGE OF<br>GAMES THAT SHOULD REACH A LEVEL 1<br>SCORE. WHEN A HISTORY OF GAME<br>SCORES HAS BEEN ACCUMULATED, THIS<br>PERCENTAGE WILL THEN BE USED IN<br>DETERMINING A "SUGGESTED" LEVEL 1<br>SCORE (SEE F2, PERCENTAGING). |
| F1-01E        | SCORE 2         | 0 - 4,000,000                | 100,000,000     | SET THE SECOND LEVEL OF SCORING<br>THAT WILL DISPENSE A PRIZE(S).                                                                                                    |
| F1-01F        | PAYOUT 2        | 0 - 100                      | 3               | SET THE AMOUNT OF PRIZE(S) TO BE<br>AWARDED WHEN REACHING A LEVEL 3<br>SCORE.                                                                                                    |
| F1-01G        | MECHANISM 2     | TOKEN, TICKET, CREDIT, XBALL | TOKEN           | SELECT THE TYPE OF AWARD TO BE<br>ISSUED WHEN REACHING A LEVEL 2<br>SCORE.                                                                                                    |
| F1-01H        | PERCENTAGE 2    | 1 - 99                       | 20              | SET THE "IDEAL" PERCENTAGE OF<br>GAMES THAT SHOULD REACH A LEVEL 2<br>SCORE WHEN A HISTORY OF GAME<br>SCORES HAS BEEN ACCUMULATED, THIS<br>PERCENTAGE WILL THEN BE USED IN<br>DETERMINING A "SUGGESTED" LEVEL 2<br>SCORE (SEE F2, PERCENTAGING).  |
| F1-01I        | SCORE 3         | 0 - 4,000,000                | 200,000,000     | SET THE THIRD LEVEL OF SCORING<br>THAT WILL DISPENSE A PRIZE(S).                                                                                                    |
| F1-01J        | PAYOUT 3        | 0 - 100                      | 6               | SET THE AMOUNT OF PRIZE(S) TO BE<br>AWARDED WHEN REACHING A LEVEL 3<br>SCORE.                                                                                                    |
| F1-01K        | MECHANISM 3     | TOKEN, TICKET, CREDIT, XBALL | TOKEN           | SELECT THE TYPE OF AWARD TO BE<br>ISSUED WHEN REACHING A LEVEL 3<br>SCORE.                                                                                                    |
| F1-01L        | PERCENTAGE 3    | 1 - 99                       | 10              | SET THE "IDEAL" PERCENTAGE OF<br>GAMES THAT SHOULD REACH A LEVEL 3<br>SCORE. WHEN A HISTORY OF GAME<br>SCORES HAS BEEN ACCUMULATED, THIS<br>PERCENTAGE WILL THEN BE USED IN<br>DETERMINING A "SUGGESTED" LEVEL 3<br>SCORE (SEE F2, PERCENTAGING). |

#### F1 : ADJUSTMENTS

#### F1 : ADJUSTMENTS (CONTINUED)

| F1-01M | SCORE 4      | 0 - 4,000,000                | 300,000,000 | SET THE FOURTH LEVEL OF SCORING<br>THAT WILL DISPENSE A PRIZE(S).                                                                                                    |
|--------|--------------|------------------------------|-------------|----------------------------------------------------------------------------------------------------|
| F1-01N | PAYOUT 4     | 0 - 100                      | 10          | SET THE AMOUNT OF PRIZE(S) TO BE<br>AWARDED WHEN REACHING A LEVEL 4<br>SCORE.                                                                                                    |
| F1-010 | MECHANISM 4  | TOKEN, TICKET, CREDIT, XBALL | TOKEN       | SELECT THE TYPE OF AWARD TO BE<br>ISSUED WHEN REACHING A LEVEL 4<br>SCORE.                                                                                                    |
| F1-01P | PERCENTAGE 4 | 1 - 99                       | 5           | SET THE "IDEAL" PERCENTAGE OF<br>GAMES THAT SHOULD REACH A LEVEL<br>4 SCORE. WHEN A HISTORY OF GAME<br>SCORES HAS BEEN ACCUMULATED,<br>THIS PERCENTAGE WILL THEN BE<br>USED IN DETERMINING A "SUGGESTED"<br>LEVEL 4 SCORE (SEE F2,<br>PERCENTAGING). |
| F1-01Q | SCORE 5      | 0 - 4,000,000                | 400,000,000 | SET THE FIFTH LEVEL OF SCORING<br>THAT WILL DISPENSE A PRIZE(S).                                                                                                    |
| F1-01R | PAYOUT 5     | 0 - 100                      | 1           | SET THE AMOUNT OF PRIZE(S) TO BE<br>AWARDED WHEN REACHING A LEVEL 5<br>SCORE.                                                                                                    |
| F1-01S | MECHANISM 5  | TOKEN, TICKET, CREDIT, XBALL | TICKET      | SELECT THE TYPE OF AWARD TO BE<br>ISSUED WHEN REACHING A LEVEL 5<br>SCORE.                                                                                                    |
| F1-01T | PERCENTAGE 5 | 1 - 99                       | 1           | SET THE "IDEAL" PERCENTAGE OF<br>GAMES TO REACH LEVEL 5 SCORING.<br>WHEN A HISTORY OF GAME SCORES<br>HAS BEEN ACCUMULATED, THIS<br>PERCENTAGE WILL THEN BE USED IN<br>DETERMINING A "SUGGESTED" LEVEL 5<br>SCORE (SEE F2, PERCENTAGING).             |
| F1-01U | TIMER        | 10 - 300 SECONDS             | 200 SECONDS | SET THE AMOUNT OF TIME ALLOWED                                                                                                    |

#### F2 : PERCENTAGING

The Percentaging menu suggests to the operator a recommended scoring level that will better approximate the "target replay" percentage as set forth in F1, *Adjustments*. When selected, the following screen appears:

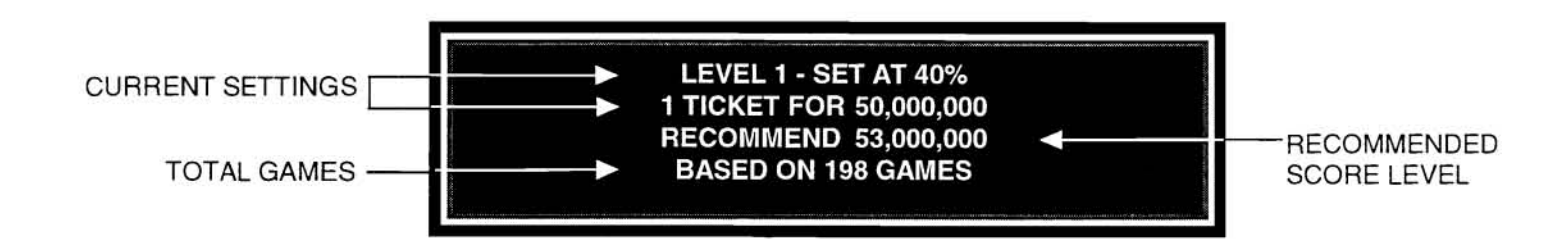

To accept the recommended new score level, press the START button. To cycle through the remaining score levels, press either FLIPPER button. To cancel, back-up, or restore the original setting, press both FLIPPER buttons simultaneously.

#### F3 : AUDITS

The Audits menu will display awards information accumulated from previous games. A sample Audits screen is shown:

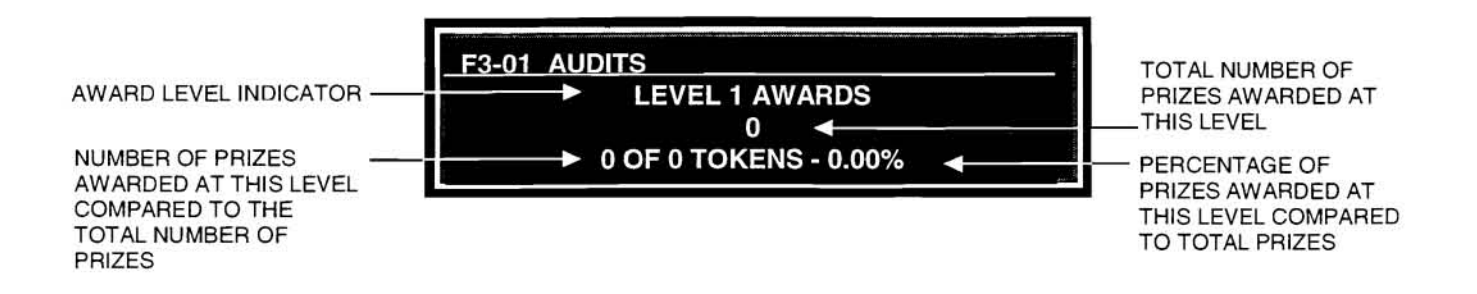

To cycle through the remaining award levels, press either FLIPPER button. To cancel or back-up to a previous menu, press both FLIPPER buttons simultaneously.

#### F4 : CLEAR AUDITS

Clears Totals and Percentaging values from the above F3, AUDITS.

#### F5 : COUNT TOKENS

NOTE: This test is intended only for token dispensers equipped with a token switch. Prior to starting this test, remove all existing tokens from the collection drawer (bin) in order to prevent a backup of tokens into the dispenser mechanism.

This utility will start emptying the token dispenser of its' remaining tokens while counting each token as it exits. The token count will be continually displayed to the screen.

# CABINET AND BACKBOX IDENTIFICATION

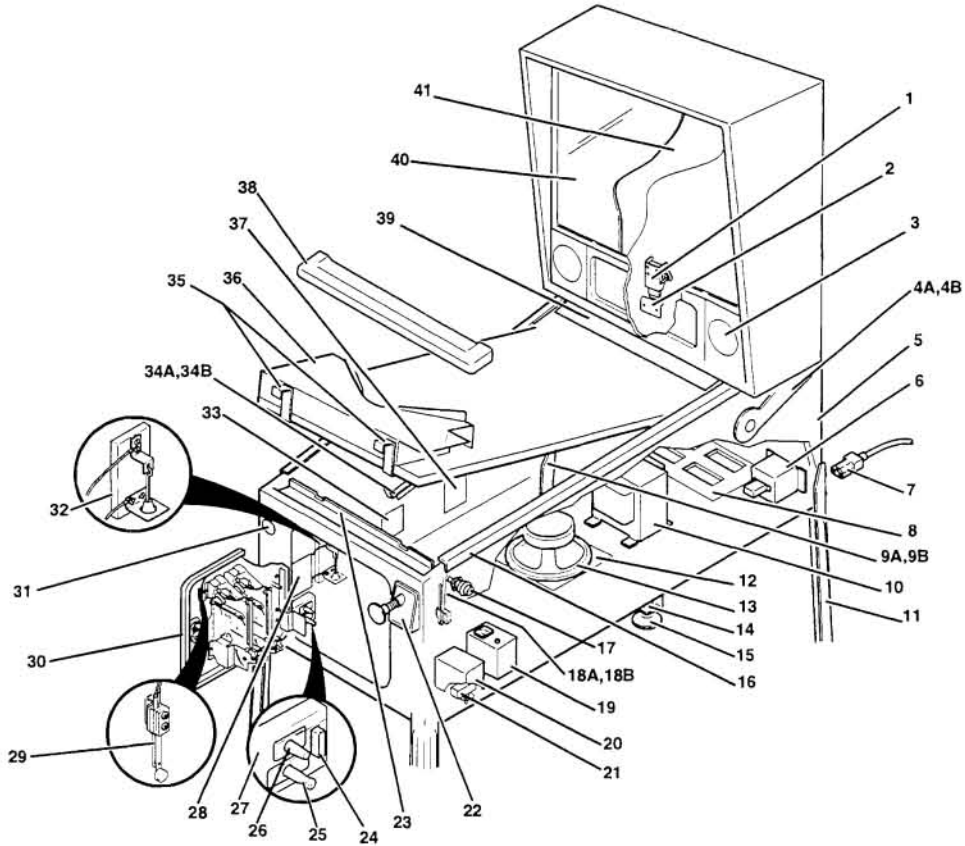

P621

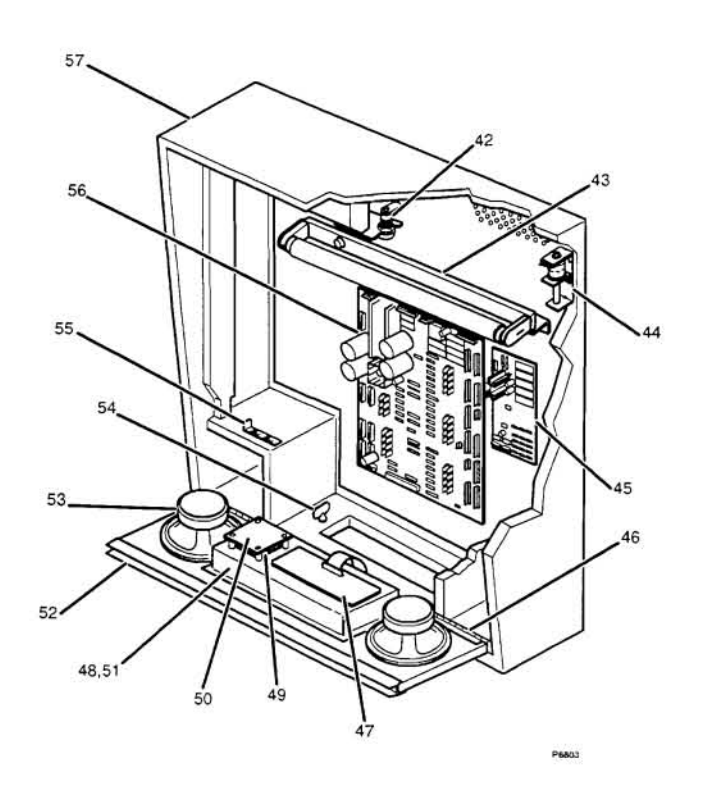

## CABINET AND BACKBOX PARTS LIST

| REF. | DESCRIPTION                                                   | PART NO.              |
|------|---------------------------------------------------------------|-----------------------|
| 1    | LATCH, LINK LOCK, HEX, CAM (CONNECTED TO CABINET)             | MT00428               |
| 2    | PLATE, KEEPER, LATCH (CONNECTED TO BACKBOX)                   | MT00428-1             |
| 3    | GRILLE. SPEAKER                                               | AW00169               |
| 4A   | HINGE-LEFT, BACKBOX                                           | MT00173-L             |
| 4B   | HINGE-RIGHT, BACKBOX                                          | MT00173-R             |
| 5    | CABINET, PINBALL, LO PROFILE WITH ARTWORK                     | WD00162-PB6           |
| 6    | FILTER, LINE                                                  | LF00100               |
| 7    | CORD, LINE (POWER)                                            | LC0010*               |
| 8    | GRILLE, VENT, 10 X 16                                         | PL00310               |
| 9A   | ASSEMBLY, LEFT, ARM. PLAYFIELD LIFT                           | A-00351-L             |
| 9B   | ASSEMBLY, RIGHT , ARM, PLAYFIELD LIFT                         | A-00351-R             |
| 10   | TRANSFORMER, POWER                                            | XF00105               |
| 11   | LEGS, PINBALL, 28-1/2"L                                       | MT00231               |
| 12   | GRILLE, SPEAKER, 7-1/2"                                       | PL00173               |
| 13   | SPEAKER, 8.0". 4 OHM, 20 WATT                                 | SP00101               |
| 14   | NUT, 10-24 KEPS HEX                                           | NT00101-10            |
| 15   | LEVELER, LEG, 3/8-16 X 3.0 WITH NUT                           | MS00101               |
| 16   | ARMOR, SIDE PANEL, PINBALL, BLACK                             | MT00163-BK            |
| 1/   | POSHBUTTON, 1-9/16, RED BUTTON / FELLOW BODY                  | PL001/8-RY            |
| 18A  | ASSEMBLY, SWITCH & CABLE, FLIPPER BUTTON SINGLE               | A-00435               |
| 188  | SWITCH, LEAF, FLIPPER, DOUBLE                                 | SW00144               |
| 19   | COVER SWITCH ON / CEA                                         | MT00570               |
| 20   | ASSEMBLY SWITCH & DATE ON / OFF                               | A-00413               |
| 21   |                                                               | A-00192-04            |
| 23   | ASSEMBLY LOCK HANDRAIL                                        | A-00125-1             |
| 24   | CABLE PRINTER (NSM) / METER PCB                               | C-00198               |
| 25   | SWITCH, INTERLOCK, PANEL MOUNTING                             | SW00119               |
| 26   | SWITCH, MOMENTARY, 0.1 AMPS 125 VAC                           | SW00132               |
| 27   | BRACKET, SWITCH, INTERRUPT, 3-POSITION WITH PRINTER CONNECTOR | MT00321-2             |
| 28   | ASSEMBLY, PCB, PRINTER/METER/T.D. (OPTIONAL)                  | A0019501              |
| 29   | SWITCH, LEAF, ANTI-SLAM                                       | SW00121               |
| 30   | DOOR, COIN                                                    | A-00492-*             |
| 31   | SWITCH. START BUTTON                                          | SW00130               |
| 32   | ASSEMBLY, TILT, PLUMB BOB, WITH CABLE                         | A-00065-1             |
| 33   | ASSEMBLY, PCB, DIODE,                                         | A0016900              |
| 34A  | RAIL-LEFT, CABINET                                            | MT00357-L             |
| 34B  | RAIL-RIGHT. CABINET                                           | MT00357-R             |
| 35   | BRACKET, HANGER, PLAYHELD                                     | MT00162               |
| 36   | ASSEMBLY, BOTTOM, ARCH                                        | A-00211-PB6           |
| 3/   | HOLDER, FUSE, 3 AG, 4-POSITION                                | FS00105               |
| 38   | ASSEMBLT, HANDKAIL, BLACK                                     | A-00124<br>MT00177 PK |
| 39   | DRACKET, GLASS, FLATPIELD, REAR, BLACK                        | GL 00106              |
| 40   | GLASS, 20-076 X 17574 X 16 (DACKBOX)                          | GL00100               |
| 41   | BACKGLASS FILM                                                | AW00165               |
| 42   | KIT. LOCK. BACKBOX. COMPLETE                                  | K-014                 |
| 43   | ASSEMBLY, LAMP, FLUORESCENT, 18.0"                            | A-00624               |
| 44   | ASSEMBLY, KNOCKER                                             | A-00150               |
| 45   | ASSEMBLY, PCB, SOUND                                          | A-0021701-PB6         |
| 46   | ASSEMBLY, HINGE, SPEAKER PANEL                                | A-00163               |
| 47   | ASSEMBLY, PCB, CPU SYSTEM                                     | A0015404-PB6          |
| **48 | CABLE, DISPLAY POWER (NOT SHOWN)                              | C-00260               |
| 49   | ASSEMBLY, PCB, DISPLAY SWITCHING POWER SUPPLY                 | A0015505              |
| **50 | COVER, PCB, DISPLAY, POWER SUPPLY                             | PL00338               |
| **51 | DISPLAY, DOT MATRIX 128 X 32                                  | DP00102               |
| **51 | DISPLAY, DOT MATRIX 128 X 32 WITH ON-BOARD POWER SUPPLY       | DP00103-1             |
| 52   | ASSEMBLY, PANEL, SPEAKER                                      | A-00301-PB6           |
| 53   | SPEAKER, 4.0" D 4.0 OHM                                       | SP00100               |
| 54   | THUMBSCREW 3/8-16 X 3.0 WITH SHOULDER                         | SC00154-24            |
| 55   | BRACKET, SLIDE, PANEL LATCH                                   | MT00221               |
| 56   | ASSEMBLY, PCB, POWER DRIVER                                   | A0017701              |
| 57   | BACKBOX WITH ARTWORK                                          | wD00132-PB6           |

\*NOTE: When ordering for service, please indicate model number of your game.

\*\*NOTE: Factory-installed displays vary. DP00102 requires the use of power supply A0015505 and cover PL00338. DP00103-1 requires the use of cable C-00260.

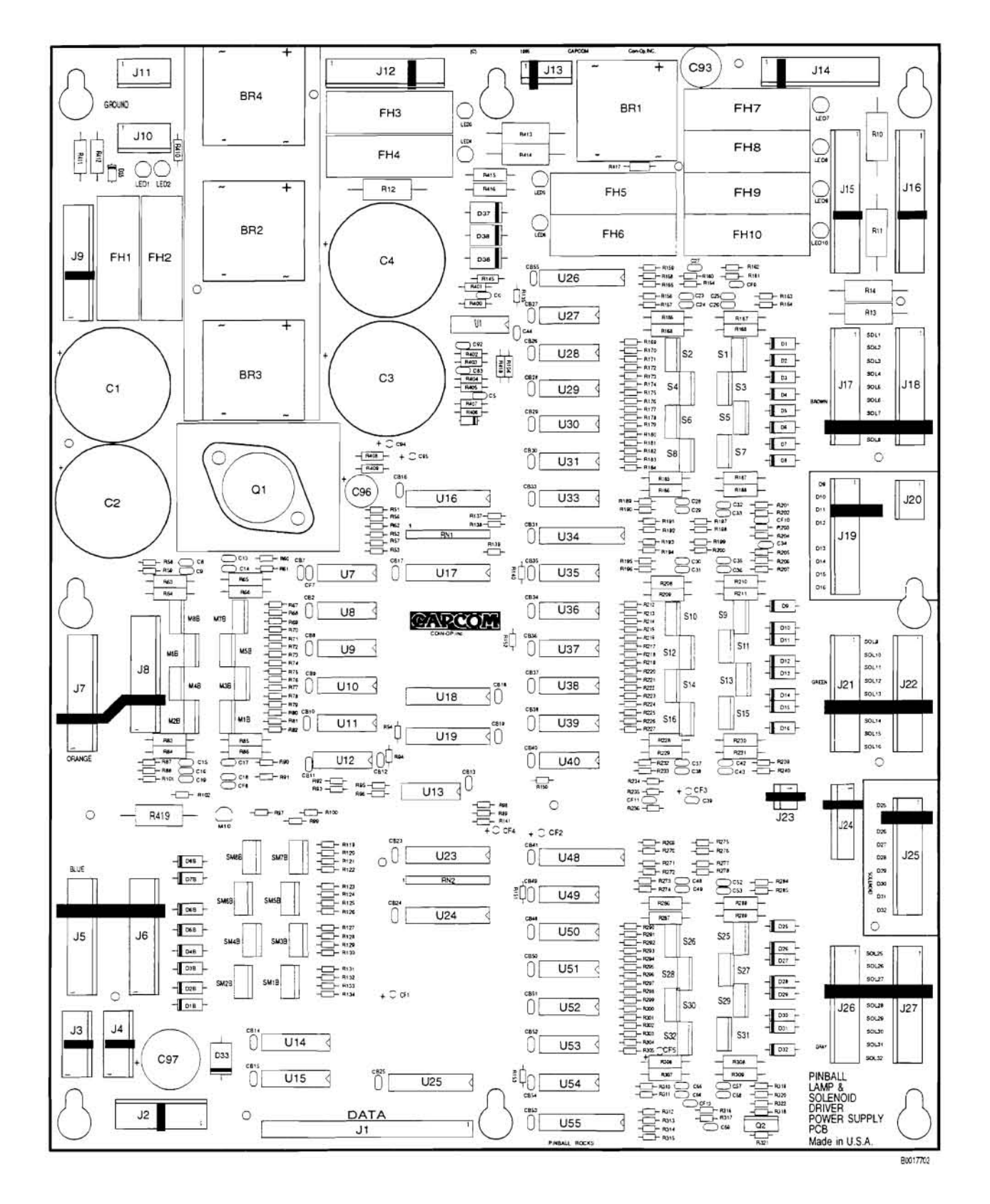

## POWER DRIVER BOARD

## A0017703 POWER DRIVER BOARD PARTS LIST

| DES.                                                 | DESCRIPTION                                           | PART<br>NUMBER | DES.                                                                          | DESCRIPTION                                   | PART<br>NUMBER |
|------------------------------------------------------|-------------------------------------------------------|----------------|-------------------------------------------------------------------------------|-----------------------------------------------|----------------|
| BR1-4                                                | RECTIFIER MB352W BRIDGE 35A<br>200V                   | DI00101        | J1                                                                            | CONNECTOR HEADER .100<br>STRAIGHT 50-PIN 2X25 | CN00101-50     |
| BR1-4<br>Hardware                                    | HEAT SINK EXTRUSION AAVID<br>60015                    | * HS00105      | J2                                                                            | CONNECTOR HEADER .156<br>STRAIGHT 7-PIN LOCK  | CN00100-07     |
| BR1-4<br>Hardware                                    | MACHINE SCREW 10-32 X 3/4<br>PPH SEMS ZC              | SC00100-06     | J3-4                                                                          | CONNECTOR HEADER .156<br>STRAIGHT 5-PIN LOCK  | CN00100-05     |
| C1-4                                                 | CAPACITOR ELECTROLYTIC 50V<br>15000UF 20% RAD         | CP00010-01     | J5-9,J12,<br>J14, J17-19,                                                     | CONNECTOR HEADER .156<br>STRAIGHT 9 PIN LOCK  | CN00100-09     |
| C5-6,C44,<br>CB2,CB7-                                | CAPACITOR CERAMIC 50V<br>.001UF 10% AX                | CP00049        | J21-22.<br>J25-27                                                             |                                               |                |
| 11,CB13,<br>CB26-30,                                 |                                                       |                | J10-11                                                                        | CONNECTOR HEADER .156<br>STRAIGHT 4-PIN LOCK  | CN00100-04     |
| CB33-38.<br>CB40,                                    |                                                       |                | J13                                                                           | CONNECTOR HEADER .100<br>STRAIGHT 6-PIN LOCK  | CN00104-06     |
| CB48-52,<br>CB54                                     |                                                       |                | J15-16                                                                        | CONNECTOR HEADER .156<br>STRAIGHT 11-PIN LOCK | CN00100-11     |
| C8-9,C13-<br>19,C23-39,                              | CAPACITOR CERAMIC 50V .22UF<br>20% AX                 | CP00024        | J20                                                                           | CONNECTOR HEADER .156<br>STRAIGHT 3 PIN LOCK  | CN00100-03     |
| C42-43,<br>C48-49,                                   |                                                       |                | J23                                                                           | CONNECTOR HEADER .100<br>STRAIGHT 3-PIN LOCK  | CN00104-03     |
| C52-53,<br>C55-59                                    |                                                       |                | J24                                                                           | CONNECTOR HEADER .100<br>STRAIGHT 9-PIN LOCK  | CN00104-9      |
| C83                                                  | CAPACITOR CERAMIC 50V .033                            | CP00047        | LED1-10                                                                       | LED LTL4201 RED 20MA T-1 70 °                 | DI00105        |
| C92,CB14-<br>19, CB23-<br>25,CB31,<br>CB41,<br>CB53, | CAPACITOR CERAMIC 50V .01UF<br>10% AX                 | CP00048        | M1B,M2B,<br>M3B,M4B,<br>M5B,M6B,<br>M7B,M8B,<br>S1-16,<br>S25-32              | TRANS STP20N10L MOSFET N-CH                   | TR00101        |
| CB55,                                                |                                                       |                | M10                                                                           | TRANS 2N7000 MOSFET N-CH                      | TR00109        |
| CF7-11,<br>CF13                                      |                                                       |                | Q1                                                                            | VOLTAGE REGULATOR 5A LOW<br>DROP ADJ          | VR00100        |
| C93                                                  | CAPACITOR ELECTROLYTIC<br>100V 100UF 20% RAD          | CP00011-01     | Q1<br>Hardware                                                                | HEAT SINK TO-3 HEAVY DUTY<br>520103           | * HS00104      |
| C94-95,<br>CF1-5                                     | CAPACITOR TANT 35V 1.0UF 10%<br>RAD                   | CP00059        | Q1<br>Hardware                                                                | MACHINE SCREW 6-32x1/2 PPH<br>SEMS ZC         | SC00100-04     |
| C96                                                  | CAPACITOR ELECTROLYTIC 10V                            | CP00016        | 02                                                                            | TRANS TIP102 NPN                              | TR00102        |
| C97                                                  | CAPACITOR ELECTROLYTIC 35V                            | CP00035        | Q1<br>Hardware                                                                | NUT 6-32 HEX KEPS                             | NT00101-06     |
| D1,D1B,                                              | 4700UF 20% RAD SNAP-IN<br>DIODE 1N4004 RECTIFIER 1.0A | DI00100        | R10-14                                                                        | RESISTOR METAL OXIDE FILM<br>2W 5% 5.6K OHM   | RS00114        |
| D2,D2B,<br>D3,D3B,<br>D4,D4B,<br>D7.D7B,             | 400VR                                                 |                | R51,R54,<br>R68, R70,<br>R72,R74,<br>P76 P78                                  | RESISTOR CARBON FILM 1/4W<br>5% 4.7K OHM      | RS00100-26     |
| D9-16,<br>D25-32,<br>D34-35<br>D5,D5B,<br>D6,D6B,    | DIODE 1N4004 RECTIFIER 1.0A<br>400VR                  | DI00100        | R70, R78,<br>R80, R82,<br>R89, R98,<br>R137-139,<br>R141, R152,<br>R169, R172 |                                               |                |
| D33,<br>D36-38                                       | DIODE 1N5402 RECTIFIER 3.0A<br>200VR                  | DI00106        | R175,R176<br>R177,R180                                                        |                                               |                |
| F1                                                   | FUSE SLO-BLO 7.0A 250V 3 AG                           | FS00100-07     | R212.R215                                                                     |                                               |                |
| F2-3                                                 | FUSE SLO-BLO 10.0A 250V 3 AG                          | FS00100-10     |                                                                               |                                               |                |
| F4-F6                                                | FUSE SLO-BLO 3.0A 250V 3 AG                           | FS00100-03     |                                                                               |                                               |                |
| F7-10                                                | FUSE SLO-BLO 4.0A 250V 3 AG                           | FS00100-04     |                                                                               |                                               |                |
| FH1-10                                               | FUSE HOLDER 3 AG PC<br>MOUNTING                       | FS00101        |                                                                               |                                               |                |

# A0017703 POWER DRIVER BOARD (cont.)

| DES.                   | DESCRIPTION                             |             | DES.              | DESCRIPTION                                    | PART<br>NUMBER |
|------------------------|-----------------------------------------|-------------|-------------------|------------------------------------------------|----------------|
| R52-53                 | RESISTOR CARBON FILM 1/4W               | R\$00100-07 | R119 R121         | RESISTOR CARBON FILM 1/4W                      | R\$00100-05    |
| R56-57.                | 5% 10K OHM                              | NOCOTO OF   | R123.R125.        | 5% IK OHM                                      | 1.000100 02    |
| R92-93.                |                                         | 5           | R127.R129.        |                                                |                |
| R95-96.                |                                         |             | R131.R133.        | 1                                              |                |
| R120,R122,             |                                         | ÷           | R407              |                                                |                |
| R124,R126,             |                                         |             | R145              | RESISTOR CARBON FILM 1/4W                      | RS00100-40     |
| R128,R130,             |                                         |             |                   | 5% 27K OHM                                     |                |
| R132.R134.             |                                         | · · · · ·   | R156-157          | RESISTOR CARBON FILM 1/4W                      | R\$00100-41    |
| R154-155,              |                                         |             | R163-164          | 5% 56 OHM                                      | 1000100 11     |
| R158-159,              |                                         |             | R189-190          | 5.0 50 01111                                   |                |
| R191-194,              |                                         |             | R195-196.         |                                                |                |
| R197-200,              |                                         |             | R201-202.         |                                                |                |
| R269-272.              |                                         |             | R206-207.         |                                                |                |
| R275-278,              |                                         |             | R232-233.         |                                                |                |
| R312-315,              |                                         |             | R239-240,         |                                                |                |
| R400-401,              |                                         |             | R273-274.         |                                                | C              |
| R404-406               |                                         |             | R284-285,         |                                                |                |
| R62,R94,               | <b>RESISTOR CARBON FILM 1/4W</b>        | RS00100-02  | R310- 311,        |                                                |                |
| R102,R135,             | 5% 100 OHM                              |             | R319-320          |                                                |                |
| R140,R150              |                                         |             | R161,R203,        | RESISTOR METAL FILM 1/4W 1%                    | RS00113-06     |
| R151,R153,             |                                         |             | R234,R316         | 470 OHM                                        | 1              |
| R160,R205,             |                                         |             | R216,R219         | RESISTOR CARBON FILM 1/4W                      | RS00100-26     |
| R236.R318              |                                         |             | R220,R223         | 5% 4.7K OHM                                    |                |
| R63-66,                | RESISTOR CARBON FILM 1W 5%              | RS00112-01  | R224,R227,        | L VERVER LE HEISEN PASSA AUSER FOR STORAGE SUN |                |
| R83-86,                | .020 OHM                                |             | R290,R293         |                                                |                |
| R165-168,              |                                         |             | R294,R297         |                                                |                |
| R185-188,              |                                         |             | R298,R301         |                                                |                |
| R208-211,              |                                         |             | R302,R305,        |                                                | C              |
| R228-231,              |                                         |             | R321-322          |                                                |                |
| R286-289,<br>R306-309  |                                         |             | R402              | RESISTOR METAL FILM 1/4W 1%<br>2K OHM          | RS00113-03     |
| R67,R69,<br>R71,R73,   | RESISTOR CARBON FILM 1/4W<br>5% 750 OHM | RS00100-42  | R403              | RESISTOR METAL FILM 1/4W 1%                    | RS00113-02     |
| R75.R77,               |                                         |             | R408              | PESISTOP METAL EILM 1/4W 10%                   | PS00113        |
| R79,R81,<br>R170-171   |                                         |             | 1(408             | 374 OHM                                        | K300115        |
| R174-175,              |                                         |             | R409              | RESISTOR METAL FILM 1/4W 1%<br>121 OHM         | RS00113-01     |
| R1/8-1/9,<br>R182-183, |                                         |             | R410              | RESISTOR CARBON FILM 1/4W<br>5% 820 OHM        | RS00100-30     |
| R217-218,              |                                         |             | R411,<br>R415-416 | RESISTOR CARBON FILM 1/2W<br>5% 1.2K OHM       | RS00102-11     |
| R221-222,              |                                         |             | R412              | RESISTOR CARBON FILM 1/2W                      | R\$00101-09    |
| R223-220,              |                                         |             |                   | 5% 1.5K OHM                                    |                |
| R291-292,              |                                         |             | R413              | RESISTOR METAL OXIDE FILM                      | RS00114-02     |
| R299-300               |                                         |             |                   | 2W 5% 6.2K OHM                                 |                |
| R303-304               |                                         |             | R414              | RESISTOR METAL OXIDE FILM                      | RS00114-03     |
| R97                    | RESISTOR METAL FILM 1/4W 1%             | RS00113-12  |                   | 2W 5% 270 OHM                                  |                |
| <b>D</b> 00            | 270 OHM                                 | D 500100 12 | R417              | RESISTOR METAL FILM 1/4W 1%<br>56.2K OHM       | RS00113-10     |
| KAA                    | 5% 330 OHM                              | KS00100-12  | R419              | RESISTOR METAL OXIDE FILM                      | RS00114-01     |
| R100                   | RESISTOR METAL FILM 1/4W 1%<br>200 OHM  | RS00113-11  | RN1-2             | RESISTOR SIP 10K X 9R 2%                       | RS00104        |
| R101,R162,             | RESISTOR METAL FILM 1/4W 1%             | RS00113-08  | 0110              | BUSSED                                         | TROOLOF        |
| R204,R235,             | 7.50K OHM                               |             | SMIB,             | TRAINS VINUZIN MUSPET RELAY                    | 1K00105        |
| R317                   |                                         |             | SM2D              | l.                                             | 1              |
| R104,R418              | S% 3.3K OHM                             | RS00100-27  | SM4B              |                                                |                |

# A0017703 POWER DRIVER BOARD (cont.)

| DES.                                               | DESCRIPTION                    | PART<br>NUMBER |
|----------------------------------------------------|--------------------------------|----------------|
| SM5B,<br>SM6B,<br>SM7B,<br>SM8B                    | TRANS VN02N MOSFET RELAY       | TR00105        |
| U1,U7,<br>U12,U27,<br>U33,U35,<br>U40, U49,<br>U54 | IC LM339 VOLTAGE<br>COMPARATOR | IC00036        |
| U8-11,<br>U13,U28-<br>31,U36-39,<br>U50-53         | IC 74LS74 DUAL D-TYPE FF       | IC00042        |
| U14-15                                             | IC 74LS138 3 OF 8 LINE DECODER | IC00047        |
| U16-18,<br>U24-26,<br>U34,U48,<br>U55              | IC 74LS244 OCT BFFR/LINE DR    | IC00057        |
| U19                                                | IC TPIC6273 D-TYPE FF          | IC00043        |
| U19                                                | 20 PIN DIP SOCKET              | XXXXXXX        |
| U23                                                | IC 74LS273 OCTAL D-TYPE FF     | IC00041        |

\* NOTE: Heat sink compound shall be applied to ALL heat sink/ semi-conductor surfaces.

+ Spacing between the bottom of the bridge and the PCB shall be 1/4".

## SOUND BOARD

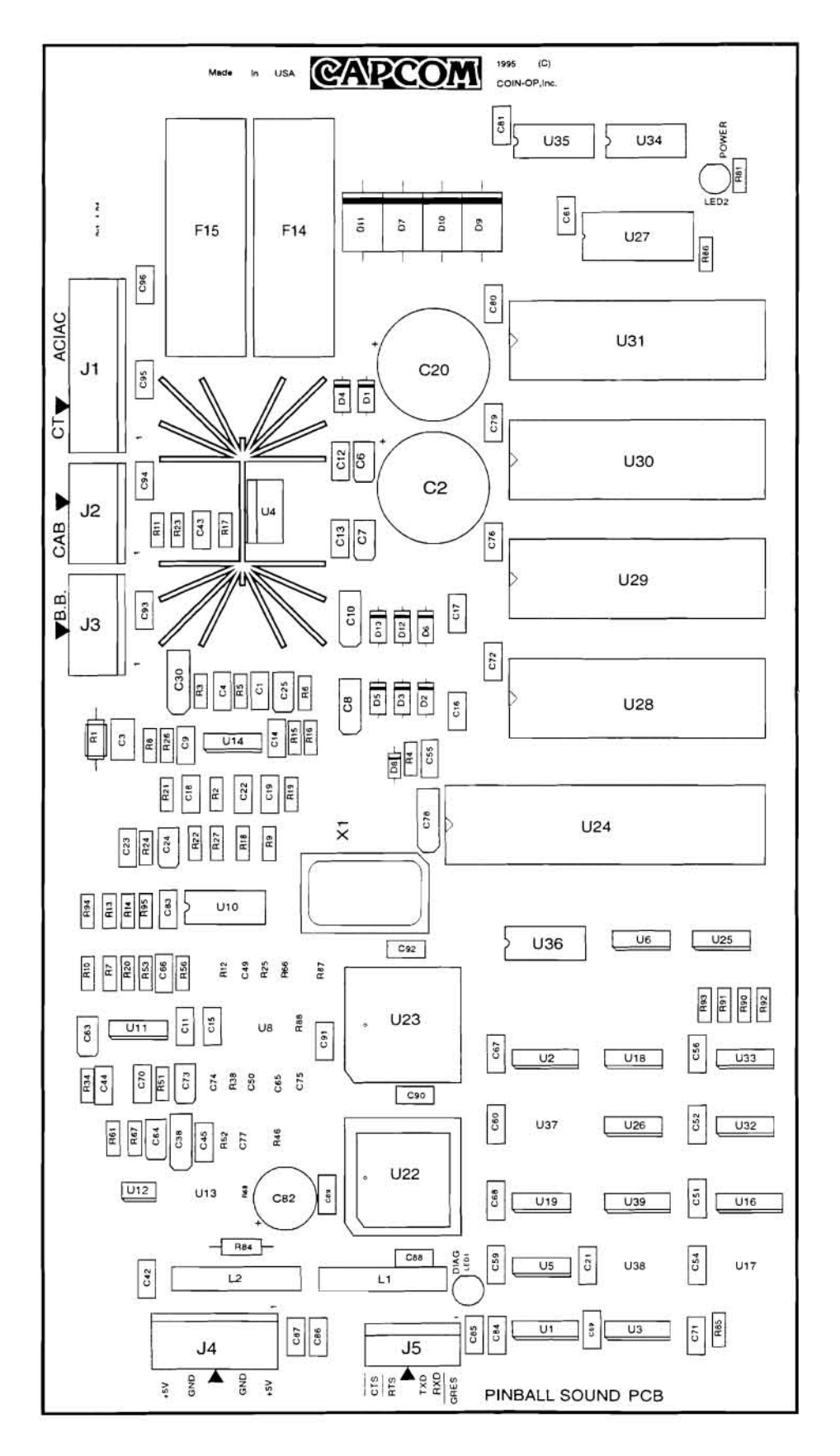

Proprietary and confidential information, not to be disclosed or copied without the express permission of CAPCOM® COIN-OP, INC.

#### SOUND BOARD ASSEMBLY A0021701 PARTS LIST

| DES.                                                                                                    | DESCRIPTION                                       | PART<br>NUMBER |
|----------------------------------------------------------------------------------------------------|---------------------------------------------------|----------------|
| C1,C4                                                                                                    | CAPACITOR , CERAMIC 100V<br>.001UF 10% SMT 1206   | CP00055-SMT    |
| C2.C20                                                                                                    | CAPACITOR , ELECTROLYTIC 25V<br>4700UF 20% RAD    | CP00020        |
| C3                                                                                                    | CAPACITOR , CERAMIC 50V .22UF<br>20% SMT 1210     | CP00051-SMT    |
| C6-7.C24-<br>25,C63-64,<br>C73                                                                                      | CAPACITOR , TANTALUM 35V<br>1.0UF 10% SMT         | CP00012-SMT    |
| C8.C10,C38                                                                                                    | CAPACITOR , TANTALUM 25V<br>4.7UF 20% SMT         | CP00050-SMT    |
| C9,C11-17<br>C21,C42,<br>C45,C51-52,<br>C54-56,<br>C59-61,<br>C67-C69,<br>C71-72 C76,<br>C79-81,<br>C83,C88-<br>C96 | CAPACITOR, CERAMIC 50V .1UF<br>10% SMT 1206       | CP00056-SMT    |
| C18                                                                                                    | CAPACITOR . CERAMIC 100V<br>.022UF 20% SMT 1206   | CP00052-SMT    |
| C19,C22.<br>C44,C70                                                                                                 | CAPACITOR , CERAMIC 50V .033UF<br>5% SMT 1206     | CP00061-SMT    |
| C23,C66                                                                                                    | CAPACITOR , CERAMIC 100V<br>3300PF 20% SMT 1206   | CP00064-SMT    |
| C30,C78                                                                                                    | CAPACITOR , TANTALUM 16V 22UF 20% SMT             | CP00045-SMT    |
| C43                                                                                                    | CAPACITOR . CERAMIC 100V 470PF<br>5% SMT 1206     | CP00060-SMT    |
| C82                                                                                                    | CAPACITOR , ELECTROLYTIC 16V<br>470UF 20% RAD     | CP00054        |
| C84-87                                                                                                    | CAPACITOR, CERAMIC 100V 100PF<br>10% SMT 1206     | CP00058-SMT    |
| D1-6,<br>D12-13                                                                                                    | DIODE 1N4004 RECTIFIER 1.0A<br>400VR              | D100100        |
| D7,D9-11                                                                                                    | DIODE 1N5402 RECTIFIER 3.0A<br>200VR              | DI00106        |
| D8                                                                                                    | DIODE 1N4148 SW 200MA 75VR                        | DI00104        |
| J1                                                                                                    | CONNECTOR HEADER .156<br>STRAIGHT 7-PIN LOCK      | CN00100-07     |
| J2,J3                                                                                                    | CONNECTOR HEADER .156<br>STRAIGHT 4-PIN LOCK      | CN00100-04     |
| J4                                                                                                    | CONNECTOR HEADER .156<br>STRAIGHT 5-PIN LOCK      | CN00100-05     |
| 15                                                                                                    | CONNECTOR HEADER .100<br>STRAIGHT 6-PIN LOCK      | CN00104-06     |
| L1-2                                                                                                    | IND CHOKE 4.7UH 3A AXIAL                          | IN00100        |
| LED1-2                                                                                                    | LED LTL4201 RED 20MA T-1 70 °                     | DI00105        |
| F14-F15                                                                                                    | FUSE HOLDER 3 AG PC MOUNTING                      | FS00101        |
| F14,F15                                                                                                    | FUSE SLO BLO 3.0A 250V 3 AG                       | FS00100-03     |
| RI                                                                                                    | RESISTOR CARBON FILM 1/4W 5%<br>1 OHM             | RS00100-23     |
| R2                                                                                                    | RESISTOR CARBON FILM 1/8W 5%<br>100 OHM SMT 1206  | RS00102-02S    |
| R3,R5                                                                                                    | RESISTOR CARBON FILM 1/8W 5%<br>12K OHM SMT 1206  | RS00102-15S    |
| R4,R85                                                                                                    | RESISTOR CARBON FILM 1/8W 5%<br>1K OHM SMT 1206   | RS00102-02S    |
| R6,R17                                                                                                    | RESISTOR CARBON FILM 1/8W 5%<br>22K OHM SMT 1206  | RS00102-18S    |
| R7,R20                                                                                                    | RESISTOR CARBON FILM 1/8W 5%<br>3.3K OHM SMT 1206 | RS00102-12S    |

| DES.       | DESCRIPTION                                       | PART<br>NUMBER           |
|------------|---------------------------------------------------|--------------------------|
| R8-9,R11   | RESISTOR CARBON FILM 1/8W 5%<br>680 OHM SMT 1206  | RS00102-06S              |
| R10,R53,   | RESISTOR CARBON FILM 1/8W 5%                      | RS00102-05S              |
| R86,R90-   | 10K OHM SMT 1206                                  |                          |
| R93        |                                                   |                          |
| R13-14     | RESISTOR CARBON FILM 1/8W 5%<br>27K OHM SMT 1206  | RS00102-21S              |
| R15        | RESISTOR CARBON FILM 1/8W 5%<br>47K OHM SMT 1206  | RS00102-17S              |
| R16        | RESISTOR CARBON FILM 1/8W 5%<br>39K OHM SMT 1206  | RS00102-16S              |
| R18-19.    | NOT USED                                          |                          |
| R21-22     |                                                   | ·                        |
| R23        | RESISTOR CARBON FILM 1/8W 5%<br>2.0K OHM SMT 1206 | RS00102-19S              |
| R24,R26-27 | RESISTOR CARBON FILM 1/8W 5%<br>4.7K OHM SMT 1206 | RS00102-13S              |
| R34,R51    | RESISTOR CARBON FILM 1/8W 5%<br>1.2K OHM SMT 1206 | RS00102-09S              |
| R67        | RESISTOR CARBON FILM 1/8W 5%<br>11K OHM SMT 1206  | RS00102-20S              |
| R81        | RESISTOR CARBON FILM 1/8W 5%<br>270 OHM SMT 1206  | <sup>*</sup> RS00102-07S |
| R84        | RESISTOR CARBON FILM 1/4W 5%<br>0 OHM             | RS00100-10               |
| R87        | RESISTOR CARBON FILM 1/8W 5%                      | RS00102-14S              |
| R94,R95    | RESISTOR CARBON FILM 1/8W 5%<br>2.2K OHM SMT 1206 | RS00102-23S              |
| U1.U3      | IC 74LS112 DUAL J-K F/F SMT                       | IC00093-SMT              |
| U2         | IC 74LS165 8-BIT SHIFT REGISTER<br>SMT            | IC00089-SMT              |
| U4         | IC TDA2030A 18W HI-FI AMP                         | IC00056                  |
| U4         | HEATSINK TO-220 W/KOOL CLIP                       | HS00102                  |
| U5.U32     | IC 74HC74 DUAL D-TYPE F/F SMT                     | IC00087-SMT              |
| U6         | IC 74LS74 DUAL D-TYPE FF SMT                      | IC00042-SMT              |
| U10        | IC X9241U OUAD E2POT 50K SMT                      | IC00061-SMT              |
| U11.U14    | IC TLO84 OPERATIONAL AMP SMT                      | IC00037-SMT              |
| U12        | IC TDA1545 16-BIT DAC SMT                         | IC00091-SMT              |
| U16.U39    | IC 74LS161 4-BIT SYN BIN CTR SMT                  | IC00083-SMT              |
| U18-19     | IC 741 S04 HEX INVERTER SMT                       | IC00048-SMT              |
| U22        | IC TMS320AV120 MPEG AUDIO                         | IC00086-SMT              |
| U24        | IC87C52 PROGRAMMED<br>MICOCONTROLLER              | A-00566-U24              |
| U24        | SOCKET 40-PIN DIP                                 | SK00112-40               |
| U25-26     | IC 74LS08 OUAD 2-IN AND GATE                      | IC00088-SMT              |
| U27        | IC SRAM32KX8 SMT                                  | IC00090-SMT              |
| U28-31     | ROM SOCKET 32PIN600                               | SK00112-32               |
| *U28       | ROM MASKED                                        | A-00662-U28              |
| *[129      | ROM MASKED                                        | A-00662-1129             |
| U33        | IC 74LS00 QUAD 2-IN NAND GATE                     | IC00084-SMT              |
| U34-36     | IC 74LS373 OCT D-TYPE LATCH                       | IC00092-SMT              |
| XI         | CLOCK OSCILLATOR 24MHZ                            | 0\$00101                 |

NOTE: C57 & 58 are replaced with jumper wires.

\* NOTE: Game ROMs are not included with A0015003: must be purchased separately.

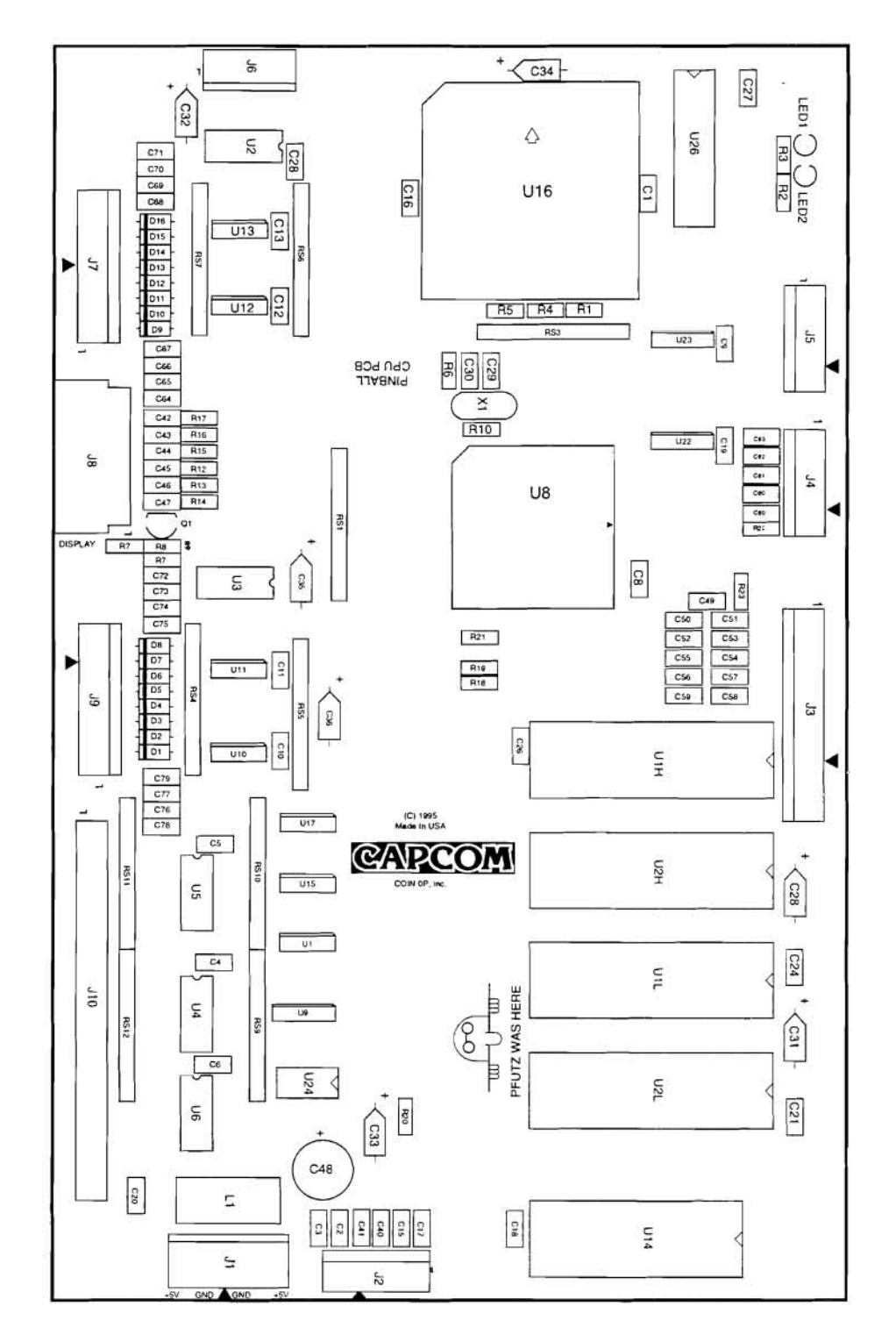

**CPU BOARD** 

## CPU BOARD ASSEMBLY A0015405 PARTS LIST

| DES.                      | DESCRIPTION           | PART<br>NUMBER                                                      |
|---------------------------|-----------------------|---------------------------------------------------------------------|
| C1 C8 C16                 | CAPACITOR CER 50V     | CP00056-SMT                                                         |
| C18,C20-21,<br>C24,C26-27 | .1UF 10% SMT 1206     | 01000000000                                                         |
| C2-6 C9                   | CAPACITOR CER 50V     | CP00048-SMT                                                         |
| C19 C23                   | 01UF 10% SMT 1206     | Cross to bill                                                       |
| C10-13                    | CAPACITOR CER 50V     | CP00055-SMT                                                         |
| 01015                     | 001UF 10% SMT 1206    | Crosse surr                                                         |
| C15 C17                   | CAPACITOR CER 100V    | CP00058-SMT                                                         |
| C40-41                    | 100PF 10% SMT 1206    |                                                                     |
| C49-80                    | 10011 10% 0.011 1200  |                                                                     |
| C28 C31-36                | CAPACITOR TANT 35V    | CP00012                                                             |
| 010100100                 | 1.0UF 5% AX           |                                                                     |
| C29-30                    | CAPACITOR CER 100V    | CP00017-SMT                                                         |
| C42-47                    | 10PF 10% SMT 1206     | 0.00011 0.00                                                        |
| C48                       | CAPACITOR             | CP00054                                                             |
| 640                       | ELECTROLYTIC 16V      | 0.00034                                                             |
|                           | 470UF 20% RAD         |                                                                     |
| D1-16                     | DIODE IN4148 SW       | DI00104                                                             |
| DI-10                     | 200MA 75VP            | 0100104                                                             |
| 11                        | CONNECTOR HEADER      | CN100100.05                                                         |
| 51                        | 156 STRAIGHT 5 DIN    | CN00100-03                                                          |
|                           | LOCK                  |                                                                     |
| 10.14                     | CONNECTOR HEADER      | CN100104.07                                                         |
| J2,J4                     | CONNECTOR HEADER      | CN00104-07                                                          |
|                           | 100 STRAIGHT /-PIN    |                                                                     |
| 12                        | LUCK                  | <b>C</b> 100104.14                                                  |
| 13                        | CONNECTOR HEADER      | CN00104-14                                                          |
|                           | .100 STRAIGHT 14-PIN  |                                                                     |
|                           | LUCK                  |                                                                     |
| <b>J</b> 6                | CONNECTOR HEADER      | CN00104-06                                                          |
|                           | .100 STRAIGHT 6-PIN   |                                                                     |
|                           | LOCK                  |                                                                     |
| J7,J9                     | CONNECTOR HEADER      | CN00104-10                                                          |
|                           | .100 STRAIGHT 10-PIN  | 1                                                                   |
|                           | LOCK                  |                                                                     |
| 18                        | CONNECTOR HEADER      | CN00137-14                                                          |
|                           | .100 RT 14-PIN 2X7 4W |                                                                     |
| J10                       | CONNECTOR HEADER      | CN00101-50                                                          |
|                           | .100 STRAIGHT 50-PIN  |                                                                     |
|                           | 2X25                  |                                                                     |
| Ll                        | IND 4.7UH 3.4A 15% AX | IN00100                                                             |
| LED1-2                    | LED LTL4201 RED 20MA  | DI00105                                                             |
|                           | T-1 70 °              |                                                                     |
| Q1                        | TRANSISTOR 2N3904     | TR00106                                                             |
|                           | NPN G.P. AMP          |                                                                     |
| R1,R10                    | RESISTOR CARBON       | RS00102-41S                                                         |
|                           | FILM 1/8W 5% 33 OHM   |                                                                     |
|                           | SMT 1206              |                                                                     |
| R2-3                      | RESISTOR CARBON       | RS00102-03S                                                         |
|                           | FILM 1/8W 5% 270 OHM  | 1930-930 (1997) (1997) (1997)<br>(1997) (1997) (1997) (1997) (1997) |
|                           | SMT 1206              |                                                                     |
| R4-7                      | RESISTOR CARBON       | RS00102-26S                                                         |
|                           | FILM 1/8W 5% 4.7K OHM |                                                                     |
|                           | SMT 1206              |                                                                     |
| R8                        | RESISTOR CARBON       | R\$00102-055                                                        |
| 12.20                     | FILM 1/8W 5% 1K OHM   |                                                                     |
|                           | SMT 1206              |                                                                     |
| RQ                        | RESISTOR CARBON       | R\$00102.085                                                        |
| 1.7                       | FILM 1/8W 5% 1 2K OHM | 102-085                                                             |
|                           | SMT 1206              |                                                                     |
|                           | 5111 1200             | 1                                                                   |

| DES.             | DESCRIPTION                                          | PART<br>NUMBER |
|------------------|------------------------------------------------------|----------------|
| R12-17           | RESISTOR CARBON<br>FILM 1/8W 5% 100 OHM<br>SMT 1206  | R\$00102-02S   |
| R18-21           | RESISTOR CARBON<br>FILM 1/8W 5% 3.3K OHM<br>SMT 1206 | RS00102-27S    |
| R22-23           | RESISTOR CARBON<br>FILM 1/8W 5% 10K OHM<br>SMT 1206  | RS00102-07S    |
| RS1,RS3          | RESISTOR SIP 4.7K X 9R<br>2% BUSSED                  | RS00111        |
| RS4,RS7          | RESISTOR SIP 1.2K X 9R<br>2% BUSSED                  | RS00103        |
| RS5-6,<br>RS9-12 | RESISTOR SIP 10K X 9R<br>2% BUSSED                   | RS00104        |
| *U1H             | EPROM                                                | A-00662-U1H    |
| *U1L             | EPROM                                                | A-00662-U1L    |
| U1H,U1L          | SOCKET 32 PIN .600<br>DUAL WIPE                      | SK00112-32     |
| U1               | IC 74LS02 QUAD NOR<br>SMT                            | IC00098-SMT    |
| U2-6             | IC 74LS245 OCT BUS<br>TRANSCEIVER SMT                | IC00044-SMT    |
| U8               | IC XC68306 MPU 16-BIT                                | IC00046        |
| U9               | IC 74LF139 DUAL 2-4<br>DECODER SMT                   | IC00117-SMT    |
| U10-13           | IC LM339 VOLTAGE<br>COMPARATOR SMT                   | IC00036-SMT    |
| U14              | IC SRAM 8K X 8 100NS<br>BAT                          | IC00035        |
| U15              | IC 74LS14 HEX SCHMITT<br>TRIG SMT                    | IC00063-SMT    |
| U16              | SOCKET IC 84-PIN PLCC                                | SK00101-84     |
| U16              | ACTEL 1020<br>PROGRAMMED                             | IC00106        |
| U17              | IC 74LS74 DUAL D-TYPE<br>FF SMT                      | IC00042-SMT    |
| U22-23           | IC 74LS257 QUAD 2-IN<br>MUX SMT                      | IC00045-SMT    |
| U24              | IC MAX699 RESET CHIP                                 | IC00097        |
| U25              | IC DRAM 256K X 16<br>100NS                           | IC00074-SMT    |
| X1               | CRYSTAL 16.67 MHZ                                    | CR00103        |

\*NOTE: Game ROMs are not included, must be purchased separately.

## **DISPLAY POWER SUPPLY BOARD A0015505**

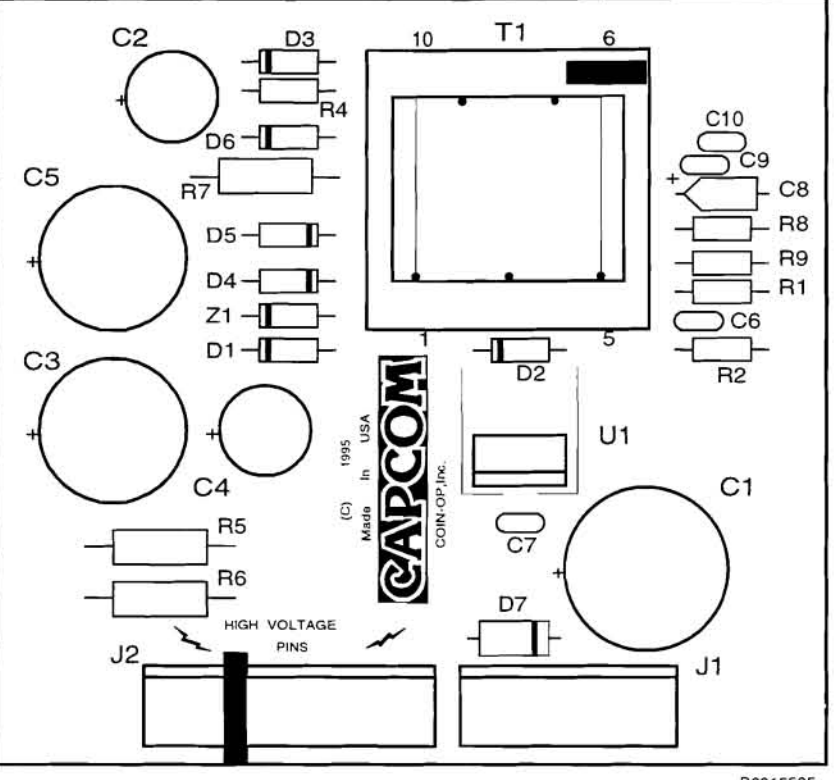

B0015505

| DES.   | DESCRIPTION             | PART       |
|--------|-------------------------|------------|
|        |                         | NUMBER     |
| *C1    | CAPACITOR ELECTROLYTIC  | CP00020    |
|        | 25V 4700UF 20% RAD      |            |
| *C2    | CAPACITOR ELECTROLYTIC  | CP00041    |
|        | 25V 220UF 20% RAD       |            |
| *C3,C5 | CAPACITOR ELECTROLYTIC  | CP00034    |
|        | 160V 47UF 20% RAD       |            |
| *C4    | CAPACITOR ELECTROLYTIC  | CP00042    |
|        | 200V 6.8UF 20% RAD      |            |
| C7     | CAPACITOR CERAMIC 50V   | CP00019    |
|        | .1UF 10% AX             |            |
| C8     | CAPACITOR TANTALUM      | CP00012    |
|        | 35V 1.0UF 5% AX         |            |
| D1-3   | DIODE 1N5819 1A 40V     | DI00108    |
|        | SCHOTTKEY               |            |
| D4-6   | DIODE MUR160 1A 600V    | DI00113    |
|        | ULTRA FAST RECOVERY     |            |
| D7     | DIODE, IN5402 RECTIFIER | DI00106    |
|        | 3.0A 200vR              |            |
| HS1    | HEAT SINK TO220 0.5 X   | HS00103    |
|        | 0.75W                   |            |
| J1     | CONNECTOR HEADER .156   | CN00100-06 |
|        | STRAIGHT 6-PIN LOCK     |            |
| J2     | CONNECTOR HEADER .156   | CN00100-08 |
|        | STRAIGHT 8 PIN LOCK     |            |

| DES.       | DESCRIPTION                               | PART<br>NUMBER |
|------------|-------------------------------------------|----------------|
| RI         | RESISTOR METAL FILM<br>1/4W 1% 64.9K OHM  | RS00113-04     |
| R2         | RESISTOR METAL FILM<br>1/4W 1% 1.24K OHM  | RS00113-05     |
| R4         | RESISTOR CARBON FILM<br>1/4W 5% 1.5K OHM  | RS00100-09     |
| R5         | RESISTOR CARBON FILM<br>1/2W 5% 47K OHM   | RS00100-20     |
| R6         | RESISTOR CARBON FILM<br>1.0W 5% 15K OHM   | R\$00112-03    |
| <b>R</b> 7 | RESISTOR CARBON FILM<br>1/2W 5% 12K OHM   | R\$00100-18    |
| R8         | RESISTOR CARBON FILM<br>1/4W 5% 330 OHM   | R\$00100-12    |
| T1         | TRANSFORMER FLYBACK<br>47UH 30VA 13-23VDC | XF00103        |
| UI         | SWITCHING REGULATOR<br>LT1271CT HI EFF    | IC00082        |
| Z1         | DIODE 1N4748 ZENER 1W<br>22V              | DI00110        |

\* CAPS: C1-C5 are special capacitors for switching power supplies, they are low impedance, high ripple current capacitors.

1

ÿ

Page 64

# **INTERFACE BOARD ASSEMBLY A0019501**

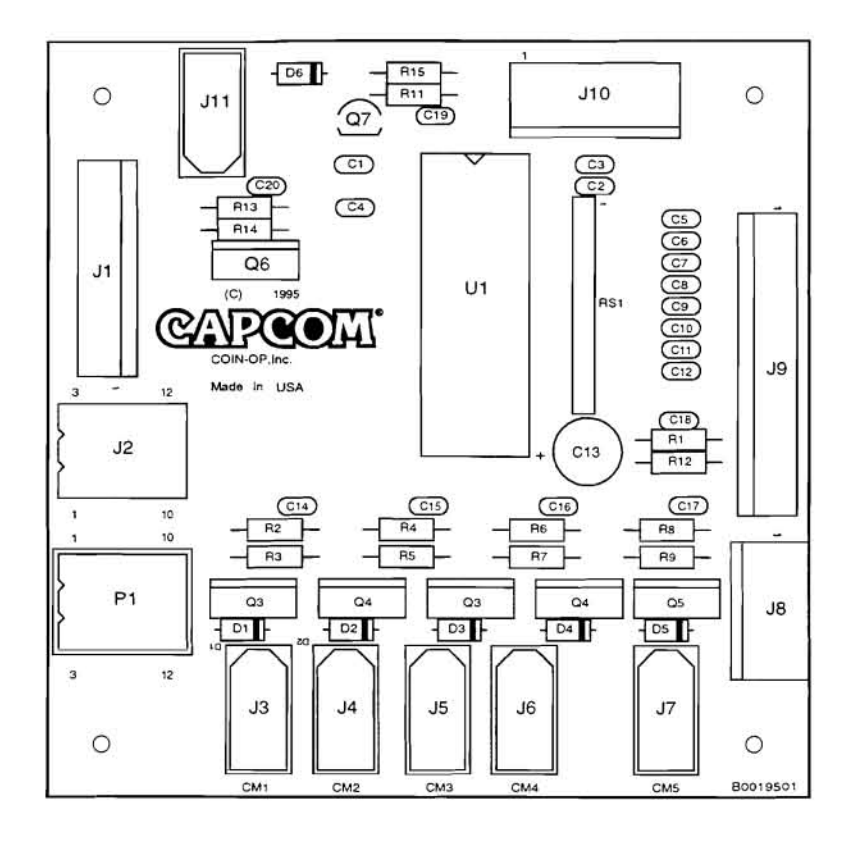

| DES.       | DESCRIPTION                                   | PART<br>NUMBER |
|------------|-----------------------------------------------|----------------|
| C1-4       | CAPACITOR CERAMIC 50V<br>.22UF 10% AX         | CP00024        |
| C5-12      | CAPACITOR CERAMIC 100V<br>100PF 10% AX        | CP00058        |
| C13        | CAPACITOR ELECTROLYTIC<br>100UF 25V 20% RAD   | CP00067        |
| C14-20     | CAPACITOR CERAMIC 50V<br>.1UF 10% AX          | CP00019        |
| D1-6       | DIODE 1N4004 RECTIFIER<br>1.0A 400VR          | DI00100        |
| <b>J1</b>  | CONNECTOR HEADER .100<br>STRAIGHT 10-PIN LOCK | CN00104-10     |
| J2         | CONNECTOR .062, 12-PIN<br>FEMALE, RECEPTACLE  | CN00111-12     |
| J3-7,J11   | CONNECTOR, .062, 3-PIN<br>FEMALE, RECEPTACLE  | CN00112-03     |
| 18         | CONNECTOR HEADER .156<br>STRAIGHT 4-PIN LOCK  | CN00100-04     |
| <b>J</b> 9 | CONNECTOR HEADER .100<br>STRAIGHT 14-PIN LOCK | CN00104-14     |

| DES.                | DESCRIPTION                                  | PART<br>NUMBER |
|---------------------|----------------------------------------------|----------------|
| J10                 | CONNECTOR HEADER .156<br>STRAIGHT 5-PIN LOCK | CN00100-05     |
| P1                  | CONNECTOR .062, 12-PIN<br>MALE, PLUG         | CN00112-12     |
| P1                  | TERMINAL MALE PC TAIL<br>.062                | CN00139-M      |
| R1,R11-14           | RESISTOR CARBON FILM<br>1/4W 5% 10K OHM      | RS00100-07     |
| R2,R4,R6,<br>R8,R15 | RESISTOR CARBON FILM<br>1/4W 5% 4.7K OHM     | RS00100-26     |
| R3,R5,<br>R7,R9     | RESISTOR CARBON FILM<br>1/4W 5% 12K OHM      | R\$00100-18    |
| RS1                 | RESISTOR SIP 10K X 9R 5%<br>BUSSED           | R\$00103       |
| Q1-4                | TRANSISTOR TIP-107 PNP                       | TR00103        |
| Q5-6                | TRANSISTOR TIP-102 NPN                       | TR00102        |
| Q7                  | TRANSISTOR 2N3906 PNP                        | TR00108        |
| Ul                  | IC LT1337ACN 5V RS232<br>DRIVER              | IC00114        |

# DIODE BOARD A0016900

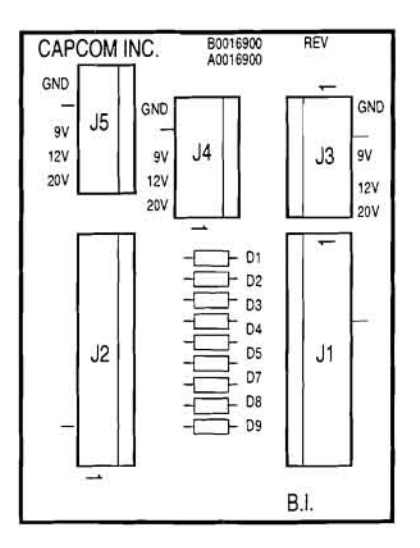

| DES. | DESCRIPTION                                  | PART<br>NUMBER |
|------|----------------------------------------------|----------------|
| D1-9 | DIODE 1N4004 RECTIFIER 1.0A<br>400VR         | DI00100        |
| J1-2 | CONNECTOR HEADER .156<br>STRAIGHT 9-PIN LOCK | CN00100-09     |
| J3-5 | CONNECTOR HEADER .156<br>STRAIGHT 5-PIN LOCK | CN00100-05     |

NOTES

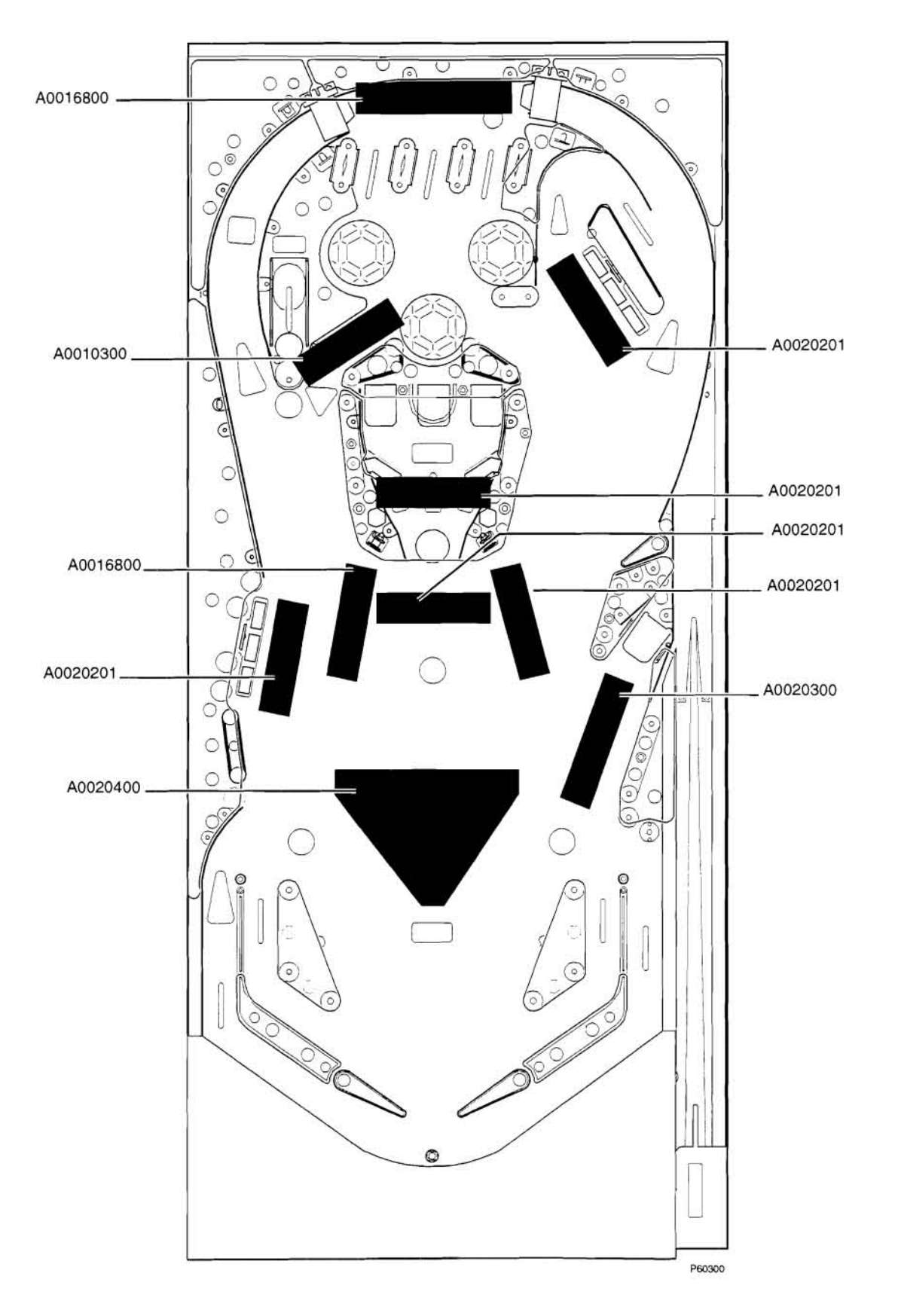

## LAMP BOARD IDENTIFICATION

Proprietary and confidential information, not to be disclosed or copied without the express permission of CAPCOM® COIN-OP, INC.
### LAMP BOARD ASSEMBLIES

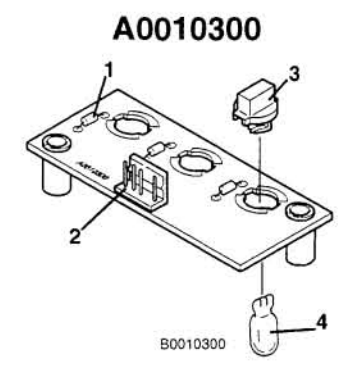

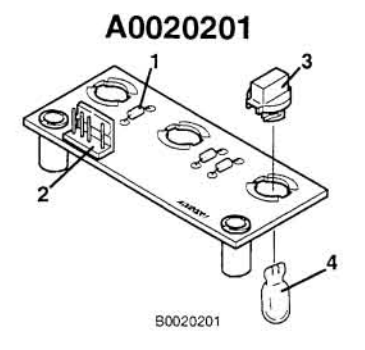

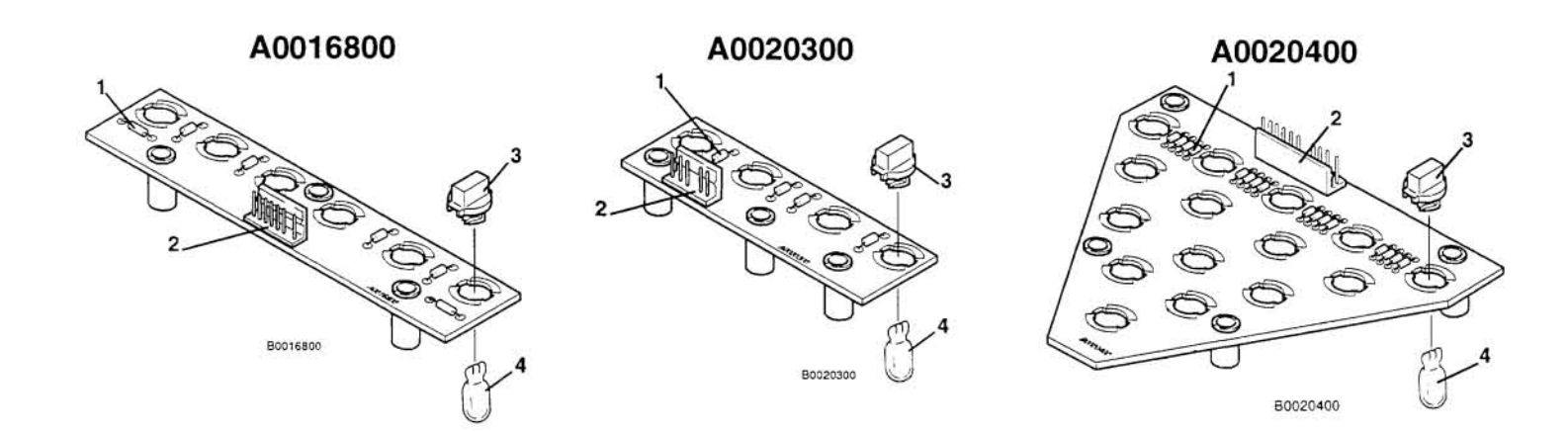

| REF. | DESCRIPTION             | COMPONENT  | LAMP BOARD ASSEMBLY P/N AND COMPONENT PART QTY. |          |          |          |          |
|------|-------------------------|------------|-------------------------------------------------|----------|----------|----------|----------|
|      |                         | P/N        | A0010300                                        | A0016800 | A0020201 | A0020300 | A0020400 |
| 1    | DIODE, IN4004 RECTIFIER | DI00100    | 3                                               | 6        | 3        | 4        | 15       |
| 2    | CONNECTOR, HEADER       | CN00100-08 |                                                 | 1        |          |          |          |
| 2    | CONNECTOR, HEADER       | CN00129-15 |                                                 |          |          |          | 1        |
| 2    | CONNECTOR, HEADER       | CN00100-05 | 1                                               |          | 1        | 1        |          |
| 2    | CONNECTOR, HEADER       | CN00100-06 |                                                 |          |          | 1        |          |
| 3    | SOCKET, LAMP            | SK00102    | 3                                               | 6        | 3        | 4        | 15       |
| 4    | LAMP, #555, 6.3V WEDGE  | LP00100    | 3                                               | 6        | 3        | 4        | 15       |

# **CABINET, BACKBOX, & PLAYFIELD LAMPS**

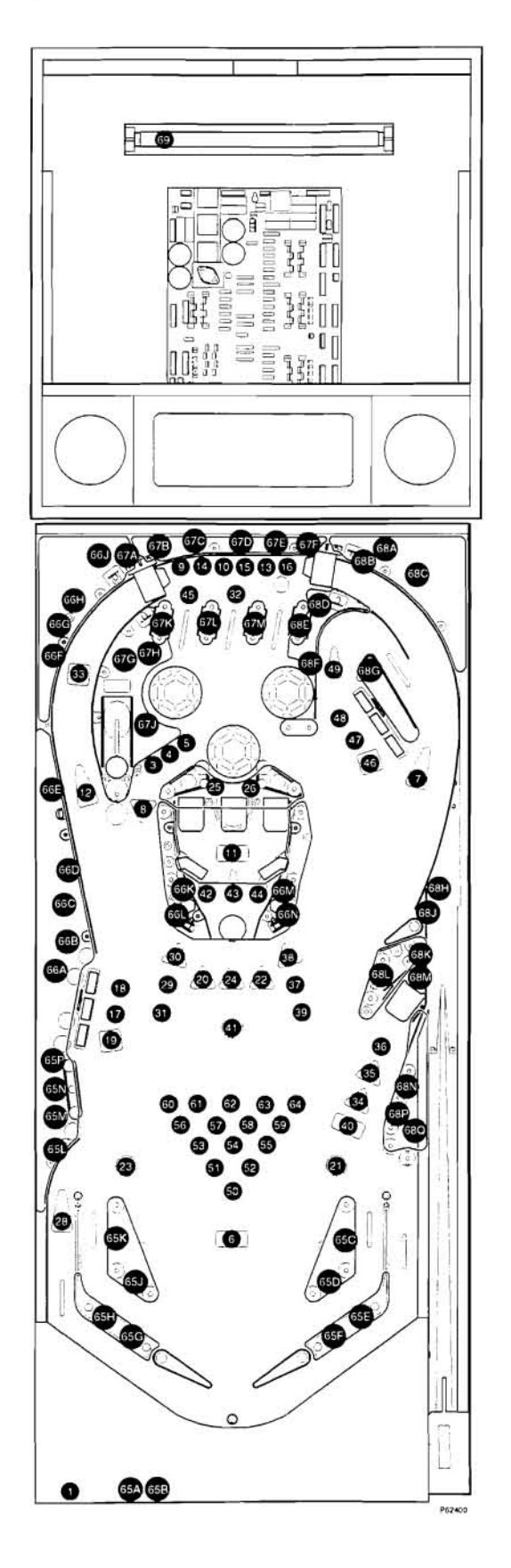

## **CABINET, BACKBOX, & PLAYFIELD LAMPS**

| REF  | *MATRIXED LAMPS       | WIRE    | COLOR   | BULB | PART     | REF   | GENERAL                | WIRE    | BULB  | PART     |
|------|-----------------------|---------|---------|------|----------|-------|------------------------|---------|-------|----------|
|      |                       | COLUMN  | ROW     | TYPE | NUMBER   |       | ILLUMINATION LAMPS     | COLOR   | TYPE  | NUMBER   |
| 1    | 11B START BUTTON      | BLU/GRY | ORG/BRN | 44   | LP00104  | 65A   | GENERAL ILLUMINATION   | ORG/WHT | 44    | LP00104  |
| 2    | 12B NOT USED          |         |         |      |          | 65B   | GENERAL ILLUMINATION   | ORG/WHT | 44    | LP00104  |
| 3    | 13B CAPTIVE BALL 1    | BLU/GRY | ORG/BLK | 555  | LP00100  | 65C   | GENERAL ILLUMINATION   | ORG/WHT | 44    | LP00104  |
| 4    | 14B CAPTIVE BALL 2    | BLU/GRY | ORG/YEL | 555  | LP00100  | 65D   | GENERAL ILLUMINATION   | ORG/WHT | 44    | LP00104  |
| 5    | 15B CAPTIVE BALL 3    | BLU/GRY | ORG/GRN | 555  | LP00100  | 65E   | GENERAL ILLUMINATION   | ORG/WHT | 44    | LP00104  |
| 6    | 16B SHOOT AGAIN       | BLU/GRY | ORG/BLU | 44   | LP00104  | 65F   | GENERAL ILLUMINATION   | ORG/WHT | 44    | LP00104  |
| 7    | 17B RIGHT SUPER CUE   | BLU/GRY | ORG/VIO | 44   | LP00104  | 65G   | GENERAL ILLUMINATION   | ORG/WHT | 44    | LP00104  |
| 8    | 18B CAPTIVE BALL EB   | BLU/GRY | ORG/GRY | 44   | LP00104  | 65H   | GENERAL ILLUMINATION   | ORG/WHT | 44    | LP00104  |
| 9    | 21B 1 BALL            | BLU/VIO | ORG/BRN | 555  | LP00100  | 65J   | GENERAL ILLUMINATION   | ORG/WHT | 44    | LP00104  |
| 10   | 22B 2 BALL            | BLU/VIO | ORG/RED | 555  | LP00100  | 65K   | GENERAL ILLUMINATION   | ORG/WHT | 44    | LP00104  |
| 11   | 23B JACKPOT           | BLU/VIO | ORG/BLK | 44   | LP00104  | 65L   | GENERAL ILLUMINATION   | ORG/WHT | 44    | LP00104  |
| 12   | 24B LEFT SUPER CUE    | BLU/VIO | ORG/YEL | 44   | LP00104  | 65M   | GENERAL ILLUMINATION   | ORG/WHT | 44    | LP00104  |
| 13   | 25B 3 BALL            | BLU/VIO | ORG/GRN | 555  | LP00100  | 65N   | GENERAL ILLUMINATION   | ORG/WHT | 44    | LP00104  |
| 14   | 26B 9 BALL            | BLU/VIO | ORG/BLU | 555  | LP00100  | 65P   | GENERAL ILLUMINATION   | ORG/WHT | 44    | LP00104  |
| 15   | 27B 10 BALL           | BLU/VIO | ORG/VIO | 555  | LP00100  | 66A   | GENERAL ILLUMINATION   | BLU/WHT | 44    | LP00104  |
| 16   | 28B 11 BALL           | BLU/VIO | ORG/GRY | 555  | LP00100  | 66B   | GENERAL ILLUMINATION   | BLU/WHT | 44    | LP00104  |
| 17   | 31B 6 BALL            | BLU/BLK | ORG/BRN | 555  | LP00100  | 66C   | GENERAL ILLUMINATION   | BLU/WHT | 44    | LP00104  |
| 18   | 32B 14 BALL           | BLU/BLK | ORG/RED | 555  | LP00100  | 66D   | GENERAL ILLUMINATION   | BLU/WHT | 44    | LP00104  |
| 19   | 33B LEFT DROP SPOT 9  | BLU/BLK | ORG/BLK | 555  | LP00100  | 66E   | GENERAL ILLUMINATION   | BLU/WHT | 44    | LP00104  |
| 20   | 34B 9 BALL POINTS     | BLU/BLK | ORG/YEL | 555  | LP00100  | - 66F | GENERAL ILLUMINATION   | BLU/WHT | 44    | LP00104  |
| 21   | 35B ROTATION OPTION   | BLU/BLK | ORG/GRN | 44   | LP00104  | 66G   | GENERAL ILLUMINATION   | BLU/WHT | 44    | LP00104  |
| 22   | 36B 9 BALL XBALL      | BLU/BLK | ORG/BLU | 555  | LP00100  | 00H   | GENERAL ILLUMINATION   | BLU/WHI | 44    | LP00104  |
| 23   | 37B 9 BALL OPTION     | BLU/BLK | ORG/VIO | 44   | LP00104  | 665   | GENERAL ILLUMINATION   | BLU/WHI | 44    | LP00104  |
| 24   | 38B 9 BALL SPECIAL    | BLU/BLK | ORG/GRY | 555  | LP00100  | 66K   | GENERAL ILLUMINATION   | BLU/WHT | 44    | LP00104  |
| 25   | 41B L. CENTER PKT. GI | BLU/GRN | ORG/BRN | 44   | LP00104  | 66L   | GENERAL ILLUMINATION   | BLU/WHI | 44    | LP00104  |
| 26   | 42B R. CENTER PKT GI  | BLU/GRN | ORG/RED | 44   | LP00104  | 00M   | GENERAL ILLUMINATION   | BLU/WHI | 44    | LP00104  |
| 27   | 43B RIGHT TOPLANE     | BLU/GRN | ORG/BLK | 44   | LP00104  | 00N   | GENERAL ILLUMINATION   | BLU/WHI | 44    | LP00104  |
| 28   | 44B KICKER            | BLU/GRN | ORG/YEL | 44   | LP00104  | 0/A   | GENERAL ILLUMINATION   | GRN/WHI | 44    | LP00104  |
| 29   | 45B 4 BALL            | BLU/GRN | ORG/GRN | 222  | LP00100  | 67B   | GENERAL ILLUMINATION   | CRNAVHT | 44    | LP00104  |
| 30   | 46B LITE SUPER CUE    | BLU/GRN | ORG/BLO | 335  | LP00100  | 670   | GENERAL ILLUMINATION   | CRNAVUT | 44    | LP00104  |
| 22   | 47B 12 BALL           | BLU/ORN | ORG/VIO | 335  | 1 00100  | 675   | GENERAL ILLUMINATION   | CRNAVUT | 44    | LP00104  |
| 32   | SIR OPRIT SPOT 9      | BLU/GKN | ORG/BRN | 44   | LP00104  | 67E   | GENERAL ILLUMINATION   | GRN/WHT | 44    | LP00104  |
| 33   | STR CALL VOUR SHOT    | BLU/YEL | ORG/BED | 555  | 1 000100 | 670   | GENERAL ILLUMINATION   | GRNAWHT | 44    | L P00104 |
| 35   | S3B COLLECT BONUS     | BLU/YEL | ORG/RLK | 555  | LP00100  | 67H   | GENERAL ILLUMINATION   | GRN/WHT | 44    | L P00104 |
| 36   | SAB & BALL            | BLU/VEL | ORG/VEL | 555  | 1 P00100 | 671   | GENERAL ILLUMINATION   | GRN/WHT | 44    | LP00104  |
| 37   | SSB 13 BALL           | BLU/YEL | ORG/GRN | 555  | L P00100 | 67K   | GENERAL ILLUMINATION   | GRN/WHT | 44    | LP00104  |
| 38   | 56B LITE SUPER CUE R  | BLU/YEL | ORG/BLU | 555  | LP00100  | 67L   | GENERAL ILLUMINATION   | GRN/WHT | 44    | LP00104  |
| 39   | 57B 5 BALL            | BLU/YEL | ORG/VIO | 555  | LP00100  | 67M   | GENERAL ILLUMINATION   | GRN/WHT | 44    | LP00104  |
| 40   | 58B BALLORAMA         | BLU/YEL | ORG/GRY | 44   | LP00104  | 68A   | GENERAL ILLUMINATION   | BLK/WHT | 44    | LP00104  |
| 41   | 61B 9 BALL OPTION     | BLU/ORG | ORG/BRN | 44   | LP00104  | 68B   | GENERAL ILLUMINATION   | BLK/WHT | 44    | LP00104  |
| 42   | 62B CNTR. POCKET L.   | BLU/ORG | ORG/RED | 555  | LP00100  | 68C   | GENERAL ILLUMINATION   | BLK/WHT | 44    | LP00104  |
| 43   | 63B CNTR. POCKET C.   | BLU/ORG | ORG/BLK | 555  | LP00100  | 68D   | GENERAL ILLUMINATION   | BLK/WHT | 44    | LP00104  |
| - 44 | 64B CNTR POCKET R.    | BLU/ORG | ORG/YEL | 555  | LP00100  | 68E   | GENERAL ILLUMINATION   | BLK/WHT | 44    | LP00104  |
| 45   | 65B LEFT TOPLANE      | BLU/ORG | ORG/GRN | 44   | LP00104  | 68F   | GENERAL ILLUMINATION   | BLK/WHT | 44    | LP00104  |
| 46   | 66B R. DROP SPOT 9    | BLU/ORG | ORG/BLU | 555  | LP00100  | 68G   | GENERAL ILLUMINATION   | BLK/WHT | 44    | LP00104  |
| 47   | 67 15 BALL            | BLU/ORG | ORG/VIO | 555  | LP00100  | 68H   | GENERAL ILLUMINATION   | BLK/WHT | 44    | LP00104  |
| 48   | 68B 7 BALL            | BLU/ORG | ORG/GRY | 555  | LP00100  | 68J   | GENERAL ILLUMINATION   | BLK/WHT | 44    | LP00104  |
| 49   | 71B BANK SHOT         | BLU/RED | ORG/BRN | 44   | LP00104  | 68K   | GENERAL ILLUMINATION   | BLK/WHT | 44    | LP00104  |
| 50   | 72B BONUS RACK 1      | BLU/RED | ORG/RED | 555  | LP00100  | 68L   | GENERAL ILLUMINATION   | BLK/WHT | 44    | LP00104  |
| 51   | 73B BONUS RACK 2      | BLU/RED | ORG/BLK | 555  | LP00100  | 68M   | GENERAL ILLUMINATION   | BLK/WHT | 44    | LP00104  |
| 52   | 74B BONUS RACK 3      | BLU/RED | ORG/YEL | 555  | LP00100  | 68N   | GENERAL ILLUMINATION   | BLK/WHT | 44    | LP00104  |
| 53   | 75B BONUS RACK 4      | BLU/RED | ORG/GRN | 555  | LP00100  | 68P   | GENERAL ILLUMINATION   | BLK/WHT | 44    | LP00104  |
| 54   | 76B BONUS RACK 5      | BLU/RED | ORG/BLU | 555  | LP00100  | 68Q   | GENERAL ILLUMINATION   | BLK/WHT | 44    | LP00104  |
| 55   | 77B BONUS RACK 6      | BLU/RED | ORG/VIO | 555  | LP00100  | 69    | FLUORESCENT IN BACKBOX | WHT/BLK | T815W | LP00102  |
| 56   | 78B BONUS RACK 7      | BLU/RED | ORG/GRY | 555  | LP00100  |       |                        |         |       |          |
| 57   | 81B BONUS RACK 8      | BLU/BRN | ORG/BRN | 555  | LP00100  | 1     |                        |         |       |          |
| 58   | 82B BONUS RACK 9      | BLU/BRN | ORG/RED | 555  | LP00100  | 1     |                        |         |       |          |
| 59   | 83B BONUS RACK 10     | BLU/BRN | ORG/BLK | 555  | LP00100  | 1     |                        |         |       |          |
| 60   | 84B BONUS RACK 11     | BLU/BRN | ORG/YEL | 555  | LP00100  | 1     |                        |         |       |          |
| 61   | 85B BONUS RACK 12     | BLU/BRN | ORG/GRN | 555  | LP00100  | 1     |                        |         |       |          |
| 62   | 86B BONUS RACK 13     | BLU/BRN | ORG/BLU | 555  | LP00100  | 1     |                        |         |       |          |
| 63   | 87B BONUS RACK 14     | BLU/BRN | ORG/VIO | 555  | LP00100  | 1     |                        |         |       |          |
| 64   | 88B BONUS RACK 15     | BLU/BRN | ORG/GRY | 555  | LP00100  | 1     |                        |         |       |          |

\*NOTE: For troubleshooting, see Menu System, C. "Diagnostics", C1 "Standard Tests", C1-04 "Lamp Test".

## **RUBBER RINGS**

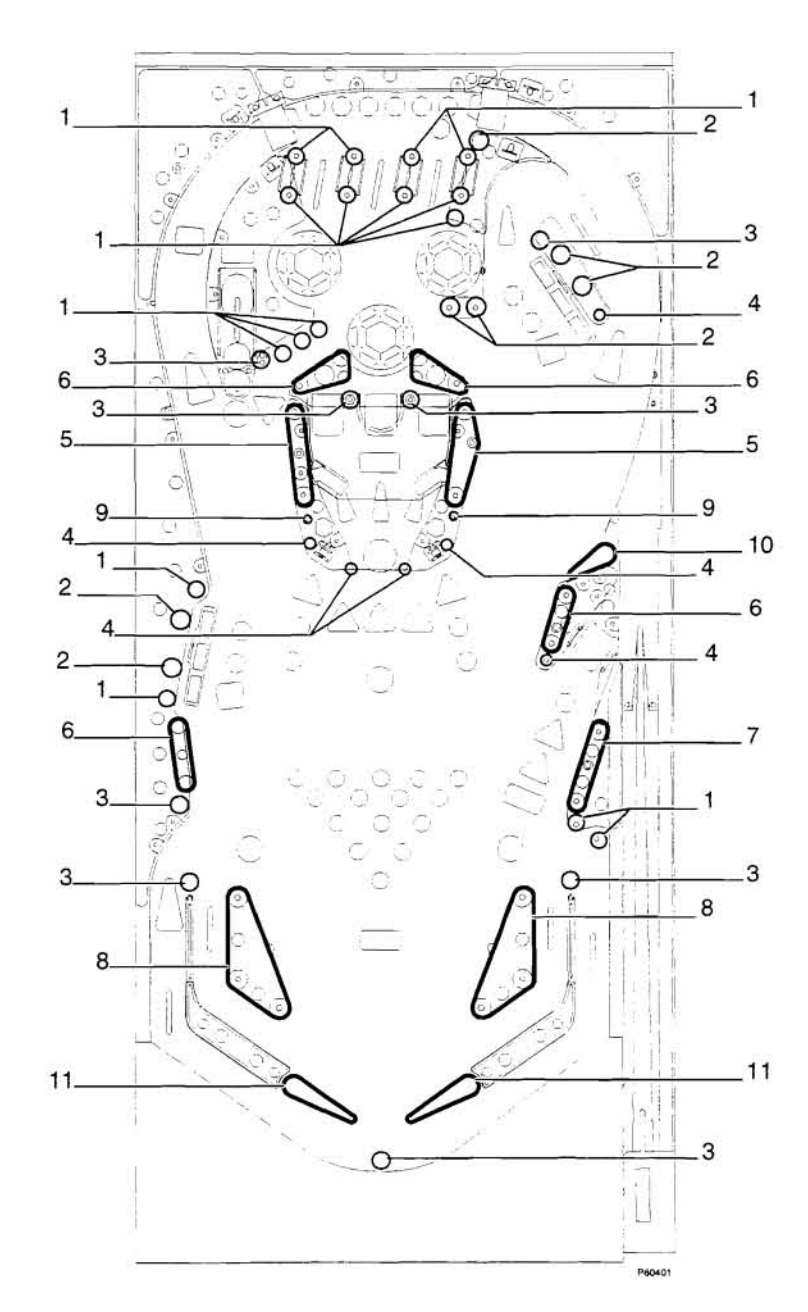

| NO. | DESCRIPTION                             | PART NUMBER |
|-----|-----------------------------------------|-------------|
| 1   | RUBBER RING, 3/8" ID, BLACK             | RB00108-03  |
| 2   | RUBBER RING, 7/16" ID, BLACK            | RB00108-04  |
| 3   | BUMPER, MINI-POST, 7/16" OD, BLACK      | RB00117-02  |
| 4   | BUMPER, 1/2" OD .260" ID, 7/8" L, BLACK | RB00105     |
| 5   | RUBBER RING, 2.0" ID, BLACK             | RB00108-09  |
| 6   | RUBBER RING, 1-1/4" ID, BLACK           | RB00108-07  |
| 7   | RUBBER RING, 1-1/2" ID, BLACK           | RB00108-08  |
| 8   | RUBBER RING, 2-3/4" ID, BLACK           | RB00108-11  |
| 9   | RUBBER RING, 3/16" ID, BLACK            | RB00108-01  |
| 10  | RUBBER RING, 1.0" ID 1/2" W, BLACK      | RB00115-BK  |
| 11  | RUBBER RING, 1-1/2" ID 1/2" W, BLACK    | RB00114-BK  |

Proprietary and confidential information, not to be disclosed or copied without the express permission of CAPCOM® COIN-OP, INC.

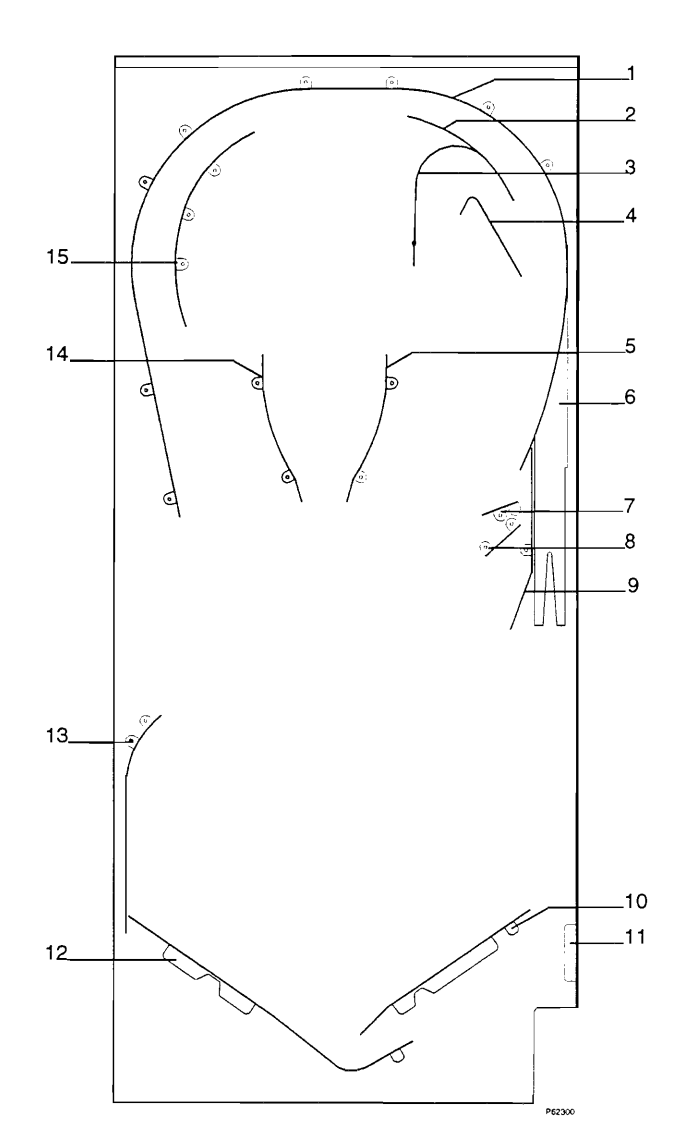

## **PLAYFIELD RAMPS & BALL GUIDES**

| NO. | DESCRIPTION                              | PART NUMBER |
|-----|------------------------------------------|-------------|
| 1   | ASSEMBLY, BALL GUIDE, ORBIT, OUTER       | A-00598     |
| 2   | ASSEMBLY, BALL GUIDE, ORBIT, INNER RIGHT | A-00600     |
| 3   | ASSEMBLY, BALL GUIDE, LOOP OUTER         | A-00601     |
| 4   | ASSEMBLY, BALL GUIDE, LOOP, INNER        | A-00602     |
| 5   | ASSEMBLY, BALL GUIDE, CENTER RIGHT       | A-00569-R   |
| 6   | ASSEMBLY, RAMP, SHOOTER LANE             | A-00608     |
| 7   | BALL GUIDE, FLIPPER, SMALL               | MT00555     |
| 8   | BALL GUIDE, EJECT, SHORT                 | MT00554     |
| 9   | ASSEMBLY, BALL GUIDE, EJECT, LONG        | A-00603     |
| 10  | ASSEMBLY, BALL GUIDE, BOTTOM ARCH RIGHT  | A-00623-R   |
| 11  | PLATE, STRIKE, BALL DELIVERY             | MT00369     |
| 12  | ASSEMBLY, BALL GUIDE, BOTTOM ARCH LEFT   | A-00623-L   |
| 13  | BALL GUIDE, DRAIN, LEFT                  | MT00556     |
| 14  | ASSEMBLY, BALL GUIDE, CENTER LEFT        | A-00569-L   |
| 15  | ASSEMBLY, BALL GUIDE, ORBIT, INNER LEFT  | A-00599     |

**PLAYFIELD POSTS** 

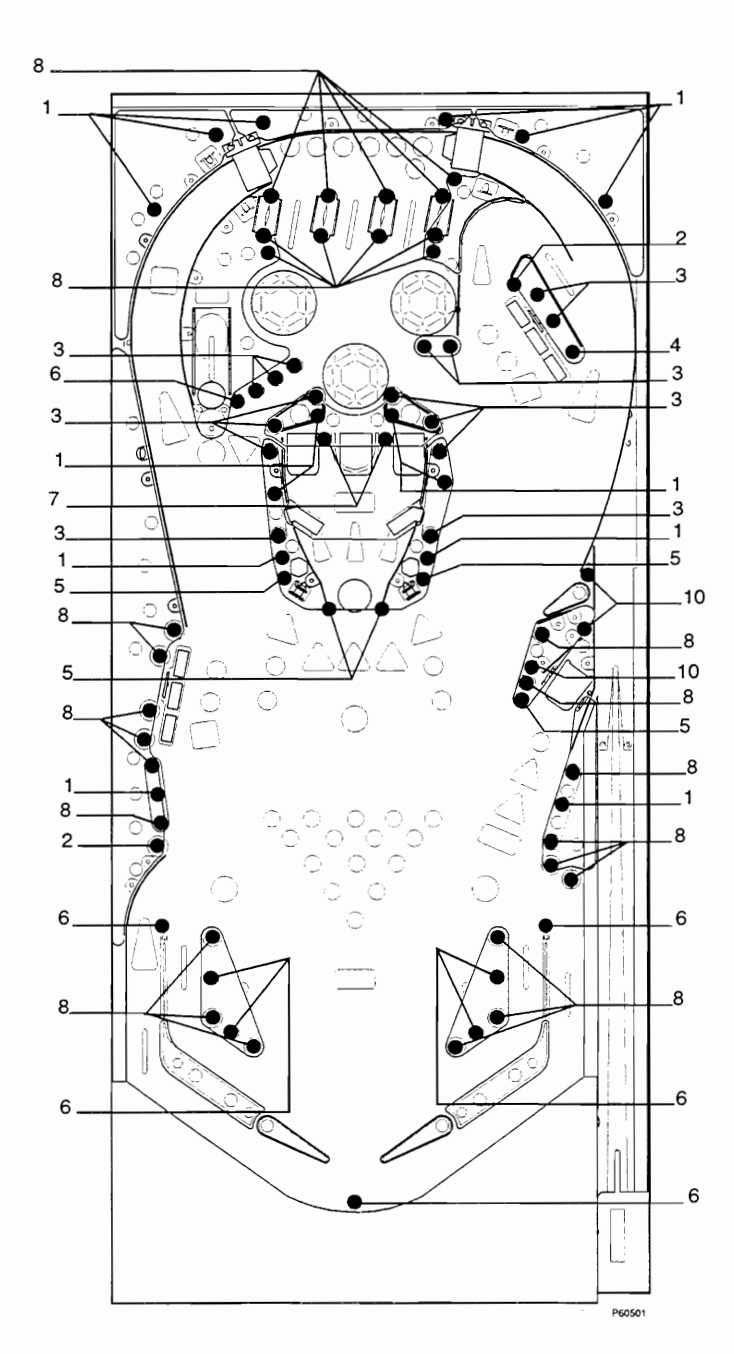

| NO. | DESCRIPTION                               | PART NUMBER |
|-----|-------------------------------------------|-------------|
| 1   | POST, SINGLE, 1.000 #8 HOLE, TINT GREEN   | PL00164-GT  |
| 2   | POST, BUMPER, MINI, 8-32 X 3/4            | SM00150-02  |
| 3   | POST, BUMPER, 1.000. S/B, TINT GREEN      | PL00172-GT  |
| 4   | POST, BUMPER, 1.000, M-F, 7/8 X 0         | SM00145-05  |
| 5   | POST, BUMPER, 1.000, M-M, 7/8 X 1/2       | SM00144-01  |
| 6   | POST, BUMPER, MINI, #8 WS                 | SM00151     |
| 7   | POST, BUMPER, MINI, 8-32 X 1/2            | SM00150-01  |
| 8   | POST, BUMPER, 1.000, S/B, TINT YELLOW     | PL00172-YT  |
| 9   | POST, BUMPER, 1.000, S/B, TINT RED        | PL00172-RT  |
| 10  | POST, SINGLE, 1.000, #8 HOLE, TINT YELLOW | PL00164-YT  |

Proprietary and confidential information, not to be disclosed or copied without the express permission of CAPCOM® COIN-OP, INC.

# PLAYFIELD POST IDENTIFICATION

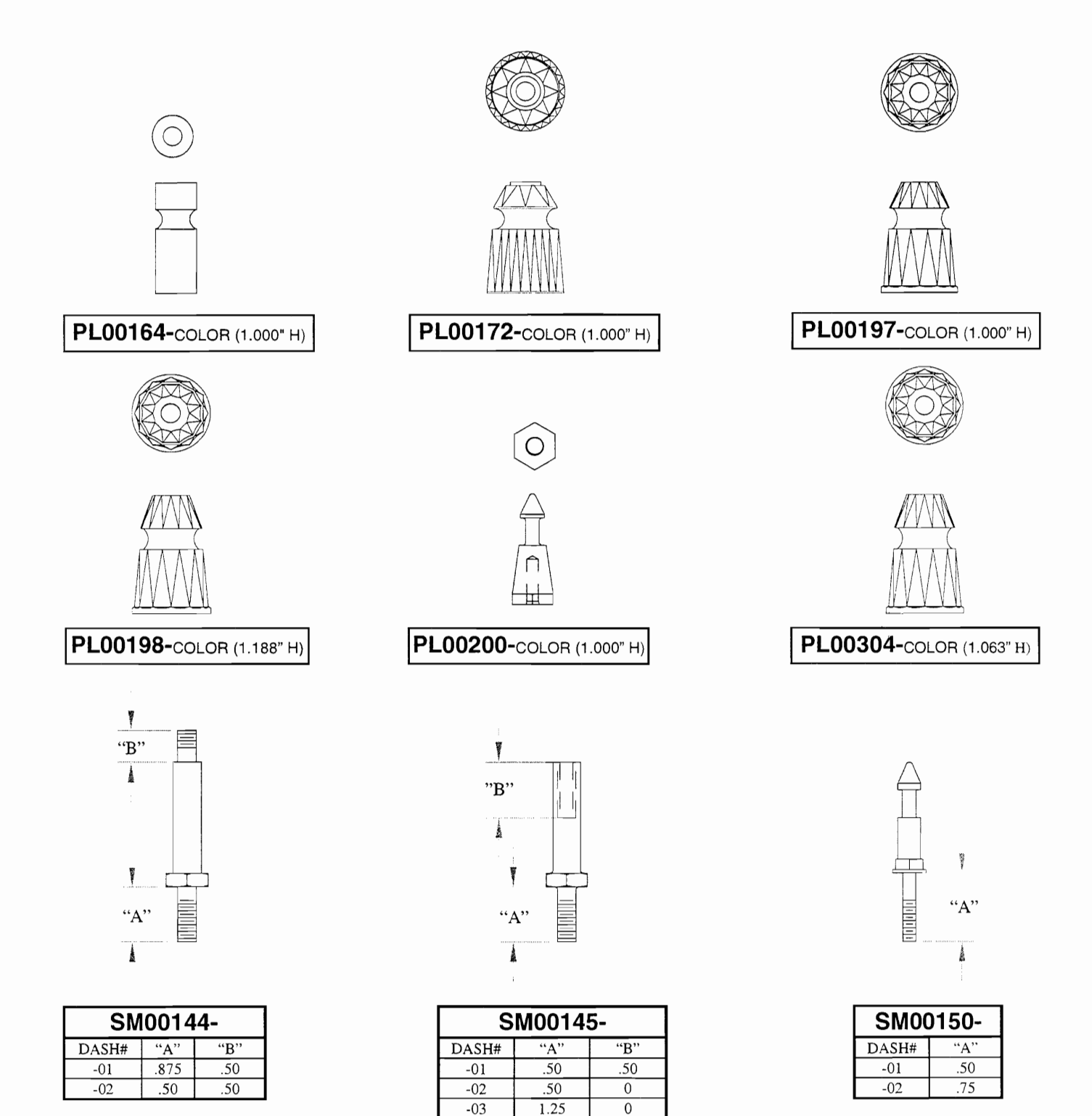

.875

.875

-04

-05

.50

0

Page 75

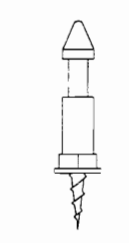

#### SM00151

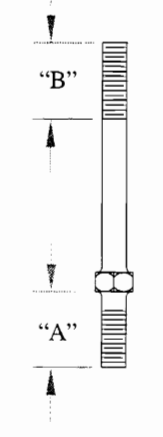

| SM00152- |      |     |  |
|----------|------|-----|--|
| DASH#    | "A"  | "B" |  |
| -01      | 1.00 | .50 |  |
| -02      | .50  | .50 |  |
| -03      | .375 | .50 |  |
| -04      | .875 | .50 |  |
| -05      | .750 | .50 |  |
|          |      |     |  |

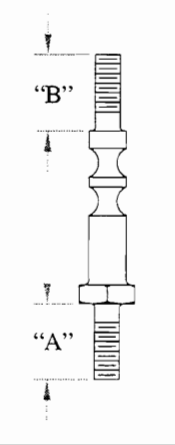

| SM00153- |     |     |  |  |
|----------|-----|-----|--|--|
| DASH#    | "A" | "B" |  |  |
| -01      | .50 | 0   |  |  |
| -02      | .50 | .50 |  |  |

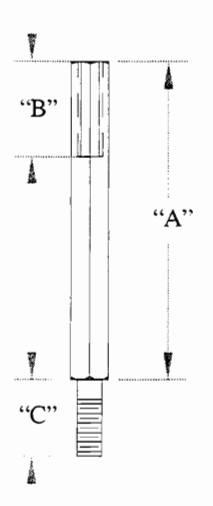

| SM00154- |       |     |      |  |
|----------|-------|-----|------|--|
| DASH#    | "A"   | "B" | "C"  |  |
| -01      | 1.36  | .50 | .50  |  |
| -02      | 1.65  | .50 | .50  |  |
| -03      | 5.19  | .50 | .50  |  |
| -04      | 1.82  | .50 | .50  |  |
| -05      | 1.58  | .50 | .50  |  |
| -06      | 1.46  | .50 | .50  |  |
| -07      | 1.36  | .50 | .625 |  |
| -08      | 1.245 | .50 | .50  |  |
| -09      | 3.607 | .50 | .50  |  |
| -10      | 3.93  | .50 | .50  |  |
| -11      | 3.264 | .50 | .50  |  |
| -12      | 1.36  | .50 | .75  |  |

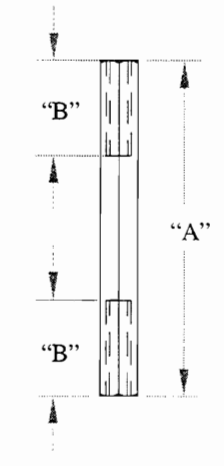

| SM00155- (1/4" HEX) |      |      |
|---------------------|------|------|
| DASH#               | "A"  | "B"  |
| -01                 | .612 | .612 |
| -02                 | 1.36 | .50  |
| -03                 | 1.65 | .50  |
| -04                 | 1.06 | .38  |

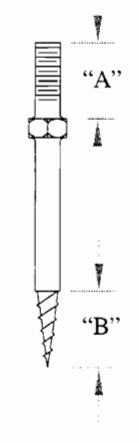

| SM00176- (1/4"HEX) |      |     |  |
|--------------------|------|-----|--|
| DASH#              | "A"  | "B" |  |
| -01                | 1.00 | .50 |  |
| -02                | .50  | .50 |  |
| -03                | .375 | .50 |  |
| -04                | .75  | .50 |  |

Page 76

#### BREAKSHOT

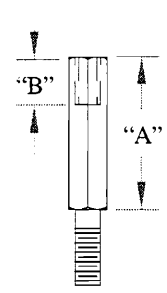

| SM00229- (1/4" HEX) (6-32) |      |           |  |
|----------------------------|------|-----------|--|
| DASH#                      | "A"  | "B"       |  |
| -01                        | .250 | .130/.150 |  |
| -02                        | .375 | .250      |  |
| -03                        | .500 | .375      |  |
| -04                        | .625 | .375      |  |
| -05                        | .750 | .375      |  |
| -06                        | .875 | .375      |  |
| -07                        | 1.00 | .375      |  |

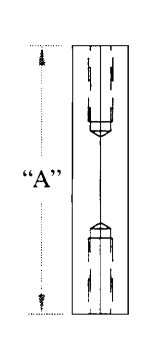

| SM00235- (3/8" HEX) |              |  |  |  |
|---------------------|--------------|--|--|--|
| DASH#               | "A"          |  |  |  |
| -01                 | .544 +.01/00 |  |  |  |
| -02                 | 4.94 +.00/01 |  |  |  |
| -03                 | 2.68 +.01/00 |  |  |  |
| -04                 | 2.62 +.00/01 |  |  |  |
| -05                 | 2.50 +.00/01 |  |  |  |

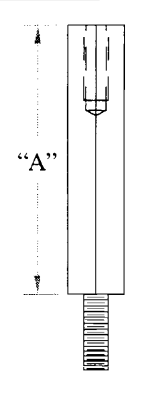

| SM00236- (3/8" HEX) |              |  |  |  |
|---------------------|--------------|--|--|--|
| DASH#               | "A"          |  |  |  |
| -01                 | 3.85 +.01/00 |  |  |  |
| -02                 | 2.66 +.01/00 |  |  |  |

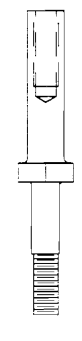

-

SM00237

Proprietary and confidential information, not to be disclosed or copied without the express permission of CAPCOM® COIN-OP, INC.

**PLAYFIELD & CABINET SWITCHES & OPTOS** 

| REF.<br>NO. | DESCRIPTION           | SWITCH<br>P/N |
|-------------|-----------------------|---------------|
| *1          | COIN DOOR-CHUTE 1     | **            |
| *2          | COIN DOOR-CHUTE 2     | **            |
| *3          | COIN DOOR-CHUTE 3     | **            |
| *4          | COIN DOOR-CHUTE 4     | **            |
| *5          | LEFT FLIPPER          | SW00127       |
| *6          | RIGHT FLIPPER         | SW00127       |
| *7          | START BUTTON          | SW00130       |
| *8          | COIN DOOR OPEN (MODE) | SW00132       |
| *9          | COIN DOOR-SLAM        | SW00121       |
| 10-20       | NOT USED              |               |
| *21         | UPPER RIGHT FLIPPER   | SW00127       |
| 22-29       | NOT USED              |               |
| *30         | TILT BOB              | A-00065-1     |
| 31          | NOT USED              |               |

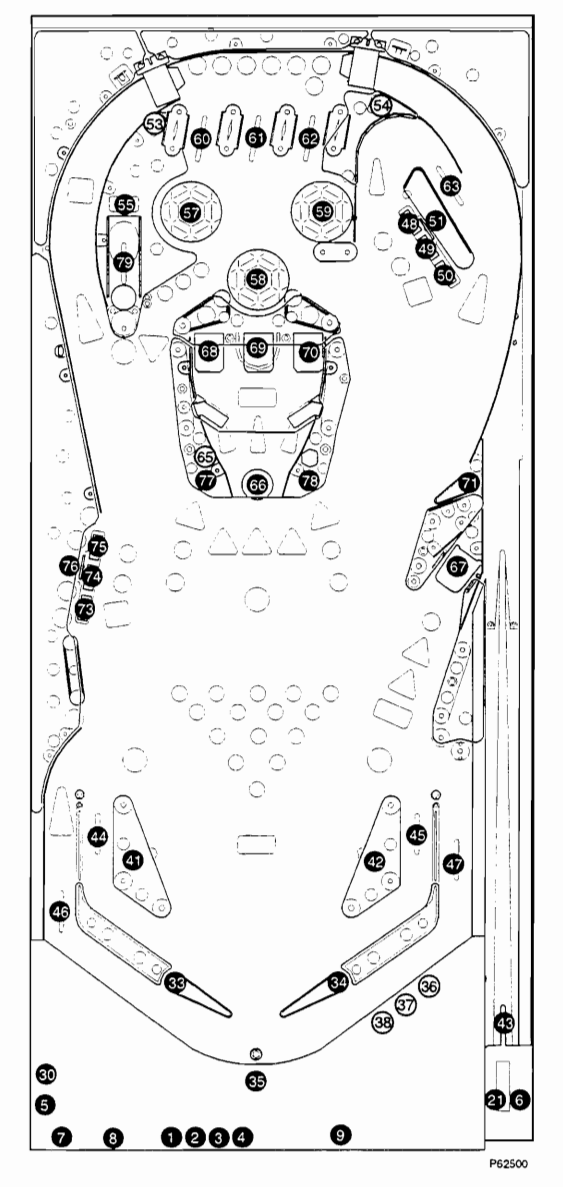

| NO.P/NRECEIVER<br>P/NXMTR.<br>P/N32NOT USED                                                                                                    | REF.  | DESCRIPTION            | SWITCH  | OPTO        | OPTO        |
|----------------------------------------------------------------------------------------------------|-------|------------------------|---------|-------------|-------------|
| Image: constraint of the system of the system of the sys | NO.   |                        | P/N     | RECEIVER    | XMTR.       |
| 32NOT USED33LEFT FLIPPER E.O.S.SW0012734RIGHT FLIPPER E.O.S.SW0011335OUTHOLESW0011336BALL TROUGH 1 (OPTO)A0015604-3R37BALL TROUGH 2 (OPTO)A0015604-3R38BALL TROUGH 2 (OPTO)A0015604-3R39-40NOT USEDA0015604-3R41LEFT SLINGSHOTSW0013842RIGHT SLINGSHOTSW0011844LEFT OUTLANESW0011145RIGHT INLANESW0011146LEFT OUTLANESW0011147RIGHT OUTLANESW0011648NOT USEDMO016650RIGHT DROP (LEFT)SW0010651RIGHT DROP (STANDUP)SW0014153LEFT ORBIT (OPTO)A0020800-S54RIGHT TOP LANESW0012655CAPTIVE BALL (STANDUP)SW0014156NOT USEDSW0011157LEFT TOP LANESW0011166CENTER TOP LANESW0011167RIGHT TOP LANESW0011168CENTER POCKET (OPTO)A002130066CENTER POCKET (CENTER)SW0011867BONUS SAUCERSW0013968CENTER POCKET (CENTER)SW0013971UPPER FLIPPER E.O.S.SW0016074LEFT DROP (LEFT)SW0013975LEFT DROP (LEFT)SW0013971UPPER FLIPPER E.O.S.SW0013972NOT USEDA002130073LEFT DROP (CENTER)                                                                                                    |       |                        |         | P/N         | P/N         |
| 33     LEFT FLIPPER E.O.S.     SW00127       34     RIGHT FLIPPER E.O.S.     SW00127       35     OUTHOLE     SW00113       36     BALL TROUGH 1 (OPTO)     A0015604-3R     A0015702-3R       37     BALL TROUGH 2 (OPTO)     A0015604-3R     A0015702-3R       38     BALL TROUGH 3 (OPTO)     A0015604-3R     A0015702-3R       39-40     NOT USED     SW00138     A0015604-3R     A0015702-3R       41     LEFT SLINGSHOT     SW00138     A0015604-3R     A0015702-3R       41     LEFT SLINGSHOT     SW00138     A0015604-3R     A0015702-3R       42     RIGHT SLANE     SW00112     A0015604-3R     A0015702-3R       44     LEFT SLINGSHOT     SW00112     SW00112     A0015702-3R       44     LEFT NLANE     SW00111     SW00112     SW00112     SW00112       44     LEFT OUTLANE     SW00111     SW00110     A0020800-S     A0020901       53     LEFT ORBIT (OPTO)     A0020800-S     A0020901     A0020800-S     A0020901       54     RIGHT ORD (RGHT) OPTO) </td <td>32</td> <td>NOT USED</td> <td></td> <td></td> <td></td>                                                                                                    | 32    | NOT USED               |         |             |             |
| 34RIGHT FLIPPER E.O.S.SW0012735OUTHOLESW0011336BALL TROUGH 1 (OPTO)A0015604-3R37BALL TROUGH 3 (OPTO)A0015604-3R39-40NOT USED41LETT SLINGSHOTSW0013842RIGHT SLINGSHOTSW0011244LEFT INLANESW0011145RIGHT INLANESW0011146LEFT OUTLANESW0011147RIGHT OUTLANESW0011148NOT USEDSW0011049RIGHT DROP (LEFT)SW0016650RIGHT DROP (CENTER)SW0016651RIGHT OROP (STANDUP)SW0014153LEFT ORBIT (OPTO)A0020800-S54RIGHT ORBIT (OPTO)A0020800-S55CAPTIVE BALL (STANDUP)SW0014156NOT USEDA0020800-S57LEFT TOP LANESW0012658CENTER STAR BUMPERSW0012659RIGHT STAR BUMPERSW0011161CENTER POCKET (OPTO)A002130063BANKSHOT LANESW0011164NOT USEDA002130065CENTER POCKET (CENTER)SW0013970CENTER POCKET (RIGHT)SW0013971UPPER FLIPPER E.O.S.SW0013972NOT USEDM0016674LEFT DROP (CENTER)SW0016675LEFT DROP (CENTER)SW0013971UPPER FLIPPER E.O.S.SW0016673LEFT DROP (CENTER)SW0016674LEFT DROP (CEN                                                                                                    | 33    | LEFT FLIPPER E.O.S.    | SW00127 |             |             |
| 35OUTHOLESW0011336BALL TROUGH 1 (OPTO)A0015604-3RA0015702-3R37BALL TROUGH 2 (OPTO)A0015604-3RA0015702-3R38BALL TROUGH 3 (OPTO)A0015604-3RA0015702-3R39-40NOT USEDA0015604-3RA0015702-3R41LEFT SLINGSHOTSW00138A0015702-3R42RIGHT SLINGSHOTSW00138A0015702-3R43SHOOTER LANESW00111A0015604-3RA0015702-3R44LEFT OUTLANESW00111A0020800-SA0015702-3R45RIGHT INLANESW00111Fright And And And And And And And And And And                                                                                                    | 34    | RIGHT FLIPPER E.O.S.   | SW00127 |             |             |
| 36BALL TROUGH 1 (OPTO)A001500-3RA0015702-3R37BALL TROUGH 2 (OPTO)A0015604-3RA0015702-3R38BALL TROUGH 3 (OPTO)A0015604-3RA0015702-3R39-40NOT USEDSW00138A015604-3RA0015702-3R41LEFT SLINGSHOTSW00118SW00112A015604-3RA0015702-3R43SHOOTER LANESW00111SW00112A015604-3RA0015702-3R44LEFT NLANESW00112SW00112A015604-3RA0015702-3R44LEFT NLANESW00112SW00112A015604-3RA0015702-3R44LEFT NLANESW00112SW00112A015604-3RA0015702-3R44LEFT SLARESW00112SW00111SW00112SW0011145RIGHT OLTLANESW00111SW00110A0020800-SA002090156CRIGHT DROP (CENTER)SW00126A0020800-SA002090157LEFT STAR BUMPERSW00126A0020800-SA002090158CENTER STAR BUMPERSW00126A0021300A002260159RIGHT STAR BUMPERSW00111A0021300A002260166CENTER POCKET (OPTO)A0021300A002260166CENTER POCKET (CENTER)SW00139A0021300A002260167BONUS SAUCERSW00118A0021300A002260168CENTER POCKET (CENTER)SW00139A0021300A002260170CENTER POCKET (CENTER)SW00139A0021300A002260171LEFT DROP (LEFT)                                                                                                    | 35    | OUTHOLE                | SW00113 |             |             |
| 37BALL TROUGH 2 (OPTO)A0015604-3RA0015702-3R38BALL TROUGH 3 (OPTO)A0015604-3RA0015702-3R39-40NOT USEDSW0013841LEFT SLINGSHOTSW0013842RIGHT SLINGSHOTSW0011244LEFT INLANESW0011145RIGHT OUTLANESW0011146LEFT OUTLANESW0011147RIGHT DROP (LEFT)SW0010650RIGHT DROP (CENTER)SW0010651RIGHT DROP (CENTER)SW0010652RIGHT DROP (STANDUP)SW0014153LEFT ORBIT (OPTO)A0020800-S54RIGHT ORBIT (OPTO)A0020800-S55CAPTIVE BALL (STANDUP)SW0014156NOT USEDA0020800-S57LEFT STAR BUMPERSW0012658CENTER STAR BUMPERSW0012659RIGHT TOP LANESW0011161CENTER POCKET (OPTO)A002130063BANKSHOT LANESW0011164NOT USEDA002130065CENTER POCKET (CPTO)A002130066CENTER POCKET (LEFT)SW0013970CENTER POCKET (CENTER)SW0013971LPFE PLIPPER E.O.S.SW0014073LEFT DROP (STANDUP)SW0014074LEFT DROP (CENTER)SW0014075LEFT DROP (STANDUP)SW0014076LEFT DROP (STANDUP)SW0014077LEFT DROP (STANDUP)SW0014078RIGHT LITE SUPER QUESW00140 <td>36</td> <td>BALL TROUGH 1 (OPTO)</td> <td></td> <td>A0015604-3R</td> <td>A0015702-3R</td>                                                                                                    | 36    | BALL TROUGH 1 (OPTO)   |         | A0015604-3R | A0015702-3R |
| 38   BALL TROUGH 3 (OPTO)   A0015604-3R   A0015702-3R     39-40   NOT USED   SW00138   A0015604-3R   A0015702-3R     41   LEFT SLINGSHOT   SW00138   SW00112   SW00112     42   RIGHT SLINGSHOT   SW00111   SW00111     44   LEFT INLANE   SW00111   SW00111     45   RIGHT OUTLANE   SW00112     47   RIGHT DROP (LEFT)   SW00106     50   RIGHT DROP (CENTER)   SW00106     51   RIGHT DROP (RIGHT)   SW00106     52   RIGHT ORBIT (OPTO)   A0020800-S   A0020901     54   RIGHT ORBIT (OPTO)   A0020800-S   A0020901     55   CAPTIVE BALL (STANDUP)   SW00126   SW00126     58   CENTER STAR BUMPER   SW00126   SW00111     61   CENTER TOP LANE   SW00111   A0021300   A0022601     65   CENTER POST   SW00118   A0021300   A0022601     66   CENTER POCKET (LEFT)   SW00139   A0021300   A0022601     67   LEFT SDROP (CENTER)   SW00118   A0021300   A0022601                                                                                                    | 37    | BALL TROUGH 2 (OPTO)   |         | A0015604-3R | A0015702-3R |
| 39-40   NOT USED     41   LEFT SLINGSHOT   SW00138     42   RIGHT SLINGSHOT   SW00112     44   LEFT INLANE   SW00111     45   RIGHT JILANE   SW00112     44   LEFT OUTLANE   SW00111     45   RIGHT OLANE   SW00112     47   RIGHT OUTLANE   SW00112     48   NOT USED   SW00106     50   RIGHT DROP (LEFT)   SW00106     51   RIGHT DROP (STANDUP)   SW00106     52   RIGHT ORDF (OPTO)   A0020800-S   A0020901     54   RIGHT ORBIT (OPTO)   A0020800-S   A0020901     55   CAPTIVE BALL (STANDUP)   SW00126   A0020800-S   A0020901     56   NOT USED   SW00126   A0020800-S   A0020901     57   LEFT STAR BUMPER   SW00126   A0020800-S   A0020901     58   CENTER TAR BUMPER   SW00126   SW00111   G   A0021300   A0022601     61   CENTER POCKET (OPTO)   A0021300   A0022601   G   G   G   CENTER POCKET (CENTER)   SW00118 <t< td=""><td>38</td><td>BALL TROUGH 3 (OPTO)</td><td></td><td>A0015604-3R</td><td>A0015702-3R</td></t<>                                                                                                    | 38    | BALL TROUGH 3 (OPTO)   |         | A0015604-3R | A0015702-3R |
| 41LEFT SLINGSHOTSW0013842RIGHT SLINGSHOTSW0013843SHOOTER LANESW0011144LEFT INLANESW0011145RIGHT INLANESW0011247RIGHT OUTLANESW0011148NOT USEDSW0010650RIGHT DROP (LEFT)SW0010651RIGHT DROP (STANDUP)SW0010652RIGHT DROP (RIGHT)SW0010653LEFT ORBIT (OPTO)A0020800-S54RIGHT ORDBY COPTO)A0020800-S55CAPTIVE BALL (STANDUP)SW0014156NOT USEDSW0012657LEFT STAR BUMPERSW0012658CENTER STAR BUMPERSW0012660LEFT TOP LANESW0011161CENTER TOP LANESW0011163BANKSHOT LANESW0011164NOT USEDA002130069CENTER POCKET (CPTO)A002130066CENTER POCKET (CENTER)SW0013967BONUS SAUCERSW0011868CENTER POCKET (CENTER)SW0013970CENTER POCKET (CENTER)SW0013971UPPER FLIPPER E.O.S.SW0016673LEFT DROP (RIGHT)SW0016674LEFT DROP (CENTER)SW0016675LEFT DROP (RIGHT)SW0016676CAPTIVE ROLLOVERSW0014077LEFT DROP (REGHT)SW0014078RIGHT LITE SUPER QUESW0014079CAPTIVE ROLLOVERSW0014079 <td< td=""><td>39-40</td><td>NOT USED</td><td></td><td></td><td></td></td<>                                                                                                    | 39-40 | NOT USED               |         |             |             |
| 42RIGHT SLINGSHOTSW0013843SHOOTER LANESW0011244LEFT INLANESW0011145RIGHT INLANESW0011146LEFT OUTLANESW0011247RIGHT OUTLANESW0010650RIGHT DROP (LEFT)SW0010651RIGHT DROP (RIGHT)SW0010652RIGHT ORD(P (STANDUP)SW0014153LEFT ORBIT (OPTO)A0020800-S54RIGHT ORBIT (OPTO)A0020800-S55CAPTIVE BALL (STANDUP)SW0014156NOT USEDA0020800-S57LEFT STAR BUMPERSW0012658CENTER STAR BUMPERSW0012659RIGHT OP LANESW0011161CENTER POLANESW0011163BANKSHOT LANESW0011164NOT USEDA002130065CENTER POCKET (OPTO)A002130066CENTER POCKET (CENTER)SW0013967BONUS SAUCERSW0011868CENTER POCKET (LEFT)SW0013970CENTER POCKET (RIGHT)SW0013971UPPER FLIPPER E.O.S.SW0010673LEFT DROP (LEFT)SW0010674LEFT DROP (RIGHT)SW0010675LEFT DROP (RIGHT)SW0010676LEFT DROP (RIGHT)SW0010676LEFT DROP (RIGHT)SW0014077RIGHT LITE SUPER QUESW0014078RIGHT LITE SUPER QUESW0014079CAPTIVE ROLLOVERSW0014079                                                                                                    | 41    | LEFT SLINGSHOT         | SW00138 |             |             |
| 43SHOOTER LANESW0011244LEFT INLANESW0011145RIGHT INLANESW0011146LEFT OUTLANESW0011247RIGHT OUTLANESW0010650RIGHT DROP (LEFT)SW0010651RIGHT DROP (CENTER)SW0010652RIGHT DROP (STANDUP)SW0014153LEFT ORBIT (OPTO)A0020800-S54RIGHT ORDI (OPTO)A0020800-S55CAPTIVE BALL (STANDUP)SW0014156NOT USEDSW0012657LEFT STAR BUMPERSW0012658CENTER STAR BUMPERSW0012659RIGHT TOP LANESW0011161CENTER TOP LANESW0011162RIGHT TOP LANESW0011163BANKSHOT LANESW0011864NOT USEDA002130065CENTER POCKET (OPTO)A002130066CENTER POCKET (CENTER)SW0013970CENTER POCKET (CENTER)SW0013971UPPER FLIPPER E.O.S.SW0013973LEFT DROP (LEFT)SW0010674LEFT DROP (CENTER)SW0010675LEFT DROP (CENTER)SW001674LEFT DROP (CENTER)SW0010675LEFT DROP (CENTER)SW0010674LEFT DROP (CENTER)SW0010675LEFT DROP (CENTER)SW0014078RIGHT LITE SUPER QUESW0014079CAPTIVE ROLLOVERSW0011180NOT USEDSW0111                                                                                                    | 42    | RIGHT SLINGSHOT        | SW00138 |             |             |
| 44LEFT INLANESW0011145RIGHT INLANESW0011146LEFT OUTLANESW0011147RIGHT OUTLANESW0011148NOT USEDSW0010650RIGHT DROP (LEFT)SW0010651RIGHT DROP (RIGHT)SW0010652RIGHT ORDP (STANDUP)SW0014153LEFT ORBIT (OPTO)A0020800-S54RIGHT ORBIT (OPTO)A0020800-S55CAPTIVE BALL (STANDUP)SW0014156NOT USEDSW0012657LEFT STAR BUMPERSW0012658CENTER STAR BUMPERSW0012659RIGHT STAR BUMPERSW0012660LEFT TOP LANESW0011161CENTER TOP LANESW0011163BANKSHOT LANESW0011164NOT USEDA002130065CENTER POCKET (OPTO)A002130066CENTER POCKET (LEFT)SW0013967BONUS SAUCERSW0011868CENTER POCKET (LEFT)SW0013971UPPER FLIPPER E.O.S.SW0016674LEFT DROP (LEFT)SW0016675LEFT DROP (STANDUP)SW0014071LEFT DROP (STANDUP)SW0014073RIGHT LITE SUPER QUESW0014074RIGHT LITE SUPER QUESW0014075LEFT DROP (STANDUP)SW0014076LEFT DROP (STANDUP)SW0014077LEFT DROP (STANDUP)SW0014078RIGHT LITE SUPER QUESW00140 <t< td=""><td>43</td><td>SHOOTER LANE</td><td>SW00112</td><td></td><td></td></t<>                                                                                                    | 43    | SHOOTER LANE           | SW00112 |             |             |
| 45RIGHT INLANESW0011146LEFT OUTLANESW0011247RIGHT OUTLANESW0011148NOT USED4949RIGHT DROP (LEFT)SW0010650RIGHT DROP (CENTER)SW0010651RIGHT DROP (STANDUP)SW0014153LEFT ORBIT (OPTO)A0020800-S54RIGHT ORBIT (OPTO)A0020800-S55CAPTIVE BALL (STANDUP)SW0014156NOT USEDSW0012657LEFT STAR BUMPERSW0012658CENTER STAR BUMPERSW0012659RIGHT TOP LANESW0011161CENTER TOP LANESW0011163BANKSHOT LANESW0011164NOT USEDA002130065CENTER POCKET (DPTO)A002130066CENTER POCKET (LEFT)SW0013970CENTER POCKET (LEFT)SW0013971UPPER FLIPPER E.O.S.SW0012772NOT USED7373LEFT DROP (CENTER)SW0016675LEFT DROP (CENTER)SW0016675LEFT DROP (CENTER)SW0016675LEFT DROP (CENTER)SW0016075LEFT DROP (STANDUP)SW0014078RIGHT LITE SUPER QUESW0014078RIGHT LITE SUPER QUESW0014079CAPTIVE ROLLOVERSW0011180NOT USEDSW0111                                                                                                    | 44    | LEFT INLANE            | SW00111 |             |             |
| 46LEFT OUTLANESW0011247RIGHT OUTLANESW0011148NOT USED49RIGHT DROP (LEFT)SW0010650RIGHT DROP (CENTER)SW0010651RIGHT DROP (STANDUP)SW0010653LEFT ORBIT (OPTO)A0020800-S54RIGHT ORBIT (OPTO)A0020800-S55CAPTIVE BALL (STANDUP)SW0014156NOT USEDSW0012657LEFT STAR BUMPERSW0012658CENTER STAR BUMPERSW0012659RIGHT STAR BUMPERSW0011161CENTER TOP LANESW0011163BANKSHOT LANESW0011164NOT USEDA002130065CENTER POCKET (OPTO)A002130066CENTER POCKET (CENTER)SW0013970CENTER POCKET (CENTER)SW0013971UPPER FLIPPER E.O.S.SW0016673LEFT DROP (LEFT)SW0016674LEFT DROP (CENTER)SW0016675LEFT DROP (CENTER)SW0014177LEFT DROP (CENTER)SW0014078RIGHT LITE SUPER QUESW0014078RIGHT LITE SUPER QUESW0014079CAPTIVE ROLLOVERSW0011180NOT USEDSW00111                                                                                                    | 45    | RIGHT INLANE           | SW00111 |             |             |
| 47RIGHT OUTLANESW0011148NOT USED49RIGHT DROP (LEFT)SW0010650RIGHT DROP (CENTER)SW0010651RIGHT DROP (STANDUP)SW0014153LEFT ORBIT (OPTO)A0020800-S54RIGHT ORBIT (OPTO)A0020800-S55CAPTIVE BALL (STANDUP)SW0014156NOT USED5557LEFT STAR BUMPERSW0012658CENTER STAR BUMPERSW0012659RIGHT STAR BUMPERSW0011161CENTER TOP LANESW0011162RIGHT TOP LANESW0011163BANKSHOT LANESW0011164NOT USEDA002130065CENTER POCKET (OPTO)A002130066CENTER POCKET (LEFT)SW0013967BONUS SAUCERSW0013968CENTER POCKET (RIGHT)SW0013970CENTER POCKET (RIGHT)SW0010671LEFT DROP (LEFT)SW0010673LEFT DROP (STANDUP)SW0014177LEFT DROP (STANDUP)SW0014177LEFT DROP (STANDUP)SW0014177RIGHT LITE SUPER QUESW0014078RIGHT LITE SUPER QUESW0011180NOT USEDSW00111                                                                                                    | 46    | LEFTOUTLANE            | SW00112 |             |             |
| 48NOT USED49RIGHT DROP (LEFT)SW0010650RIGHT DROP (CENTER)SW0010651RIGHT DROP (RIGHT)SW0010652RIGHT ORBIT (OPTO)A0020800-S53LEFT ORBIT (OPTO)A0020800-S54RIGHT ORBIT (OPTO)A0020800-S55CAPTIVE BALL (STANDUP)SW0014156NOT USEDSW0012657LEFT STAR BUMPERSW0012658CENTER STAR BUMPERSW0012659RIGHT STAR BUMPERSW0012660LEFT TOP LANESW0011161CENTER TOP LANESW0011162RIGHT TOP LANESW0011163BANKSHOT LANESW0011164NOT USEDA002130065CENTER POCKET (OPTO)A002130066CENTER POCKET (LEFT)SW0013970CENTER POCKET (RIGHT)SW0013971UPPER FLIPPER E.O.S.SW0010673LEFT DROP (RIGHT)SW0010674LEFT DROP (STANDUP)SW0014177LEFT DROP (STANDUP)SW0014178RIGHT LITE SUPER QUESW0014078RIGHT LITE SUPER QUESW0014079CAPTIVE ROLLOVERSW0011180NOT USEDSW00111                                                                                                    | 47    | RIGHT OUTLANE          | SW00111 |             |             |
| 49RIGHT DROP (LEFT)SW0010650RIGHT DROP (CENTER)SW0010651RIGHT DROP (STANDUP)SW0014153LEFT ORBIT (OPTO)A0020800-SA002090154RIGHT ORBIT (OPTO)A0020800-SA002090155CAPTIVE BALL (STANDUP)SW0014156NOT USEDSW0012657LEFT STAR BUMPERSW0012658CENTER STAR BUMPERSW0012660LEFT TOP LANESW0011161CENTER TOP LANESW0011162RIGHT TOP LANESW0011163BANKSHOT LANESW0011164NOT USEDA002130065CENTER POCKET (OPTO)A002130066CENTER POCKET (LEFT)SW0013970CENTER POCKET (LEFT)SW0013971UPPER FLIPPER E.O.S.SW0016673LEFT DROP (LEFT)SW0016674LEFT DROP (KIGHT)SW0014075LEFT DROP (KIGHT)SW0014177LEFT DROP (STANDUP)SW0014078RIGHT LITE SUPER QUESW0014078RIGHT LITE SUPER QUESW0014079CAPTIVE ROLLOVERSW0011180NOT USEDSW00111                                                                                                    | 48    | NOT USED               |         |             |             |
| 50RIGHT DROP (RIGHT)SW0010651RIGHT DROP (RIGHT)SW0010652RIGHT DROP (STANDUP)SW0014153LEFT ORBIT (OPTO)A0020800-S54RIGHT ORBIT (OPTO)A0020800-S55CAPTIVE BALL (STANDUP)SW0014156NOT USED557LEFT STAR BUMPERSW0012658CENTER STAR BUMPERSW0012659RIGHT STAR BUMPERSW0012660LEFT TOP LANESW0011161CENTER TOP LANESW0011162RIGHT TOP LANESW0011163BANKSHOT LANESW0011164NOT USEDA002130065CENTER POCKET (OPTO)A002130066CENTER POCKET (LEFT)SW0013970CENTER POCKET (LEFT)SW0013971UPPER FLIPPER E.O.S.SW0010673LEFT DROP (LEFT)SW0010674LEFT DROP (CENTER)SW0014077LEFT DROP (STANDUP)SW0014078RIGHT LITE SUPER QUESW0014079CAPTIVE ROLLOVERSW0011180NOT USEDSW0111                                                                                                    | 49    | RIGHT DROP (LEFT)      | SW00106 |             |             |
| 51RIGHT DROP (RIGH1)SW0010652RIGHT DROP (STANDUP)SW0014153LEFT ORBIT (OPTO)A0020800-S54RIGHT ORBIT (OPTO)A0020800-S55CAPTIVE BALL (STANDUP)SW0014156NOT USED                                                                                                    | 50    | RIGHT DROP (CENTER)    | SW00106 |             |             |
| 52RIGHT DROP (STANDUP)SW0014153LEFT ORBIT (OPTO)A0020800-SA002090154RIGHT ORBIT (OPTO)A0020800-SA002090155CAPTIVE BALL (STANDUP)SW00141SW0014156NOT USEDSW0012657LEFT STAR BUMPERSW0012658CENTER STAR BUMPERSW0012660LEFT TOP LANESW0011161CENTER TOP LANESW0011162RIGHT TOP LANESW0011163BANKSHOT LANESW0011164NOT USEDA002130065CENTER POCKET (OPTO)A002130066CENTER POCKET (LEFT)SW0011867BONUS SAUCERSW0011868CENTER POCKET (LEFT)SW0013970CENTER POCKET (RIGHT)SW0013971UPPER FLIPPER E.O.S.SW0010673LEFT DROP (LEFT)SW0010674LEFT DROP (RIGHT)SW0014077LEFT DROP (STANDUP)SW0014078RIGHT LITE SUPER QUESW0014079CAPTIVE ROLLOVERSW0011180NOT USED                                                                                                    | 51    | RIGHT DROP (RIGHT)     | SW00106 |             |             |
| 33LEFT ORBIT (OPTO)A0020800-SA002090154RIGHT ORBIT (OPTO)A0020800-SA002090155CAPTIVE BALL (STANDUP)SW0014156NOT USED5757LEFT STAR BUMPERSW0012658CENTER STAR BUMPERSW0012659RIGHT STAR BUMPERSW0012660LEFT TOP LANESW0011161CENTER TOP LANESW0011162RIGHT TOP LANESW0011163BANKSHOT LANESW0011164NOT USEDA002130065CENTER POCKET (OPTO)A002130066CENTER POCKET (LEFT)SW0011867BONUS SAUCERSW0011868CENTER POCKET (LEFT)SW0013970CENTER POCKET (RIGHT)SW0013971UPPER FLIPPER E.O.S.SW0010673LEFT DROP (LEFT)SW0010674LEFT DROP (RIGHT)SW0014077LEFT DROP (STANDUP)SW0014077LEFT DROP (STANDUP)SW0014078RIGHT LITE SUPER QUESW0014079CAPTIVE ROLLOVERSW0011180NOT USED                                                                                                    | 52    | RIGHT DROP (STANDUP)   | SW00141 |             |             |
| 34RIGHT ORBIT (OPTO)A0020800-SA002090155CAPTIVE BALL (STANDUP)SW0014156NOT USED57LEFT STAR BUMPERSW0012658CENTER STAR BUMPERSW0012660LEFT TOP LANESW0011161CENTER TOP LANESW0011162RIGHT TOP LANESW0011163BANKSHOT LANESW0011164NOT USEDA002130065CENTER POCKET (OPTO)A002130066CENTER POCKET (LEFT)SW001867BONUS SAUCERSW0013969CENTER POCKET (LEFT)SW0013970CENTER POCKET (RIGHT)SW0013971UPPER FLIPPER E.O.S.SW0012772NOT USED7373LEFT DROP (LEFT)SW0010674LEFT DROP (CENTER)SW0010675LEFT DROP (STANDUP)SW0014177LEFT DROP (STANDUP)SW0014078RIGHT LITE SUPER QUESW0011180NOT USED500111                                                                                                    | 53    | LEFT ORBIT (OPTO)      | -       | A0020800-S  | A0020901    |
| 35CAPITVE BALL (STANDUP)SW0014156NOT USED57LEFT STAR BUMPERSW0012658CENTER STAR BUMPERSW0012660LEFT TOP LANESW0011161CENTER TOP LANESW0011162RIGHT TOP LANESW0011163BANKSHOT LANESW0011164NOT USEDA002130065CENTER POCKET (OPTO)A002130066CENTER POCKET (LEFT)SW0011867BONUS SAUCERSW0013969CENTER POCKET (LEFT)SW0013970CENTER POCKET (RIGHT)SW0013971UPPER FLIPPER E.O.S.SW0012772NOT USED7373LEFT DROP (LEFT)SW0010674LEFT DROP (CENTER)SW0010675LEFT DROP (STANDUP)SW0014177LEFT DROP (STANDUP)SW0014078RIGHT LITE SUPER QUESW0014079CAPTIVE ROLLOVERSW0011180NOT USED5000111                                                                                                    | 54    | RIGHT ORBIT (OPTO)     | SW00141 | A0020800-S  | A0020901    |
| 36NOT USED57LEFT STAR BUMPERSW0012658CENTER STAR BUMPERSW0012659RIGHT STAR BUMPERSW0012660LEFT TOP LANESW0011161CENTER TOP LANESW0011162RIGHT TOP LANESW0011163BANKSHOT LANESW0011164NOT USEDA002130065CENTER POCKET (OPTO)A002130066CENTER POCKET (LEFT)SW0011867BONUS SAUCERSW0011868CENTER POCKET (LEFT)SW0013970CENTER POCKET (RIGHT)SW0013971UPPER FLIPPER E.O.S.SW0012772NOT USED7373LEFT DROP (LEFT)SW0010674LEFT DROP (RIGHT)SW0010675LEFT DROP (STANDUP)SW0014177LEFT LITE SUPER QUESW0014078RIGHT LITE SUPER QUESW0011180NOT USED                                                                                                    | 55    | CAPTIVE BALL (STANDUP) | SW00141 |             |             |
| 57LEFT STAR BUMPERSW0012658CENTER STAR BUMPERSW0012659RIGHT STAR BUMPERSW0012660LEFT TOP LANESW0011161CENTER TOP LANESW0011162RIGHT TOP LANESW0011163BANKSHOT LANESW0011164NOT USEDA002130065CENTER POCKET (OPTO)A002130066CENTER POCKET (LEFT)SW0011867BONUS SAUCERSW0011868CENTER POCKET (LEFT)SW0013970CENTER POCKET (RIGHT)SW0013971UPPER FLIPPER E.O.S.SW0012772NOT USED                                                                                                    | 50    | LEET STAD DUMDED       | SW00126 |             |             |
| 38CENTER STAR BUMPERSW0012659RIGHT STAR BUMPERSW0012660LEFT TOP LANESW0011161CENTER TOP LANESW0011162RIGHT TOP LANESW0011163BANKSHOT LANESW0011164NOT USEDA002130065CENTER POCKET (OPTO)A002130066CENTER POCKET (LEFT)SW0011867BONUS SAUCERSW0011868CENTER POCKET (LEFT)SW0013970CENTER POCKET (CENTER)SW0013971UPPER FLIPPER E.O.S.SW0012772NOT USED                                                                                                    | 50    | CENTED STAR DUMPER     | SW00126 |             |             |
| 32RIGHT STAR BOMPERSW0012060LEFT TOP LANESW0011161CENTER TOP LANESW0011162RIGHT TOP LANESW0011163BANKSHOT LANESW0011164NOT USED6565CENTER POCKET (OPTO)A002130066CENTER POSTSW0011867BONUS SAUCERSW0011868CENTER POCKET (LEFT)SW0013969CENTER POCKET (CENTER)SW0013970CENTER POCKET (RIGHT)SW0012772NOT USED7373LEFT DROP (LEFT)SW0010674LEFT DROP (RIGHT)SW0010675LEFT DROP (STANDUP)SW0014177LEFT LITE SUPER QUESW0014078RIGHT LITE SUPER QUESW0014079CAPTIVE ROLLOVERSW0011180NOT USED                                                                                                    | 50    | DIGHT STAP BUMDED      | SW00126 |             |             |
| 00LEI TIOT LANESW0011161CENTER TOP LANESW0011162RIGHT TOP LANESW0011163BANKSHOT LANESW0011164NOT USED6565CENTER POCKET (OPTO)A002130066CENTER POSTSW0011867BONUS SAUCERSW0011868CENTER POCKET (LEFT)SW0013969CENTER POCKET (CENTER)SW0013970CENTER POCKET (RIGHT)SW0013971UPPER FLIPPER E.O.S.SW0012772NOT USED7373LEFT DROP (LEFT)SW0010674LEFT DROP (RIGHT)SW0010675LEFT DROP (STANDUP)SW0014177LEFT LITE SUPER QUESW0014078RIGHT LITE SUPER QUESW0014079CAPTIVE ROLLOVERSW0011180NOT USED                                                                                                    | 60    |                        | SW00120 |             |             |
| 61CLENTER FOR LARLSW0011162RIGHT TOP LANESW0011163BANKSHOT LANESW0011164NOT USED665CENTER POCKET (OPTO)A002130066CENTER POSTSW0011867BONUS SAUCERSW0011868CENTER POCKET (LEFT)SW0013969CENTER POCKET (CENTER)SW0013970CENTER POCKET (CENTER)SW0013971UPPER FLIPPER E.O.S.SW0012772NOT USED773LEFT DROP (LEFT)SW0010674LEFT DROP (CENTER)SW0010675LEFT DROP (STANDUP)SW0014177LEFT LITE SUPER QUESW0014078RIGHT LITE SUPER QUESW0014079CAPTIVE ROLLOVERSW0011180NOT USED                                                                                                    | 61    | CENTER TOP LANE        | SW00111 |             |             |
| 62   RIGHT FOF LARE   SW00111     63   BANKSHOT LANE   SW00111     64   NOT USED                                                                                                    | 62    | RIGHT TOP LANE         | SW00111 |             |             |
| 05DATISHOT LARLSW0011164NOT USEDA0021300A002260165CENTER POCKET (OPTO)A0021300A002260166CENTER POSTSW0011867BONUS SAUCERSW0011868CENTER POCKET (LEFT)SW0013969CENTER POCKET (CENTER)SW0013970CENTER POCKET (RIGHT)SW0013971UPPER FLIPPER E.O.S.SW0012772NOT USED                                                                                                    | 63    | BANKSHOT LANE          | SW00111 |             |             |
| 65CENTER POCKET (OPTO)A0021300A002260166CENTER POSTSW0011867BONUS SAUCERSW0011868CENTER POCKET (LEFT)SW0013969CENTER POCKET (CENTER)SW0013970CENTER POCKET (RIGHT)SW0013971UPPER FLIPPER E.O.S.SW0012772NOT USED                                                                                                    | 64    | NOT USED               | 3000111 |             |             |
| 66     CENTER POST     SW00118       67     BONUS SAUCER     SW00118       68     CENTER POCKET (LEFT)     SW00139       69     CENTER POCKET (CENTER)     SW00139       70     CENTER POCKET (CENTER)     SW00139       71     UPPER FLIPPER E.O.S.     SW00127       72     NOT USED                                                                                                    | 65    | CENTER POCKET (OPTO)   |         | A0021300    | A0022601    |
| 67BONUS SAUCERSW0011868CENTER POCKET (LEFT)SW0013969CENTER POCKET (CENTER)SW0013970CENTER POCKET (RIGHT)SW0013971UPPER FLIPPER E.O.S.SW0012772NOT USED                                                                                                    | 66    | CENTER POST            | SW00118 | 110021500   | 110022001   |
| 68CENTER POCKET (LEFT)SW0013969CENTER POCKET (CENTER)SW0013970CENTER POCKET (RIGHT)SW0013971UPPER FLIPPER E.O.S.SW0012772NOT USED                                                                                                    | 67    | BONUS SAUCER           | SW00118 |             |             |
| 69CENTER POCKET (CENTER)SW0013970CENTER POCKET (RIGHT)SW0013971UPPER FLIPPER E.O.S.SW0012772NOT USED                                                                                                    | 68    | CENTER POCKET (LEFT)   | SW00139 |             |             |
| 70CENTER POCKET (RIGHT)SW0013971UPPER FLIPPER E.O.S.SW0012772NOT USED                                                                                                    | 69    | CENTER POCKET (CENTER) | SW00139 |             |             |
| 71UPPER FLIPPER E.O.S.SW0012772NOT USED                                                                                                    | 70    | CENTER POCKET (RIGHT)  | SW00139 |             |             |
| 72NOT USED73LEFT DROP (LEFT)SW0010674LEFT DROP (CENTER)SW0010675LEFT DROP (RIGHT)SW0010676LEFT DROP (STANDUP)SW0014177LEFT LITE SUPER QUESW0014078RIGHT LITE SUPER QUESW0014079CAPTIVE ROLLOVERSW0011180NOT USED                                                                                                    | 71    | UPPER FLIPPER E.O.S.   | SW00127 |             |             |
| 73LEFT DROP (LEFT)SW0010674LEFT DROP (CENTER)SW0010675LEFT DROP (RIGHT)SW0010676LEFT DROP (STANDUP)SW0014177LEFT LITE SUPER QUESW0014078RIGHT LITE SUPER QUESW0014079CAPTIVE ROLLOVERSW0011180NOT USED                                                                                                    | 72    | NOT USED               |         |             |             |
| 74LEFT DROP (CENTER)SW0010675LEFT DROP (RIGHT)SW0010676LEFT DROP (STANDUP)SW0014177LEFT LITE SUPER QUESW0014078RIGHT LITE SUPER QUESW0014079CAPTIVE ROLLOVERSW0011180NOT USED                                                                                                    | 73    | LEFT DROP (LEFT)       | SW00106 |             |             |
| 75LEFT DROP (RIGHT)SW0010676LEFT DROP (STANDUP)SW0014177LEFT LITE SUPER QUESW0014078RIGHT LITE SUPER QUESW0014079CAPTIVE ROLLOVERSW0011180NOT USEDSW00111                                                                                                    | 74    | LEFT DROP (CENTER)     | SW00106 |             |             |
| 76LEFT DROP (STANDUP)SW0014177LEFT LITE SUPER QUESW0014078RIGHT LITE SUPER QUESW0014079CAPTIVE ROLLOVERSW0011180NOT USEDSW00111                                                                                                    | 75    | LEFT DROP (RIGHT)      | SW00106 |             |             |
| 77LEFT LITE SUPER QUESW0014078RIGHT LITE SUPER QUESW0014079CAPTIVE ROLLOVERSW0011180NOT USEDSW00111                                                                                                    | 76    | LEFT DROP (STANDUP)    | SW00141 |             |             |
| 78RIGHT LITE SUPER QUESW0014079CAPTIVE ROLLOVERSW0011180NOT USED                                                                                                    | 77    | LEFT LITE SUPER QUE    | SW00140 |             |             |
| 79CAPTIVE ROLLOVERSW0011180NOT USED                                                                                                    | 78    | RIGHT LITE SUPER QUE   | SW00140 |             |             |
| 80 NOT USED                                                                                                    | 79    | CAPTIVE ROLLOVER       | SW00111 |             |             |
|                                                                                                    | 80    | NOT USED               |         |             |             |

\*NOTE: Switch is located in cabinet. \*\*NOTE: Not serviced separately.

#### **PLAYFIELD OPTO BOARDS**

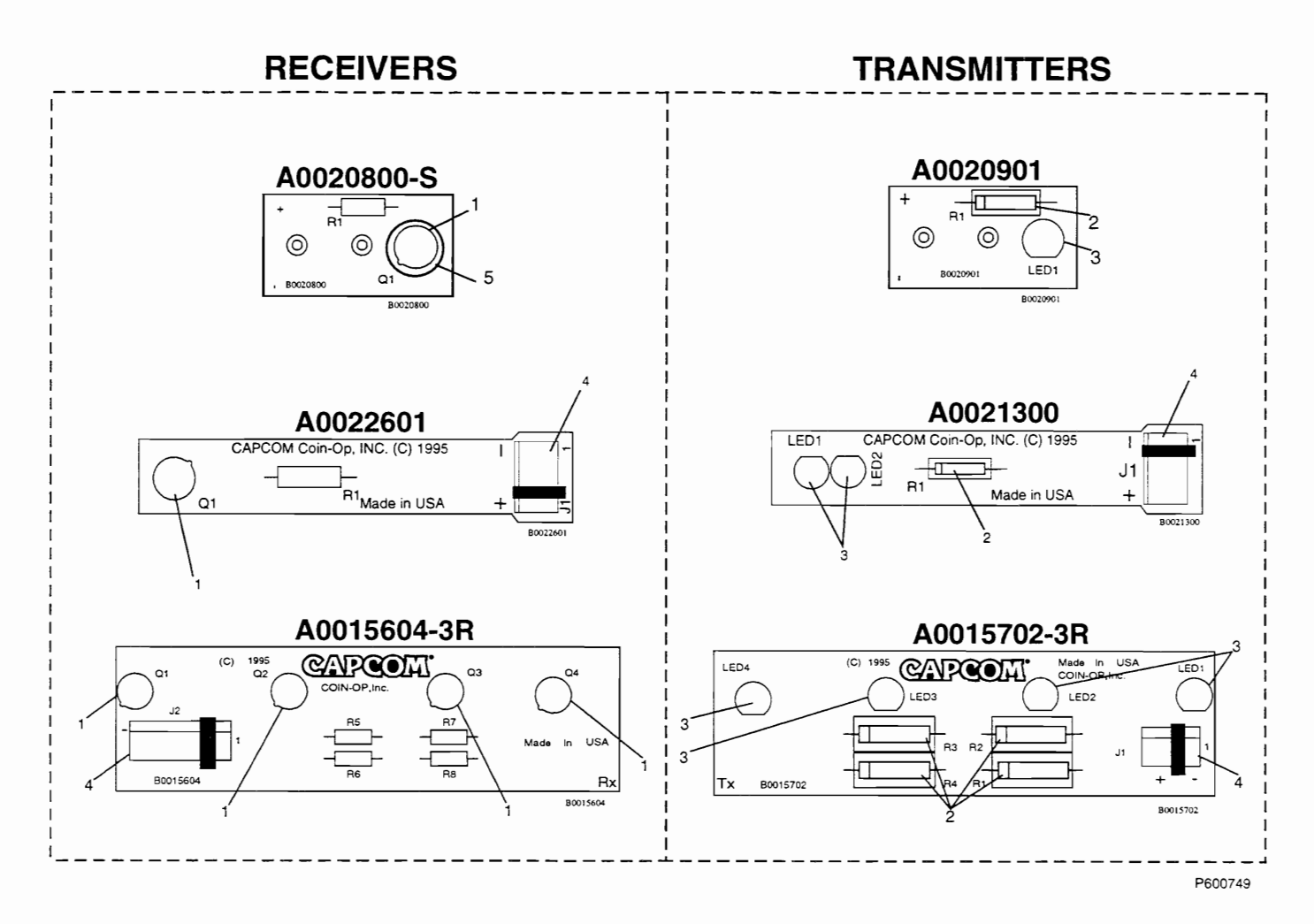

| REF. | DESCRIPTION                     | COMPONENT      | OPTO B    | OARD AS            | SEMBLY  | P/N & CO | PONENT   | QUANTITY    |
|------|---------------------------------|----------------|-----------|--------------------|---------|----------|----------|-------------|
|      |                                 | PART<br>NUMBER | 40020800. | <sup>4002000</sup> | 100,220 | 40021    | 40015600 | 40015702-34 |
| 1    | TRANSISTOR 21T313 NPN PHOTO     | TR00104        | 1         |                    |         | 1        | 3        |             |
| 2    | RESISTOR CF 1W 5% 330 OHM       | RS00112-04     |           | 1                  | 1       |          |          | 3           |
| 3    | IRED 21E187 100 MA T-1 3/4      | DI00103        |           | 1                  | 2       |          |          | 3           |
| 4    | CONNECTOR HEADER .100 R/A 7-PIN | CN00137-07     |           |                    |         |          | 1        |             |
| 4    | CONNECTOR HEADER .100 R/A 4-PIN | CN00137-04     |           |                    | 1       | 1        |          | 1           |
| 5    | SHROUD                          | PL00284        | 1         |                    |         |          |          |             |

Proprietary and confidential information, not to be disclosed or copied without the express permission of CAPCOM® COIN-OP, INC. Page 79

# PLAYFIELD AND BACKBOX: SOLENOIDS, AND FLASHERS

| REF. | DESCRIPTION              | PART    |
|------|--------------------------|---------|
|      |                          | NUMBER  |
| 1    | S1 OUTHOLE               | CL00109 |
| 2    | S2 TROUGH                | CL00109 |
| 3    | S3 KNOCKER               | CL00109 |
| 4    | S4 LEFT SLINGSHOT        | CL00109 |
| 5    | S5 RIGHT SLINGSHOT       | CL00109 |
| 6    | S6 KICKER                | CL00109 |
| 7    | S7 RIGHT DROP RESET      | CL00109 |
| 8    | S8 BONUS SAUCER          | CL00109 |
| 9    | S9 LEFT FLIPPER          | CL00111 |
| 10   | S10 RIGHT FLIPPER        | CL00111 |
| 11   | S11 UPPER RIGHT FLIPPER  | CL00111 |
| 12   | S12 CENTER POST UP       | CL00109 |
| 13   | S13 LEFT DROP RESET      | CL00109 |
| 14   | S14 CENTER POST DOWN     | CL00109 |
| 15   | S15 RIGHT TOPGATE        | CL00112 |
| 16   | S16 LEFT TOP GATE        | CL00112 |
| 17   | NOT USED                 |         |
| 18   | NOT USED                 |         |
| 19   | NOT USED                 |         |
| 20   | NOT USED                 |         |
| 21   | NOT USED                 |         |
| 22   | NOT USED                 |         |
| 23   | NOT USED                 |         |
| 24   | NOT USED                 |         |
| 25   | S25 CENTER POCKET LEFT   | CL00109 |
| 26   | S26 CENTER POCKET CENTER | CL00109 |
| 27   | NOT USED                 |         |
| 28   | S28 CENTER POCKET FLASH  | LP00103 |
| 29   | S29 RIGHT STAR BUMPER    | CL00109 |
| 30   | S30 CENTER STAR BUMPER   | CL00109 |
| 31   | S31 LEFT STAR BUMPER     | CL00109 |
| 32   | S32 CENTER POCKET RIGHT  | CL00109 |

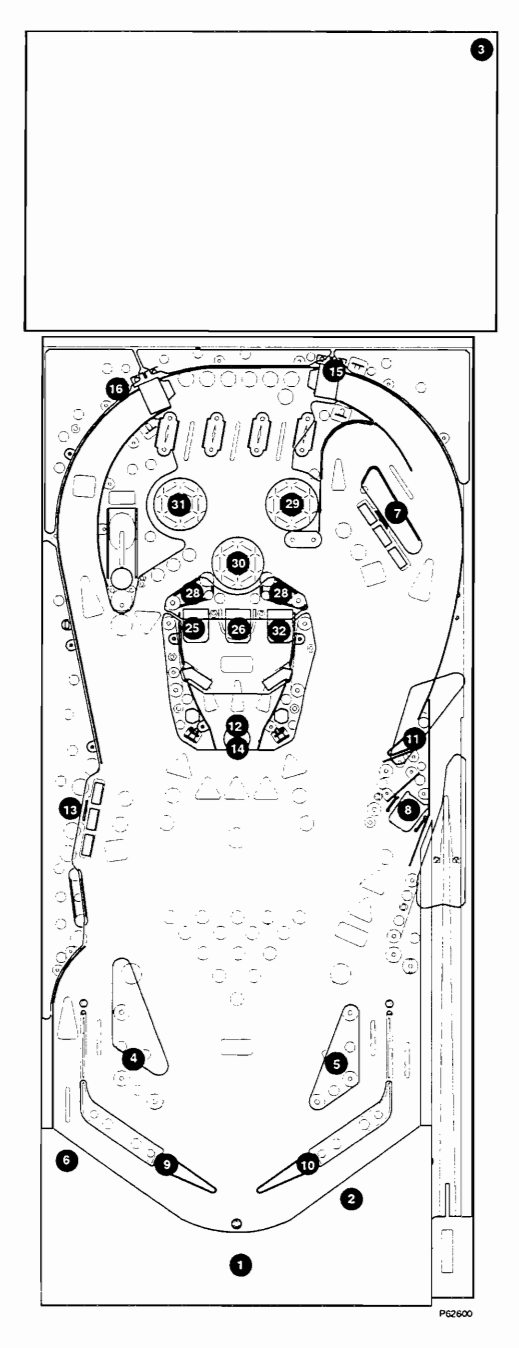

## NOTES

# PLAYFIELD PLASTICS

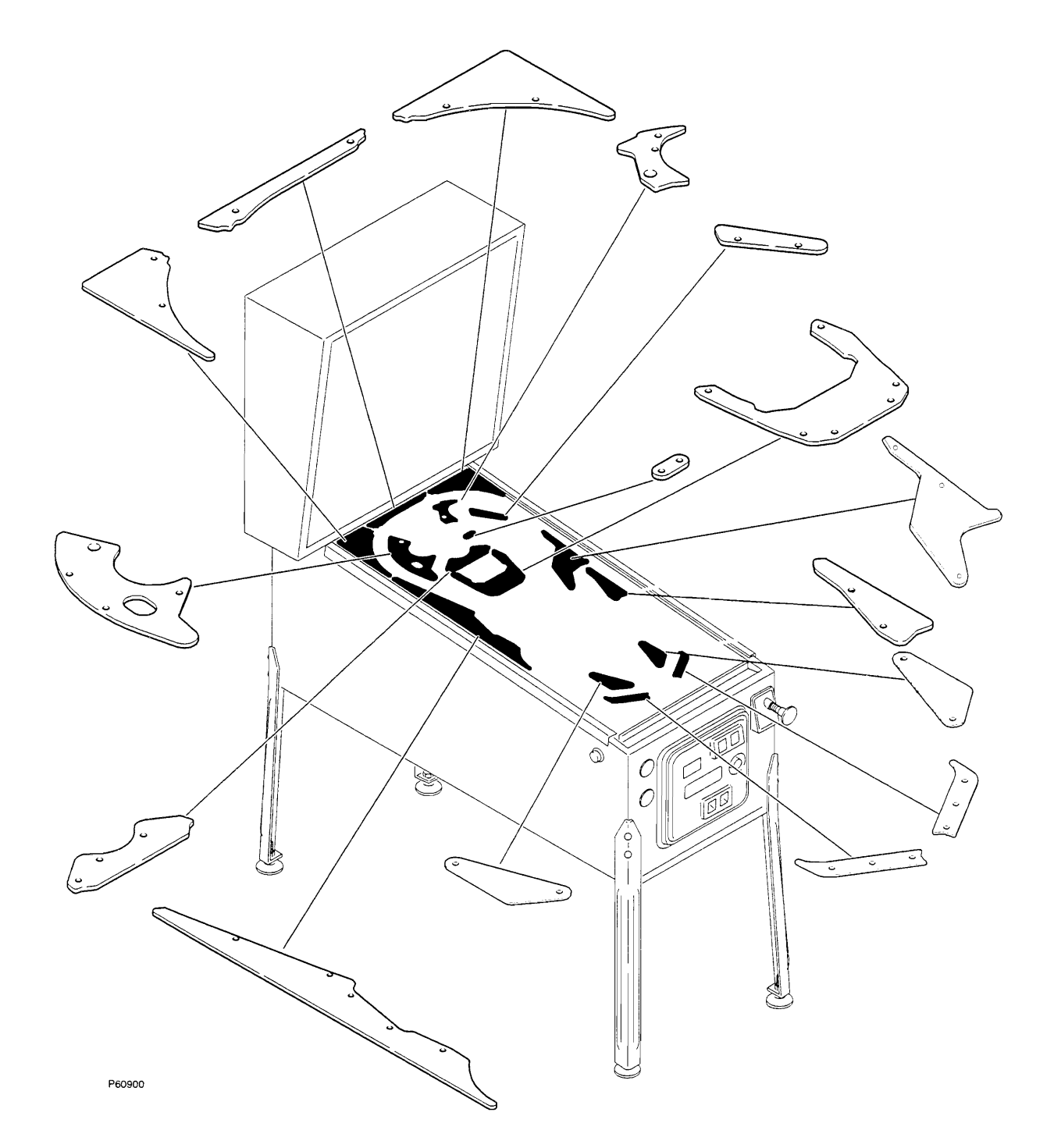

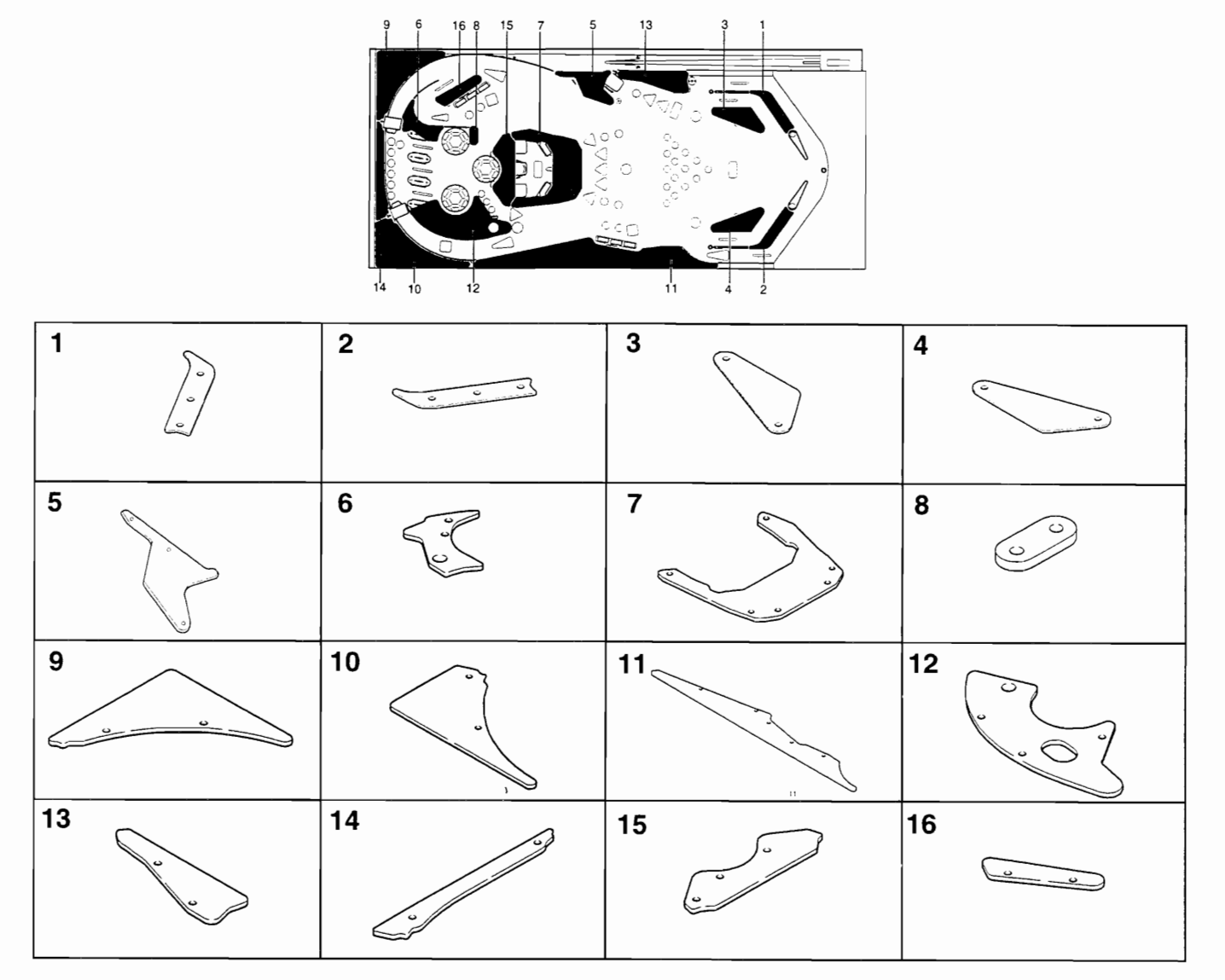

| NO. | PART NUMBER | DESCRIPTION                         | REQ. |
|-----|-------------|-------------------------------------|------|
|     |             |                                     |      |
| 1   | AW00168-1   | PLASTIC, DRAIN LANE, RIGHT          | 1    |
| 2   | AW00168-2   | PLASTIC, DRAIN LANE, LEFT           | 1    |
| 3   | AW00168-3   | PLASTIC, SLINGSHOT, RIGHT           | 1    |
| 4   | AW00168-4   | PLASTIC, SLINGSHOT, LEFT            | 1    |
| 5   | AW00168-5   | PLASTIC, CORNER POCKET              | 1    |
|     |             |                                     |      |
| 6   | AW00168-6   | PLASTIC, RIGHT LANE, TOP            | 1    |
| 7   | AW00168-7   | PLASTIC, BREAKSHOT HORSESHOE        | 1    |
| 8   | AW00168-8   | PLASTIC, STAR BUMPER, RIGHT / FRONT | 1    |
| 9   | AW00168-9   | PLASTIC, TOP RIGHT                  | 1    |
| 10  | AW00168-10  | PLASTIC, TOP LEFT                   | 1    |
|     |             |                                     |      |
| 11  | AW00168-11  | PLASTIC, CUE-STICK, LEFT SIDE       | 1    |
| 12  | AW00168-12  | PLASTIC, COVER, CAPTIVE BALL        | 1    |
| 13  | AW00168-13  | PLASTIC, RACK-EM UP, BOTTOM-RIGHT   | 1    |
| 14  | AW00168-14  | PLASTIC, TOP CENTER                 | 1    |
| 15  | AW00168-15  | PLASTIC, CENTER POCKETS             | 1    |
| 16  | AW00168-16  | PLASTIC, BANK, UPPER RIGHT          | 1    |
|     |             |                                     |      |

## NOTES

## **COMPONENT IDENTIFICATION - PLAYFIELD MECHANISMS**

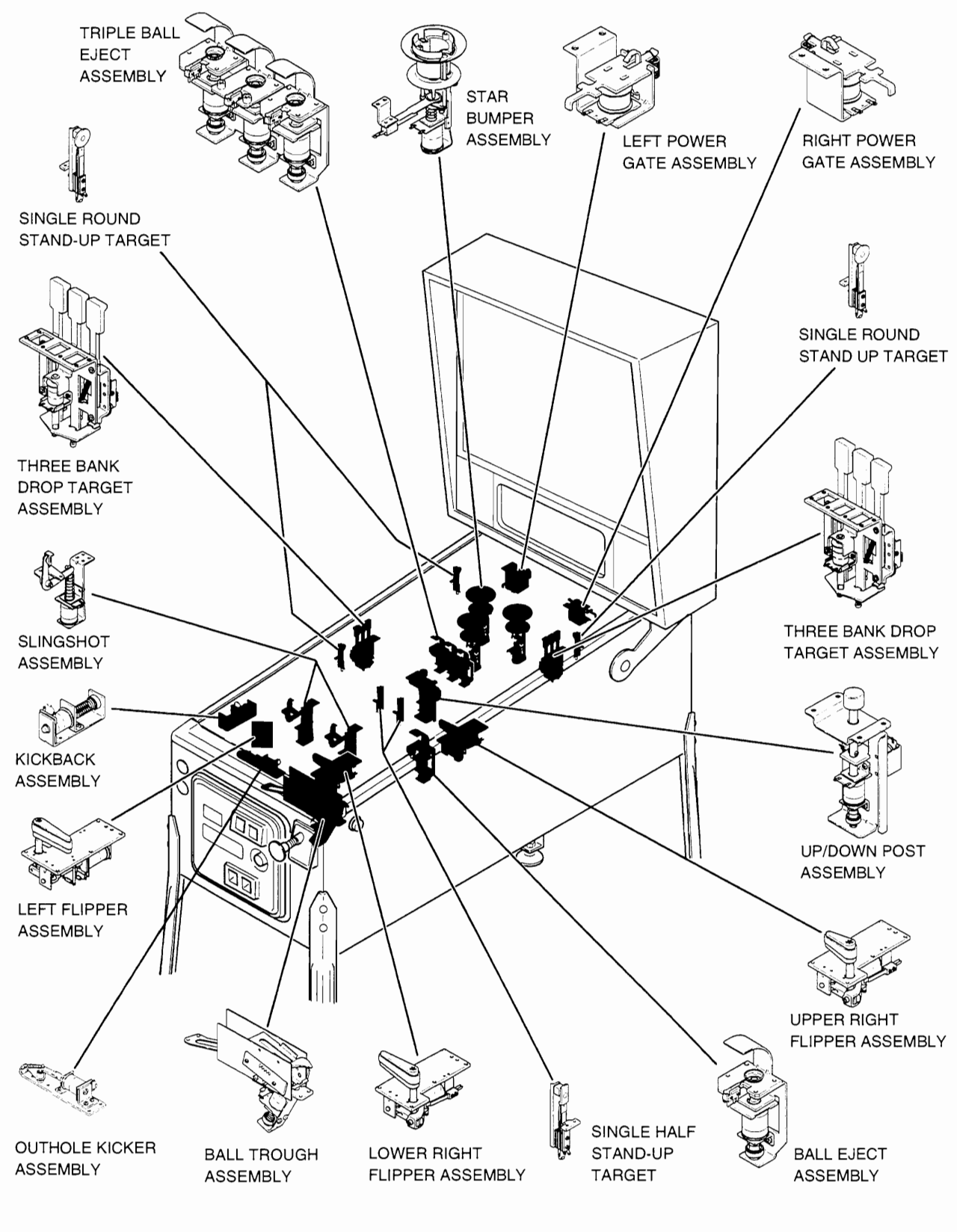

P620

# FLIPPER ASSEMBLIES

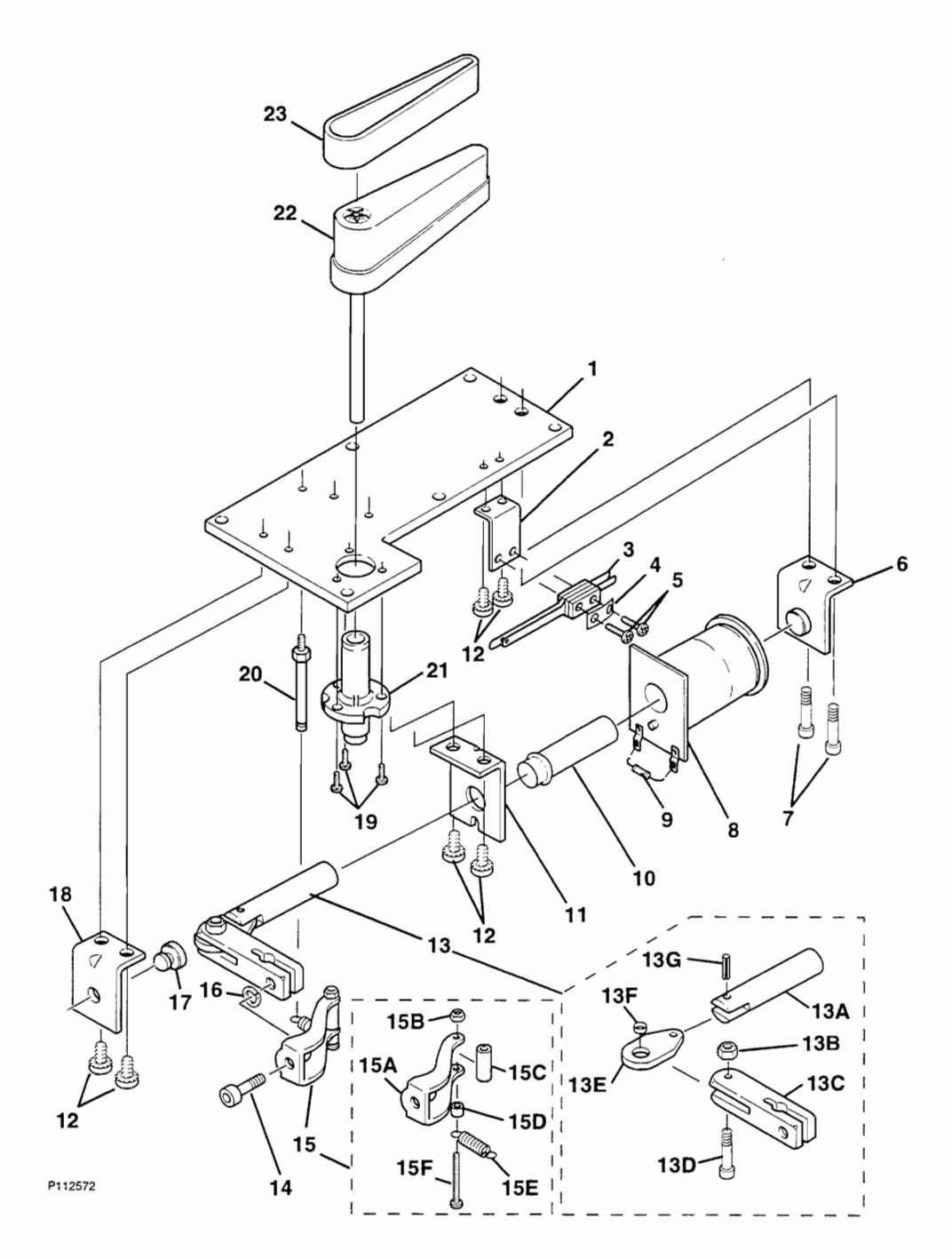

|      | FLIPPER ASSEMBLIES |                                                          |      |                   |             |  |
|------|--------------------|----------------------------------------------------------|------|-------------------|-------------|--|
| Ref. | Part Number        | Description                                              |      | Quantity Required |             |  |
|      |                    |                                                          | Left | Lower Right       | Upper Right |  |
|      |                    |                                                          |      |                   |             |  |
|      | A-00155-R-D        | ASSEMBLY, RIGHT FLIPPER                                  |      |                   |             |  |
|      | A-00155-L-D        | ASSEMBLY, LEFT FLIPPER                                   |      |                   |             |  |
|      |                    | left and right assembliesconsist of the following parts: |      |                   |             |  |
| 1    | MT00388            | BASE PLATE                                               | 1    | 1                 | 1           |  |
| 2    | MT00392            | BRACKET, SWITCH MOUNTING                                 | 1    | 1                 | 1           |  |
| 3    | SW00127            | SWITCH, LEAF                                             | 1    | 1                 | 1           |  |
| 4    | MT00461-1          | PLATE, SWITCH                                            | 1    | 1                 | 1           |  |
| 5    | SC00100-05         | SCREW, MACHINE, 6-32 X 5/8 PPH SEMS ZC                   | 2    | 2                 | 2           |  |
|      |                    |                                                          |      |                   |             |  |
| 6    | A-00378            | ASSEMBLY, BRACKET, COIL STOP                             | 1    | 1                 | 1           |  |
| 7    | SC00169-26         | SCREW, CAP, 1/4-20 X 5/16 SH ALLOY, BLACK                | 2    | 2                 | 2           |  |
| 8    | CL00111            | COIL 1100T #22                                           | 1    | 1                 | 1           |  |
| 9    | DI00100            | DIODE, 1N4004 1.0A 400 VR                                | 1    | 1                 | 1           |  |
| 10   | PL00132-05         | SLEEVE, COIL 2.218 L                                     | 1    | 1                 | 1           |  |
| 11   | MT00390            | BRACKET, COIL RETAINING                                  | 1    | 1                 | 1           |  |
| 12   | SC00101-02         | SCREW, MACHINE, 8-32 X 1/4 PPH SEMS ZC                   | 6    | 6                 | 6           |  |
|      |                    |                                                          |      |                   |             |  |
| 13   | A-00429-1R         | ASSEMBLY, PLUNGER/LINK/CLAMP- RIGHT                      |      | 1                 | 1           |  |
| 13   | A-00429-1L         | ASSEMBLY, PLUNGER/LINK/CLAMP- LEFT                       | 1    |                   |             |  |
|      |                    | both assemblies consist of the following parts:          |      |                   |             |  |
| 13A  | SM00183            | PLUNGER                                                  | 1    | 1                 | 1           |  |
| 13B  | NT00104-11         | NUT, 10-32 STOP, NYLON ZC                                | 1    | 1                 | 1           |  |
| 13C  | MT00394            | CLAMP. SHAFT                                             | 1    | 1                 | 1           |  |
| 13D  | SC00135-06         | SCREW, CAP, 10-32 X 3/4 SH ALLOY ZC                      | 1    | 1                 | 1           |  |
| 13E  | PL00202-1          | LINK, PLUNGER                                            | 1    | 1                 | 1           |  |
| 13F  | SM00184            | BUSHING, PLUNGER LINK                                    | 1    | 1                 | 1           |  |
| 13G  | RP00102-01         | PIN, ROLL 5/32 X 3/8                                     | 1    | 1                 | 1           |  |
|      |                    |                                                          |      |                   |             |  |
| 14   | SC00135-05         | SCREW, CAP, 10-32 X 5/8 SH ALLOY ZC                      | 1    | 1                 | 1           |  |
| 15   | A-00425-2R         | ASSEMBLY, ACTUATOR-RIGHT                                 |      | 1                 | 1           |  |
| 15   | A-00425-2L         | ASSEMBLY, ACTUATOR-LEFT                                  | 1    |                   |             |  |
|      |                    | both assemblies consist of the following parts:          |      |                   |             |  |
| 15A  | MT00393-2          | BRACKET, SPRING MOUNTING                                 | 1    | 1                 | 1           |  |
| 15B  | NT00109-04         | NUT, 4-40 STOP, NYLON ZC, THIN                           | 1    | 1                 | 1           |  |
| 15C  | PL00288-1          | BUSHING, ROLLER                                          | 1    | 1                 | 1           |  |
| 15D  | SM00225            | BUSHING, SPRING, EOS                                     | 1    | 1                 | 1           |  |
| 15E  | SG00111            | SPRING, EXT., .240 X .834" L                             | 1    | 1                 | 1           |  |
| 15F  | SC00171-27         | SCREW, MACHINE, 4-40 X 1 1/16 PPH ZC                     | 1    | 1                 | 1           |  |
|      |                    |                                                          |      |                   |             |  |
| 16   | WS00102-10         | WASHER, LOCK #10 SPLIT                                   | 1    | 1                 | 1           |  |
| 17   | RB00103            | BUMPER, BUTTON 5/8 D X 1/8 H                             | 1    | 1                 | 1           |  |
| 18   | MT00389            | BRACKET, PLUNGER SUPPORT                                 | 1    | 1                 | 1           |  |
| 19   | SC00100-26         | SCREW, MACHINE, 6-32X 5/16 PPH SEMS ZC                   | 3    | 3                 | 3           |  |
| 20   | SM00191            | POST. SPRING MOUNTING                                    | 1    | 1                 | 1           |  |
| 21   | PL00264            | BUSHING, FLIPPER                                         | 1    | 1                 | 1           |  |
|      |                    |                                                          |      |                   |             |  |
| *22  | A-00217-BK         | ASSEMBLY FUPPER BAT 3.0" YELLOW                          | 1    | 1                 |             |  |
| *22  | A-00475-Y          | ASSEMBLY, FLIPPER BAT 22" YELLOW                         |      | -                 | 1           |  |
|      | // 00-7/0-1        |                                                          |      |                   |             |  |
| *23  | BB00114-BK         |                                                          | 1    | 1                 |             |  |
| *23  | BB00115-BK         |                                                          |      | <u> </u>          | 1           |  |
|      |                    |                                                          |      |                   |             |  |
|      |                    |                                                          |      |                   |             |  |

\*NOTE: REFERENCE ONLY- NOT INCLUDED IN ASSEMBLIES SHOWN. MUST BE ORDERED SEPARATELY.

Proprietary and confidential information, not to be disclosed or copied without the express permission of CAPCOM® COIN-OP, INC.

### THREE BANK DROP TARGET ASSEMBLY

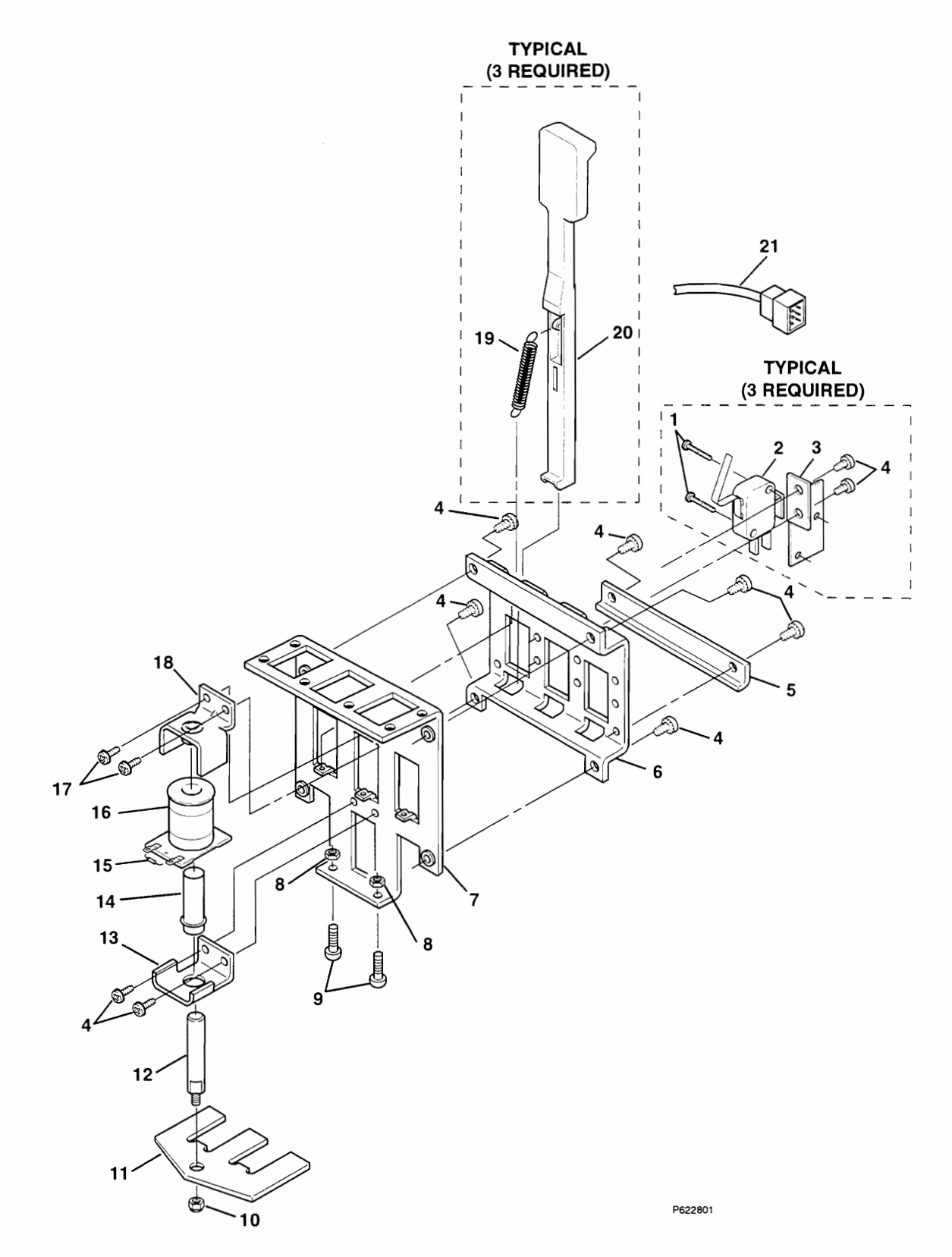

|                                  | THREE BANK TARGET ASSEMBLY                                          |                                                                                                    |                            |  |
|----------------------------------|---------------------------------------------------------------------|----------------------------------------------------------------------------------------------------|----------------------------|--|
| No.                              | Part Number                                                         | Description                                                                                                    | Req.                       |  |
|                                  | A-00153                                                             | ASSEMBLY, 3 BANK DROP TARGET consists of the following parts:                                                                                                    |                            |  |
| 1                                | SC00120-05                                                          | SCREW, MACHINE, 4-40 X 5/8 PPH SEMS ZC                                                                                                    | 6                          |  |
| 2                                | SW00106                                                             | SWITCH, MICRO, WITH ACTUATOR                                                                                                    | 3                          |  |
| 3                                | MT00212                                                             | BRACKET, MICRO SWITCH MOUNTING                                                                                                    | 3                          |  |
| 4                                | SC00101-02                                                          | SCREW, MACHINE, 8-32 X 1/4 PPH SEMS ZC                                                                                                    | 14                         |  |
| 5                                | MT00210                                                             | BRACKET, RETAINING                                                                                                    | 1                          |  |
| 6<br>7<br>8<br>9<br>10           | MT00213<br>A-00158<br>NT00104-08<br>SC00146-05<br>NT00104-11        | BRACKET, GUIDE<br>ASSEMBLY, SUB, MAIN BRACKET<br>NUT, 8-32 STOP NYLON INS ZC<br>SCREW, MACHINE, 8-32 X 5/8 PPH ZC<br>NUT, 10-32 STOP NYLON INS ZC                   | 1<br>1<br>2<br>2<br>1      |  |
| 11                               | МТ00209                                                             | PLATE, LIFTER                                                                                                    | 1                          |  |
| 12                               | SM00118-01                                                          | PLUNGER WITH STUD, 2.47L                                                                                                    | 1                          |  |
| 13                               | MT00208                                                             | BRACKET, COIL MOUNTING                                                                                                    | 1                          |  |
| 14                               | PL00133-03                                                          | SLEEVE, COIL, 2.094"L WITH .188 EXT                                                                                                    | 1                          |  |
| 15                               | DI00100                                                             | DIODE, 1N4004 RECTIFIER 1.0A 400VR                                                                                                    | 1                          |  |
| 16<br>17<br>18<br>19<br>20<br>21 | CL00109<br>SC00102-03<br>A-00159<br>SG00117<br>PL00325-W<br>C-00239 | COIL, 800T #23<br>SCREW, MACHINE, 10-32 X 3/8 PPH SEMS ZC<br>ASSEMBLY, BRACKET, PLUNGER STOP<br>SPRING, EXT., .250 X .440 .16D WIRE<br>TARGET, DROP, WHITE<br>CABLE | 1<br>2<br>1<br>3<br>3<br>1 |  |

## STAR BUMPER ASSEMBLY

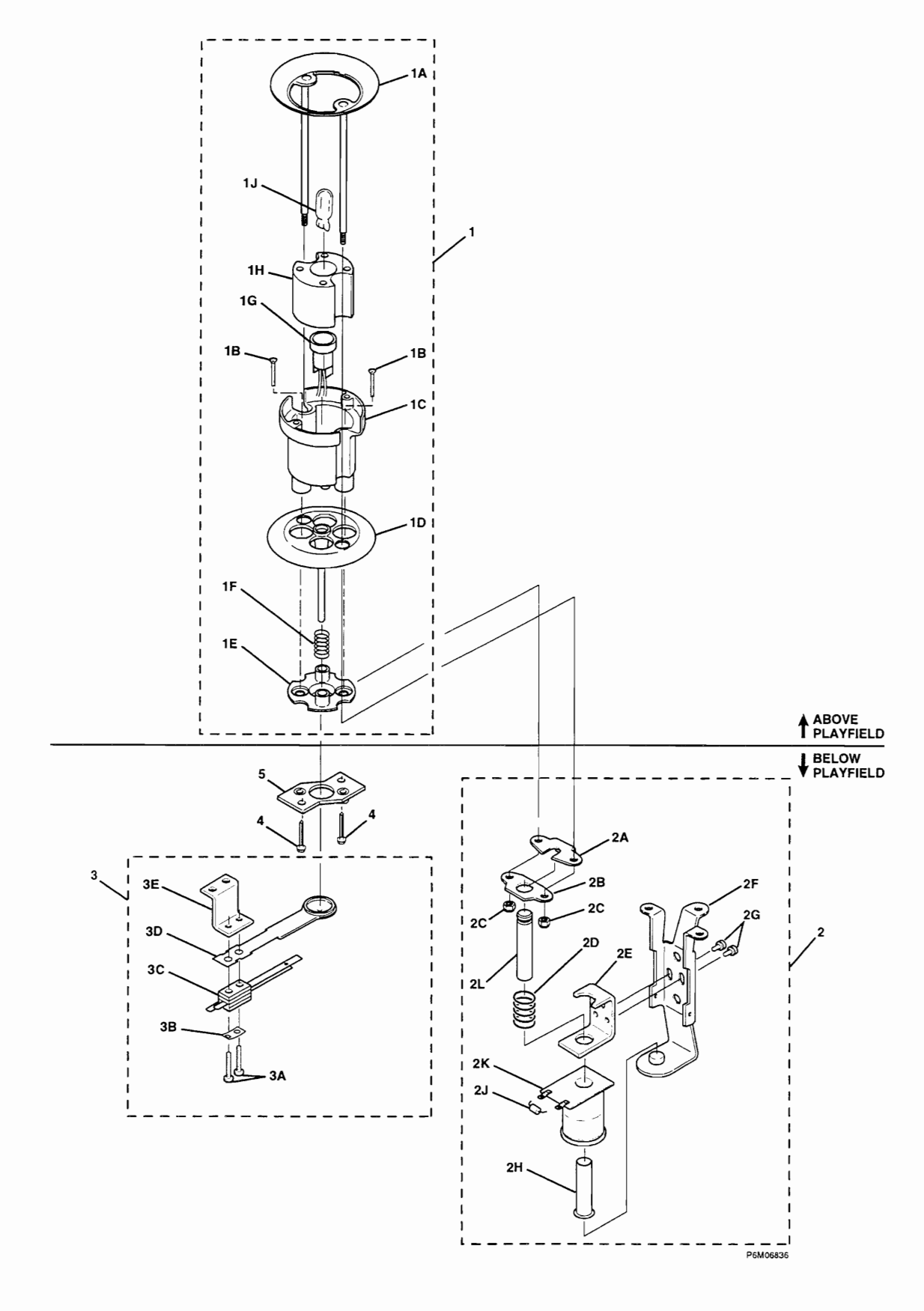

| STAR BUMPER ASSEMBLY                                                |                                                                                                    |                                                                                                    |                                                     |
|---------------------------------------------------------------------|----------------------------------------------------------------------------------------------------|----------------------------------------------------------------------------------------------------|-----------------------------------------------------|
| No.                                                                 | Part Number                                                                                                    | Description                                                                                                    | Req.                                                |
| 1                                                                   | K-012<br>A-00376-W                                                                                                    | KIT, STAR BUMPER, COMPLETE<br>consists of the following parts:<br>ASSEMBLY, STAR BUMPER<br>consists of the following parts:                                                                                                    | 1                                                   |
| 1A<br>*1B<br>1C<br>1D<br>1E<br>1F<br>*1G<br>*1H<br>*1J              | A-00374<br>SC00117-09<br>PL00265<br>PL00229-W<br>PL00261<br>SG00115<br>SK00113<br>MS00172<br>LP00100                                      | ASSEMBLY, RING, STAR BUMPER<br>SCREW, MACHINE, 4-40 X 1 1/8 PFH ZC<br>BODY<br>SKIRT, WHITE<br>WAFER<br>SPRING, 6 TURNS<br>SOCKET, LAMP, WEDGE, WITH 12.0" LEADS<br>MOUNT, SHOCK, LAMP<br>LAMP, #555 6.3V WEDGE T-3 1/4                                                                                                    | 1<br>2<br>1<br>1<br>1<br>1<br>1<br>1<br>1           |
| 2<br>2A<br>2B<br>2C<br>2D<br>2E<br>2F<br>2G<br>2H<br>2J<br>2K<br>2L | A-00375<br>MT00379<br>FB00104<br>NT00104-06<br>SG00114<br>MT00380<br>A-00373<br>SC00131-02<br>PL00132-01<br>DI00100<br>CL00109<br>SM00179 | ASSEMBLY, COIL & BRACKET, STAR BUMPER<br>consists of the following parts:<br>PLUNGER, LINK, METAL<br>PLUNGER, LINK, FIBER<br>NUT, 6-32 STOP NYLON INS ZC<br>SPRING, 5 TURNS<br>BRACKET, COIL RETAINING<br>ASSEMBLY, SUB, COIL BRACKET<br>SCREW, MACHINE, 6-32 X 1/4 SLHWH ZC<br>SLEEVE, COIL, 1.745L<br>DIODE, 1N4004 RECTIFIER 1.0A 400VR<br>COIL, 800T #23<br>PLUNGER | 1<br>1<br>2<br>1<br>1<br>2<br>1<br>1<br>1<br>1<br>1 |
| 3<br>3A<br>3B<br>3C<br>3D<br>3E<br>4<br>5                           | A-00381<br>SC00100-05<br>MT00461-1<br>SW00126<br>PL00263<br>MT00384<br>SC00121-04<br>A-00648                                              | ASSEMBLY, SWITCH, STAR BUMPER<br>consists of the following parts:<br>SCREW, MACHINE, 6-32 X 5/8 PPH SEMS ZC<br>PLATE, SWITCH<br>SWITCH, LEAF<br>ACTUATOR, LEAF SWITCH<br>BRACKET, SWITCH MOUNTING<br>SCREW, WOOD #6 X 1/2<br>PLATE, SUPPORT                                                                                                    | 1<br>2<br>1<br>1<br>1<br>1<br>2<br>1                |

\*NOTE: REFERENCE ONLY - NOT INCLUDED IN ASSEMBLIES SHOWN. MUST BE ORDERED SEPARATELY.

Page 91

## BALL TROUGH ASSEMBLY

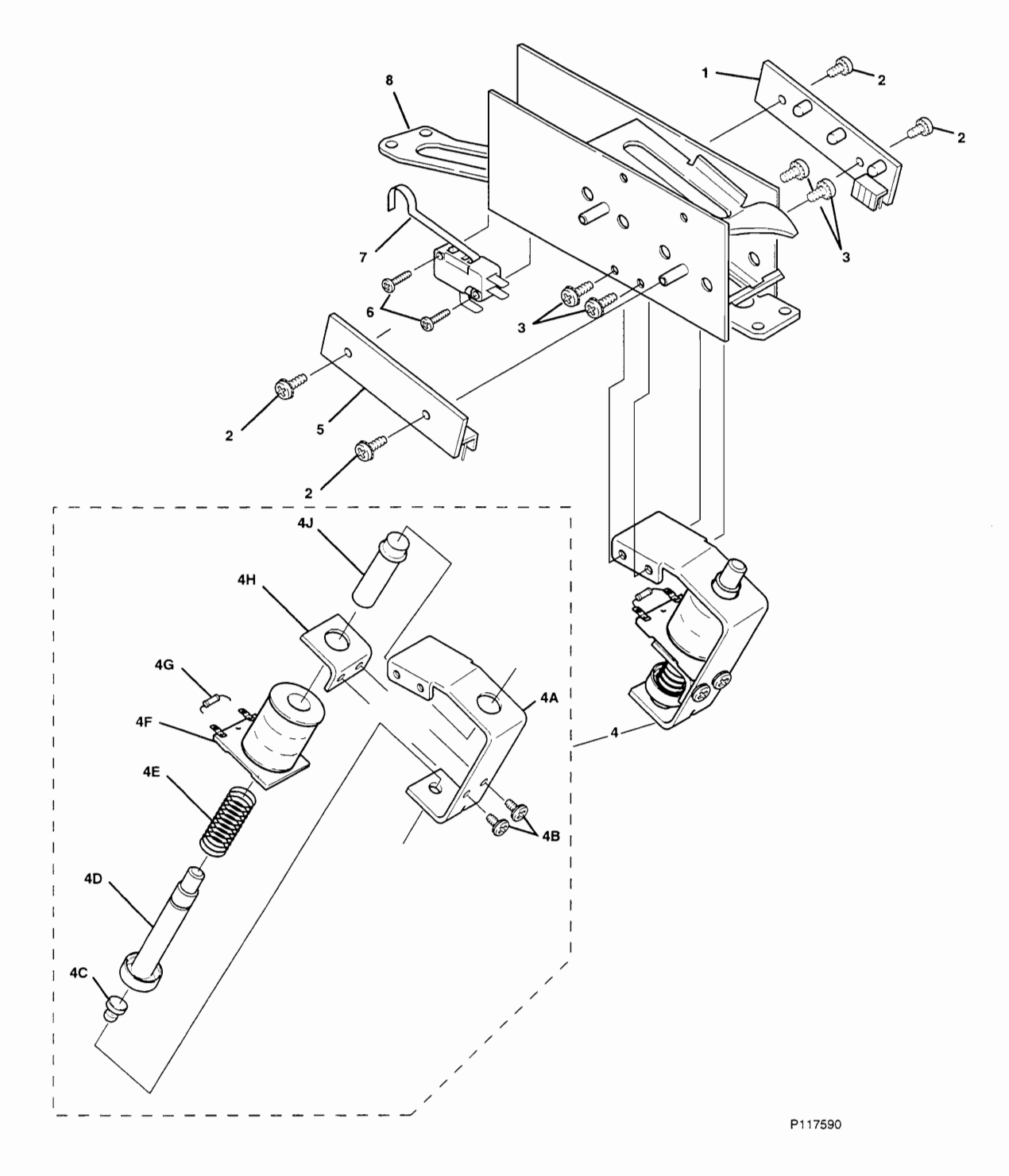

|                  |                                                  | BALL TROUGH ASSEMBLY, 3 BALLS                                                                                                    |                  |
|------------------|--------------------------------------------------|----------------------------------------------------------------------------------------------------|------------------|
| No.              | Part Number                                      | Description                                                                                                    | Req.             |
|                  | A-00411-3R                                       | ASSEMBLY, BALL TROUGH, 3 BALLS<br>consists of the following parts:                                                                   |                  |
| 1                | *A0015702-3R                                     | ASSEMBLY, OPTO, TRANSMITTER                                                                                                    | 1                |
| 2                | SC00100-04                                       | SCREW, MACHINE, 6-32 X 1/4 PPH SEMS ZC                                                                                               | 4                |
| 3                | SC00101-03                                       | SCREW, MACHINE, 8-32 X 3/8 PPH SEMS ZC                                                                                               | 4                |
| 4                | A-00371                                          | ASSEMBLY, KICKER, BALL TROUGH consists of the following parts:                                                                       | 1                |
| 4A               | MT00378                                          | BRACKET, KICKER ASSEMBLY                                                                                                    | 1                |
| 4B               | SC00101-02                                       | SCREW, MACHINE, 8-32 X 1/4 PPH SEMS ZC                                                                                               | 2                |
| 4C               | RB00103                                          | BUTTON, RUBBER                                                                                                    | 1                |
| 4D               | A00369                                           | ASSEMBLY, PLUNGER/TIP                                                                                                    | 1                |
| 4E               | SG00103                                          | SPRING, COMP.                                                                                                    | 1                |
| 4F               | CL00109                                          | COIL, 8000T #23                                                                                                    | 1                |
| 4G               | DI00100                                          | DIODE, 1N4004 RECTIFIER 1.0A 400VR                                                                                                   | 1                |
| 4H               | MT00191                                          | BRACKET, COIL RETAINING                                                                                                    | 1                |
| 4J               | PL00133-05                                       | SLEEVE, COIL 1.880L WITH .188 EXT                                                                                                    | 1                |
| 5<br>6<br>7<br>8 | *A0015603-3R<br>SC00120-06<br>SW00113<br>A-00370 | ASSEMBLY, OPTO, RECEIVER<br>SCREW, MACHINE, 4-40 X 3/4 PPH SEMS ZC<br>SWITCH, MICRO, WITH ACTUATOR<br>ASSEMBLY, SUB, TROUGH WELDMENT | 1<br>2<br>1<br>1 |

\*NOTE: REFERENCE ONLY- NOT INCLUDED IN ASSEMBLIES SHOWN. MUST BE ORDERED SEPARATELY.

#### **UP/DOWN POST ASSEMBLY**

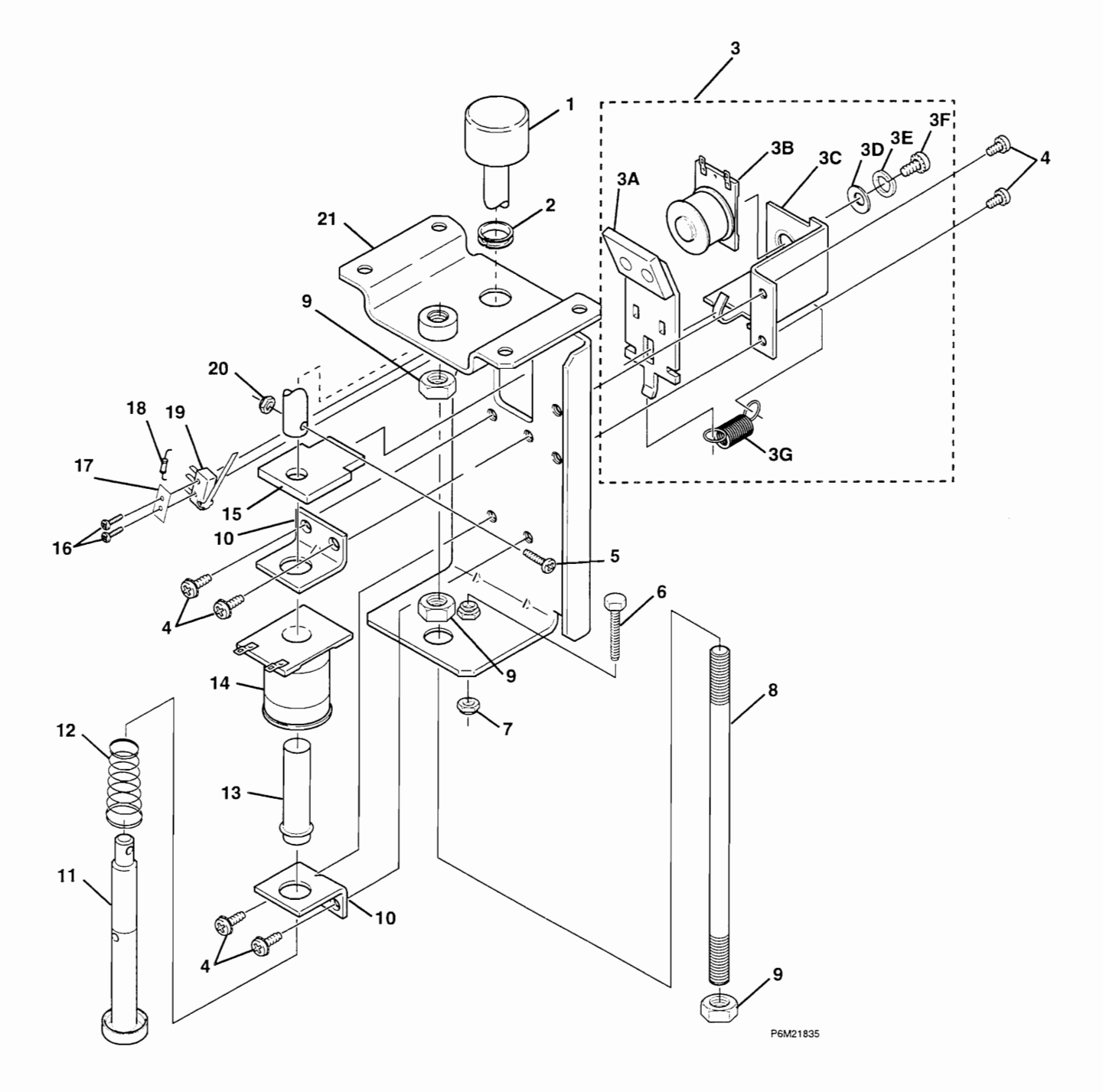

|          | UP/DOWN POST ASSEMBLY |                                                            |      |  |
|----------|-----------------------|------------------------------------------------------------|------|--|
| No.      | Part Number           | Description                                                | Req. |  |
|          | A-00620-D             | ASSEMBLY, UP-DOWN POST<br>consists of the following parts: |      |  |
| 1        | SM00243               | POST                                                       | 1    |  |
| 2        | PL00127-06            | NYLINER, 1/2"D SHAFT, 0.140L                               | 1    |  |
| 3        | A-00621               | ASSEMBLY, ACTUATOR/RELAY                                   | 1    |  |
| ЗA       | A-00617               | ASSEMBLY, ACTUATOR                                         | 1    |  |
| 3B       | CL00112               | COIL, 600T #26 MINI                                        | 1    |  |
| 3C       | A-00572-L             | ASSEMBLY, BRACKET, COIL, POWER GATE, LEFT                  |      |  |
| 3D<br>2E | WS00110-08            | WASHER, LOCK 38 SPLIT BRONZE                               |      |  |
| 3E<br>3E | SC00141-03            | SCREW MACHINE 8-32 X 3/5 SI PH BRASS                       |      |  |
| 3G       | SG00126               | SPRING, EXT, .2000D                                        | 1    |  |
| 4        | SC00101-02            | SCREW, MACHINE, 8-32 X .25 L PHP SEMS                      | 6    |  |
| 6        | SC00161-06            | SCREW, MACHINE, 1/4-20 X 3/4 HH FT ZC                      |      |  |
| 7        | NT00104-12            | NUT, 1/4-20 STOP NYLON INS ZC                              | 1    |  |
| 8        | SM00247               | STUD, THREADED, 1/4-20 X 6-1/2 ZC                          | 1    |  |
| 9        | NT00101-12            | NUT, 1/4-20 KEPS HEX                                       | 3    |  |
| 10       | MT00566               | BRACKET, COIL RETAINING, .625 #8 X .750                    | 2    |  |
| 11       | A-00618               | ASSEMBLY, PLUNGER & TIP                                    |      |  |
| 12       | PL00133-05            | SPRING, COMP., 700 X 1.625 CONICAL                         |      |  |
| 14       | CL00109               | COIL, 800T #23                                             | 1    |  |
|          | 51 00000              |                                                            |      |  |
| 15<br>16 | PL00333               | PLATE, LOCK<br>SCREW MACHINE 2.56 X 1/2 DDH SEMS 70        |      |  |
| 17       | MT00491               | PLATE, SWITCH, #4 X .375                                   | 1    |  |
| 18       | DI00100               | DIODE, 1N4004 RECTIFIER 1.0A 400VR                         | 1    |  |
| 19       | SW00118-D             | SWITCH, MICRO, WITH ACTIVATOR, 1.500L                      | 1    |  |
| 20       | NT00104-06            | NUT, 6-32 STOP NYLON INS ZC                                | 1    |  |
| 21       | A-00619               | ASSEMBLY, BRACKET, MAIN                                    | 1    |  |
|          |                       |                                                            |      |  |

# SLINGSHOT ASSEMBLY

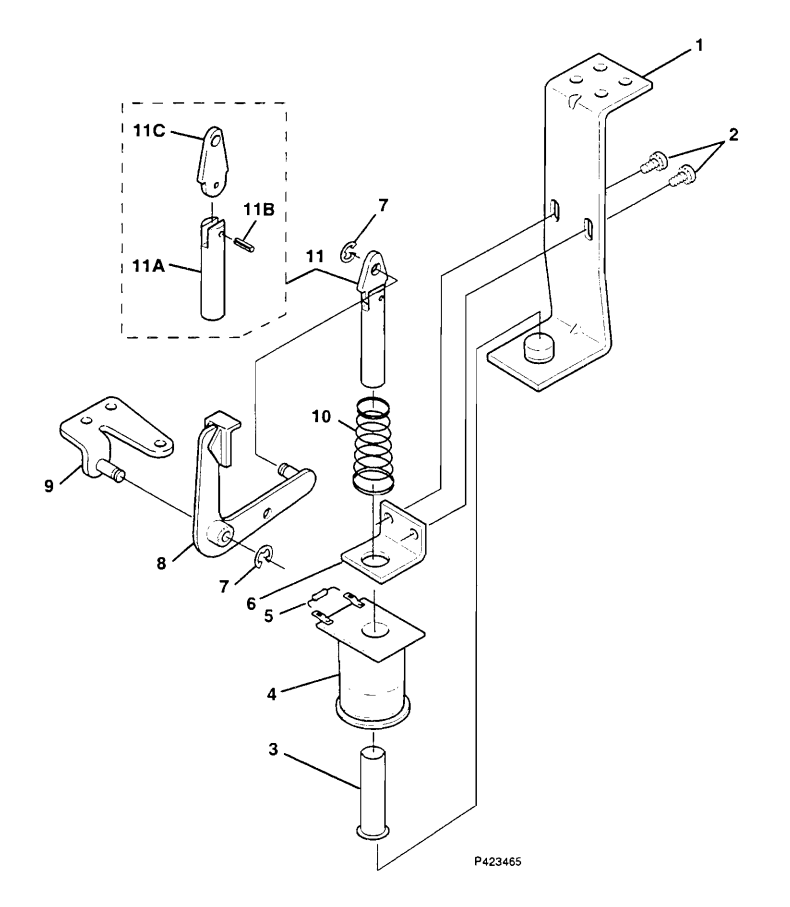

|                         | SLINGSHOT ASSEMBLY                                        |                                                                                                    |                  |  |
|-------------------------|-----------------------------------------------------------|----------------------------------------------------------------------------------------------------|------------------|--|
| No.                     | Part Number                                               | Description                                                                                                    | Req.             |  |
|                         | A-00540-1                                                 | ASSEMBLY, SLINGSHOT, STANDARD<br>consists of the following parts:                                                                                                 |                  |  |
| 1                       | A-00537                                                   | ASSEMBLY, BRACKET, COIL MOUNTING, SLINGSHOT                                                                                                    | 1                |  |
| 2                       | SC00101-02                                                | SCREW, MACHINE, 8-32 X 1/4 PPH SEMS ZC                                                                                                    | 2                |  |
| 3                       | PL00132-01                                                | SLEEVE, COIL                                                                                                    | 1                |  |
| 4                       | CL00109                                                   | COIL, 800T #23                                                                                                    | 1                |  |
| 5                       | DI00100                                                   | DIODE, 1N4004 RECTIFIER 1.0A 400VR                                                                                                    | 1                |  |
| 6<br>7<br>8<br>9<br>10  | MT00136-01<br>RR00100-25<br>A-00328<br>A-00538<br>SG00105 | BRACKET, COIL RETAINING<br>E-RING, EXT., .250D SHAFT<br>ASSEMBLY, ARM, SLINGSHOT<br>ASSEMBLY, BRACKET, PIVOT, SLINGSHOT ARM<br>SPRING, COMP, .700 X 1.625 CONICAL | 1<br>1<br>1<br>1 |  |
| 11<br>11A<br>11B<br>11C | A-00329<br>SM00113-06<br>RP00100-06<br>PL00246            | ASSEMBLY, PLUNGER/LINK<br>consists of the following parts:<br>PLUNGER, CLEVIS 2.000L<br>PIN, ROLL 1/8 X 5/8<br>LINK, PLUNGER                                      | 1<br>1<br>1<br>1 |  |

Page 96

Proprietary and confidential information, not to be disclosed or copied without the express permission of CAPCOM® COIN-OP, INC.

# **OUTHOLE KICKER ASSEMBLY**

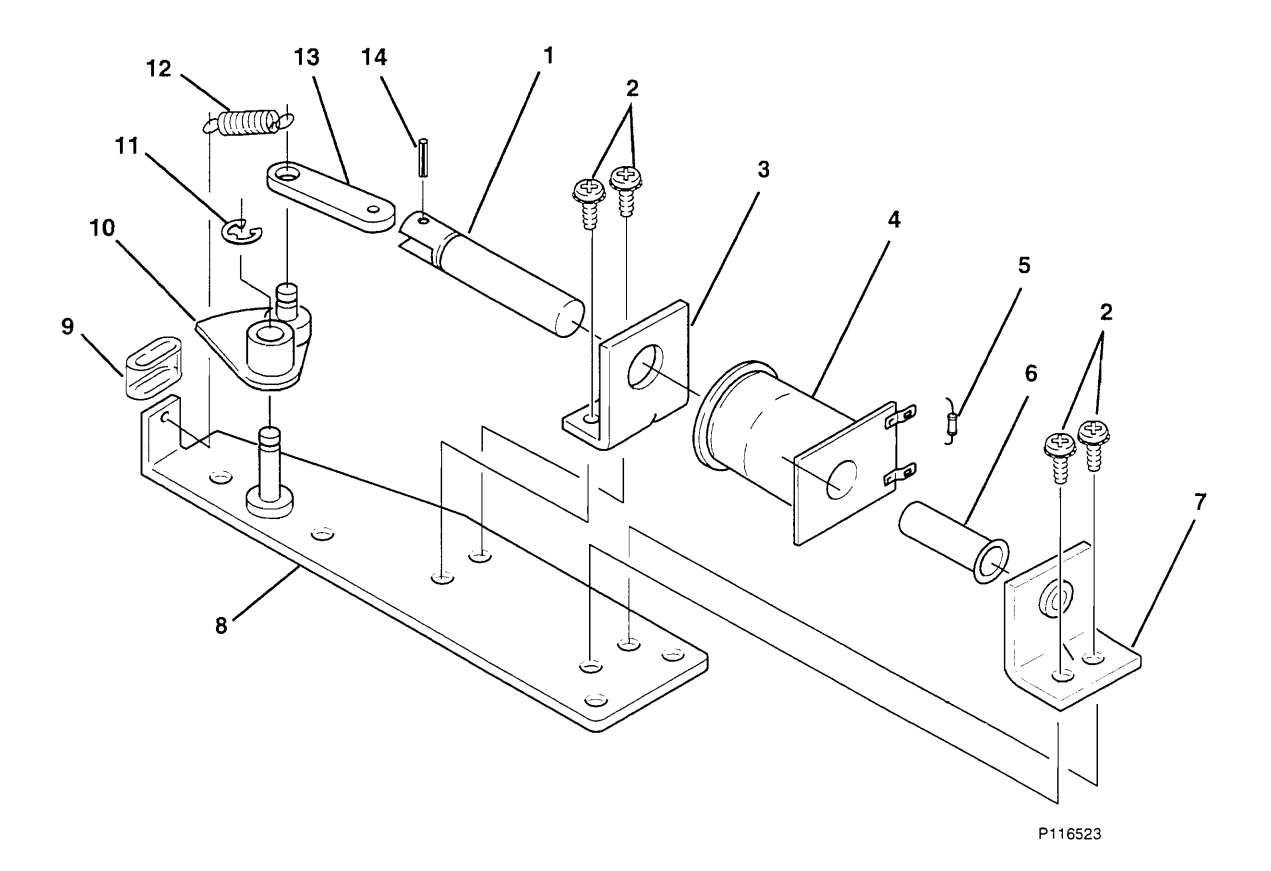

| OUTHOLE KICKER ASSEMBLY |                                                        |                                                                                                    |         |
|-------------------------|--------------------------------------------------------|----------------------------------------------------------------------------------------------------|---------|
| No.                     | Description                                            |                                                                                                    | Req.    |
|                         | A-00372                                                | ASSEMBLY, BALL RETURN, OUTHOLE<br>consists of the following parts:                                                                    |         |
| 1                       | SM00216                                                | PLUNGER                                                                                                    | 1       |
| 2                       | SC00100-02                                             | SCREW, MACHINE, 6-32 X 1/4 PPHS EXT/SEMS                                                                                              | 4       |
| 3                       | MT00494                                                | BRACKET, COIL RETURN625 #6 X .375                                                                                                    | 1       |
| 4                       | CL00109                                                | COIL, 800T #23                                                                                                    | 1       |
| 5                       | DI00100                                                | DIODE, 1N4004 RECTIFIER 1.0A 400VR                                                                                                    | 1       |
| 6<br>7<br>8<br>9<br>10  | PL00132-03<br>A-00523<br>A-00522<br>MS00164<br>A-00524 | SLEEVE, COIL 1.686L<br>ASSEMBLY, BRACKET, PLUNGER STOP #6 X .375<br>ASSEMBLY, PLATE, MOUNTING<br>BUMPER, CAM ARM<br>ASSEMBLY, CAM ARM | 1 1 1 1 |
| 11                      | KK00100-25                                             | E-KING, 25D SHAFT                                                                                                    | 1       |
| 12                      | SG00125                                                |                                                                                                    | 1       |
|                         | PL00205                                                |                                                                                                    | 1       |
| 14                      | KP00100                                                | MIN, RULL 1/8 X 5/8L                                                                                                    | 1       |

#### SINGLE BALL EJECTOR ASSEMBLY

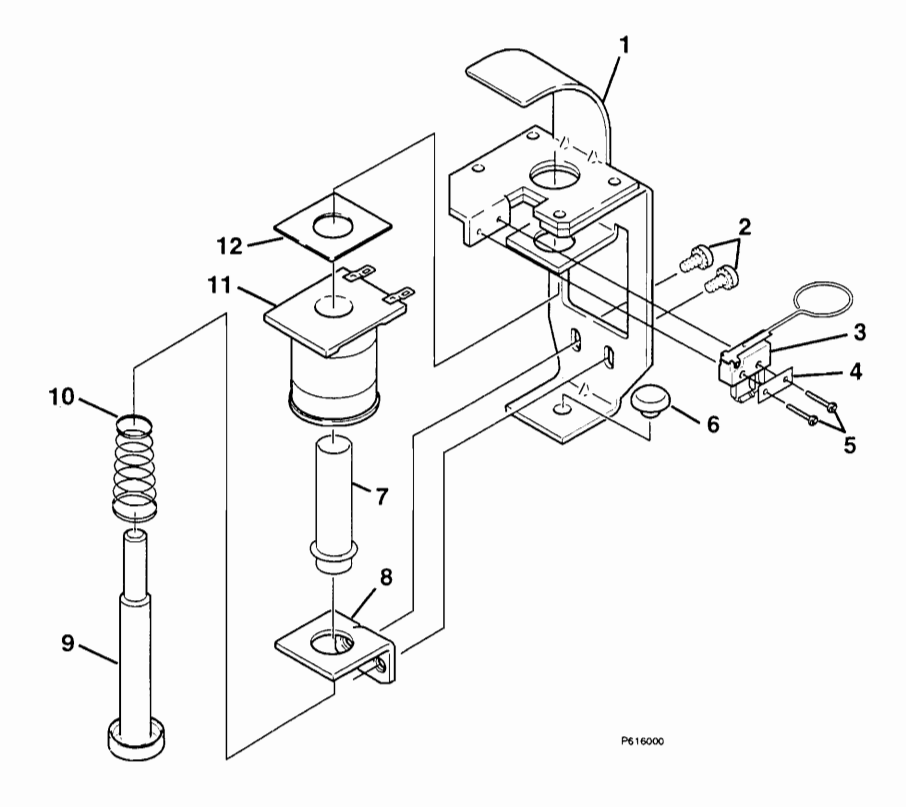

| SINGLE BALL EJECTOR ASSEMBLY       |                                                                              |                                                                                                    |                       |
|------------------------------------|------------------------------------------------------------------------------|----------------------------------------------------------------------------------------------------|-----------------------|
| No.                                | Part Number                                                                  | Description                                                                                                    | Req.                  |
| 1<br>2<br>3<br>4<br>5              | A-00547-D<br>A-00546<br>SC00101-02<br>SW00139-D<br>MT00491<br>SC00157-04     | ASSEMBLY, BALL EJECTOR<br>consists of the following parts:<br>ASSEMBLY, SCOOP<br>SCREW, MACHINE, 8-32 X .25L PHP SEMS<br>SWITCH, MICRO, WITH ACTUATOR & DIODE<br>PLATE, SWITCH, #4 X .375<br>SCREW, MACHINE, 2-56 X .50L PHP SEMS ZC | 1<br>2<br>1<br>1<br>2 |
| 6<br>7<br>8<br>9<br>10<br>11<br>12 | RB00110<br>PL00133-02<br>MT00136<br>A-00147<br>SG00105<br>CL00109<br>FB00103 | GROMMET, RUBBER 5/8D X 1/8H<br>SLEEVE, COIL<br>BRACKET, COIL RETAINING<br>ASSEMBLY, PLUNGER AND TIP<br>SPRING, COMP., .700 X 1.625 CONICAL<br>COIL, 800T #23<br>INSULATOR, COIL, 1.16 X 1.31 X .010                                  | 1<br>1<br>1<br>1<br>1 |

### TRIPLE BALL EJECTOR ASSEMBLY

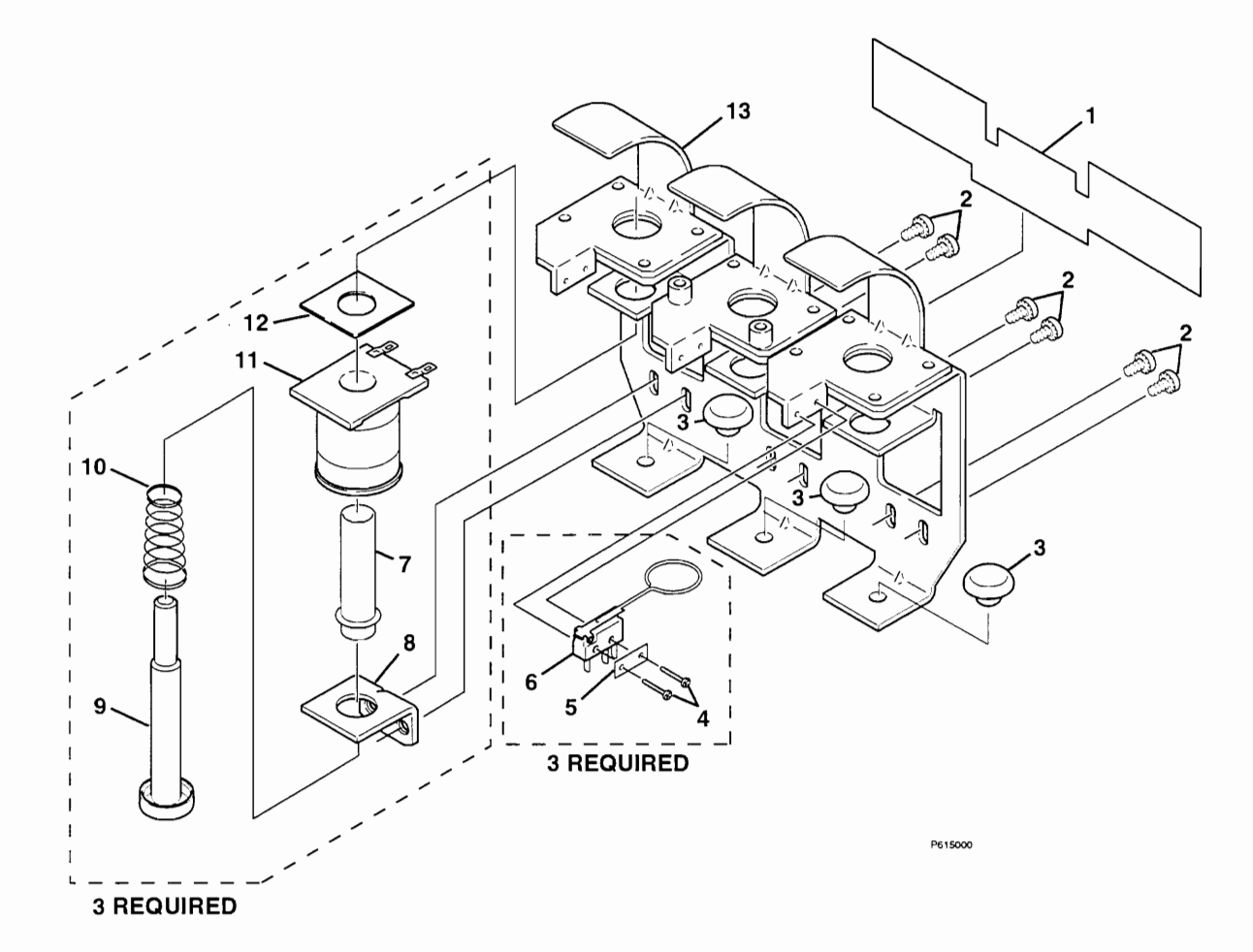

| TRIPLE BALL EJECTOR ASSEMBLY |                                                                        |                                                                                                    |                       |
|------------------------------|------------------------------------------------------------------------|----------------------------------------------------------------------------------------------------|-----------------------|
| No.                          | Part Number                                                            | Description                                                                                                    | Req.                  |
| 1<br>2<br>3<br>4<br>5        | A-00553-D<br>FB00107<br>SC00101-02<br>RB00110<br>SC00157-04<br>MT00491 | ASSEMBLY, BALL EJECTOR, TRIPLE<br>consists of the following parts:<br>INSULATOR<br>SCREW, MACHINE, 8-32 X 1/4 PPH SEMS ZC<br>BUTTON, BUMPER, 5/8D 1/8H<br>SCREW, MACHINE, 2-56 X 1/2 PPH SEMS ZC<br>PLATE, SWITCH, #4 X .375 | 1<br>6<br>3<br>6<br>3 |
| 6<br>7<br>8<br>9<br>10<br>11 | SW0139-D<br>PL00133-02<br>MT00136<br>A-00147<br>SG00105<br>CL00109     | SWITCH, MICRO, WITH ACTUATOR<br>SLEEVE, COIL, 1.656L WITH .188 EXT<br>BRACKET, COIL RETAINING, .625 8-32 X .375<br>ASSEMBLY, SUB, PLUNGER & TIP<br>SPRING, COMP., 0.70 X 1.62, .024, CONICAL<br>COIL, 800T #23               | 3<br>3<br>3<br>3<br>3 |
| 12<br>13                     | FB00103<br>A-00552                                                     | INSULATOR, COIL, 1.16 X 1.31 X .010<br>ASSEMBLY, SCOOP                                                                                                    | 3<br>1                |

# KICKBACK ASSEMBLY

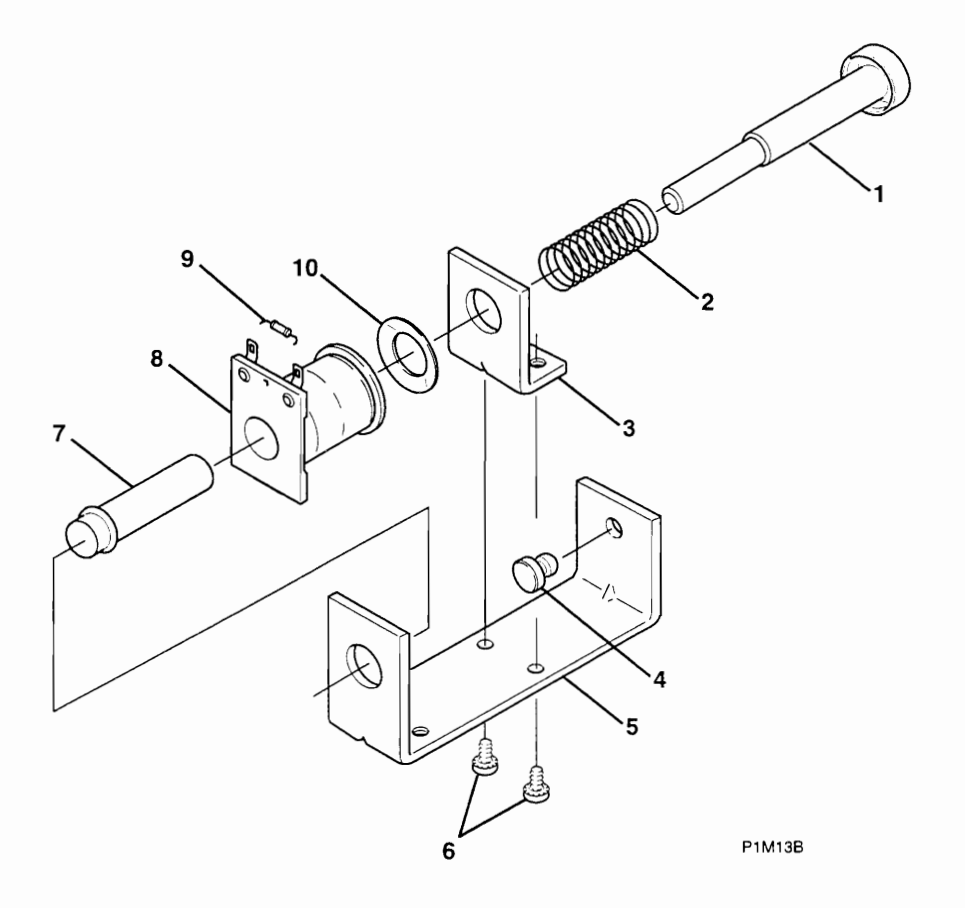

| KICKBACK ASSEMBLY      |                                                                |                                                                                                    |                  |
|------------------------|----------------------------------------------------------------|----------------------------------------------------------------------------------------------------|------------------|
| No.                    | Part Number                                                    | Description                                                                                                    | Req.             |
| 1<br>2<br>3<br>4<br>5  | A-00148<br>A-00147<br>SG00105<br>MT00136<br>RB00110<br>MT00203 | ASSEMBLY, KICKBACK<br>consists of the following parts:<br>ASSEMBLY, SUB, PLUNGER & TIP<br>SPRING, COMP. 0.70 X 1.62, .024 CONICAL<br>BRACKET, COIL RETAINING<br>BUTTON, BUMPER, 5/8D X 1/8H<br>BRACKET, COIL MOUNTING | 1<br>1<br>1<br>1 |
| 6<br>7<br>8<br>9<br>10 | SC00101-02<br>PL00154-01<br>CL00109<br>DI00100<br>WS00107-02   | SCREW, MACHINE, 8-32 X 1/4 PPH SEMS ZC<br>SLEEVE, COIL 1.81L WITH .25 EXT.<br>COIL, 800T #23<br>DIODE, 1N4004 RECTIFIER 1.0A 400VR<br>WASHER, SPRING                                                                  | 2<br>1<br>1<br>1 |

## STAND UP TARGET ASSEMBLIES

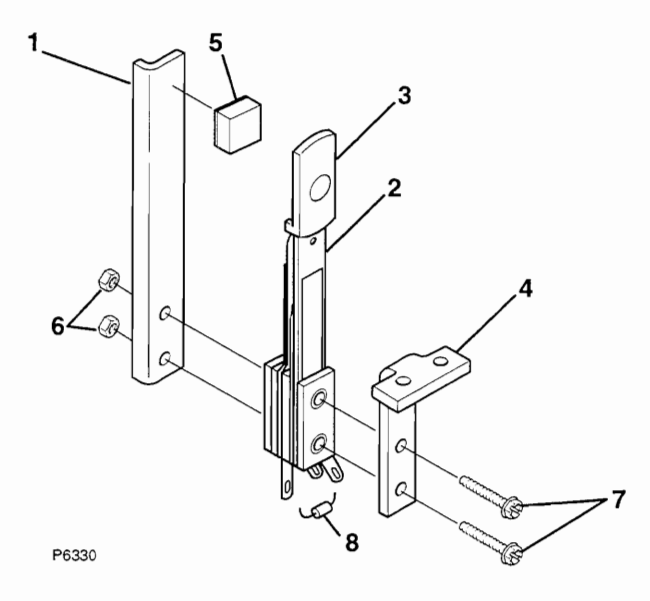

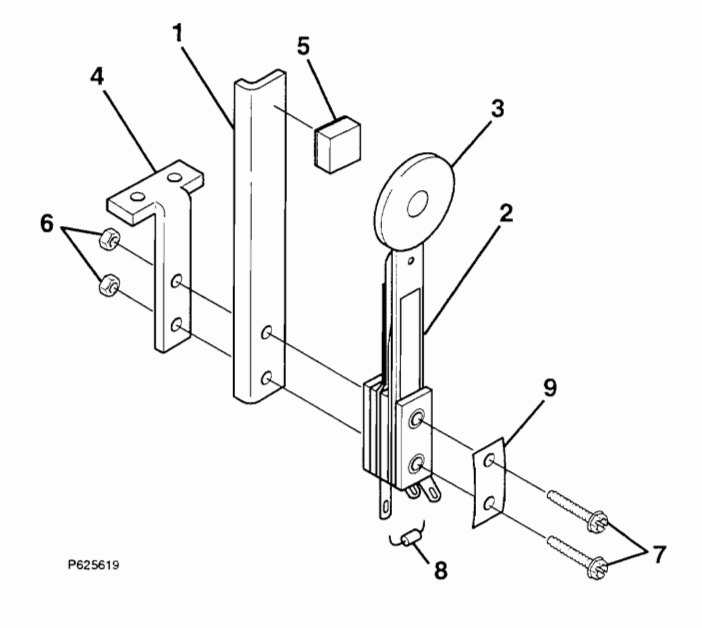

A-00330-

A-00579-

| Ref. | Description                                | Component   | Component Part Quantity |             |
|------|--------------------------------------------|-------------|-------------------------|-------------|
|      |                                            | Part Number | A-00330-Y-D             | A-00579-Y-D |
|      |                                            |             |                         |             |
| 1    | PLATE, BACK-UP, STAND-UP TARGET, LEFT      | MT00275-L   | 1                       | 1           |
| 2    | SWITCH, LEAF, STAND-UP, TARGET             | SW00140     | 1                       |             |
| 2    | SWITCH, LEAF, STAND-UP TARGET, ROUND       | SW00141     |                         | 1           |
| 3    | TARGET, STAND-UP TARGET, HALF, YELLOW      | PL00247-Y   | 1                       |             |
| 3    | TARGET, STAND-UP TARGET, 1.0"D, YELLOW     | PL00217-Y   |                         | 1           |
|      |                                            |             |                         |             |
| 4    | BRACKET, MOUNTING, STAND-UP, FRONT, SINGLE | MT00279     | 1                       |             |
| 4    | BRACKET, MOUNTING, REAR, STAND-UP, SINGLE  | MT00279-1   |                         | 1           |
| 5    | PAD, FOAM, ADH, 3/8" X 3/8" X 7/32"        | MS00134     | 1                       | 1           |
| 6    | NUT, 6-32 KEPS HEX                         | NT00101-06  | 2                       | 2           |
| 7    | SCREW, MACHINE, 6-32 X 3/4" SLHWH, ZINC    | SC00131-06  | 2                       | 2           |
|      |                                            |             |                         |             |
| 8    | DIODE, 1N4004 RECTIFIED, 1.0A, 400VR       | DI00100     | 1                       | 1           |
| 9    | PLATE, SWITCH, #6 X .375                   | MT00461     |                         | 1           |
|      |                                            |             |                         |             |

#### LEFT POWER GATE ASSEMBLY

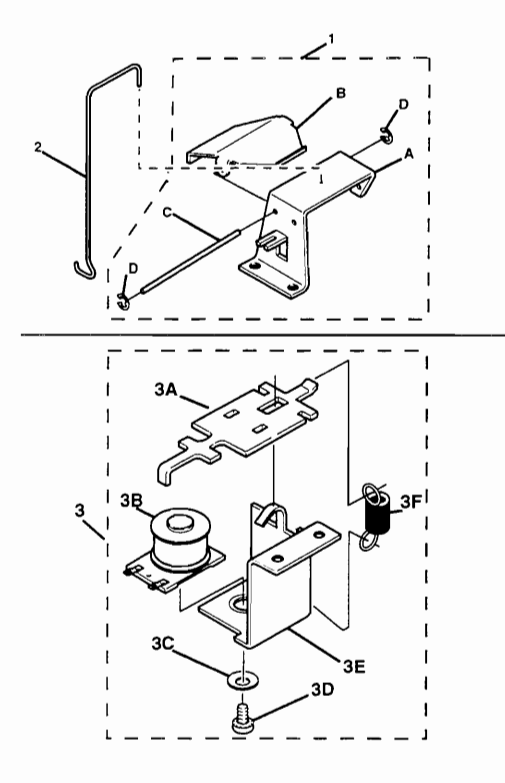

#### **RIGHT POWER GATE ASSEMBLY**

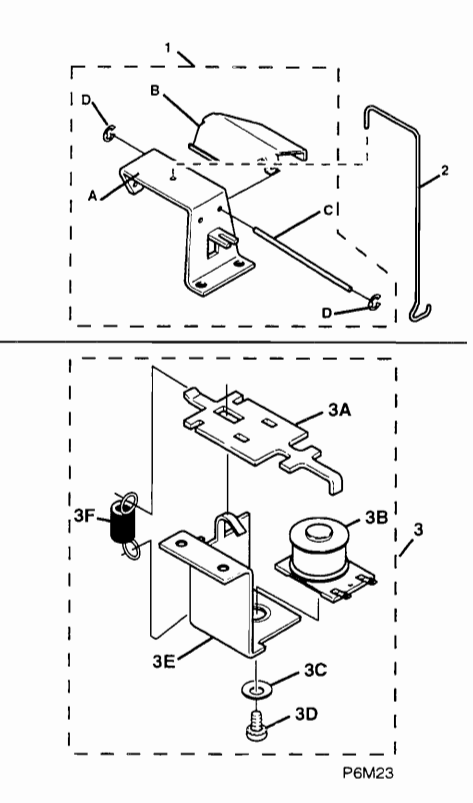

| POWER GATE ASSEMBLIES |              |                                                           |            |            |
|-----------------------|--------------|-----------------------------------------------------------|------------|------------|
| Ref.                  | Part Number  | Description Quantity Required                             |            | Required   |
|                       |              |                                                           | Left       | Right      |
|                       |              |                                                           | Power Gate | Power Gate |
|                       |              |                                                           | A-00526-1L | A-00526-1R |
| 1                     | A-00526-11   | ASSEMBLY GATE 1 WAY LEFT                                  | 1          |            |
| 1                     | A-00526-1B   | ASSEMBLY GATE 1 WAY RIGHT                                 | <u>_</u>   | 1          |
|                       | 71 00020 111 | left and right assemblies consist of the following parts: |            |            |
| 1Δ                    | MT00498-1    | BRACKET                                                   | 1          | 1          |
| 18                    | MT00477-1    |                                                           |            | 1          |
| 10                    | SM00217-1    | SHAFT                                                     |            | 1          |
|                       | BB00100-06   |                                                           | 1          | 1          |
|                       | 11100100-00  |                                                           | 2          |            |
| 2                     | WF00135      | WIREFORM                                                  | 1          | 1          |
|                       |              |                                                           |            |            |
| 3                     | A-00575-L    | ASSEMBLY, COIL & BRACKET, LEFT                            | 1          |            |
| 3                     | A-00575-R    | ASSEMBLY, COIL & BRACKET, RIGHT                           |            | 1          |
| ЗA                    | A-00574      | ACTUATOR                                                  | 1          | 1          |
| 3B                    | CL00112      | COIL, 600T #26 MINI                                       | 1          | 1          |
| 3C                    | WS00109-15   | WASHER, FLAT #8 .438OD .064 T BRASS                       | 1          | 1          |
| 3D                    | SC00101-03   | SCREW, MACHINE, 8-32 X 3/8 PPH SEMS ZC                    | 1          | 1          |
| 3E                    | A-00572-L    | BRACKET, LEFT                                             | 1          |            |
| 3E                    | A-00572-R    | BRACKET, RIGHT                                            |            | 1          |
| 3F                    | SG00126      | SPRING, EXT, 0.200D X 21 ACTIVE COILS                     | 1          | 1          |
|                       |              |                                                           |            |            |

## NOTES

# **TROUBLESHOOTING GUIDE**

#### **POWER-UP PROBLEMS**

| Came Is Completely Dead<br>-No Lights, No Sound, No<br>Pushbuttons, No Display   Main Power Switch not set to ON<br>position.   1. Set Main Power Switch to the ON position.     Broken Plug or Power Cord.   1. Inspect Cord and Plug for defects and repair or replace the<br>entire cord set.   1. Inspect Cord and Plug for defects and repair or replace the<br>entire cord set.     No AC Power.   1. Connect Plug to AC power outlet.   2. Check Plug for loose wires and tighten as required.     No AC Power.   1. Connect Plug to AC power outlet.   2. Check Power Transformer, Line Filter assemblies.     Main Power Fuse defective.   1. Replace fuse with another of the exact same type.   2. Check Low Voltage DC Power retiffers.     Crue Voltage DC Fuse defective.   1. Replace fuse with another of the exact same type.   2. Check Low Voltage DC Voltage Regulator.     Low Voltage DC Fuse defective.   1. Replace fuse with another of the exact same type.   2. Check Low Voltage DC Voltage Regulator.     Low Voltage DC Fuse defective.   1. Replace fuse with another of the exact same type.   2. Check Low Voltage DC Voltage Regulator.     Cores Low Voltage DC Wiring Harness   1. Check Low Voltage DC Wiring Harness for continuity.     Game Accepts Currency<br>Or Tokens, But Does Not   1. Check Power Transformer Line Voltage Wiring<br>Hulty on intermittent Coin Door   1. Open Coin Door and check each Acceptor by hand to<br>ensure proper mounting. Ensure that each of the release<br>latches is in the closed and locked position                                                                                                    | SYMPTOM                                             | POSSIBLE CAUSE                   | PROBABLE SOLUTION                                               |
|----------------------------------------------------------------------------------------------------|-----------------------------------------------------|----------------------------------|-----------------------------------------------------------------|
| -No Lights, No Sound, No   position.   (Switch located under cabnet near right front leg.)     Pushbuttons, No Display   Broken Plug or Power Cord.   1. Inspect Cord and Plug for defects and repair or replace the entire cord set.     Pushbuttons, No Display   Broken Plug or Power Cord.   1. Inspect Cord and Plug for defects and repair or replace the entire cord set.     No AC Power.   1. Connect Plug to AC power outlet.   2. Check Plug for loose wires and tighten as required.     No AC Power.   1. Connect Plug to AC power outlet.   2. Check building circuit breakers or fuses.     Main Power Fuse defective.   1. Replace fuse with another of the exact same type.   2. Check Low Voltage DC Power rectifers.     (Fuse located inside cabinet near right front leg.)   1. Neplace fuse with another of the exact same type.   2. Check Low Voltage DC Power rectifers.     (Fuse located inside cabinet near right rout leg.)   1. Check Low Voltage DC Voring Harness Connectors.   1. Check Low Voltage DC Voring Harness for continuity.     Game Accepts Currency   Acceptor Mechanism not seated   1. Open Coin Door and check each Acceptor by hand to ensure proper mounting. Ensure that each of the realesal tast.     Start.   Faulty or intermittent Coin Door   1. Open Coin Door and check each Acceptor Adjust switch or carefully bend lever to improve alignment if necessary.     Faulty or intermittent Coin Door   1. Open coin door to enter System                                                                                                    | Game Is Completely Dead                             | Main Power Switch not set to ON  | 1. Set Main Power Switch to the ON position.                    |
| Broken Plug or Power Cord.     1. Inspect Cord and Plug for defects and repair or replace the entire cord set.       No AC Power.     2. Check Plug for loose wires and tighten as required.       No AC Power.     1. Connect Plug to AC power outlet.       2. Check Plug for loose wires and tighten as required.     1. Connect Plug to AC power outlet.       2. Check Plug for loose wires and tighten as required.     1. Connect Plug to AC power outlet.       2. Check Plug for loose wires and tighten as required.     1. Replace fuse with another of the exact same type.       2. Check Power Transformer, Line Filter assemblies.     1. Replace fuse with another of the exact same type.       2. Check Low Voltage DC Power rectifiers.     (Fuse located inside backbox on top circuit board.)       Low Voltage DC Fuse defective.     1. Replace fuse with another of the exact same type.       2. Check Low Voltage DC Voltage Regulator.     2. Test Low Voltage DC Voltage Regulator.       Low Voltage DC Wiring Harness     1. Check Low Voltage DC Wiring Harness Connectors.       unplugged or damaged.     2. Test Low Voltage DC Wiring Harness for continuity.       Game Accepts Currency     Acceptor Mechanism not seated       fully on its own mounting     1. Oper Coin Door and check each Acceptor by hand to ensure proper mounting. Ensure that each of the relasel at fully or intermittent Coin Door.       Yant.                                                                                                    | -No Lights, No Sound, No<br>Pushbuttons, No Display | position.                        | (Switch located under cabinet near right front leg.)            |
| entire cord set.   2. Check Pug for loose wires and tighten as required.     No AC Power.   1. Connect Plug to AC power outlet.     2. Check building circuit breakers or fuses.   3. Check Power Transformer, Line Filter assemblies.     Main Power Fuse defective.   1. Replace fuse with another of the exact same type.     2. Check Power Transformer, Line Filter assemblies.   (Fuse located inside cabinet near right front leg.)     Low Voltage AC Fuse defective.   1. Replace fuse with another of the exact same type.     2. Check Dower Transformer, Line Filter assemblies.   (Fuse located inside backbox on top circuit board.)     Low Voltage DC Fuse defective.   1. Replace fuse with another of the exact same type.     2. Check Low Voltage DC Wiring Harness   1. Check Low Voltage DC Wiring Harness for continuity.     Ine Voltage DC Wiring Harness   1. Check Low Voltage DC Wiring Harness for continuity.     Game set up for incorrect AC   1. Check New Transformer Line Voltage Wiring     Grom set up for incorrect AC   1. Open Coin Door and check each Acceptor by hand to on currency is inserved into Acceptor. Adjust switch or carefully bend lever to improve alignment if necessary.     Start.   Faulty or intermittent Coin Door   1. Open coin door to enter System Menu, then select Standard Tests and go to the Switchs routine. Check each device independently to locate trouble.     Or Tokens. And Gives Players Instructions, But Does No                                                                                                    |                                                     | Broken Plug or Power Cord.       | 1. Inspect Cord and Plug for defects and repair or replace the  |
| 2. Check Plug for loose wires and tighten as required.     No AC Power.   1. Connect Plug to AC power outlet.     2. Check building circuit breakers or fuses.   3. Check Power Transformer, Line Filter assemblies.     Main Power Fuse defective.   1. Replace fuse with another of the exact same type.     2. Check Power Transformer, Line Filter assemblies.   1. Replace fuse with another of the exact same type.     2. Check Power Transformer, Line Filter assemblies.   1. Replace fuse with another of the exact same type.     2. Check Low Voltage DC Power rectifiers.   1. Replace fuse with another of the exact same type.     2. Check Low Voltage DC Power rectifiers.   1. Replace fuse with another of the exact same type.     2. Check Low Voltage DC Voltage Regulator.   2. Check Low Voltage DC Wring Harness Connectors.     upplugged or damaged.   2. Test Low Voltage DC Wring Harness for continuity.     Game Accepts Currency   4. Ceptor Mechanism not seated     fully on its own mounting   1. Check Power Transformer in cabinet.)     Start.   4. Ceptor Mechanism not seated     fully or intermittent Coin Door   1. Check Voltage DC voltage mounting. Ensure that each of the release     latches is in the closed and locked position.   2. Check fuerthed or curvices wavy from area.     Game Accepts Currency   Faulty or intermittent Coin Door   2. Look fo                                                                                                    |                                                     |                                  | entire cord set.                                                |
| No AC Power.   1. Connect Plug to AC power outlet.     2. Check building circuit breakers or fuses.   3. Check Power Transformer, Line Filter assemblies.     Main Power Fuse defective.   1. Replace fuse with another of the exact same type.     2. Check Power Transformer, Line Filter assemblies.   1. Replace fuse with another of the exact same type.     2. Check Power Transformer, Line Filter assemblies.   1. Replace fuse with another of the exact same type.     2. Check Low Voltage DC Power rectifiers.   (Fuse located inside backbox on top circuit board.)     1. Neplace fuse with another of the exact same type.   2. Check Low Voltage DC Voltage Regulator.     Low Voltage DC Fuse defective.   1. Replace fuse with another of the exact same type.     2. Check Low Voltage DC Voltage Regulator.   1. Check Low Voltage DC Wiring Harness for continuity.     Game Accepts Currency   Game Accepts fully on its own mounting bracket.   1. Check Power Transformer Line Voltage Wiring fully on its own mounting bracket.     Start.   Faulty or intermittent Coin Door   1. Open coin door to enter System Menu, then select Standard Tests and go to the Switch or carefully bend lever to improva alignment if necessary.     Game Accepts Currency   Faulty or intermittent Coin Door   1. Open coin door to enter System Menu, then select Standard Tests and go to the Switch or carefully bend lever to improva alignment if necessary.     Faulty or intermittent Coin Door<                                                                                                    |                                                     |                                  | 2. Check Plug for loose wires and tighten as required.          |
| 2. Check bower Transformer, Line Filter assemblies.     Main Power Fuse defective.   3. Check Power Transformer, Line Filter assemblies.<br>(Fuse located inside cabinet near right front leg.)     Low Voltage AC Fuse defective.   1. Replace fuse with another of the exact same type.     2. Check Dower Transformer, Line Filter assemblies.<br>(Fuse located inside backbox on top circuit board.)     Low Voltage DC Fuse defective.   1. Replace fuse with another of the exact same type.     2. Check Low Voltage DC Worring Harness<br>unplugged or damaged.   1. Check Low Voltage DC Viring Harness Connectors.     Game Accepts Currency<br>Or Tokens, But Does Not<br>Start.   Acceptor Mechanism not seated<br>fully on its own mounting<br>bracket.   1. Open Coin Door and check each Acceptor by hand to<br>ensure proper mounting. Ensure that each of the release<br>latches is in the closed and locked position.     Game Accepts Currency<br>Or Tokens, But Does Not<br>Start.   Faulty or intermittent Coin Door     Game Accepts Currency<br>Or Tokens And Gives<br>Players Instructions, But<br>Does Not Produce A Ball<br>To Begin Play.   High Voltage DC Power disabled.   1. Open coin door to enter System Menu, then select<br>Standard Tests and go to the Switches routine. Check each<br>device independently to locate trouble.     Game Accepts Currency<br>Or Tokens And Gives<br>Players Instructions, But<br>Does Not Produce A Ball<br>To Begin Play.   High Voltage DC Power disabled.   1. Open coin door to enter System Menu, then select<br>Standard Tests and go to Voltage to look for Check Interlock<br>report. Pull out on switch actutator to reset. (Interlock Switch<br>is located                                                                                                    |                                                     | No AC Power.                     | 1. Connect Plug to AC power outlet.                             |
| Game Accepts Currency<br>Or Tokens, But Does Not<br>Start.   Accepts Currency<br>Or Tokens, But Does Not<br>Start.   Accepts Currency<br>Or Tokens, But Does Not<br>Start.   Accepts Currency<br>Or Tokens, But Does Not<br>Start.   Accepts Currency<br>High Voltage DC Power disabled.   1. Open coin door to enter System Menu, then select<br>Standard Tests and go to bok Stor to crest. (Interlock Switch.<br>Nor Woltage DC Power disabled.     Game Accepts Currency<br>Or Tokens And Gives<br>Players Instructions, But<br>Does Not Produce A Ball<br>To Begin Play.   High Voltage DC Power disabled.   1. Open coin door to enter System Menu, then select<br>Standard Tests and go to Voltage to Voltage to Voltage to Voltage to Voltage Structure<br>Wiring Harness connections.     Game Accepts Currency<br>Or Tokens And Gives<br>Players Instructions, But<br>Does Not Produce A Ball<br>To Begin Play.   High Voltage DC Power disabled.<br>High Voltage DC Power disabled.   1. Open coin door to enter System Menu, then select<br>Standard Tests and go to Voltage to Voltage to Voltage to Voltage to Voltage to Voltage to Voltage to Voltage to Voltage to Voltage to Voltage to Voltage to Voltage to Voltage to Voltage to Voltage to Voltage to Voltage to Voltage to Voltage to Voltage to Voltage to Voltage to Voltage to Voltage to Voltage to Voltage to Test. (Interlock Switch.<br>(NOTE: The Switch actuator to reset. (Interlock Switch.))     High Voltage DC Fuse defective.   1. Replace fuse with another of the exact same type.<br>2. Check High Voltage DC Power rectifiers.     High Voltage DC Fuse defective.   1. Check Power Transformer Line Voltage to Power rectifiers.     High Voltage DC Fuse defective.   1. Check A Bull to Norter of the exact same type.<br>2. Check High Voltage DC Power filte                                                                                                    |                                                     |                                  | 2. Check building circuit breakers or fuses.                    |
| Main Power Puse defective.   1. Replace fuse with another of the exact same type.     2. Check Power Transformer, Line Filter assemblies.<br>(Fuse located inside cabinet near right front leg.)     Low Voltage AC Fuse defective.   1. Replace fuse with another of the exact same type.     2. Check Low Voltage DC Power rectifiers.<br>(Fuse located inside backbox on top circuit board.)   1. Replace fuse with another of the exact same type.     2. Check Low Voltage DC Power rectifiers.   1. Replace fuse with another of the exact same type.     2. Check Low Voltage DC Viring Harness<br>unplugged or damaged.   1. Check Low Voltage DC Wring Harness for continuity.     Game Accepts Currency<br>Or Tokens, But Does Not<br>Start.   Acceptor Mechanism not seated<br>fully on its own mounting<br>bracket.   1. Open Coin Door and check each Acceptor by hand to<br>ensure proper mounting. Ensure that each of the release<br>latches is in the closed and locked position.     Game Accepts Currency<br>Or Tokens And Gives<br>Players Instructions, But<br>Does Not Produce A Ball<br>To Begin Play.   High Voltage DC Power disabled.   1. Open coin door to enter System Menu, then select<br>Standard Tests and go to the Switches routine. Check each<br>device independently to locate trouble.     1. Open coin door to enter System Menu, then select<br>Standard Tests and go to Voltage to look for Check Interlock<br>report. Pull out on switch actuator to reset. (Interlock Switch.<br>(NOTE: The Switch routine will not test this switch!)     1. Beplace fuse with another of the exact same type.   2. Check High Voltage DC Power rectifiers.     High Volta                                                                                                    |                                                     | Main Davis Press defection       | 3. Check Power Transformer, Line Filter assemblies.             |
| Check Fower Transformer, Line Pitter assemblies.<br>(Fuse located inside cabinet near right front leg.)     Low Voltage AC Fuse defective.     Low Voltage DC Fuse defective.     Low Voltage DC Viring Harness     Low Voltage DC Wiring Harness     Low Voltage DC Wiring Harness     Low Voltage DC Wiring Harness     Low Voltage DC Wiring Harness     Low Voltage DC Wiring Harness     Line Voltage.     Came Accepts Currency<br>Or Tokens, But Does Not<br>Start.     Game Accepts Currency<br>Or Tokens, But Does Not<br>Start.     Faulty or intermittent Coin Door<br>Wiring Harness connections.     Faulty or intermittent Coin Door<br>Wiring Harness connections.     Faulty or intermittent Coin Door<br>Wiring Harness connections.     Game Accepts Currency<br>Or Tokens And Gives<br>Players Instructions, But<br>Does Not Produce A Ball<br>To Begin Play.     High Voltage DC Power disabled.     High Voltage AC Fuse defective.     High Voltage AC Fuse defective.     High Voltage DC Power disabled.     High Voltage DC Power defective.     High Voltage DC Power defective.     High Voltage DC Fuse defective.     High Voltage DC Power defective.     High Voltage DC Power defective.     High Voltage DC Fuse defective.     High Voltage DC Fuse defective. <tr< td=""><td></td><td>Main Power Fuse defective.</td><td>1. Replace fuse with another of the exact same type.</td></tr<>                                                                                                    |                                                     | Main Power Fuse defective.       | 1. Replace fuse with another of the exact same type.            |
| Game Accepts Currency<br>Or Tokens And Gives<br>Players Instructions, But<br>Does Not Produce A Ball<br>To Begin Play.   Accepto Currency<br>High Voltage DC Power disabled.   1. Replace fuse with another of the exact same type.<br>2. Check Low Voltage DC Power rectifiers.<br>(Fuse located inside backbox on top circuit board.)     Game Accepts Currency<br>Or Tokens, But Does Not<br>Start.   Acceptor Mechanism not seated<br>fully on its own mounting<br>bracket.   1. Check Low Voltage DC Wiring Harness for continuity.<br>1. Check Power Transformer Line Voltage Wiring<br>(Connector located near transformer in cabinet.)     Game Accepts Currency<br>Or Tokens, But Does Not<br>Start.   Acceptor Mechanism not seated<br>fully on its own mounting<br>bracket.   1. Open Coin Door and check each Acceptor by hand to<br>ensure proper mounting. Ensure that each of the release<br>latches is in the closed and locked position.<br>2. Check for switch activation when known good token or<br>currency is inserted into Acceptor. Adjust switch or carefully<br>bend lever to improve alignment if necessary.     Game Accepts Currency<br>Or Tokens And Gives<br>Players Instructions, But<br>Does Not Produce A Ball<br>To Begin Play.   High Voltage DC Power disabled.   1. Open coin door to enter System Menu, then select<br>Standard Tests and go to Voltage to look for Check Interlock Switch.<br>(NOTE: The Switch acutator to reset. (Interlock Switch.<br>(NOTE: The Switch autit to reset. (Interlock Switch.<br>(NOTE: The Switch autit to reset. Switch.)     High Voltage DC Fuse defective.   1. Replace fuse with another of the exact same type.<br>2. Check High Voltage DC Power Filter capacitor.     High Voltage DC Fuse defective.   1. Replace fuse with another of the exact same type.<br>2. Check High Voltage DC Power Filter Capacitor.                                                                                                    |                                                     |                                  | 2. Check Power Transformer, Line Filter assemblies.             |
| Low Voltage AC Fuse defective.   1. Replace fuse with another of the exact same type.     2. Check Low Voltage DC Power rectifiers.   2. Check Low Voltage DC Voltage Regulator.     Low Voltage DC Wiring Harness   1. Replace fuse with another of the exact same type.     2. Check Low Voltage DC Voltage Regulator.   1. Replace fuse with another of the exact same type.     2. Check Low Voltage DC Voltage Regulator.   1. Check Low Voltage DC Wiring Harness for continuity.     Game Accepts Currency<br>Or Tokens, But Does Not<br>Start.   Acceptor Mechanism not seated<br>fully on its own mounting<br>bracket.   1. Open Coin Door and check each Acceptor by hand to<br>ensure proper mounting. Ensure that each of the release<br>latches is in the closed and locked position.     2. Check If the expected of the expected of                                                                                                    |                                                     | Leve Welters AC Even defective   | (Fuse located inside cabinet near right front leg.)             |
| Context Dow Voltage DC Power retenties.     (Fuse located inside backbox on top circuit board.)     Low Voltage DC Fuse defective.     Low Voltage DC Wiring Harness     unplugged or damaged.     Game set up for incorrect AC     Line Voltage.     Game Accepts Currency     fully on its own mounting     bracket.     Start.     Start.     Game Accepts Currency     fully on its own mounting     bracket.     Faulty or intermittent Coin Door     Wiring Harness connections.     Faulty or intermittent Coin Door     Wiring Harness connections.     High Voltage DC Power disabled.     To Tokens And Gives     Players Instructions, But     Does Not Produce A Ball     To Begin Play.     High Voltage DC Power disabled.     High Voltage AC Fuse defective.     High Voltage DC Fuse defective.     High Voltage DC Power defective.     High Voltage DC Power defective.     High Voltage DC Power defective.     High Voltage DC Power defective.     High Voltage DC Fuse defective.     High Voltage DC Fuse defective.     High Voltage DC                                                                                                    |                                                     | Low voltage AC Fuse defective.   | 2. Check Low Voltage DC Power restifiers                        |
| IndustryInstruction of the exact same type.Instruction of the exact same type.Image: Concert and the exact same type.Image: Concert and the exa                                                                                                    |                                                     |                                  | 2. Check Low Voltage DC Power rectifiers.                       |
| Low Voltage DC Fuse defective.1. Replace fuse with another of the exact same type.<br>2. Check Low Voltage DC Wiring Harness Connectors.<br>2. Test Low Voltage DC Wiring Harness Connectors.<br>2. Test Low Voltage DC Wiring Harness Connectors.<br>2. Test Low Voltage DC Wiring Harness for continuity.Game Accepts Currency<br>Or Tokens, But Does Not<br>Start.Acceptor Mechanism not seated<br>fully on its own mounting<br>bracket.1. Oheck Low Voltage DC Wiring Harness for continuity.<br>1. Check Power Transformer Line Voltage Wiring<br>(Connector located near transformer in cabinet.)Game Accepts Currency<br>Or Tokens, But Does Not<br>Start.Acceptor Mechanism not seated<br>fully on its own mounting<br>bracket.1. Open Coin Door and check each Acceptor by hand to<br>ensure proper mounting. Ensure that each of the release<br>latches is in the closed and locked position.<br>2. Check for switch activation when known good token or<br>currency is inserted into Acceptor. Adjust switch or carefully<br>bend lever to improve alignment if necessary.Game Accepts Currency<br>Or Tokens And Gives<br>Players Instructions, But<br>Does Not Produce A Ball<br>To Begin Play.High Voltage DC Power disabled.<br>I. Open coin door to enter System Menu, then select<br>Standard Tests and go to Voltage to look for Check Interlock<br>Switch.<br>(NOTE: The Switch routine will not test this switch!)High Voltage DC Fuse defective.<br>High Voltage DC Fuse defective.<br>High Voltage DC Fuse defective.I. Replace fuse with another of the exact same type.<br>2. Check High Voltage DC Power filter capacitor.High Voltage DC Fuse defective.<br>High Voltage DC Fuse defective.I. Check Aligh Voltage DC Power Wiring Connectors.High Voltage DC Fuse defective.<br>Ling Voltage DC Fuse defective.I. Check aligh Voltage DC Power Filter ca                                                                                                    |                                                     | Low Voltage DC Euse defective    | 1 Paplace fuse with another of the exact same type              |
| Low Voltage DC Wiring HarnessL. Check Low Voltage DC Wiring Harness Connectors.<br>2. Test Low Voltage DC Wiring Harness Connectors.<br>2. Test Low Voltage DC Wiring Harness for continuity.Game Accepts Currency<br>Or Tokens, But Does Not<br>Start.Acceptor Mechanism not seated<br>fully on its own mounting<br>bracket.1. Check Power Transformer Line Voltage Wiring<br>(Connector located near transformer in cabinet.)Game Accepts Currency<br>Or Tokens, But Does Notfully on its own mounting<br>bracket.1. Open Coin Door and check each Acceptor by hand to<br>currency is inserted into Acceptor. Adjust switch or carefully<br>bend lever to improve alignment if necessary.Faulty or intermittent Coin Door<br>Wiring Harness connections.1. Open coin door to enter System Menu, then select<br>Standard Tests and go to the Switches routine. Check each<br>device independently to locate trouble.Game Accepts Currency<br>Or Tokens And Gives<br>Players Instructions, But<br>Does Not Produce A Ball<br>To Begin Play.High Voltage DC Power disabled.<br>High Voltage DC Fuse defective.1. Open coin door to enter System Menu, then select<br>Standard Tests and go to Voltage to look for Check Interlock<br>report. Pull out on switch actuator to reset. (Interlock Switch.<br>(NOTE: The Switch routine will not test this switch!)High Voltage DC Fuse defective.<br>High Voltage DC Fuse defective.1. Replace fuse with another of the exact same type.<br>2. Check High Voltage DC Power filter capacitor.High Voltage DC Fuse defective.<br>High Voltage DC Wiring Harness1. Check all High Voltage DC Power Wiring Connectors.High Voltage DC Fuse defective.<br>High Voltage DC Wiring Harness1. Check all High Voltage DC Power Wiring Connectors.                                                                                                    |                                                     | Low voltage DC Puse defective.   | 2. Check Low Voltage DC Voltage Regulator                       |
| Low Voltage DC Wing HarnessFelctor Voltage DC Wing Harness for continuity.Implugged or damaged.2. Test Low Voltage DC Wing Harness for continuity.Game Accepts Currency<br>Or Tokens, But Does NotAcceptor Mechanism not seated<br>fully on its own mounting<br>bracket.1. Open Coin Door and check each Acceptor by hand to<br>ensure proper mounting. Ensure that each of the release<br>latches is in the closed and locked position.<br>2. Check for switch activation when known good token or<br>currency is inserted into Acceptor. Adjust switch or carefully<br>bend lever to improve alignment if necessary.Game Accepts Currency<br>Or Tokens And Gives<br>Players Instructions, But<br>Does Not Produce A Ball<br>To Begin Play.High Voltage DC Power disabled.<br>I. Replace fuse with another of the exact same type.<br>2. Check High Voltage DC Power rectifiers.<br>High Voltage DC Fuse defective.1. Replace fuse with another of the exact same type.<br>2. Check High Voltage DC Power Wiring Connectors.                                                                                                    |                                                     | Low Voltage DC Wiring Harness    | 1. Check Low Voltage DC Wiring Harness Connectors               |
| Improve of controlExample to a former function for the former function for the former function former function for the former function former function for the former function former function former |                                                     | unplugged or damaged             | 2 Test Low Voltage DC Wiring Harness for continuity             |
| Connector located near transformer in cabinet.)Game Accepts Currency<br>Or Tokens, But Does Not<br>Start.Acceptor Mechanism not seated<br>fully on its own mounting<br>bracket.1. Open Coin Door and check each Acceptor by hand to<br>ensure proper mounting. Ensure that each of the release<br>latches is in the closed and locked position.<br>2. Check for switch activation when known good token or<br>currency is inserted into Acceptor. Adjust switch or carefully<br>bend lever to improve alignment if necessary.Faulty or intermittent Coin Door<br>Wiring Harness connections.1. Open coin door to enter System Menu, then select<br>Standard Tests and go to the Switches routine. Check each<br>device independently to locate trouble.<br>2. Look for pinched or cut wires where harness touches<br>moving parts. Repair and reroute wires away from area.Game Accepts Currency<br>Or Tokens And Gives<br>Players Instructions, But<br>Does Not Produce A Ball<br>To Begin Play.High Voltage DC Power disabled.<br>High Voltage AC Fuse defective.1. Open coin door to enter System Menu, then select<br>Standard Tests and go to Voltage to look for Check Interlock<br>set of the release<br>standard Tests and go to Voltage to look for Check Switch.<br>(NOTE: The Switch routine will not test this switch!)High Voltage DC Fuse defective.1. Replace fuse with another of the exact same type.<br>2. Check High Voltage DC Power rectifiers.High Voltage DC Wiring Harness1. Replace fuse with another of the exact same type.<br>2. Check High Voltage DC Power Wiring Connectors.                                                                                                    |                                                     | Game set up for incorrect AC     | 1 Check Power Transformer Line Voltage Wiring                   |
| Game Accepts Currency<br>Or Tokens, But Does Not<br>Start.Acceptor Mechanism not seated<br>fully on its own mounting<br>bracket.1. Open Coin Door and check each Acceptor by hand to<br>ensure proper mounting. Ensure that each of the release<br>latches is in the closed and locked position.<br>2. Check for switch activation when known good token or<br>currency is inserted into Acceptor. Adjust switch or carefully<br>bend lever to improve alignment if necessary.Game Accepts Currency<br>Or Tokens And Gives<br>Players Instructions, But<br>Does Not Produce A Ball<br>To Begin Play.High Voltage DC Power disabled.<br>High Voltage AC Fuse defective.1. Open coin door to enter System Menu, then select<br>Standard Tests and go to Voltage to look for Check Interlock<br>Standard Tests and go to Voltage to look for Check Interlock<br>Standard Tests and go to Voltage to look for Check Interlock<br>Standard Tests and go to broken. Replace Interlock Switch.<br>(NOTE: The Switch routine will not test this switch!)High Voltage DC Fuse defective.<br>High Voltage DC Fuse defective.1. Replace fuse with another of the exact same type.<br>2. Check High Voltage DC Power filter capacitor.High Voltage DC Wiring Harness1. Replace fuse with another of the exact same type.<br>2. Check High Voltage DC Power Wiring Connectors.                                                                                                    |                                                     | Line Voltage.                    | (Connector located near transformer in cabinet.)                |
| Or Tokens, But Does Not<br>Start.fully on its own mounting<br>bracket.ensure proper mounting. Ensure that each of the release<br>latches is in the closed and locked position.<br>2. Check for switch activation when known good token or<br>currency is inserted into Acceptor. Adjust switch or carefully<br>bend lever to improve alignment if necessary.Faulty or intermittent Coin Door<br>Wiring Harness connections.I. Open coin door to enter System Menu, then select<br>Standard Tests and go to the Switches routine. Check each<br>device independently to locate trouble.<br>2. Look for pinched or cut wires where harness touches<br>moving parts. Repair and reroute wires away from area.Game Accepts Currency<br>Or Tokens And Gives<br>Players Instructions, But<br>Does Not Produce A Ball<br>To Begin Play.High Voltage DC Power disabled.<br>High Voltage AC Fuse defective.1. Open coin door to enter System Menu, then select<br>Standard Tests and go to Voltage to look for Check Interlock<br>report. Pull out on switch actuator to reset. (Interlock Switch.<br>(NOTE: The Switch routine will not test this switch!)High Voltage DC Fuse defective.<br>High Voltage DC Fuse defective.1. Replace fuse with another of the exact same type.<br>2. Check High Voltage DC Power restifiers.High Voltage DC Wiring Harness1. Check all High Voltage DC Power Wiring Connectors.                                                                                                    | Game Accepts Currency                               | Acceptor Mechanism not seated    | 1. Open Coin Door and check each Acceptor by hand to            |
| Start.bracket.latche's is in the closed and locked position.<br>2. Check for switch activation when known good token or<br>currency is inserted into Acceptor. Adjust switch or carefully<br>bend lever to improve alignment if necessary.Faulty or intermittent Coin Door<br>Wiring Harness connections.1. Open coin door to enter System Menu, then select<br><i>Standard Tests</i> and go to the <i>Switches</i> routine. Check each<br>device independently to locate trouble.<br>2. Look for pinched or cut wires where harness touches<br>moving parts. Repair and reroute wires away from area.Game Accepts Currency<br>Or Tokens And Gives<br>Players Instructions, But<br>Does Not Produce A Ball<br>To Begin Play.High Voltage DC Power disabled.<br>Voltage AC Fuse defective.<br>High Voltage DC Fuse defective.<br>2. Check High Voltage DC Power rectifiers.1. Open coin door to enter System Menu, then select<br>Standard Tests and go to Voltage to look for Check Interlock<br>report. Pull out on switch actuator to reset. (Interlock Switch<br>is located at left side of Coin Door.)<br>2. Switch damaged or broken. Replace Interlock Switch.<br>(NOTE: The Switch routine will not test this switch!)High Voltage DC Fuse defective.<br>High Voltage DC Fuse defective.<br>High Voltage DC Power filter capacitor.1. Replace fuse with another of the exact same type.<br>2. Check High Voltage DC Power filter capacitor.High Voltage DC Wiring Harness1. Check all High Voltage DC Power Wiring Connectors.                                                                                                    | Or Tokens, But Does Not                             | fully on its own mounting        | ensure proper mounting. Ensure that each of the release         |
| 2. Check for switch activation when known good token or<br>currency is inserted into Acceptor. Adjust switch or carefully<br>bend lever to improve alignment if necessary.Faulty or intermittent Coin Door<br>Wiring Harness connections.1. Open coin door to enter System Menu, then select<br>Standard Tests and go to the Switches routine. Check each<br>device independently to locate trouble.<br>2. Look for pinched or cut wires where harness touches<br>moving parts. Repair and reroute wires away from area.Game Accepts Currency<br>Or Tokens And Gives<br>Players Instructions, But<br>Does Not Produce A Ball<br>To Begin Play.High Voltage DC Power disabled.<br>High Voltage AC Fuse defective.1. Open coin door to enter System Menu, then select<br>Standard Tests and go to Voltage to look for Check Interlock<br>report. Pull out on switch actuator to reset. (Interlock Switch<br>is located at left side of Coin Door.)<br>2. Switch damaged or broken. Replace Interlock Switch.<br>(NOTE: The Switch routine will not test this switch!)High Voltage DC Fuse defective.<br>High Voltage DC Fuse defective.1. Replace fuse with another of the exact same type.<br>2. Check High Voltage DC Power filter capacitor.High Voltage DC Wiring Harness1. Check all High Voltage DC Power Wiring Connectors.                                                                                                    | Start.                                              | bracket.                         | latches is in the closed and locked position.                   |
| Game Accepts Currency<br>Or Tokens And Gives<br>Players Instructions, But<br>Does Not Produce A Ball<br>To Begin Play.High Voltage DC Power disabled.<br>High Voltage AC Fuse defective.I. Open coin door to enter System Menu, then select<br>Standard Tests and go to the Switches routine. Check each<br>device independently to locate trouble.<br>2. Look for pinched or cut wires where harness touches<br>moving parts. Repair and reroute wires away from area.In Open coin door to enter System Menu, then select<br>Standard Tests and go to the Switches routine. Check each<br>device independently to locate trouble.<br>2. Look for pinched or cut wires where harness touches<br>moving parts. Repair and reroute wires away from area.In Open coin door to enter System Menu, then select<br>Standard Tests and go to Voltage to look for Check Interlock<br>report. Pull out on switch actuator to reset. (Interlock Switch<br>is located at left side of Coin Door.)<br>2. Switch damaged or broken. Replace Interlock Switch.<br>(NOTE: The Switch routine will not test this switch!)High Voltage DC Fuse defective.<br>High Voltage DC Fuse defective.1. Replace fuse with another of the exact same type.<br>2. Check High Voltage DC Power filter capacitor.High Voltage DC Wiring Harness1. Check all High Voltage DC Power Wiring Connectors.                                                                                                    |                                                     |                                  | 2. Check for switch activation when known good token or         |
| bend lever to improve alignment if necessary.Faulty or intermittent Coin Door<br>Wiring Harness connections.1. Open coin door to enter System Menu, then select<br>Standard Tests and go to the Switches routine. Check each<br>device independently to locate trouble.<br>2. Look for pinched or cut wires where harness touches<br>moving parts. Repair and reroute wires away from area.Game Accepts Currency<br>Or Tokens And Gives<br>Players Instructions, But<br>Does Not Produce A Ball<br>To Begin Play.High Voltage DC Power disabled.<br>Not Produce A Ball<br>To Begin Play.1. Open coin door to enter System Menu, then select<br>Standard Tests and go to Voltage to look for Check Interlock<br>report. Pull out on switch actuator to reset. (Interlock Switch<br>is located at left side of Coin Door.)<br>2. Switch damaged or broken. Replace Interlock Switch.<br>(NOTE: The Switch routine will not test this switch!)High Voltage DC Fuse defective.<br>High Voltage DC Fuse defective.1. Replace fuse with another of the exact same type.<br>2. Check High Voltage DC Power filter capacitor.High Voltage DC Wiring Harness1. Check all High Voltage DC Power Wiring Connectors.                                                                                                    |                                                     |                                  | currency is inserted into Acceptor. Adjust switch or carefully  |
| Faulty or intermittent Coin Door<br>Wiring Harness connections.1. Open coin door to enter System Menu, then select<br>Standard Tests and go to the Switches routine. Check each<br>device independently to locate trouble.<br>2. Look for pinched or cut wires where harness touches<br>moving parts. Repair and reroute wires away from area.Game Accepts Currency<br>Or Tokens And Gives<br>Players Instructions, But<br>Does Not Produce A Ball<br>To Begin Play.High Voltage DC Power disabled.<br>High Voltage AC Fuse defective.1. Open coin door to enter System Menu, then select<br>Standard Tests and go to Voltage to look for Check Interlock<br>report. Pull out on switch actuator to reset. (Interlock Switch<br>is located at left side of Coin Door.)<br>2. Switch damaged or broken. Replace Interlock Switch.<br>(NOTE: The Switch routine will not test this switch!)High Voltage DC Fuse defective.<br>High Voltage DC Fuse defective.1. Replace fuse with another of the exact same type.<br>2. Check High Voltage DC Power filter capacitor.High Voltage DC Wiring Harness1. Check all High Voltage DC Power Wiring Connectors.                                                                                                    |                                                     |                                  | bend lever to improve alignment if necessary.                   |
| Wiring Harness connections.Standard Tests and go to the Switches routine. Check each<br>device independently to locate trouble.<br>2. Look for pinched or cut wires where harness touches<br>moving parts. Repair and reroute wires away from area.Game Accepts Currency<br>Or Tokens And Gives<br>Players Instructions, But<br>Does Not Produce A Ball<br>To Begin Play.High Voltage DC Power disabled.1. Open coin door to enter System Menu, then select<br>Standard Tests and go to Voltage to look for Check Interlock<br>report. Pull out on switch actuator to reset. (Interlock Switch<br>is located at left side of Coin Door.)<br>2. Switch damaged or broken. Replace Interlock Switch.<br>(NOTE: The Switch routine will not test this switch!)High Voltage DC Fuse defective.1. Replace fuse with another of the exact same type.<br>2. Check High Voltage DC Power filter capacitor.High Voltage DC Wiring Harness1. Check all High Voltage DC Power Wiring Connectors.                                                                                                    |                                                     | Faulty or intermittent Coin Door | 1. Open coin door to enter System Menu, then select             |
| Game Accepts Currency<br>Or Tokens And Gives<br>Players Instructions, But<br>Does Not Produce A Ball<br>To Begin Play.High Voltage DC Power disabled.1. Open coin door to enter System Menu, then select<br>Standard Tests and go to Voltage to look for Check Interlock<br>report. Pull out on switch actuator to reset. (Interlock Switch<br>is located at left side of Coin Door.)<br>2. Switch damaged or broken. Replace Interlock Switch.<br>(NOTE: The Switch routine will not test this switch!)High Voltage DC Fuse defective.1. Replace fuse with another of the exact same type.<br>2. Check High Voltage DC Power filter capacitor.High Voltage DC Wiring Harness1. Check all High Voltage DC Power Wiring Connectors.                                                                                                    |                                                     | Wiring Harness connections.      | Standard Tests and go to the Switches routine. Check each       |
| Game Accepts Currency<br>Or Tokens And Gives<br>Players Instructions, But<br>Does Not Produce A Ball<br>To Begin Play.High Voltage DC Power disabled.1. Open coin door to enter System Menu, then select<br>Standard Tests and go to Voltage to look for Check Interlock<br>report. Pull out on switch actuator to reset. (Interlock Switch<br>is located at left side of Coin Door.)<br>2. Switch damaged or broken. Replace Interlock Switch.<br>(NOTE: The Switch routine will not test this switch!)High Voltage DC Fuse defective.<br>High Voltage DC Fuse defective.1. Replace fuse with another of the exact same type.<br>2. Check High Voltage DC Power filter capacitor.High Voltage DC Wiring Harness1. Check all High Voltage DC Power Wiring Connectors.                                                                                                    |                                                     |                                  | device independently to locate trouble.                         |
| Game Accepts Currency<br>Or Tokens And GivesHigh Voltage DC Power disabled.1. Open coin door to enter System Menu, then select<br>Standard Tests and go to Voltage to look for Check Interlock<br>report. Pull out on switch actuator to reset. (Interlock Switch<br>is located at left side of Coin Door.)<br>2. Switch damaged or broken. Replace Interlock Switch.<br>(NOTE: The Switch routine will not test this switch!)High Voltage DC Fuse defective.1. Replace fuse with another of the exact same type.<br>2. Check High Voltage DC Power rectifiers.High Voltage DC Fuse defective.1. Replace fuse with another of the exact same type.<br>2. Check High Voltage DC Power filter capacitor.High Voltage DC Wiring Harness1. Check all High Voltage DC Power Wiring Connectors.                                                                                                    |                                                     |                                  | 2. Look for pinched or cut wires where harness touches          |
| Game Accepts Currency<br>Or Tokens And Gives<br>Players Instructions, But<br>Does Not Produce A Ball<br>To Begin Play.High Voltage DC Power disabled.1. Open coin door to enter System Menu, then select<br>Standard Tests and go to Voltage to look for Check Interlock<br>report. Pull out on switch actuator to reset. (Interlock Switch<br>is located at left side of Coin Door.)<br>2. Switch damaged or broken. Replace Interlock Switch.<br>(NOTE: The Switch routine will not test this switch!)High Voltage AC Fuse defective.1. Replace fuse with another of the exact same type.<br>2. Check High Voltage DC Power rectifiers.High Voltage DC Fuse defective.1. Replace fuse with another of the exact same type.<br>2. Check High Voltage DC Power filter capacitor.High Voltage DC Wiring Harness1. Check all High Voltage DC Power Wiring Connectors.                                                                                                    |                                                     |                                  | moving parts. Repair and reroute wires away from area.          |
| Or Tokens And Gives<br>Players Instructions, But<br>Does Not Produce A Ball<br>To Begin Play.Standard Tests and go to Voltage to look for Check Interlock<br>report. Pull out on switch actuator to reset. (Interlock Switch<br>is located at left side of Coin Door.)<br>2. Switch damaged or broken. Replace Interlock Switch.<br>(NOTE: The Switch routine will not test this switch!)High Voltage AC Fuse defective.1. Replace fuse with another of the exact same type.<br>2. Check High Voltage DC Power rectifiers.High Voltage DC Fuse defective.1. Replace fuse with another of the exact same type.<br>2. Check High Voltage DC Power filter capacitor.High Voltage DC Wiring Harness1. Check all High Voltage DC Power Wiring Connectors.                                                                                                    | Game Accepts Currency                               | High Voltage DC Power disabled.  | 1. Open coin door to enter System Menu, then select             |
| Players Instructions, But   report. Pull out on switch actuator to reset. (Interlock Switch is located at left side of Coin Door.)     Does Not Produce A Ball   2. Switch damaged or broken. Replace Interlock Switch. (NOTE: The Switch routine will not test this switch!)     High Voltage AC Fuse defective.   1. Replace fuse with another of the exact same type.     High Voltage DC Fuse defective.   1. Replace fuse with another of the exact same type.     High Voltage DC Fuse defective.   1. Replace fuse with another of the exact same type.     High Voltage DC Fuse defective.   1. Replace fuse with another of the exact same type.     High Voltage DC Wiring Harness   1. Check all High Voltage DC Power Wiring Connectors.                                                                                                    | Or Tokens And Gives                                 |                                  | Standard Tests and go to Voltage to look for Check Interlock    |
| Does Not Produce A Ball   is located at left side of Coin Door.)     To Begin Play.   2. Switch damaged or broken. Replace Interlock Switch.<br>(NOTE: The Switch routine will not test this switch!)     High Voltage AC Fuse defective.   1. Replace fuse with another of the exact same type.     2. Check High Voltage DC Power rectifiers.     High Voltage DC Fuse defective.   1. Replace fuse with another of the exact same type.     2. Check High Voltage DC Power filter capacitor.     High Voltage DC Wiring Harness   1. Check all High Voltage DC Power Wiring Connectors.                                                                                                    | Players Instructions, But                           |                                  | report. Pull out on switch actuator to reset. (Interlock Switch |
| 16 Begin Play.   2. Switch damaged or broken. Replace Interlock Switch.<br>(NOTE: The Switch routine will not test this switch!)     High Voltage AC Fuse defective.   1. Replace fuse with another of the exact same type.<br>2. Check High Voltage DC Power rectifiers.     High Voltage DC Fuse defective.   1. Replace fuse with another of the exact same type.<br>2. Check High Voltage DC Power filter capacitor.     High Voltage DC Wiring Harness   1. Check all High Voltage DC Power Wiring Connectors.                                                                                                    | Does Not Produce A Ball                             |                                  | is located at left side of Coin Door.)                          |
| High Voltage AC Fuse defective.   1. Replace fuse with another of the exact same type.     2. Check High Voltage DC Power rectifiers.     High Voltage DC Fuse defective.   1. Replace fuse with another of the exact same type.     2. Check High Voltage DC Power rectifiers.     High Voltage DC Fuse defective.   1. Replace fuse with another of the exact same type.     2. Check High Voltage DC Power filter capacitor.     High Voltage DC Wiring Harness   1. Check all High Voltage DC Power Wiring Connectors.                                                                                                    | 10 Begin Play.                                      |                                  | 2. Switch damaged or broken. Replace Interlock Switch.          |
| High Voltage AC Fuse defective.   1. Replace fuse with another of the exact same type.     2. Check High Voltage DC Power rectifiers.     High Voltage DC Fuse defective.   1. Replace fuse with another of the exact same type.     2. Check High Voltage DC Power filter capacitor.     High Voltage DC Wiring Harness   1. Check all High Voltage DC Power Wiring Connectors.                                                                                                    |                                                     | High Voltage AC Euse defective   | (NOTE: The Switch routine will not test this switch!)           |
| High Voltage DC Fuse defective.   1. Replace fuse with another of the exact same type.     2. Check High Voltage DC Power filter capacitor.     High Voltage DC Wiring Harness   1. Check all High Voltage DC Power Wiring Connectors.                                                                                                    |                                                     | High voltage AC Fuse delective.  | 2. Check High Voltage DC Power rectifiers                       |
| High Voltage DC Puse delective.   1. Replace fuse with another of the exact same type.     2. Check High Voltage DC Power filter capacitor.     High Voltage DC Wiring Harness   1. Check all High Voltage DC Power Wiring Connectors.                                                                                                    |                                                     | High Voltage DC Fuse defective   | 2. Check High voltage DC rower recillers.                       |
| High Voltage DC Wiring Harness 1. Check all High Voltage DC Power Wiring Connectors.                                                                                                    |                                                     | Ingh voltage DC Fuse delective.  | 2. Check High Voltage DC Power filter capacitor                 |
| Then voltage DC withing framess 1. Check an Fright voltage DC rower withing Connectors.                                                                                                    |                                                     | High Voltage DC Wiring Hornood   | 1. Check all High Voltage DC Power Wiring Connectors            |
| unplugged or damaged 12 Check High Voltage DC Wiring Harness for continuity                                                                                                    |                                                     | unplugged or damaged             | 2. Check High Voltage DC Wiring Harness for continuity          |
#### COIN DOOR PROBLEMS

| SYMPTOM                                                                                | POSSIBLE CAUSE                                    | PROBABLE SOLUTION                                                                                                    |
|----------------------------------------------------------------------------------------|---------------------------------------------------|----------------------------------------------------------------------------------------------------|
| Game Will Not Start When<br>Coins, Bills, Tokens, Etc.<br>Are Inserted Into Acceptors. | Coin Door Wiring Harness<br>unplugged or damaged. | <ol> <li>Check Coin Door Wiring Harness Connectors.</li> <li>Test Coin Door Wiring Harness for continuity.</li> </ol>                                                                                                    |
|                                                                                        | Acceptor Mechanism is jammed.                     | <ol> <li>Open Coin Door, unlatch and remove Acceptor<br/>Mechanism, inspect and clear currency path as needed.</li> <li>Object in cabinet blocking currency at Cash Box.</li> </ol>                                                                                                    |
|                                                                                        | Acceptor not level.                               | <ol> <li>Repair or replace Coin Door if bent or damaged.</li> <li>Adjust Game using internal Bubble Level.</li> </ol>                                                                                                    |
|                                                                                        | Cash Box filled to maximum capacity.              | <ol> <li>Check Cash Box for presence of counterfeit currency.</li> <li>Remove currency from game more frequently.</li> </ol>                                                                                                    |
|                                                                                        | Acceptor Switch defective.                        | 1. Open Coin Door to enter System Menu, then select<br>Standard Tests and go to Switches to look for Dead reports. If<br>manual switch activation does not change the Dead report<br>then there is an electrical problem.                                                                                                    |
|                                                                                        | Acceptor Assembly defective.                      | <ol> <li>Clean and lubricate Acceptor Mechanism following<br/>specific manufacturer's detailed instructions.</li> <li>Substitute known good Acceptor to verify that problem is<br/>not external to Acceptor.</li> </ol>                                                                                                    |
| Acceptor Mechanism Rejects<br>Known Good Currency,<br>Tokens, Etc.                     | Dirt or Debris in Acceptor<br>Mechanism.          | <ol> <li>Open Coin Door, unlatch and remove Acceptor<br/>Mechanism, inspect and clear currency path as needed</li> <li>Clean and lubricate Acceptor Mechanism following<br/>specific manufacturer's detailed instructions.</li> </ol>                                                                                                    |
|                                                                                        | Acceptor Mechanism out of adjustment.             | <ol> <li>Ensure that all removable parts are installed correctly and<br/>fully seated against the chassis of the Acceptor.</li> <li>Clean and adjust Acceptor Mechanism following specific<br/>manufacturer's detailed instructions.</li> </ol>                                                                                             |
|                                                                                        | Acceptor Mechanism defective.                     | <ol> <li>Substitute known good unit to verify that problem is not<br/>external to Acceptor.</li> <li>Repair or replace Acceptor assembly.</li> </ol>                                                                                                    |
| External Acceptor Indicators<br>(Pricing, Flashing Arrows,<br>Etc.) Not Illuminated.   | No DC Power to indicator circuits.                | <ol> <li>Check Coin Door Wiring Connectors.</li> <li>Test Coin Door Wiring Harness for continuity.</li> </ol>                                                                                                    |
|                                                                                        | Defective indicator lamp.                         | <ol> <li>Go to System Menu and perform Lamp Test.</li> <li>Substitute known good lamp to verify that problem is not<br/>external to Acceptor.</li> </ol>                                                                                                    |
| Acceptor Takes Known<br>Good Currency But Game<br>Will Not Start Or Continue.          | Acceptor Switch out of adjustment.                | <ol> <li>Go to System Menu and perform Switch Test.</li> <li>Clean and adjust Acceptor Switch following specific<br/>manufacturer's detailed instructions.</li> </ol>                                                                                                    |
|                                                                                        | Acceptor Switch defective.                        | <ol> <li>Open Coin Door to enter System Menu, then select<br/>Standard Tests and go to Switches to look for Dead reports. If<br/>manual switch activation does not change the Dead report<br/>then there is an electrical problem.</li> <li>Substitute known good switch to verify that problem is not<br/>external to Acceptor.</li> </ol> |

### DOT MATRIX DISPLAY PROBLEMS

| SYMPTOM                                                                                                    | POSSIBLE CAUSE                                    | PROBABLE SOLUTION                                                                                                    |
|----------------------------------------------------------------------------------------------------|---------------------------------------------------|----------------------------------------------------------------------------------------------------|
| Game Plays But Message<br>Center (Dot Matrix Display)<br>Is Completely Blank.                                               | System Communication failure.                     | <ol> <li>Check Communication Wiring Harness Connectors.</li> <li>Test Communication Wiring Harness for continuity.</li> </ol>                                                                                                    |
|                                                                                                    | Display Power Harness<br>unplugged or damaged.    | <ol> <li>Check Display Power Wiring Harness Connectors.</li> <li>Test Display Power Wiring Harness for continuity.</li> </ol>                                                                                                    |
|                                                                                                    | Display Power AC Fuse defective.                  | <ol> <li>Replace fuse with another of exact same type.</li> <li>Check Display Power DC rectifiers, decoupling diode.<br/>(Fuse located inside backbox on top circuit board.)</li> </ol>                                                                                                    |
|                                                                                                    | Display Board Assembly defective.                 | <ol> <li>Check if any dot matrix display pixels are illuminated.</li> <li>Inspect display glass for cracks, chips, darkened areas.</li> </ol>                                                                                                    |
|                                                                                                    | Display Power Supply Board<br>Assembly defective. | <ol> <li>Test Display Power Supply diodes, transformer, caps.</li> <li>Check Display Power Supply Switching Regulator IC.</li> </ol>                                                                                                    |
| Game Plays But Part Of<br>Message Center Is Blank Or<br>Illuminated All The Time.                                           | System Communication failure.                     | <ol> <li>Check Communication Wiring Harness Connectors.</li> <li>Test Communication Wiring Harness for continuity.</li> </ol>                                                                                                    |
|                                                                                                    | Display Board Assembly defective.                 | <ol> <li>Inspect display glass for cracks, chips, darkened areas.</li> <li>Check soldered connections between glass panel and<br/>printed circuit board, and resolder using minimum heat.</li> </ol>                                                                                                    |
| Random Patterns On<br>Message Center (Some<br>Images May Be Correct<br>While Others Are<br>Corrupted).                      | Incorrect Display Program.                        | <ol> <li>Game or Image Memory IC installed in wrong order.</li> <li>Music or Voice Memory IC installed on Processor Board<br/>Assembly (i.e., right chip, wrong socket).</li> <li>Display or Game Memory IC defective.</li> <li>Custom Control (FPGA) IC defective.</li> <li>Microprocessor (MPU) IC defective.</li> </ol> |
|                                                                                                    | Display Board Assembly defective.                 | 1. Open Coin Door to enter System Menu, then select<br>Standard Tests and go to the Display routine. Check each<br>pixel independently to locate trouble.                                                                                                    |
| Checkerboard Pattern On<br>Message Center (Display<br>Never Changes).                                                       | No Display Program.                               | <ol> <li>Game or Image Memory IC removed from socket.</li> <li>Game or Image Memory IC defective.</li> </ol>                                                                                                    |
| Messages Appear Normal,<br>Then Display Locks Up In<br>The Same Place Every Time.                                           | Corrupt Display Program.                          | <ol> <li>Bent, broken, shorted pins on Memory IC.</li> <li>Game or Image Memory IC defective.</li> </ol>                                                                                                    |
| Message Center Always In<br>Game Menu And<br>Troubleshooting Mode; Will<br>Not Return To Game Play.                         | Coin Door open.                                   | 1. Close and lock Coin Door to go to normal game play.                                                                                                    |
|                                                                                                    | Mode Switch defective.                            | <ol> <li>Switch Mounting Bracket bent, loose, or missing.</li> <li>Mode Switch Wiring Harness may be faulty.</li> </ol>                                                                                                    |
|                                                                                                    | Dirty or intermittent Mode circuit connection.    | <ol> <li>Check Mode Switch Wiring Harness Connectors.</li> <li>Check Mode Switch Wiring Harness for continuity.</li> </ol>                                                                                                    |
| Game Will Not Retain Audit<br>Information Or Custom<br>Settings When Turned OFF.<br>(An Error Message May Be<br>Displayed). | Memory Back Up Battery or<br>Memory IC defective. | 1. Set Main Power Switch to the OFF position for one<br>minute, then restore power to game. If RAM ERROR<br>message appears, replace Processor Board Assembly.<br>NOTE: The battery is integrated onto the Memory IC; it<br>cannot be repaired or replaced separately.                                                     |

#### SOUND PROBLEMS

| SYMPTOM                      | POSSIBLE CAUSE               | PROBABLE SOLUTION                                          |
|------------------------------|------------------------------|------------------------------------------------------------|
| Game Plays But No Sound Is   | Volume set to zero loudness. | 1. Open Coin Door to enter System Menu, then select SET    |
| Heard At Any Time.           |                              | VOLUME from the menu and use Flipper Buttons to adjust     |
|                              |                              | the sound to a comfortable loudness.                       |
|                              | Loudspeaker Wiring Harness   | 1. Check Loudspeaker Wiring Connectors.                    |
|                              | unplugged or damaged.        | 2. Test Loudspeaker Wiring Harnesses for continuity.       |
|                              | Audio Power AC Fuse          | 1. Replace fuse with another of exact same type.           |
|                              | defective.                   | 2. Check Audio Power DC rectifiers.                        |
|                              |                              | (Fuse located inside backbox on right side circuit board.) |
|                              | Faulty Loudspeaker.          | 1. Test each Loudspeaker for continuity.                   |
|                              |                              | 2. Check each Loudspeaker for voice coil binding.          |
|                              | System Communication         | 1. Check Communication Wiring Harness Connectors.          |
|                              | failure.                     | 2. Test Communication Wiring Harness for continuity.       |
|                              | Sound Board Assembly         | 1. Verify that the Light Emitting Diodes are functional.   |
|                              | defective.                   | 2. Check Spike Protection Diodes, Audio Amplifier IC.      |
| Game Plays But Sound Is      | Audio Power AC Fuse          | 1. Replace fuse with another of exact same type.           |
| Limited To Hum (Low          | defective.                   | 2. Check Audio Power DC rectifiers, Filter Capacitors.     |
| Frequency Buzzing Noise)     |                              | (Fuse located inside backbox on right side circuit board.) |
| From All Loudspeakers.       |                              |                                                            |
|                              | Sound Board Assembly         | 1. Check Audio Amplifier IC.                               |
|                              | defective.                   |                                                            |
| Weak Or Distorted Sound      | Faulty Loudspeaker.          | 1. Check Loudspeakers for torn paper, liquid spills, etc.  |
| From One Or Two              |                              | 2. Inspect speaker boxes for loose screws, dirt or debris  |
| Loudspeakers.                |                              |                                                            |
|                              | Dirty or intermittent audio  | 1. Carefully unplug and reseat each loudspeaker wire.      |
|                              | connections.                 | 2. Check Loudspeaker Wiring Harnesses for continuity.      |
| Little Or No High Frequency  | Loudspeakers disconnected.   | 1. Check small Loudspeakers in backbox for operation.      |
| (Treble), Muffled Or Distant |                              | 2. Test each small Loudspeaker for continuity.             |
| Sound Quality.               |                              | 3. Check Loudspeaker Wiring Harnesses for continuity.      |
| Little Or No Low Frequency   | Loudspeakers disconnected    | 1. Check large Loudspeaker in cabinet for operation.       |
| (Bass), Weak Or Hollow       | or wired out of phase.       | 2. Connectors on small Loudspeakers installed in reverse.  |
| Sound Quality.               |                              | 3. Check Loudspeaker Wiring Harnesses for continuity.      |
| Unintelligible Voice         | Incorrect Sound Program.     | 1. Music or Voice Memory ICs installed in wrong order.     |
| Messages, Strange Noises,    |                              | 2. Display or Game Memory ICs installed on audio board.    |
| Unrecognizable Music.        |                              | 3. Defective Voice or Music Memory IC.                     |
| Continuous Medium Pitch      | No Sound Program (1khz       | 1. Music or Voice Memory ICs removed from sockets.         |
| Tone (Middle Frequency).     | Self Test Tone is active).   | 2. Defective Music or Voice Memory IC.                     |

### **PLAYFIELD PROBLEMS - MECHANICAL**

| SYMPTOM                         | PROBABLE CAUSE                 | PROBABLE SOLUTION                                               |
|---------------------------------|--------------------------------|-----------------------------------------------------------------|
| Game Plays But One Or           | Build up of dirt or debris.    | 1. Clean the playfield to remove any spills or sticky           |
| More Balls Continually Stick    |                                | substances. Check for depressions on playfield surface.         |
| In One Area OI The<br>Playfield |                                | 2. Replace cracked cabinet glass or other sources of leaks.     |
| They nord.                      | Loose screws cause parts to    | 1. Reposition parts and retighten screws firmly.                |
|                                 | shift out of alignment.        | 2. Apply removable threadlocking adhesive to fasteners.         |
|                                 | Damaged or broken guides,      | 1. Cracked or deformed items should be replaced.                |
|                                 | troughs, forms, etc.           | 2. Broken joints may be brazed or welded as a repair.           |
|                                 | Binding trip lever on          | 1. Move wiring harness out of lever path.                       |
|                                 | position detection switch.     | 2. Loosen mounting screws and adjust switch position.           |
|                                 |                                | 3. Carefully bend trip lever to improve alignment.              |
|                                 |                                | 4. Repair or replace detection switch.                          |
|                                 | Insufficient solenoid force to | 1. Clean and lubricate assembly linkages, bearings, etc.        |
|                                 | eject ball from assembly.      | 2. Ensure that correct solenoid return spring is installed.     |
|                                 |                                | 3. Open Coin Door to enter System Menu, then select             |
|                                 |                                | Standard Tests and go to Sol. Volts to look for Low Voltage     |
|                                 |                                | report. Check Power Transformer Line voltage wiring.            |
|                                 |                                | (Connector located hear transformer in caomet.)                 |
| Game Plays OK But Balls         | Excessive solenoid force       | 1. Rubber humper button damaged or missing from one or          |
| Hit Hard And Bounce Too         | Excessive solehold force.      | nore solenoid assemblies                                        |
| Much.                           |                                | 2. Ensure that correct solenoid return spring is installed.     |
|                                 |                                | 3. Open Coin Door to enter System Menu, then select             |
|                                 |                                | Standard Tests and go to Sol. Volts to look for Hi Voltage      |
|                                 |                                | report. Check Power Transformer Line Voltage Wiring.            |
|                                 |                                | (Connector located near transformer in cabinet.)                |
|                                 |                                | 4. Check playfield angle using a protractor or level.           |
| Premature Breakage Of           | Aftermarket replacement        | 1. Use only new factory parts and assemblies for repairs.       |
| Posts, Targets, Buttons, Or     | parts installed during         | Other parts may fit and function but they will not last.        |
| Other Plastic Parts.            | previous game repair.          | 2. Fasteners tightened excessively, cracking parts during       |
|                                 |                                | installation. Do not use too much force when tightening.        |
| One Or More Balls Are           | Mechanical part failure or     | 1. Game will automatically initiate its own "ball search" by    |
| Missing When The Game Is        | poor alignment (ball dropped   | cycling through each solenoid and motor assembly a rew          |
| Started Or In Play              | in cabinet, stuck somewhere    | times to dislodge a ball stuck on the playfield.                |
|                                 | on the playfield, etc.)        | 2. After an unsuccessful attempt at freeing a missing ball, the |
|                                 |                                | continue with only one ball                                     |
|                                 | Ball removed from game or      | 1 Locate missing ball in cabinet and return to playfield        |
|                                 | placed in cabinet during       | Game will accept hall and return to normal operation.           |
|                                 | service.                       | 2. Check your pockets!                                          |
| Ball Trough Is Inoperative      | Binding trip lever on          | 1. Check harness for wires caught in lever path. Relocate       |
| (Jams, Not Able To Eject A      | position detection switch.     | wires so they can not get into switch lever path again.         |
| Ball For The Shooter, Etc.)     | -                              | 2. Loosen mounting screws and adjust switch position.           |
|                                 |                                | Carefully bend lever to improve alignment if necessary.         |
|                                 |                                | 3. Repair or replace detection switch.                          |
|                                 | Loose part caught in Ball      | 1. Remove Bottom Arch from playfield to expose the interior     |
|                                 | Trough Assembly.               | of the Ball Trough Assembly. Extract loose part and realign     |
|                                 |                                | as necessary to restore proper operation.                       |
|                                 |                                | 2. Reinstall Bottom Arch and loose part onto playfield.         |

Page 108

# PLAYFIELD PROBLEMS - MECHANICAL (CONT.)

| SYMPTOM                   | PROBABLE CAUSE               | POSSIBLE SOLUTION                                            |
|---------------------------|------------------------------|--------------------------------------------------------------|
| Tilt Or Slam Switches Are | An item in the cabinet is    | 1. Open Coin Door to enter System Menu, then select          |
| Stuck, Causing Constant   | pressing against the switch, | Standard Tests and go to the Switches routine. Check each    |
| Game Tilt                 | causing a false Tilt or Slam | device independently to locate trouble.                      |
|                           | indication.                  | 2. Look for objects that can touch either switch when the    |
|                           |                              | Coin Door would be in its closed and locked position.        |
|                           | Loose part caught in         | 1. Check Tilt Switch Assembly for loose thumbscrew on        |
|                           | mechanism.                   | weight or hookwire separated from hanger bracket.            |
|                           |                              | 2. Make sure that playfield bottom assemblies do not contact |
|                           |                              | either switch. Realign and tighten fasteners.                |

### **PLAYFIELD PROBLEMS - SOLENOIDS**

| SYMPTOM                    | PROBABLE CAUSE              | POSSIBLE SOLUTION                                               |
|----------------------------|-----------------------------|-----------------------------------------------------------------|
| Solenoids Firing Randomly, | Faulty or intermittent      | 1. Open coin door to enter System Menu, then select             |
| Sometimes Two At One       | solenoid connections.       | Standard Tests and go to the Solenoids routine. Check each      |
| Time.                      |                             | device independently to locate trouble.                         |
|                            |                             | 2. Look for pinched or cut wires where harness touches          |
|                            |                             | moving parts. Repair and reroute wires away from area.          |
|                            |                             | 3. Damaged or missing diodes on solenoid coils.                 |
|                            |                             | 4. Test Communication Wiring Harness for continuity.            |
|                            | Driver Board Assembly       | 1. Damaged or missing diodes on Driver Board Assembly.          |
|                            | defective.                  | Repair or replace Driver Board Assembly.                        |
| Flippers Respond Too       | Flipper Assembly binding or | 1. Clean and lubricate assembly linkages, bearings, etc.        |
| Slowly Or Do Not Reset     | defective.                  | 2. Ensure that correct solenoid return spring is installed.     |
| Quickly.                   |                             | 3. Open coin door to enter System Menu, then select             |
|                            |                             | Standard Tests and go to the Solenoids routine. Check each      |
|                            |                             | device independently to locate trouble.                         |
| None Of The Solenoids      | High Voltage DC Power       | 1. Open coin door to enter System Menu, then select             |
| Work.                      | disabled.                   | Standard Tests and go to Voltage to look for Check Interlock    |
|                            |                             | report. Pull out on switch actuator to reset. (Interlock Switch |
|                            |                             | is located at left side of Coin Door.)                          |
|                            |                             | 2. Switch damaged or broken. Replace Interlock Switch.          |
|                            |                             | (NOTE: The Switch routine will not test this switch!)           |
|                            | High Voltage AC Fuse        | 1. Replace fuse with another of the exact same type.            |
|                            | defective.                  | 2. Check High Voltage DC Power rectifiers.                      |
|                            | High Voltage DC Fuse        | 1. Replace fuse with another of the exact same type.            |
|                            | defective.                  | 2. Check High Voltage DC Power filter capacitor.                |
|                            | High Voltage DC Wiring      | 1. Check all High Voltage DC Power Wiring Connectors.           |
|                            | Harness unplugged or        | 2. Check High Voltage DC Wiring Harness for continuity.         |
|                            | damaged.                    |                                                                 |
| None Of The Solenoids      | System Communication        | 1. Check Communication Wiring Harness Connectors.               |
| Work.                      | failure.                    | 2. Test Communication Wiring Harness for continuity.            |
|                            | Driver Board Assembly       | 1. Check Low Voltage DC Power filter capacitor and coil.        |
|                            | defective.                  |                                                                 |
| Game Plays But A Small     | Solenoid Assembly Wiring    | 1. Check Solenoid Assembly Wiring Harness Connectors.           |
| Group Of Solenoids Do Not  | Harness unplugged or        | 2. Test Solenoid Assembly Wiring Harnesses for continuity.      |
| Operate.                   | damaged.                    |                                                                 |
|                            | System Communication        | 1. Check Communication Wiring Harness Connectors.               |
|                            | failure.                    | 2. Test Communication Wiring Harness for continuity.            |

Proprietary and confidential information, not to be disclosed or copied without the express permission of CAPCOM® COIN-OP, INC.

## PLAYFIELD PROBLEMS - SOLENOIDS (CONT.)

| One Or More Solenoids,<br>Lamps, Or Motors Is Always<br>On When Main Power Is | Cross connection between<br>two DC Voltage sources. | 1. Look for pinched or cut wires where harness touches<br>moving parts. Repair and reroute wires away from area. |
|-------------------------------------------------------------------------------|-----------------------------------------------------|----------------------------------------------------------------------------------------------------|
| ON.                                                                           |                                                     |                                                                                                    |
|                                                                               | Driver Board Assembly                               | 1. Check Smart Solid State Relays (Power IC devices).                                                            |
|                                                                               | defective.                                          |                                                                                                    |
| Solenoids Repeatedly Burn                                                     | System Communication                                | 1. Check Communication Wiring Harness Connectors.                                                                |
| Out.                                                                          | failure.                                            | 2. Test Communication Wiring Harness for continuity.                                                             |

### **PLAYFIELD PROBLEMS - SWITCHES**

| SYMPTOM                     | PROBABLE CAUSE                | POSSIBLE SOLUTION                                             |
|-----------------------------|-------------------------------|---------------------------------------------------------------|
| Premature Failure Of A Few  | Excessive solenoid force.     | 1. Use only new factory parts and assemblies for repairs.     |
| Switches, Causing Irregular |                               | Other parts may fit and function but they will not last.      |
| Scoring Or Inability To     |                               | 2. Fasteners tightened excessively, cracking parts during     |
| Complete All Steps In Game. |                               | installation. Do not use too much force when tightening.      |
| _                           |                               | 3. Open Coin Door to enter System Menu, then select           |
|                             |                               | Standard Tests and go to Sol. Volts to look for Hi Voltage    |
|                             |                               | report. Check Power Transformer Line Voltage Wiring.          |
|                             |                               | (Connector located near transformer in cabinet.)              |
|                             |                               | 4. Check playfield angle using built-in bubble level.         |
| Switches Firing Randomly,   | Faulty or intermittent switch | 1. Open coin door to enter System Menu, then select           |
| Sometimes Two At One        | connections.                  | Standard Tests and go to the Switches routine. Check each     |
| Time.                       |                               | device independently to locate trouble.                       |
|                             |                               | 2. Look for pinched or cut wires where harness touches        |
|                             |                               | moving parts. Repair and reroute wires away from area.        |
|                             |                               | 3. Test Communication Wiring Harness for continuity.          |
| Too Many Or Not Enough      | Incorrect switch adjustment.  | 1. Slam Switch caught on clothing or cash box and bent.       |
| Tilt Or Slam Detections.    |                               | Refer to Slam Switch Sensitivity Adjustment instructions.     |
|                             |                               | 2. Tilt Switch caught on wiring or aligned incorrectly. Refer |
|                             |                               | to Tilt Switch Sensitivity Adjustment instructions.           |
| A Standard Switch Has Not   | Players are concentrating on  | 1. Open Coin Door to enter System Menu, then select           |
| Been Activated In Several   | other shots or not skilled    | Standard Tests and go to Switches to look for Dead reports.   |
| Games.                      | enough to activate switch.    | If manual switch activation changes the report to OK then     |
|                             |                               | players are the cause of this condition.                      |
|                             | Switch defective.             | 1. Open Coin Door to enter System Menu, then select           |
| [                           |                               | Standard Tests and go to Switches to look for Dead reports.   |
|                             |                               | If manual switch activation does not change the Dead report   |
|                             |                               | then there is an electrical problem.                          |
| An Optical Switch Has Not   | External light leakage is     | 1. Open Coin Door to enter System Menu, then select           |
| Been Activated In Several   | enough to prevent normal      | Standard Tests and go to Switches to look for Dead reports.   |
| Games.                      | activation of switch.         | If manual switch path blockage changes the report to OK       |
|                             |                               | then leakage is the cause of this condition.                  |
|                             |                               | 2. Check for missing light shields or misalignment.           |
|                             | Switch defective.             | 1. Open Coin Door to enter System Menu, then select           |
|                             |                               | Standard Tests and go to Switches to look for Dead reports.   |
|                             |                               | If manual switch activation does not change the Dead report   |
|                             |                               | then there is an electrical problem.                          |
|                             |                               | 2. Ensure that Optodetector Board Assembly is oriented        |
|                             |                               | properly                                                      |

Page 110

## **PLAYFIELD PROBLEMS - SWITCHES (CONT.)**

| SYMPTOM                | PROBABLE CAUSE                | POSSIBLE SOLUTION                                         |
|------------------------|-------------------------------|-----------------------------------------------------------|
|                        | Faulty or intermittent switch | 1. Open Coin Door to enter System Menu, then select       |
|                        | connections.                  | Standard Tests and go to the Switches routine. Check each |
|                        |                               | device independently to locate trouble.                   |
|                        |                               | 2. Look for pinched or cut wires where harness touches    |
|                        |                               | moving parts. Repair or reroute wires away from area.     |
| None Of The Switches   | Low Voltage DC Wiring         | 1. Check Low Voltage DC Power Wiring Connectors.          |
| Work.                  | Harness unplugged or          | 2. Test Low Voltage DC Wiring Harness for continuity.     |
|                        | damaged.                      |                                                           |
|                        | System Communication          | 1. Check Communication Wiring Harness Connectors.         |
|                        | failure.                      | 2. Test Communication Wiring Harness for continuity.      |
|                        | Switch Board Assembly         | 1. Check Low Voltage DC Power filter capacitor and coil.  |
|                        | defective.                    | 2. Repair or replace Switch Board Assembly.               |
| System Menu Is Not     | Cabinet Switch Wiring         | 1. Check Cabinet Switch Wiring Harness Connectors.        |
| Displayed When Opening | Harness unplugged or          | 2. Test Cabinet Switch Wiring Harness for continuity.     |
| Coin Door.             | damaged.                      |                                                           |
|                        | Switch defective.             | 1. Temporarily jumper switch to get into System Menu.     |
|                        |                               | 2. Test System Menu Switch for continuity.                |
|                        | Processor Board Assembly      | 1. Check signal diodes for rectification and leakage.     |
|                        | defective.                    |                                                           |

### **PLAYFIELD PROBLEMS - ILLUMINATION**

| SYMPTOM                    | PROBABLE CAUSE              | POSSIBLE SOLUTION                                            |  |
|----------------------------|-----------------------------|--------------------------------------------------------------|--|
| Premature Burn Out Of      | Higher than normal line     | 1. Open coin door to enter System Menu, then select          |  |
| Many Lamps (Bulbs May Or   | voltage or excessive        | Standard Tests and go to Sol. Volts to look for Hi Line      |  |
| May Not Appear Excessively | temperature stresses bulbs. | report. Check Power Transformer Line Voltage Wiring.         |  |
| Bright).                   |                             | (Connector located near transformer in cabinet.)             |  |
|                            |                             | 2. Move game away from sources of heat such as heat          |  |
|                            |                             | registers and high intensity lighting. Ensure that air flows |  |
|                            |                             | freely around cabinet and backbox ventilation holes.         |  |
|                            | Incorrect bulbs used as a   | 1. Use only new factory parts and assemblies for repairs.    |  |
|                            | replacement during a        | Other parts may fit and function but they will not last.     |  |
|                            | previous game repair.       |                                                              |  |
| Lamps Firing Randomly,     | Faulty or intermittent lamp | 1. Open coin door to enter System Menu, then select          |  |
| Sometimes Two At One       | connections.                | Standard Tests and go to the Lamps routine. Check each       |  |
| Time.                      |                             | device independently to locate trouble. NOTE: Some lamps     |  |
|                            |                             | are wired in pairs; refer to Lamp Matrix charts.             |  |
|                            |                             | 2. Look for pinched or cut wires where harness touches       |  |
|                            |                             | moving parts. Repair and reroute wires away from area.       |  |
|                            |                             | 3. Damaged or missing diodes on lamp sockets.                |  |
|                            |                             | 4. Test Communication Wiring Harness for continuity.         |  |
|                            | Driver Board Assembly       | 1. Damaged or missing diodes on Driver Board Assembly.       |  |
|                            | defective.                  | Repair or replace Driver Board Assembly.                     |  |
|                            | Medium Voltage DC Wiring    | 1. Check Medium Voltage DC Wiring Harness Connectors.        |  |
|                            | Harness unplugged or        | 2. Test Medium Voltage DC Wiring Harness for continuity.     |  |
|                            | damaged.                    |                                                              |  |
| Game Plays But About Half  | Medium Voltage AC Fuse      | 1. Replace fuse with another of the exact same type.         |  |
| Of The Lamps Are Not       | defective.                  | 2. Check Medium Voltage DC Power rectifiers.                 |  |
| Illuminated.               |                             |                                                              |  |

Proprietary and confidential information, not to be disclosed or copied without the express permission of CAPCOM® COIN-OP, INC.

## PLAYFIELD PROBLEMS - ILLUMINATION (CONT.)

| SYMPTOM                     | PROBABLE CAUSE               | POSSIBLE SOLUTION                                         |
|-----------------------------|------------------------------|-----------------------------------------------------------|
|                             | Medium Voltage DC Fuse       | 1. Replace fuse with another of the exact same type.      |
|                             | defective.                   | 2. Check Medium Voltage DC Power filter capacitor.        |
| Game Plays But A Small      | Lamp Matrix Row or           | 1. Check Lamp Matrix Wiring Harness Connectors.           |
| Group Of Lamps Are Not      | Column Wiring Harness        | 2. Test Lamp Matrix Wiring Harnesses for continuity.      |
| Illuminated.                | unplugged or damaged.        |                                                           |
|                             | System Communication         | 1. Check Communication Wiring Harness Connectors.         |
|                             | failure.                     | 2. Test Communication Wiring Harness for continuity.      |
| Game Plays But A Small      | One Lamp Matrix Row or       | 1. Look for pinched or cut wires where harness touches    |
| Group Of Lamps Are          | Column stuck ON              | moving parts. Repair and reroute wires away from area.    |
| Constantly Illuminated.     | (continuously powered).      |                                                           |
|                             | Driver Board Assembly        | 1. Check Smart Solid State Relays (Power IC devices).     |
|                             | defective.                   | 2. Check Field Effect Transistors (Power Transistors).    |
| One Or More Lamps Very      | Incorrect bulbs used as a    | 1. Use only new factory parts and assemblies for repairs. |
| Dim But Still Illuminated.  | replacement during a         | Other parts may fit and function but they will not last.  |
|                             | previous game repair.        |                                                           |
|                             | Blackened glass, weak or old | 1. Replace bulb with another of the exact same type.      |
|                             | bulb filament, etc.          | 2. Test lamp diode for rectification and leakage.         |
| Several Lamps Illuminate    | Lamp Matrix defective.       | 1. Open coin door to enter System Menu, then select       |
| When Only One Or Two        |                              | Standard Tests and go to Lamps routine. Check each device |
| Should Be On ("Phantom"     |                              | independently to locate trouble.                          |
| Effect).                    |                              | 2. Test lamp diode for rectification and leakage.         |
|                             | Lamp Wiring Harness          | 1. Look for pinched or cut wires where harness touches    |
|                             | damaged.                     | moving parts. Repair and reroute wires away from area.    |
| One Or More Large Lamps     | Lamp Wiring Harness          | 1. Look for pinched or cut wires where harness touches    |
| ("Flashers") Are Constantly | damaged.                     | moving parts. Repair and reroute wires away from area.    |
| Illuminated.                |                              |                                                           |
|                             | Driver Board Assembly        | 1. Check Field Effect Transistors (Power Transistors).    |
|                             | defective.                   | 2. Test lamp diode for rectification and leakage.         |

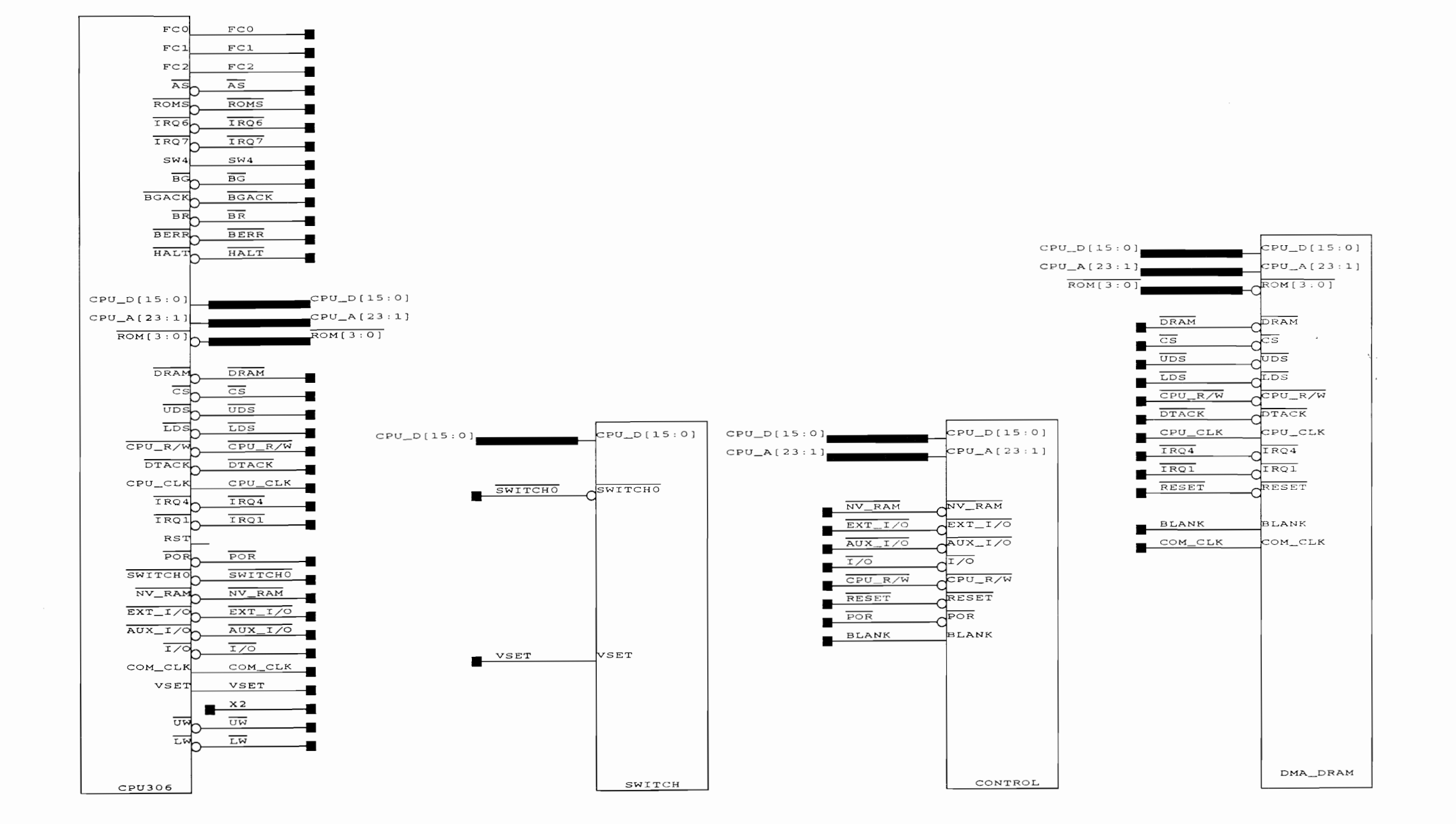

PCB B0015404

| CAPCOM co        | DIN-OP, INC. |
|------------------|--------------|
| TITLE            |              |
| SYS_CPU          |              |
| PROJECT ENGINEER | ASSEMBLY #   |
| MARK COLDEBELLA  | A0015405     |
| DATE             | SHEET # REV  |
| FEBRUARY 29,1996 | 1 OF 6 -     |
|                  |              |

| MAR : | 15 | 1996 |
|-------|----|------|
|-------|----|------|

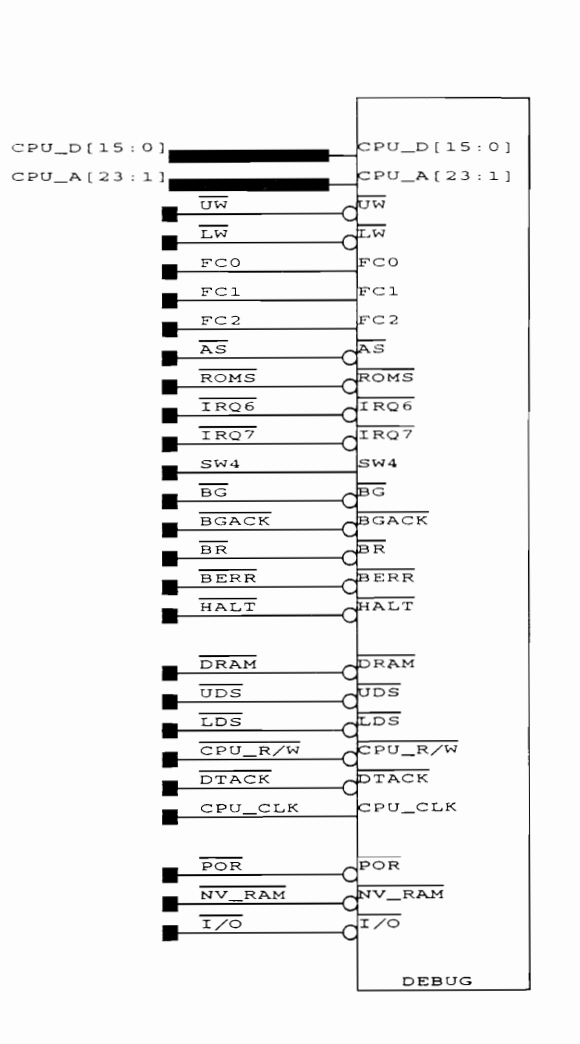

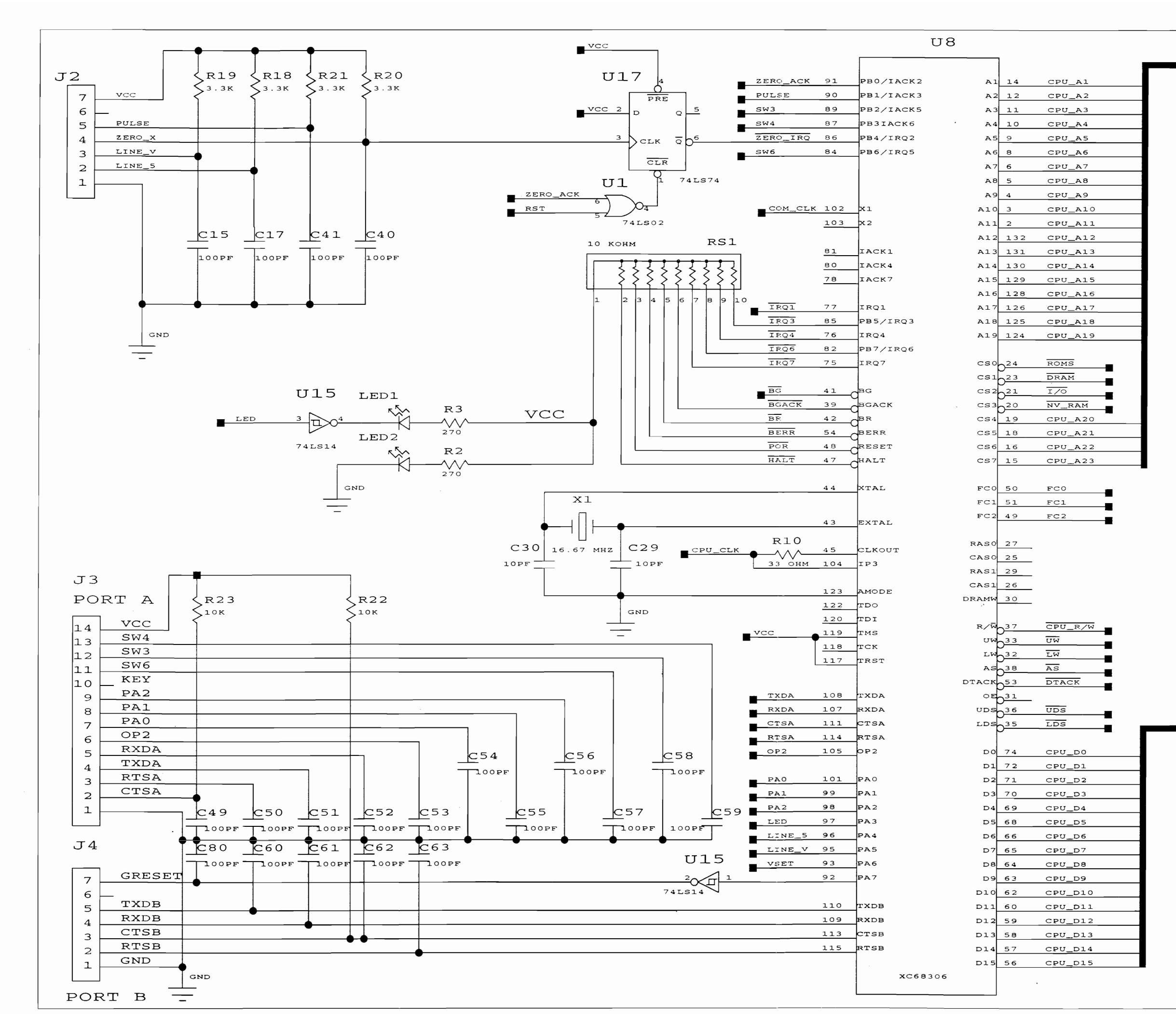

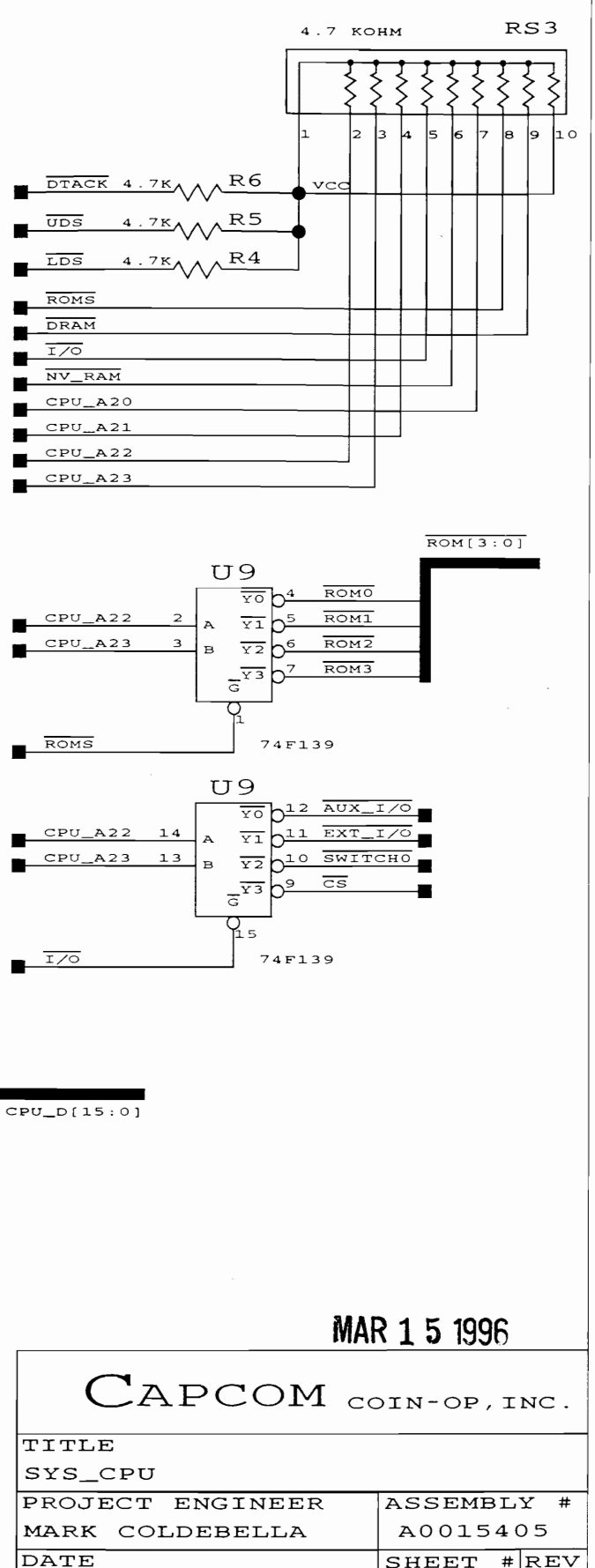

FEBRUARY 29,1996

2 OF 6

-

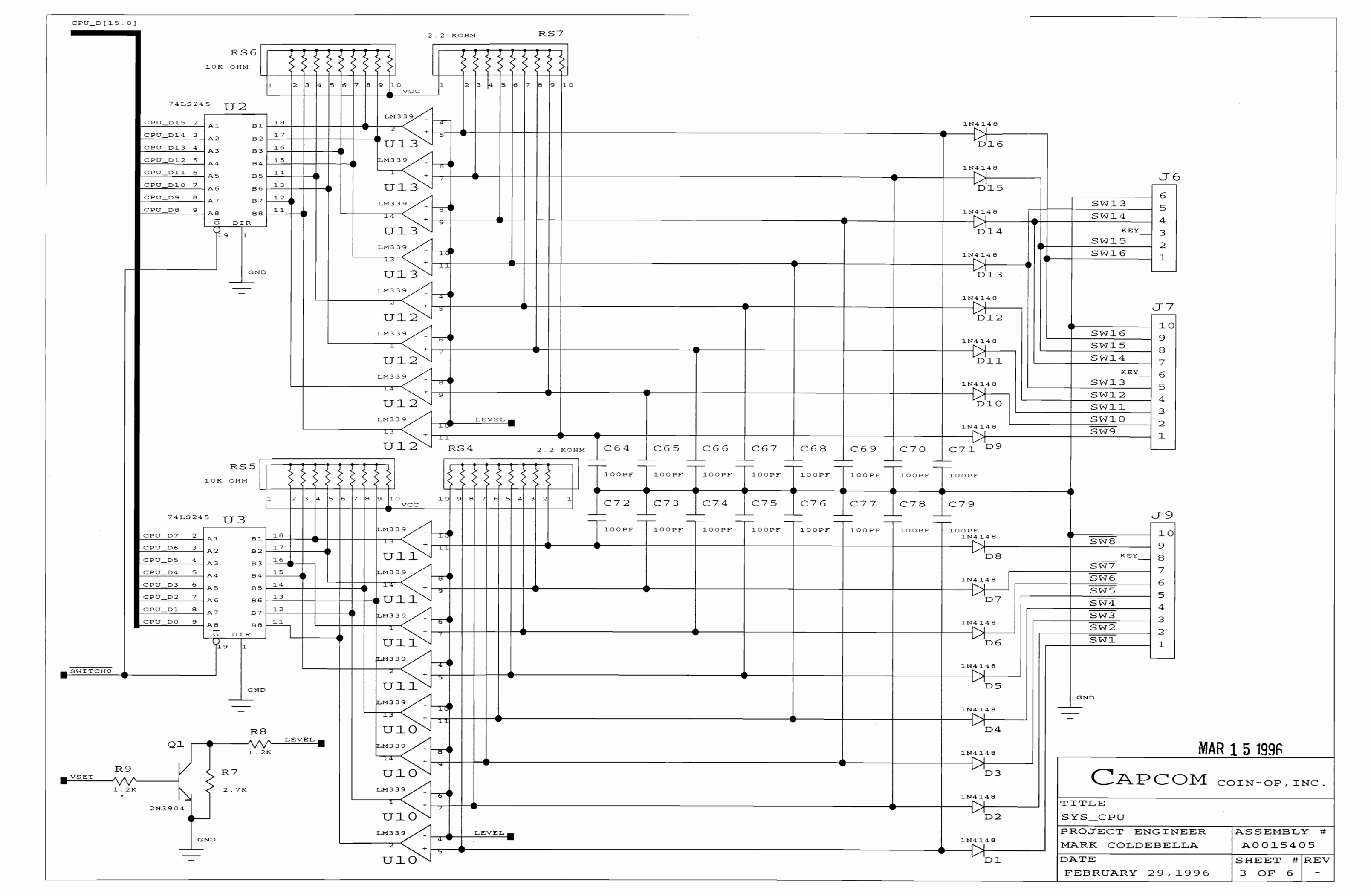

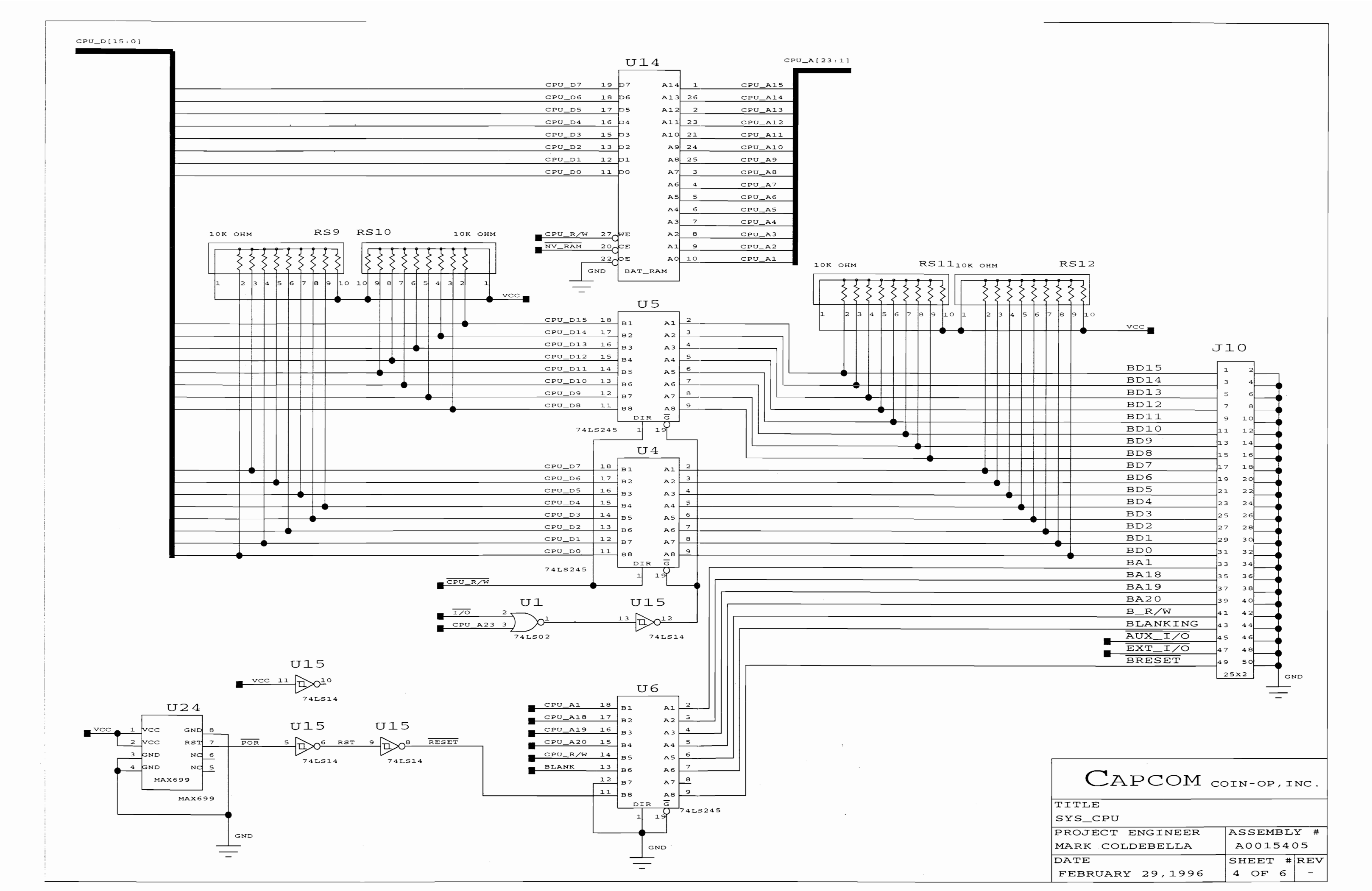

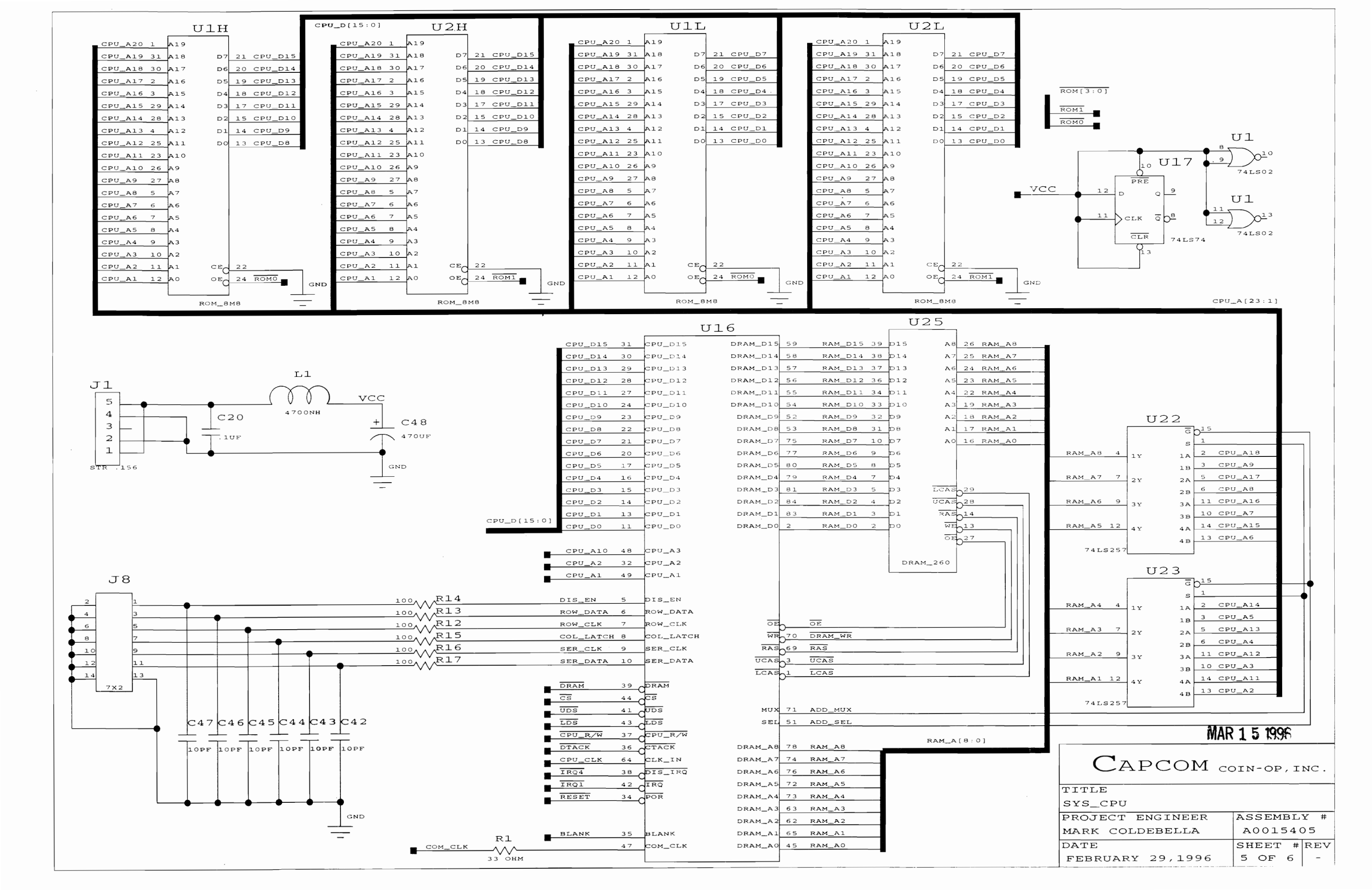

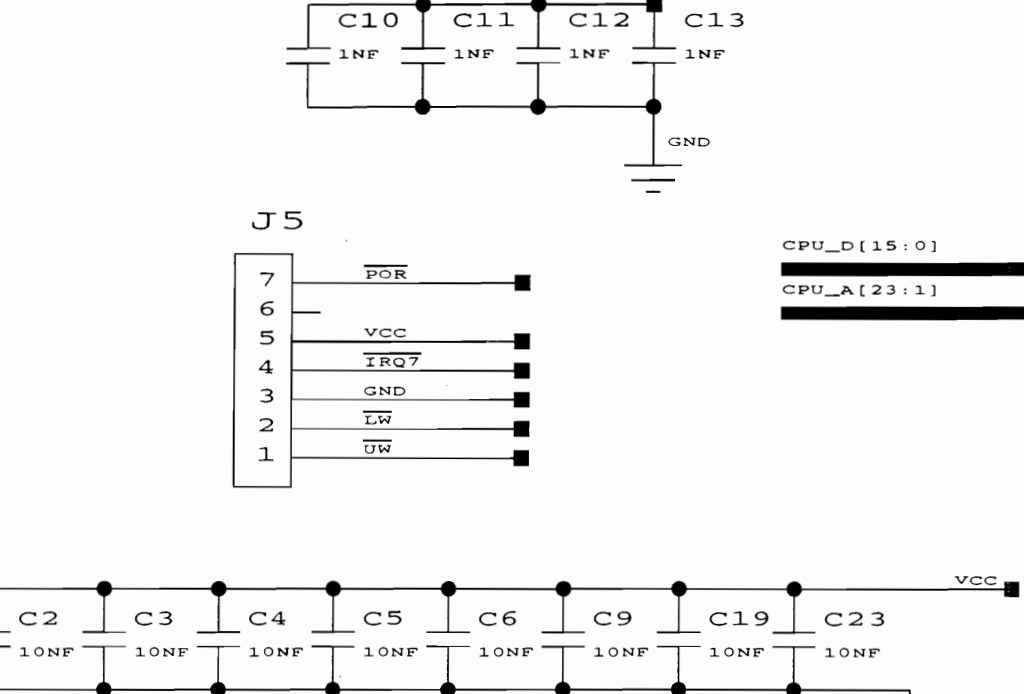

GND 

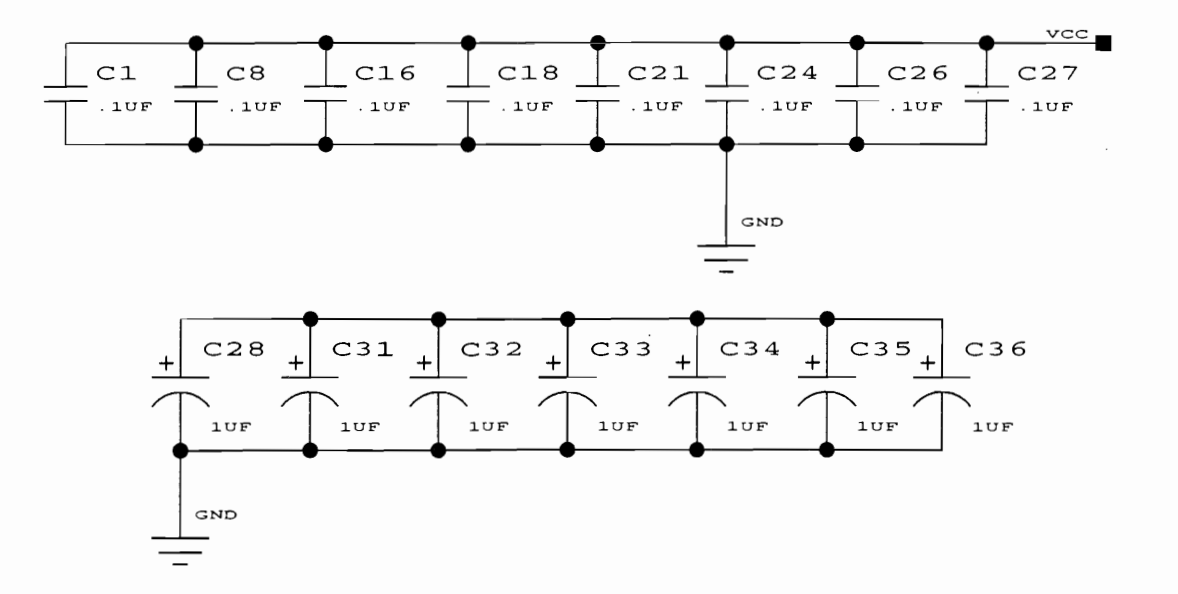

| CPU_D0  | $\frown$                | CPU_A1  |
|---------|-------------------------|---------|
| CPU_D1  | $\times$ :              | CPU_A2  |
| CPU_D2  | X                       | CPU_A3  |
| CPU_D3  | $\times$ :              | CPU_A4  |
| CPU_D4  | $\times$ :              | CPU_A5  |
| CPU_D5  | X                       | CPU_A6  |
| CPU_D6  | X                       | CPU_A7  |
| CPU_D7  | $\sim$ .                | CPU_A8  |
| CPU_D8  | $\mathbb{X}$            | CPU_A9  |
| CPU_D9  | X                       | CPU A10 |
| CPU_D10 | Υ.                      | CPU A11 |
| CPU D11 | 8                       | CPU A12 |
| CPU D12 | 8                       | CPU A13 |
| CPU D13 | 8                       | CPU A14 |
| CPU D14 | -Q I                    | CPU A15 |
| CRU D15 | -Q I                    |         |
|         | -Q I                    |         |
| TROG    | -Q I                    | CPU_A17 |
| EW4     | -Q I                    | CPU_AI8 |
| TR07    | -Q I                    |         |
|         | -Q I                    | ROMS    |
| BG      | -Q I                    | DRAM    |
| BGACK   | -Q I                    | 1/0     |
| BR      | -Q I                    | NV_RAM  |
| BERR    | -0 •                    | CPU_A20 |
| POR     | -0 •                    | CPU_A21 |
| HALT    |                         | CPU_A22 |
| ROMO    |                         | CPU_A23 |
| ROM1    | -0 🛛                    | FCO     |
| ROM2    | -O I                    | FC1     |
| ROM3    | $\overline{\mathbf{O}}$ | FC2     |
| UDS     | -Ö I                    | CPU_R/W |
| LDS     | -Č 🛛                    | AS      |
| GND     | -Č 🛛                    | DTACK   |
| GND     | -                       | VCC     |
| GND     | К I                     | VCC     |
| GND     | Ъ.                      | VCC     |
| GND .   | ъ                       | VCC     |
|         | $\smile$ -              | -       |

VCC C10 C11 C12

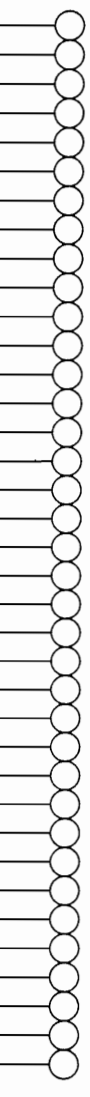

## MAR 1 5 1996

CAPCOM COIN-OP, INC. TITLE SYS\_CPU PROJECT ENGINEER ASSEMBLY # MARK COLDEBELLA A0015405 DATE SHEET # REV FEBRUARY 29,1996 6 OF 6 \_

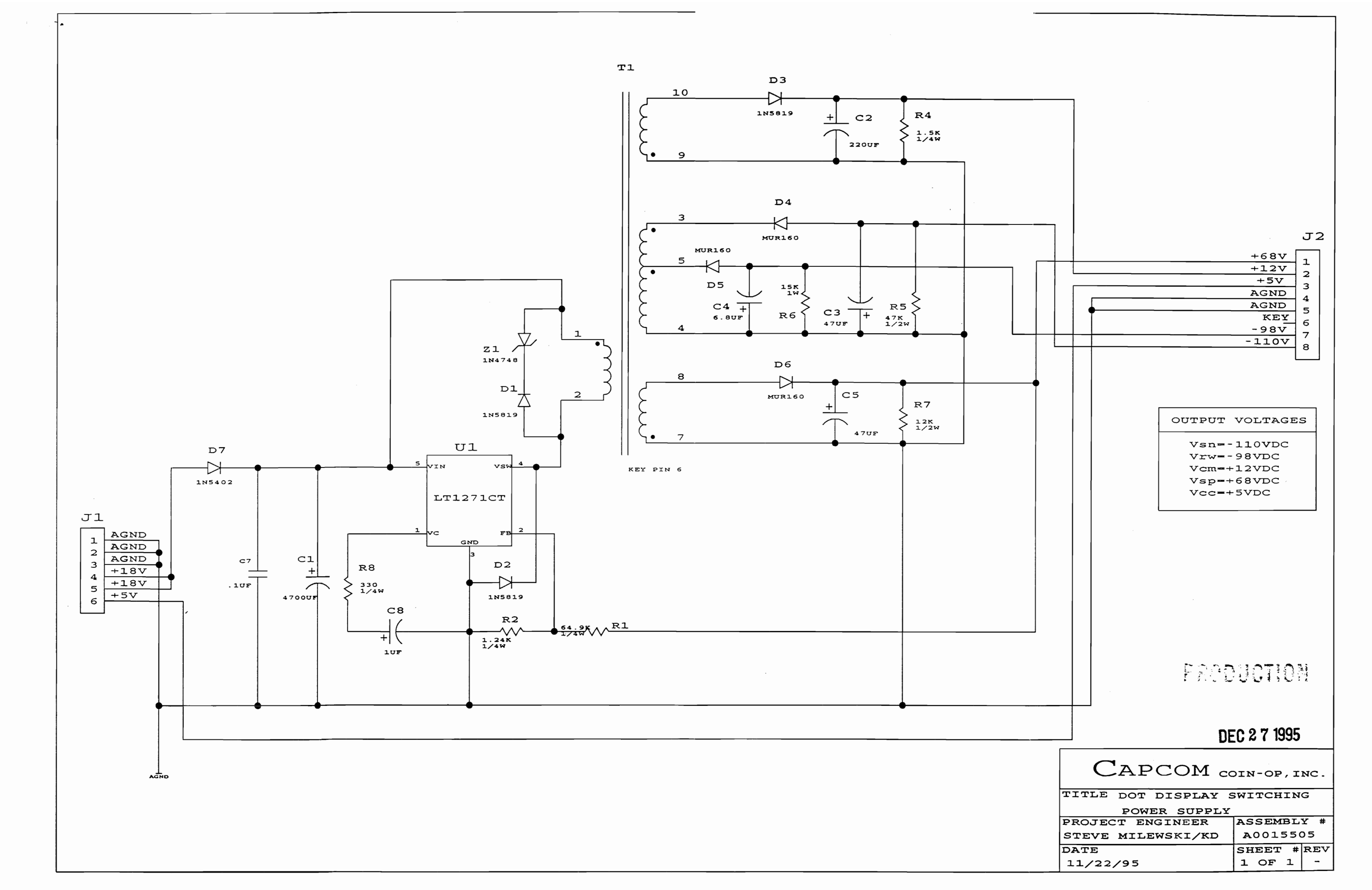

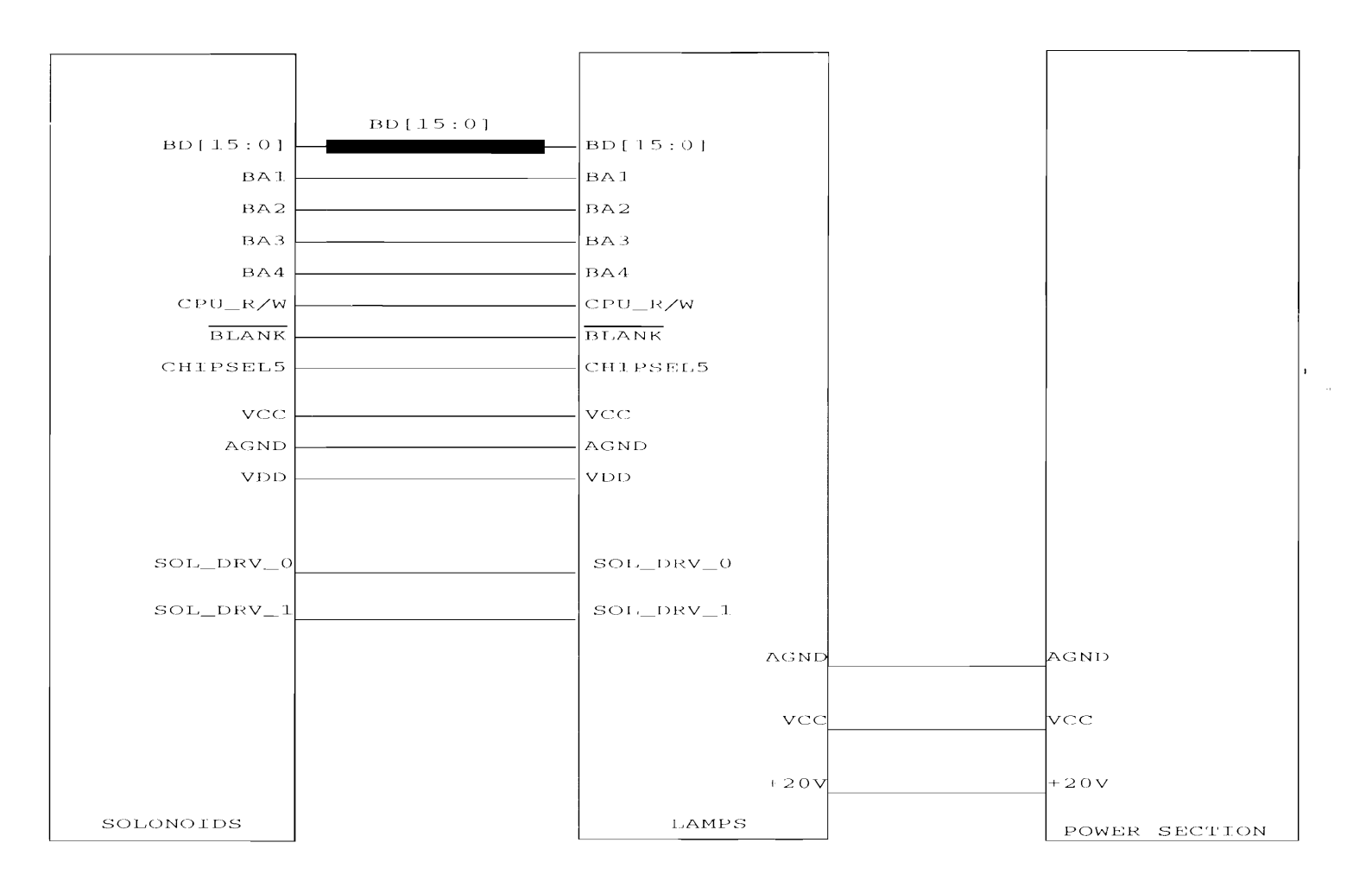

| PCB B0017703                   |              |
|--------------------------------|--------------|
| 0 0                            | $\mathbf{T}$ |
| CAPCOM COIN-OP, INC            | Р            |
| o0                             | P            |
| LOW COST POWER/DRIVER PC BOARD | G            |
|                                | D            |

| TITLE (             | MAIN1.1)    |
|---------------------|-------------|
| PINBALL POWER DRIVE | ER          |
| PROJECT ENGINEER    | ASSEMBLY #  |
| GREG TOPEL          | A0017703    |
| DATE                | SHEET # REV |
| 2/29/96             | 1 OF 8      |

CAPCOM COIN-OP, INC.

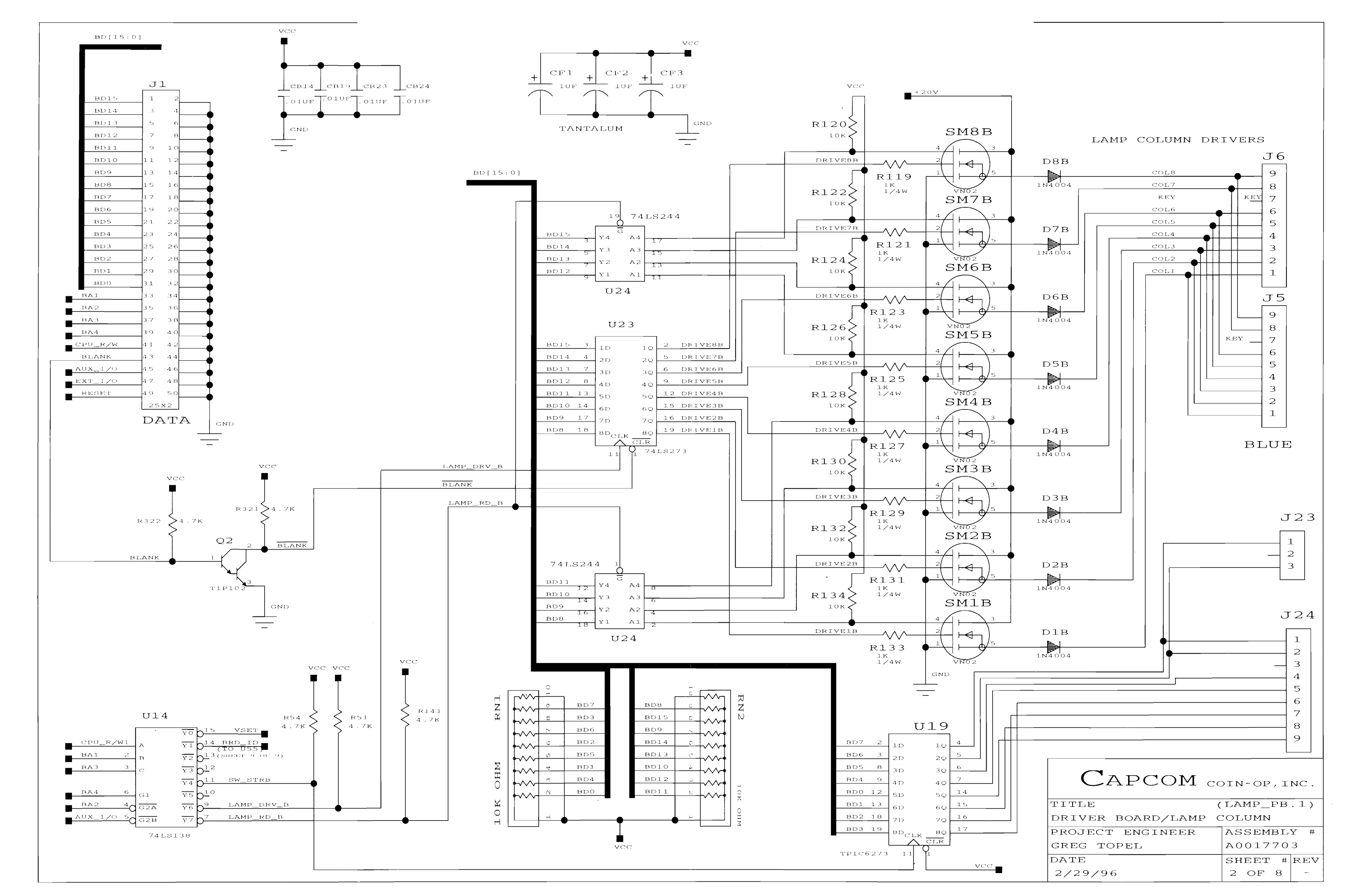

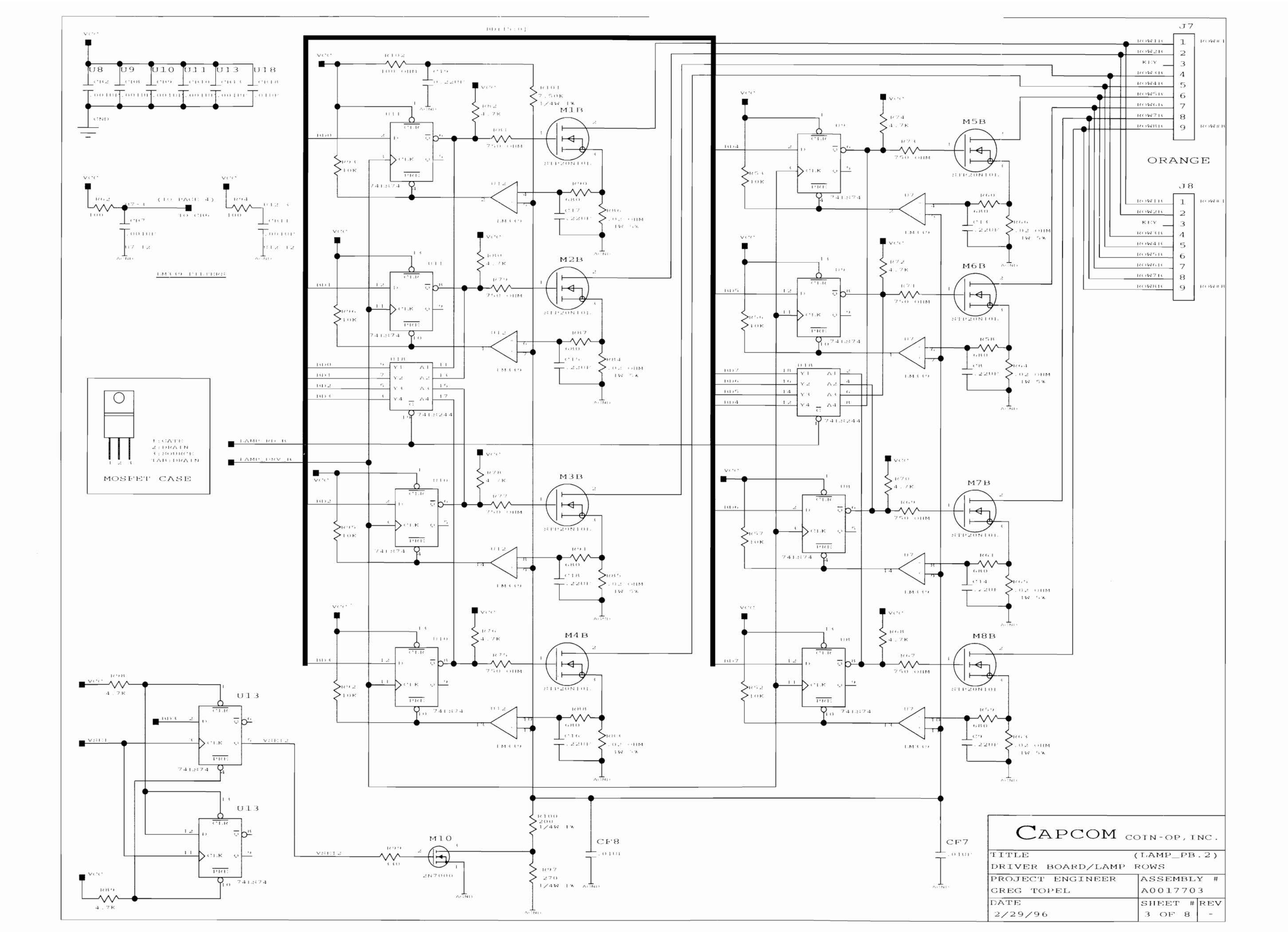

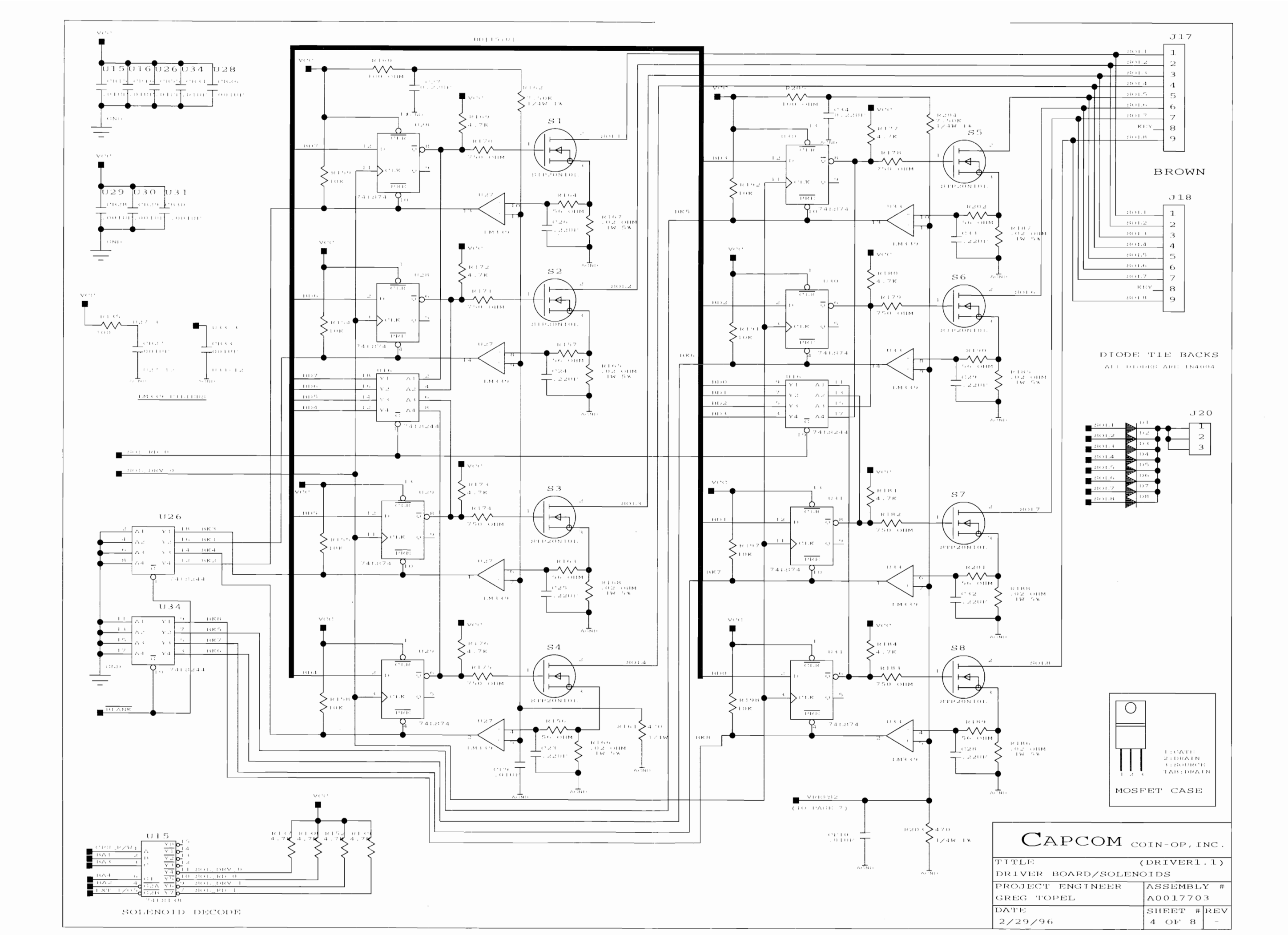

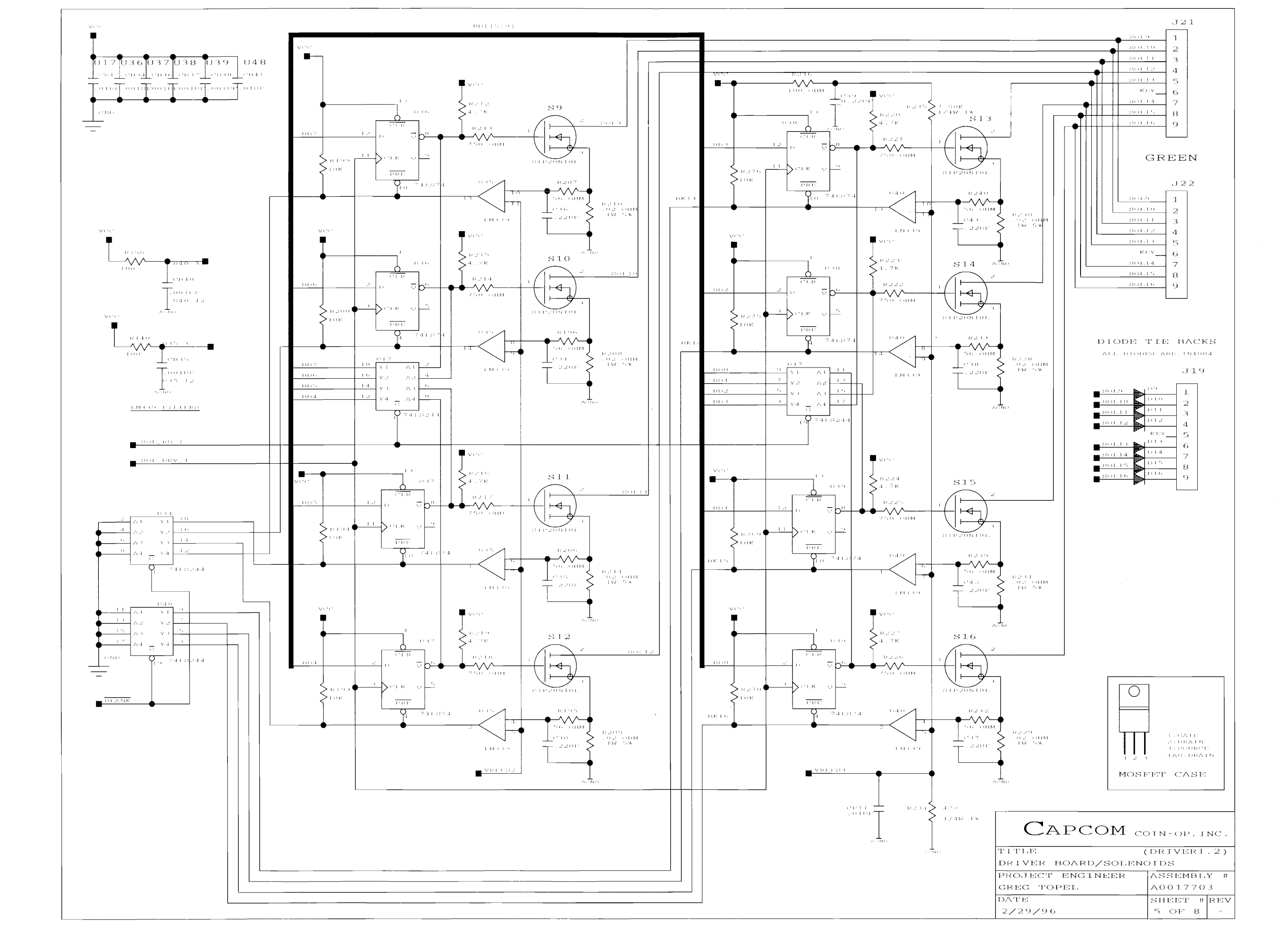

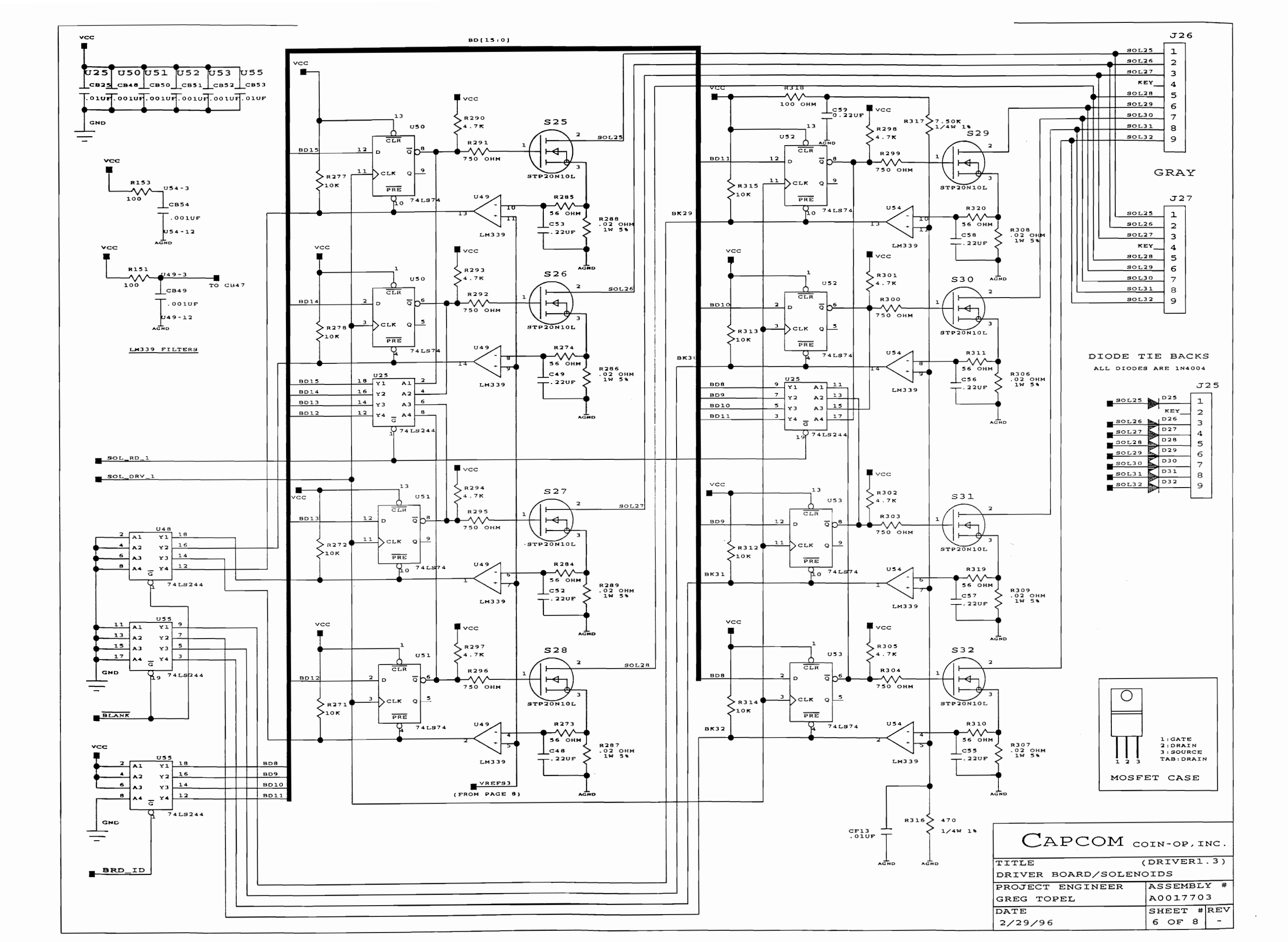

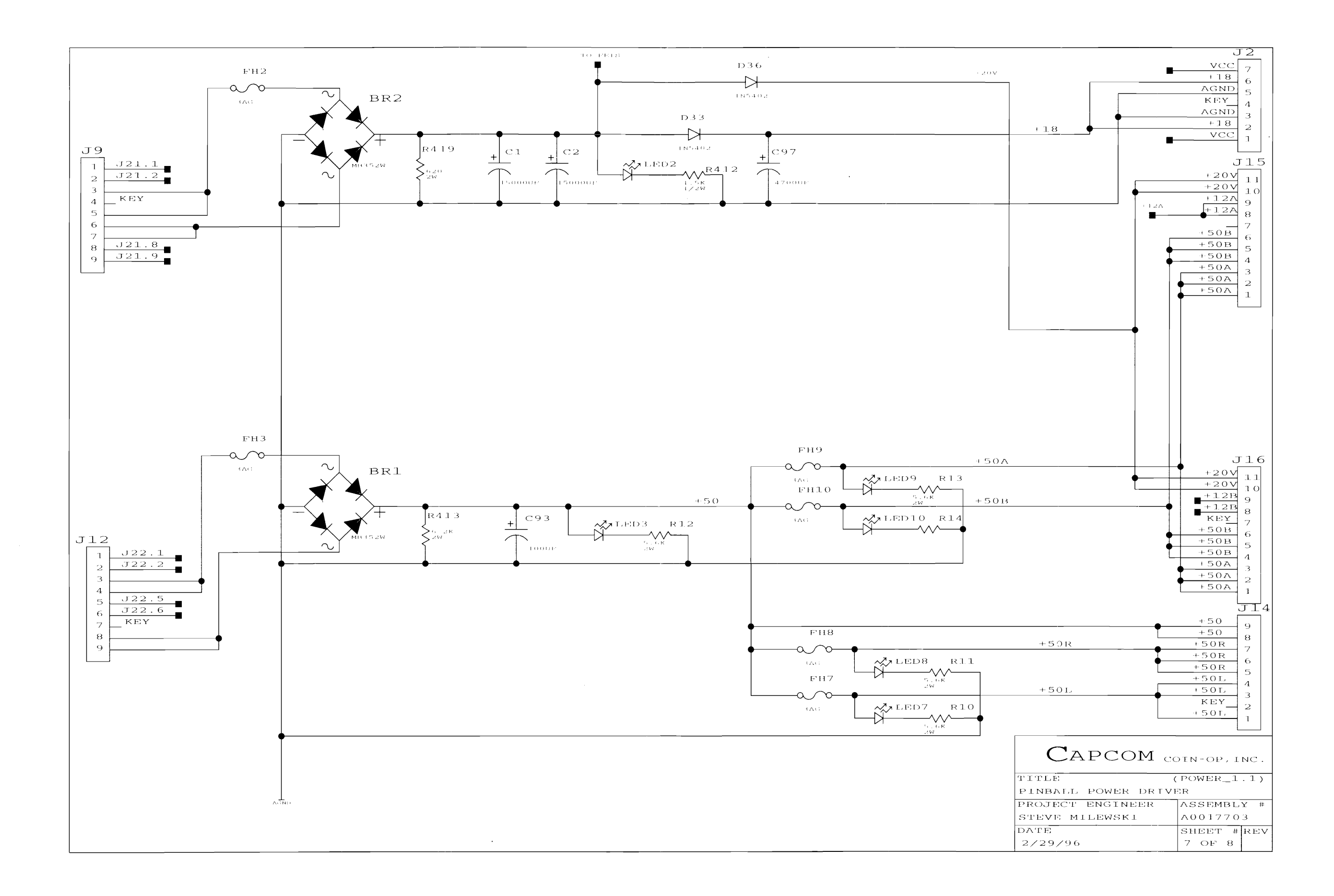

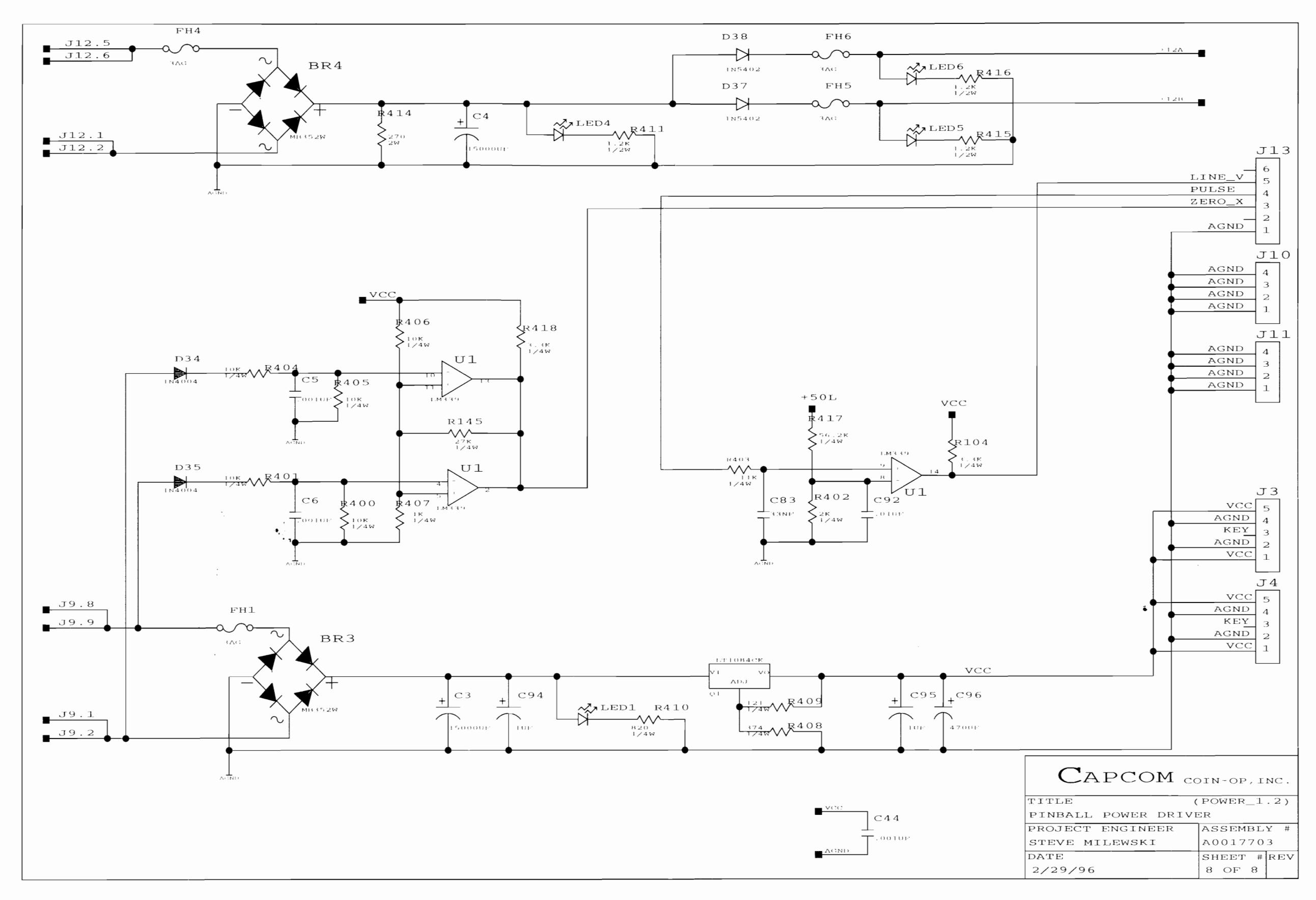

<sup>.</sup> 

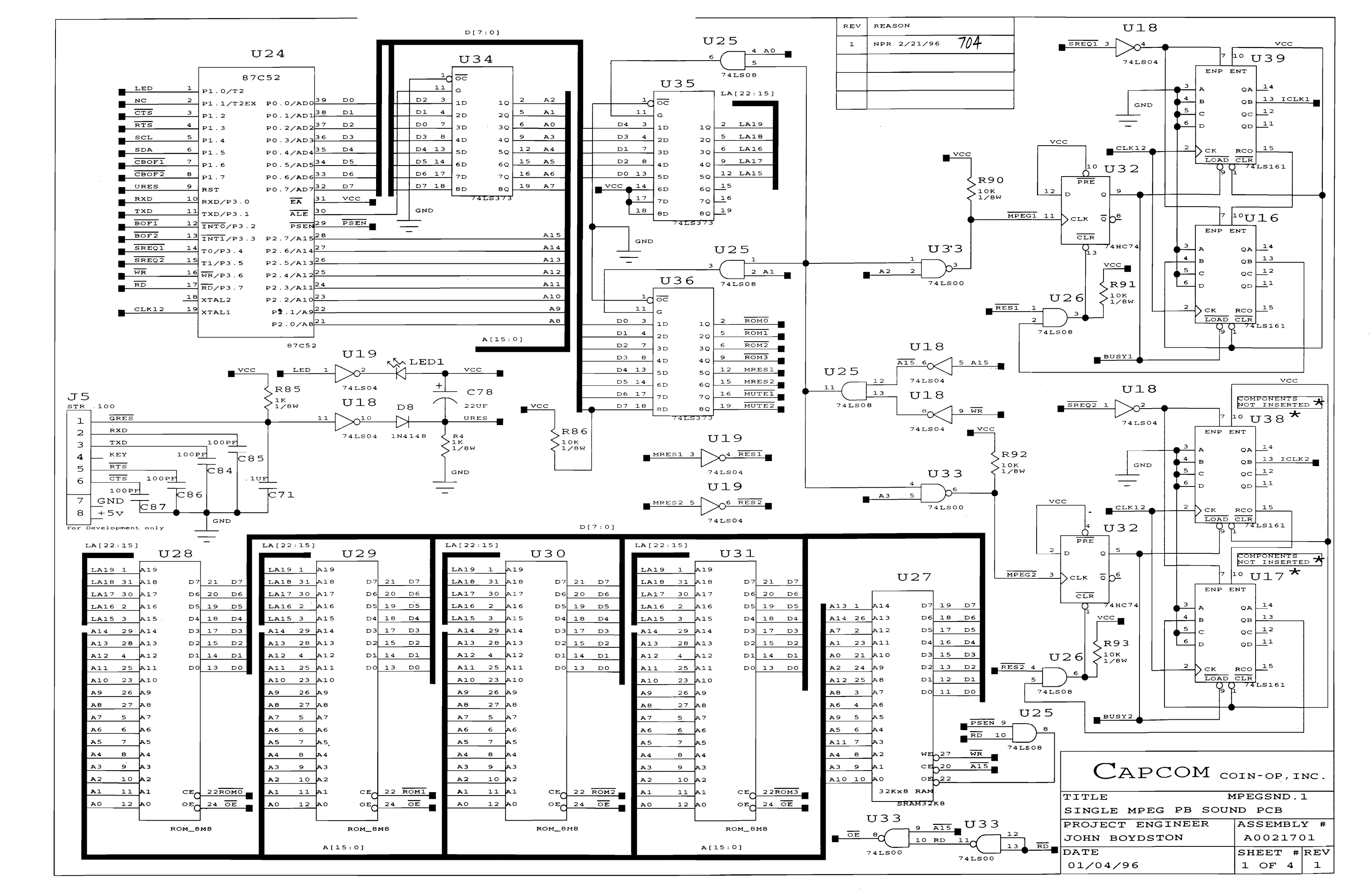

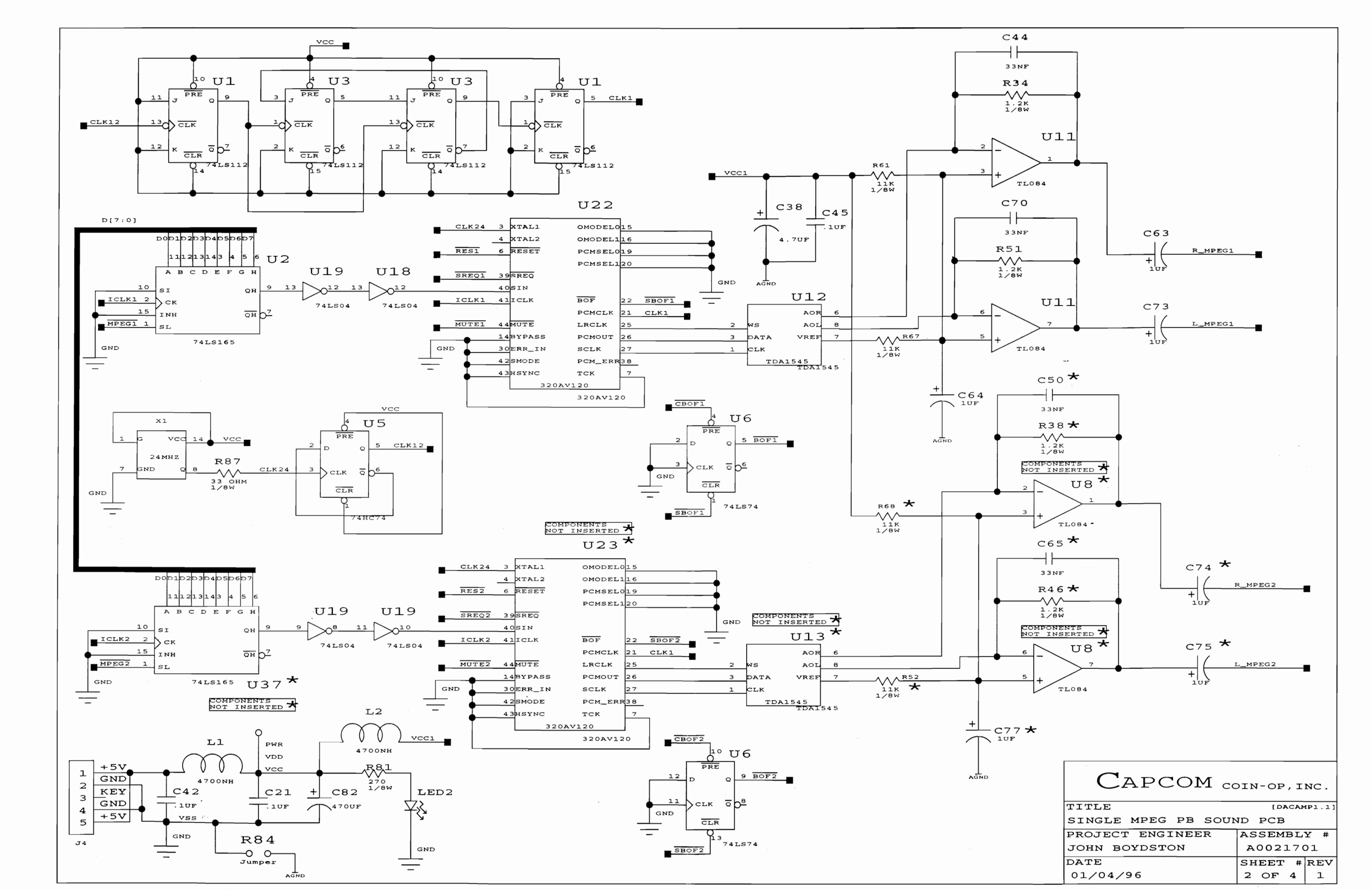

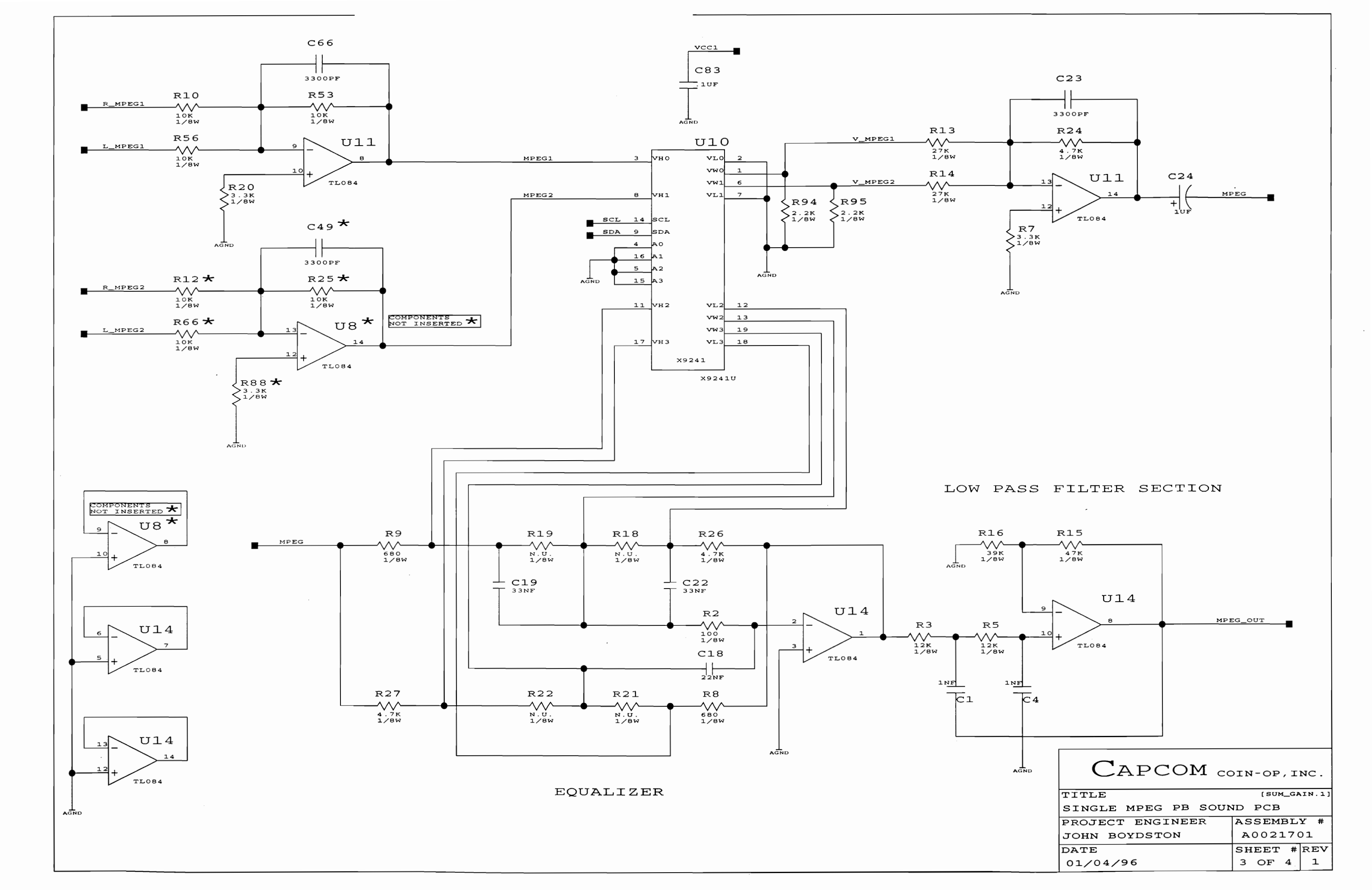

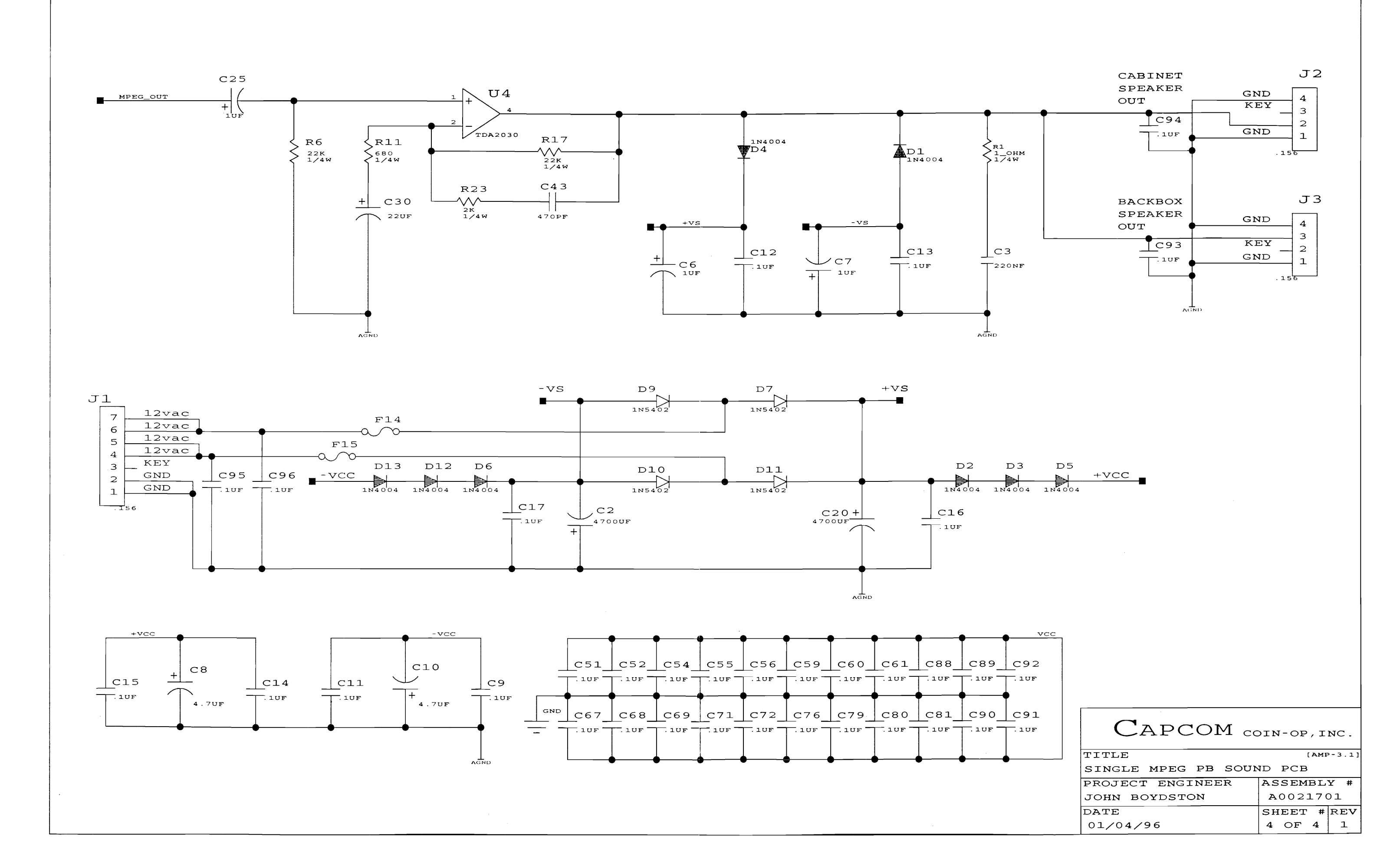

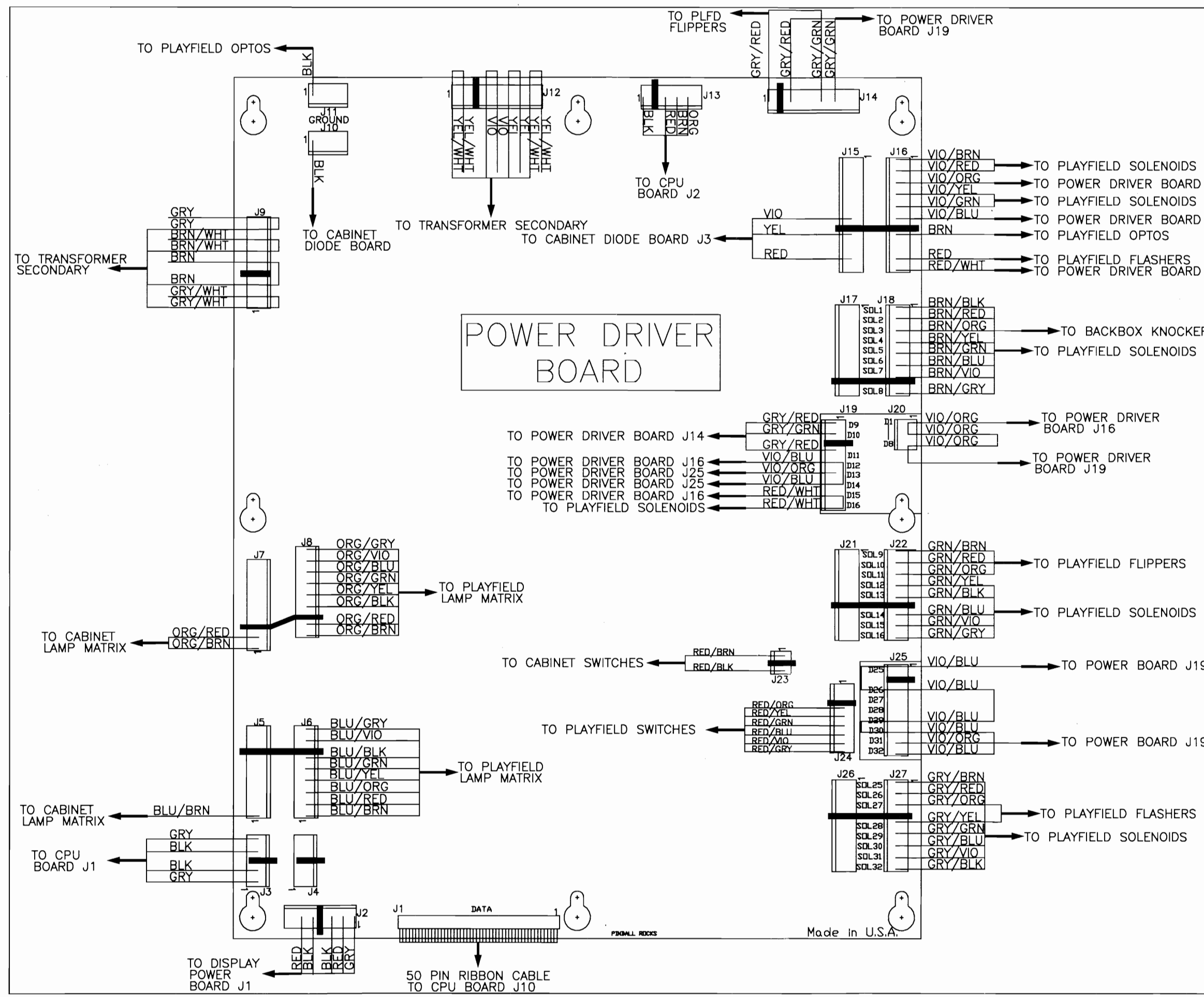

| J20                          |                                                                                            |                                                                   |
|------------------------------|--------------------------------------------------------------------------------------------|-------------------------------------------------------------------|
| J19                          |                                                                                            |                                                                   |
| J19                          |                                                                                            |                                                                   |
| R                            |                                                                                            |                                                                   |
|                              |                                                                                            |                                                                   |
|                              |                                                                                            |                                                                   |
|                              |                                                                                            |                                                                   |
|                              |                                                                                            |                                                                   |
|                              |                                                                                            |                                                                   |
|                              |                                                                                            |                                                                   |
| 9                            |                                                                                            |                                                                   |
|                              |                                                                                            |                                                                   |
| 9                            |                                                                                            |                                                                   |
| CAPCOM<br>CONN-OF, ING.      | CAPCOM COIN-0<br>3311 NORTH KEN<br>ARLINGTON HEIGH<br>PHONE (708) 797-6<br>FAX (708) 797-6 | P, INC.<br>INICOTT AVENUE<br>ITS, ILLINOIS 60004<br>7-6100<br>119 |
| DIAGRAM POWFR DF             | RIVER RAA                                                                                  | RD WIRING                                                         |
| PART NO.<br>PB-6 WIRING      | DRAWN<br>B.ZIE                                                                             | GLER                                                              |
| DATE SHEET<br>3/4/96 1 OF 10 | ECN NO:                                                                                    | REV.                                                              |

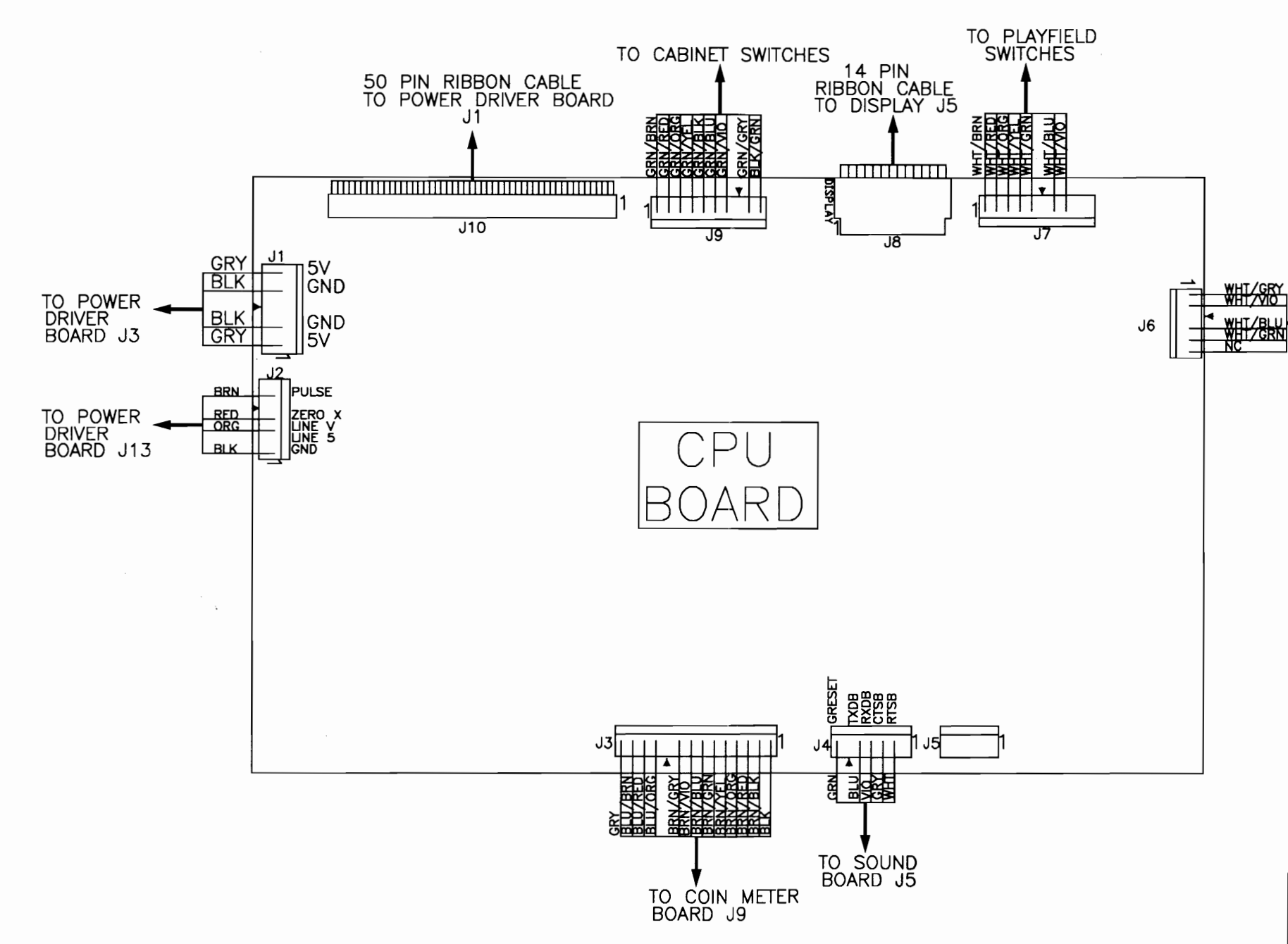

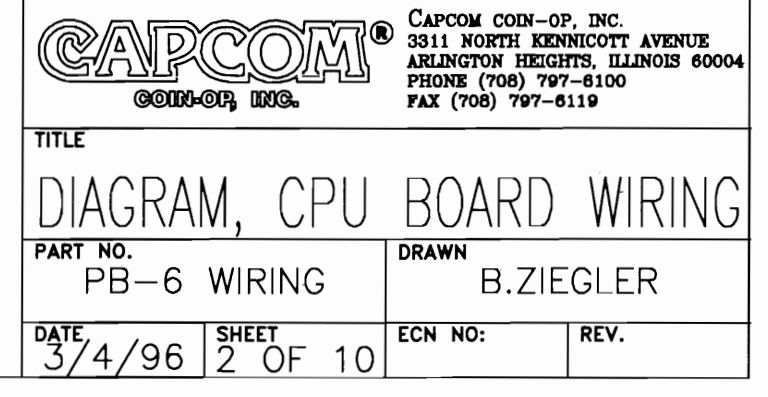

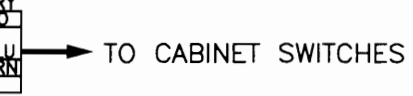

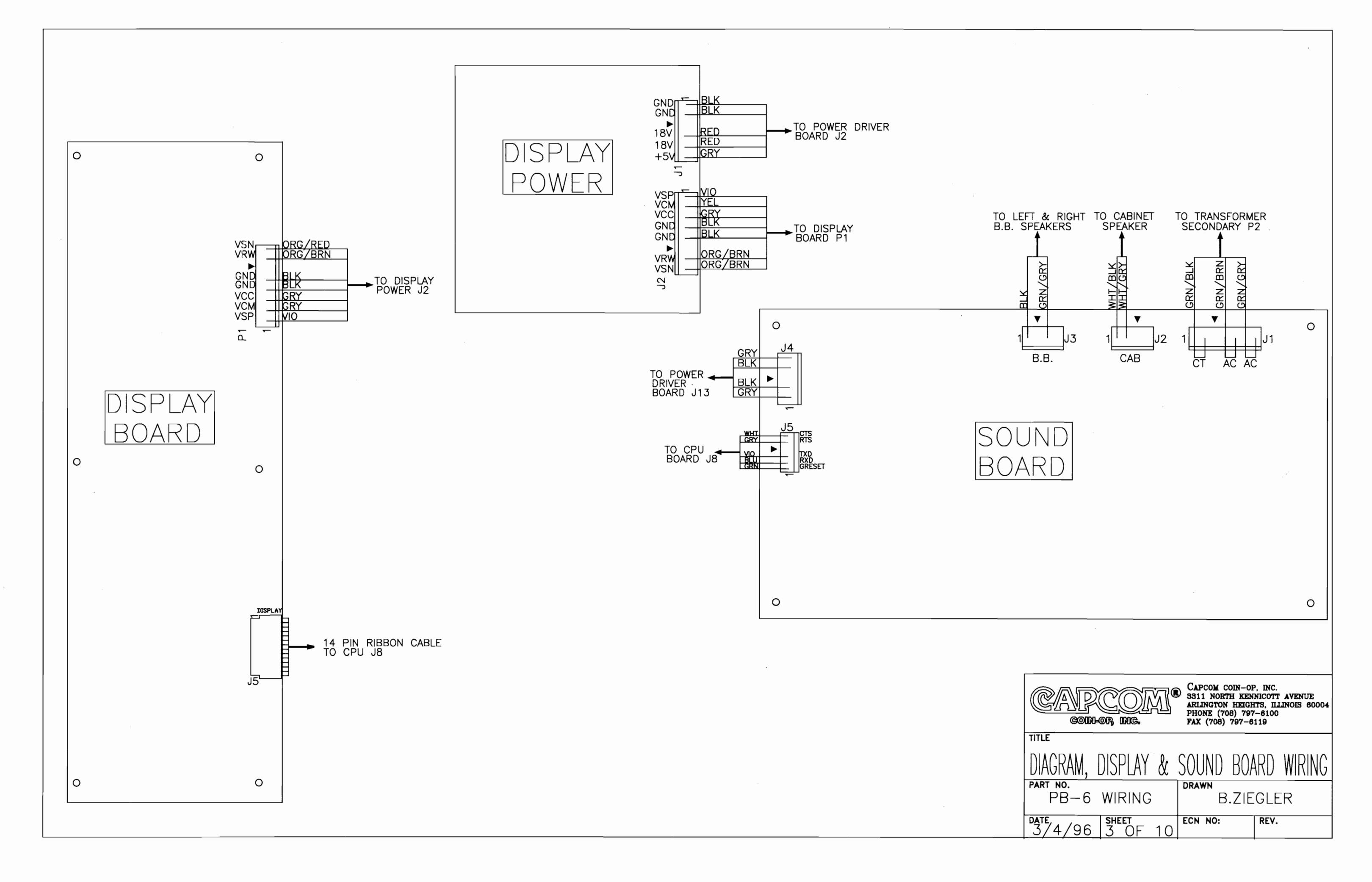

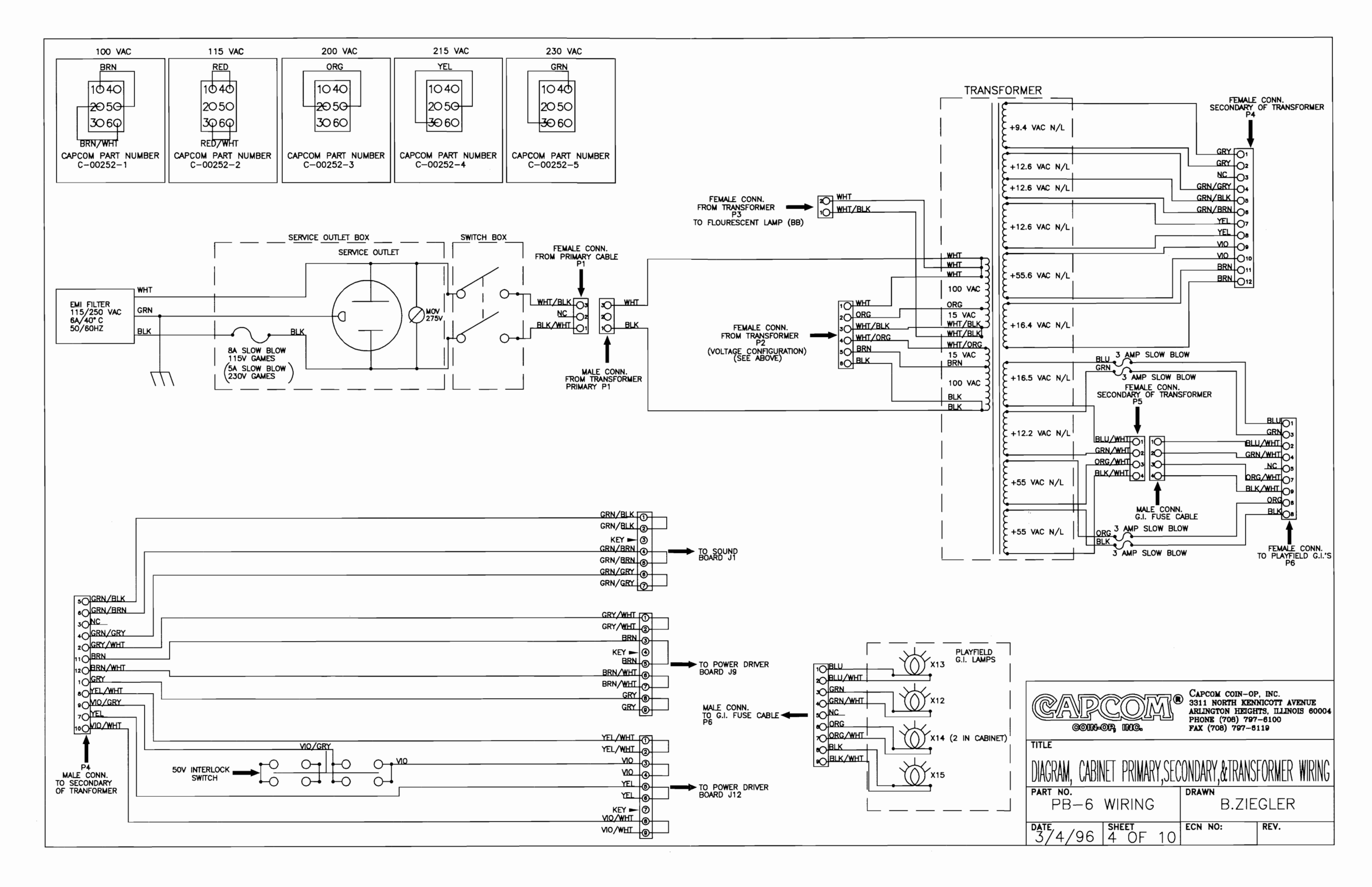

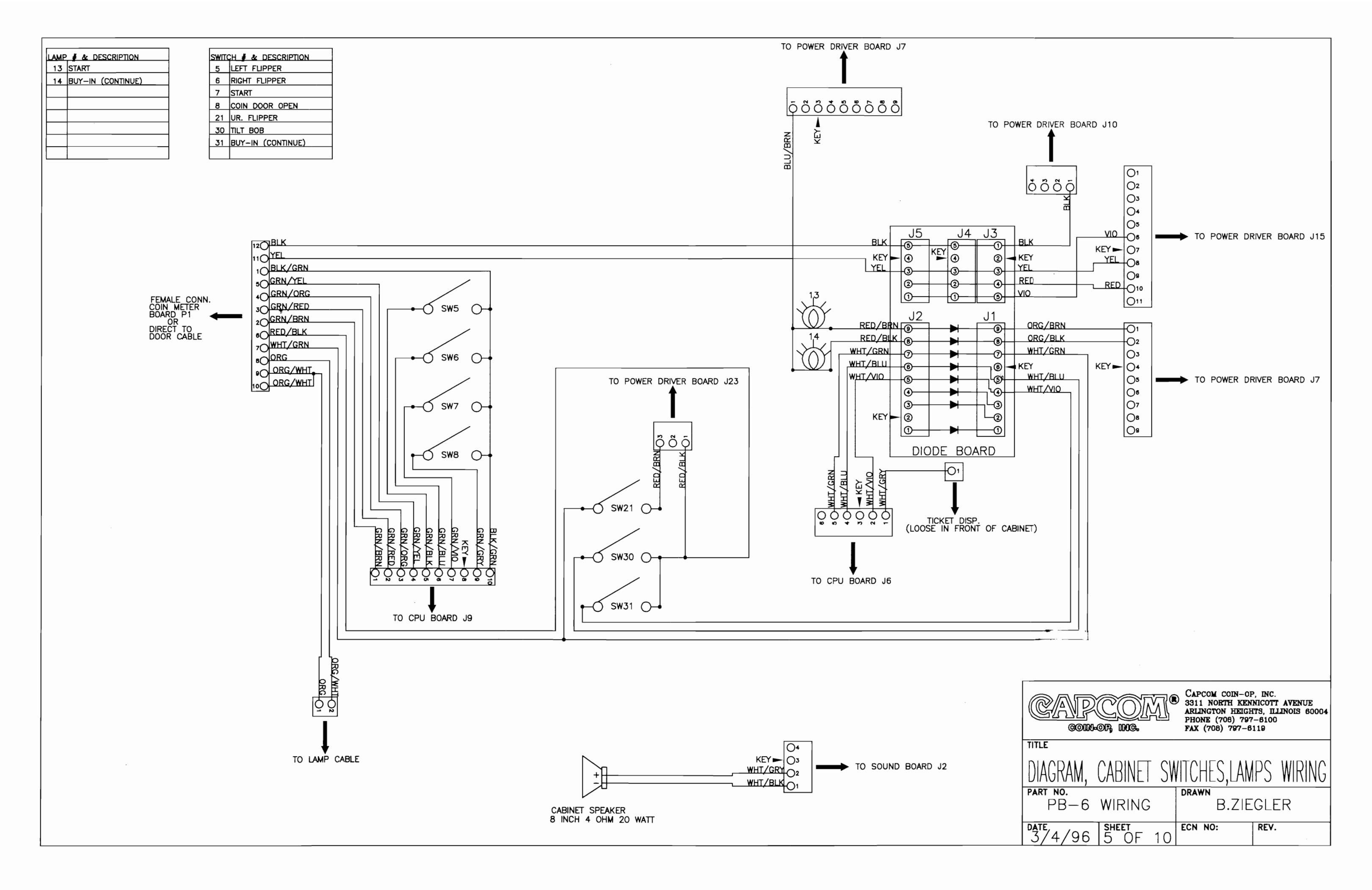

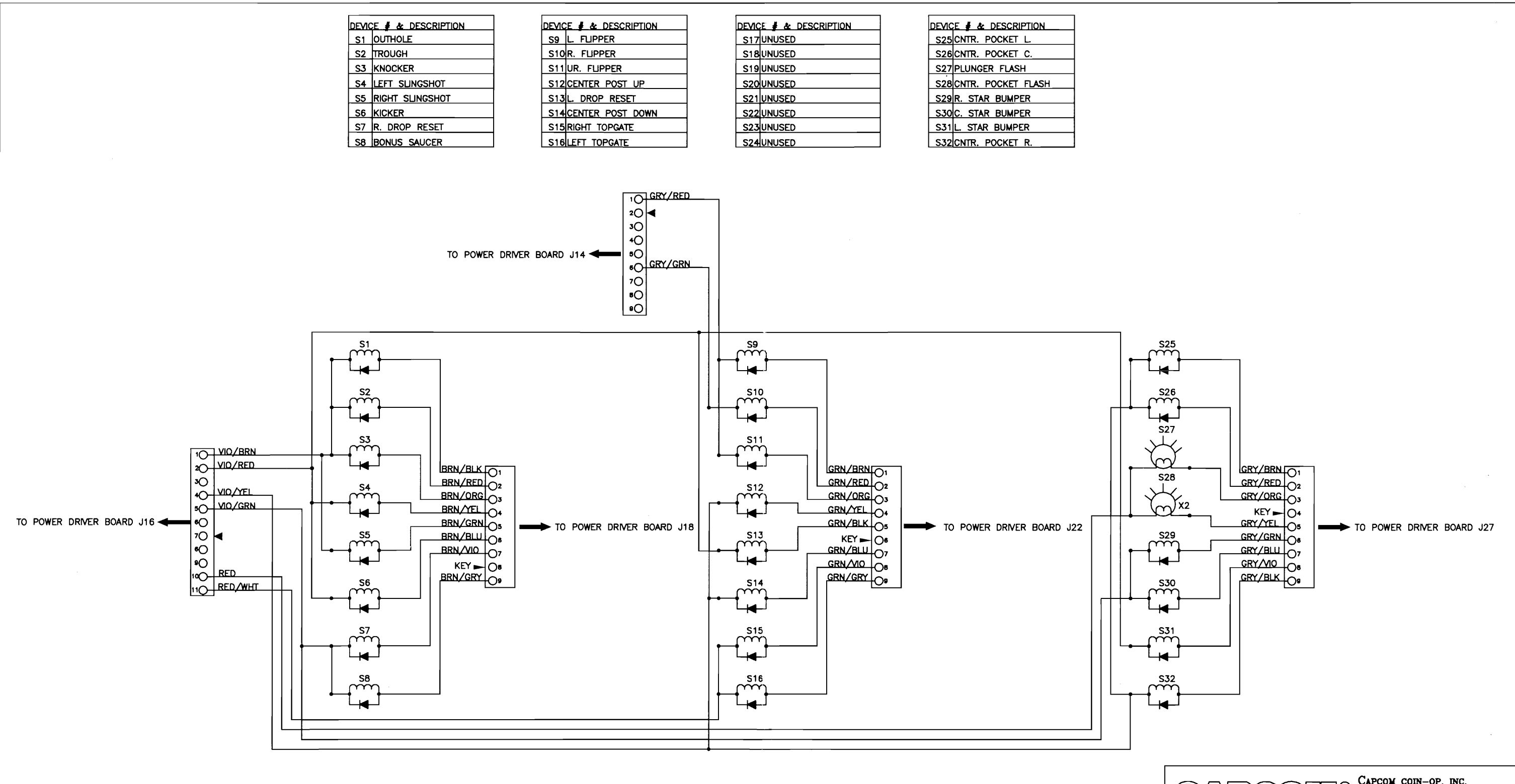

\_\_\_\_\_

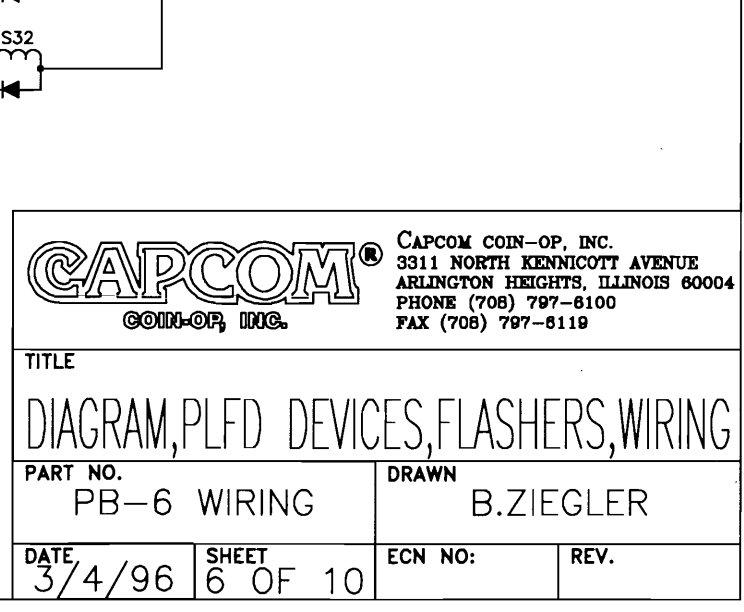

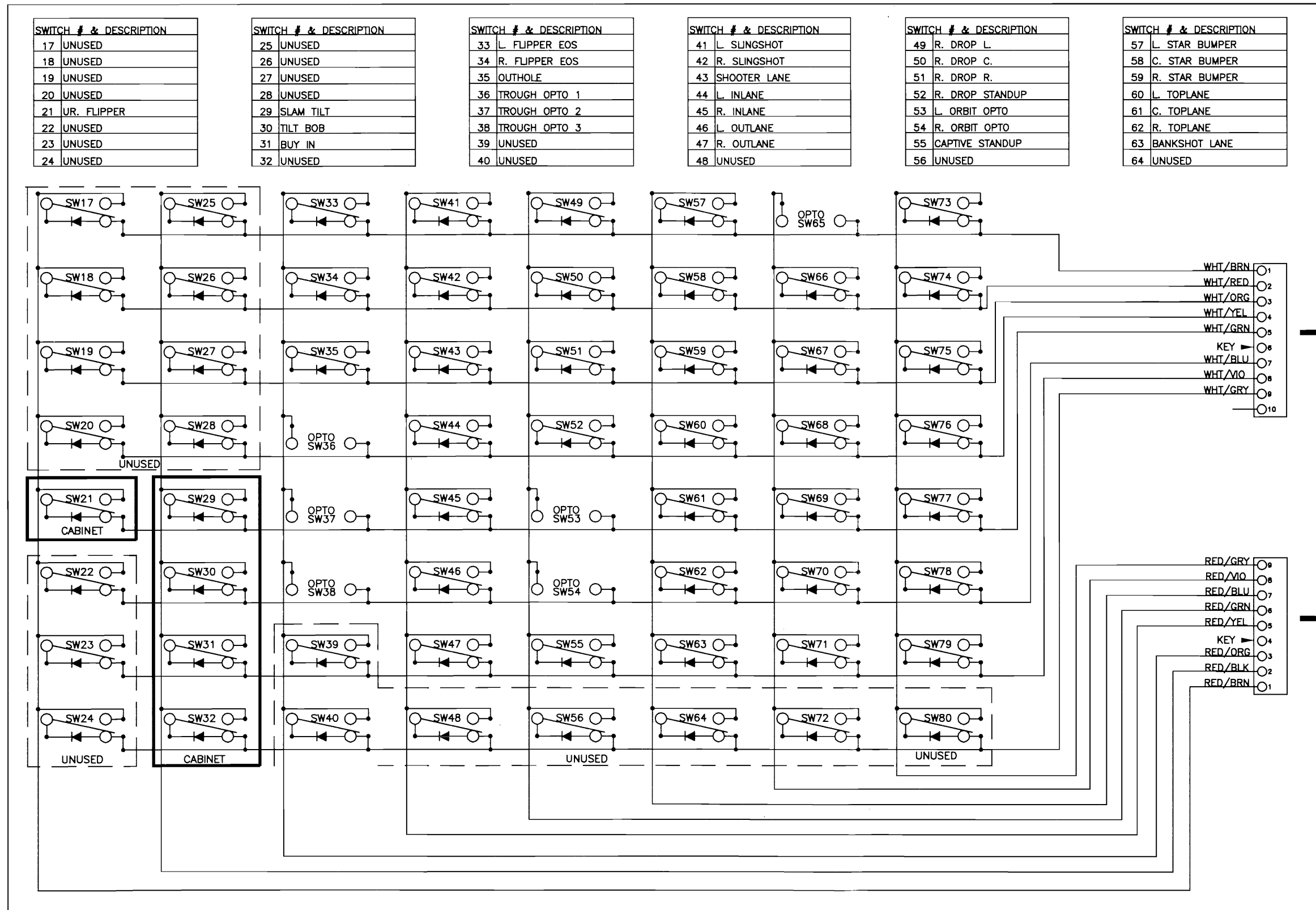

NOTE: THIS IS A TYPICAL OPTO CIRCUIT THE COMPONENTS IN THE DASHED LINES ARE THE ACTUAL BOARDS

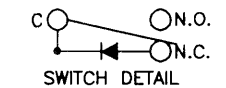

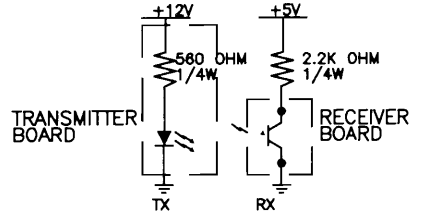

NOTE: ALL SWITCHES IN DASHED LINES ARE UNUSED ALL SWITCHES IN SOLID LINES ARE IN THE CABINET NOTE: ALL OPTOS SHOWN ARE RECEIVER SIDE ONLY TRANSMITTER POWER COMES FROM POWER DRIVER BOARD J16

| SWITCH # & DESCRIPTION |                 |  |
|------------------------|-----------------|--|
| 65                     | CNTR. PKT. OPTO |  |
| 66                     | CENTER POST     |  |
| 67                     | BONUS SAUCER    |  |
| 68                     | CNTR. PKT. L.   |  |
| 69                     | CNTR. PKT. C.   |  |
| 70                     | CNTR. PKT. R.   |  |
| 71                     | UR. FLIPPER EOS |  |
| 72                     | UNUSED          |  |

| SWITCH # & DESCRIPTION |                  |  |  |  |
|------------------------|------------------|--|--|--|
| 73                     | L DROP L         |  |  |  |
| 74                     | L DROP C.        |  |  |  |
| 75                     | L. DROP R.       |  |  |  |
| 76                     | L. DROP STANDUP  |  |  |  |
| 77                     | L. LITE SUPER Q  |  |  |  |
| 78                     | R. LITE SUPER Q  |  |  |  |
| 79                     | CAPTIVE ROLLOVER |  |  |  |
| 80                     | UNUSED           |  |  |  |

TO CPU BOARD J7

TO POWER DRIVER BOARD J24

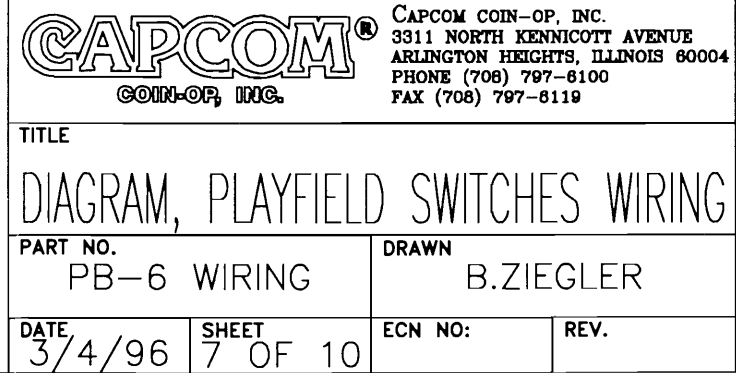

| LAMP NUMBER & DESCRIPTION                                                                                | LAMP NUMBER & DESCRIPTION                                 | LAMPNUMBER& DESCRIPTION316BALL43214BALL433L.DROPSPOT9349BALLPOINTS435ROTATIONOPTION4369BALLXBALL4378BALLOPTION4389BALLSPCL4                                                                                                    | MP NUMBER & DESCRIPTION                                                            | LAMP NUMBER & DESCRIPTION                                                                         | LAMP NUMBER & DESCRIPTION                                                                                                    |
|----------------------------------------------------------------------------------------------------|-----------------------------------------------------------|----------------------------------------------------------------------------------------------------|------------------------------------------------------------------------------------|---------------------------------------------------------------------------------------------------|----------------------------------------------------------------------------------------------------|
| 11 START BUTTON                                                                                          | 21 1 BALL                                                 |                                                                                                    | 1 L. CNTR. PKT. GI                                                                 | 51 ORBIT SPOT 9                                                                                   | 61 9 BALL OPTION                                                                                                    |
| 12 BUY IN BUTTON                                                                                         | 22 2 BALL                                                 |                                                                                                    | 2 R. CNTR. PKT. GI                                                                 | 52 CALL YOUR SHOT                                                                                 | 62 CNTR. POCKET L.                                                                                                    |
| 13 CAPTIVE BALL 1                                                                                        | 23 JACKPOT                                                |                                                                                                    | 3 RIGHT TOPLANE                                                                    | 53 COLLECT BONUS                                                                                  | 63 CNTR. POCKET C.                                                                                                    |
| 14 CAPTIVE BALL 2                                                                                        | 24 L. SUPER CUE                                           |                                                                                                    | 4 KICKER                                                                           | 54 8 BALL                                                                                         | 64 CNTR. POCKET R.                                                                                                    |
| 15 CAPTIVE BALL 3                                                                                        | 25 3 BALL                                                 |                                                                                                    | 5 4 BALL                                                                           | 55 13 BALL                                                                                        | 65 LEFT TOPLANE                                                                                                    |
| 16 SHOOT AGAIN                                                                                           | 26 9 BALL                                                 |                                                                                                    | 6 LITE SUPER CUE L                                                                 | 56 LITE SUPER CUE R.                                                                              | 66 R. DROP SPOT 9                                                                                                    |
| 17 R. SUPER CUE                                                                                          | 27 10 BALL                                                |                                                                                                    | 7 12 BALL                                                                          | 57 5 BALL                                                                                         | 67 15 BALL                                                                                                    |
| 18 CAPTIVE BALL EB                                                                                       | 28 11 BALL                                                |                                                                                                    | 8 CENTER TOPLANE                                                                   | 58 BALLORAMA                                                                                      | 68 7 BALL                                                                                                    |
| 12 $12$ $22$ $3$ $23$ $3$ $3$ $4$ $24$ $3$ $4$ $24$ $4$ $3$ $4$ $24$ $4$ $4$ $4$ $4$ $4$ $4$ $4$ $4$ $4$ | 31 $32$ $42$ $32$ $43$ $43$ $44$ $44$ $44$ $44$ $44$ $44$ | 51 $52$ $52$ $53$ $53$ $54$ $64$ $54$ $54$ $64$ $55$ $65$ $55$ $66$ $66$ $57$ $57$ $67$ $57$ $67$ $57$ $68$ $68$ $-58$ $68$ $-58$ $68$ $-56$ $-68$ $-57$ $-57$ $-57$ $-57$ $-67$ $-57$ $-57$ | 71 $72$ $73$ $73$ $74$ $74$ $75$ $75$ $75$ $76$ $76$ $77$ $76$ $77$ $77$ $77$ $77$ | 81 $82$ $83$ $83$ $84$ $84$ $85$ $85$ $85$ $85$ $87$ $86$ $87$ $88$ $88$ $88$ $88$ $88$ $88$ $88$ | ORG/BRN 01<br>ORG/RED 2<br>KEY == 03<br>ORG/BLK 04<br>ORG/GRN 05<br>ORG/GRN 07<br>ORG/GRN 07<br>ORG/GRY 09<br>BLU/GRY 09<br>BLU/GRY 09<br>BL |

.

| LAMP NUMBER & DESCRIPTION |              | LAMP | NUMBER & DESCRIPTION |
|---------------------------|--------------|------|----------------------|
| 71                        | BANK SHOT    | 81   | BONUS RACK B         |
| 72                        | BONUS RACK 1 | 82   | BONUS RACK 9         |
| 73                        | BONUS RACK 2 | 83   | BONUS RACK 10        |
| 74                        | BONUS RACK 3 | 84   | BONUS RACK 11        |
| 75                        | BONUS RACK 4 | 85   | BONUS RACK 12        |
| 76                        | BONUS RACK 5 | 86   | BONUS RACK 13        |
| 77                        | BONUS RACK 6 | 87   | BONUS RACK 14        |
| 78                        | BONUS RACK 7 | 88   | BONUS RACK 15        |
|                           |              | <br> |                      |

TO POWER DRIVER BOARD J8

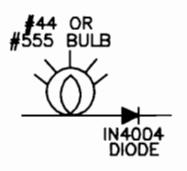

TO POWER DRIVER BOARD J6

| CAPCOM<br>COUN-OF, ING. | <ul> <li>CAPCOM COIN-OP, INC.</li> <li>3311 NORTH KENNICOTT AVENUE<br/>ARLINGTON HEIGHTS, ILLINOIS 60004<br/>PHONE (708) 797-6100<br/>FAX (708) 797-6119</li> </ul> |
|-------------------------|----------------------------------------------------------------------------------------------------|
| TITLE                   |                                                                                                    |
| DIAGRAM, LAMF           | ° MATRIX WIRING                                                                                                    |
| PART NO.<br>PB-6 WIRING | B.ZIEGLER                                                                                                    |
| DATE<br>3/4/96 8 OF 10  | ECN NO: REV.                                                                                                    |

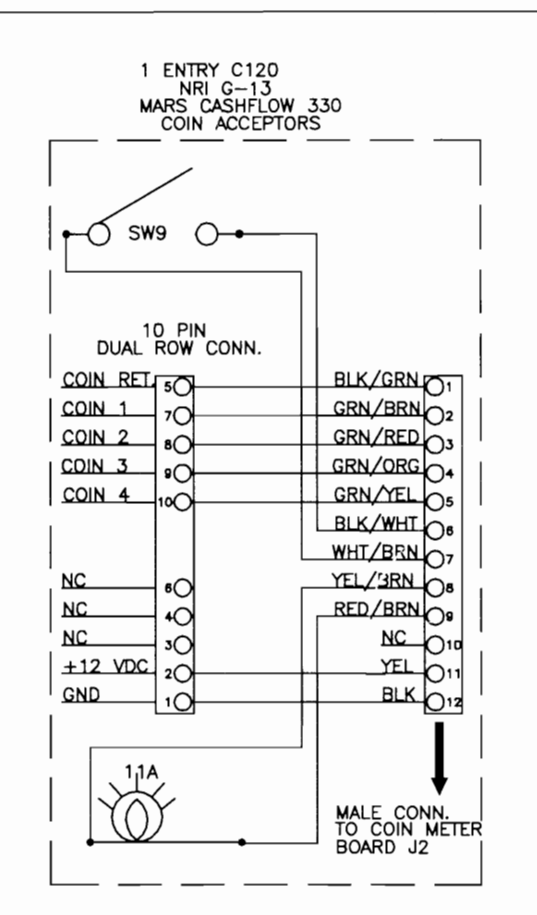

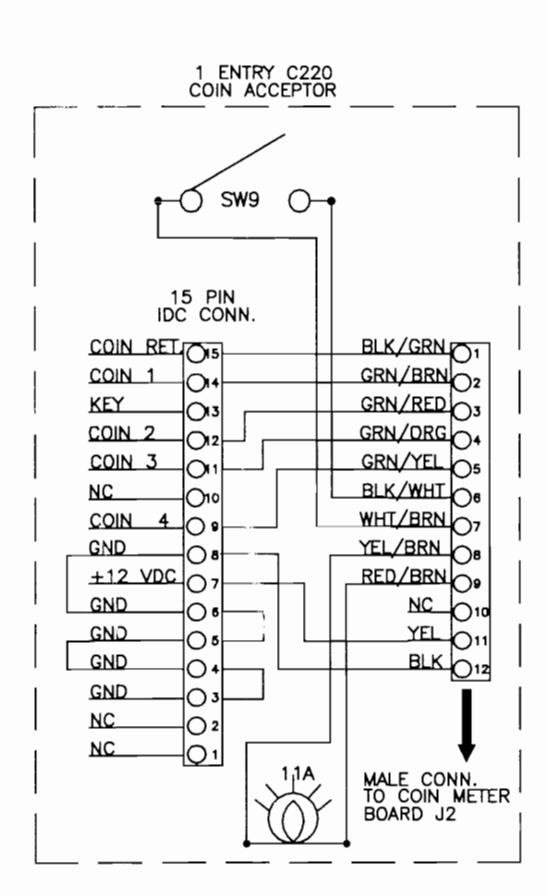

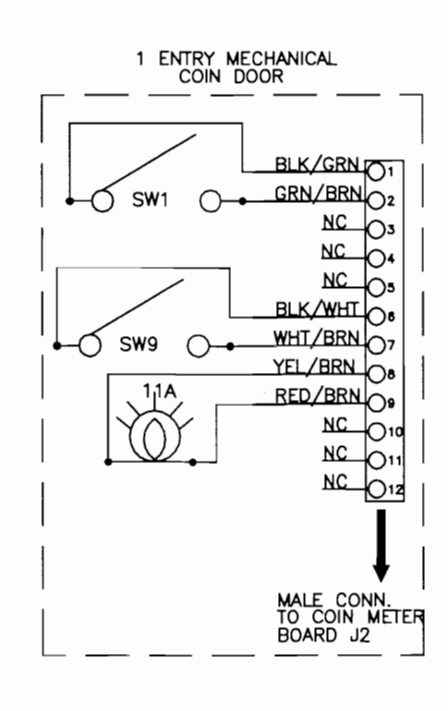

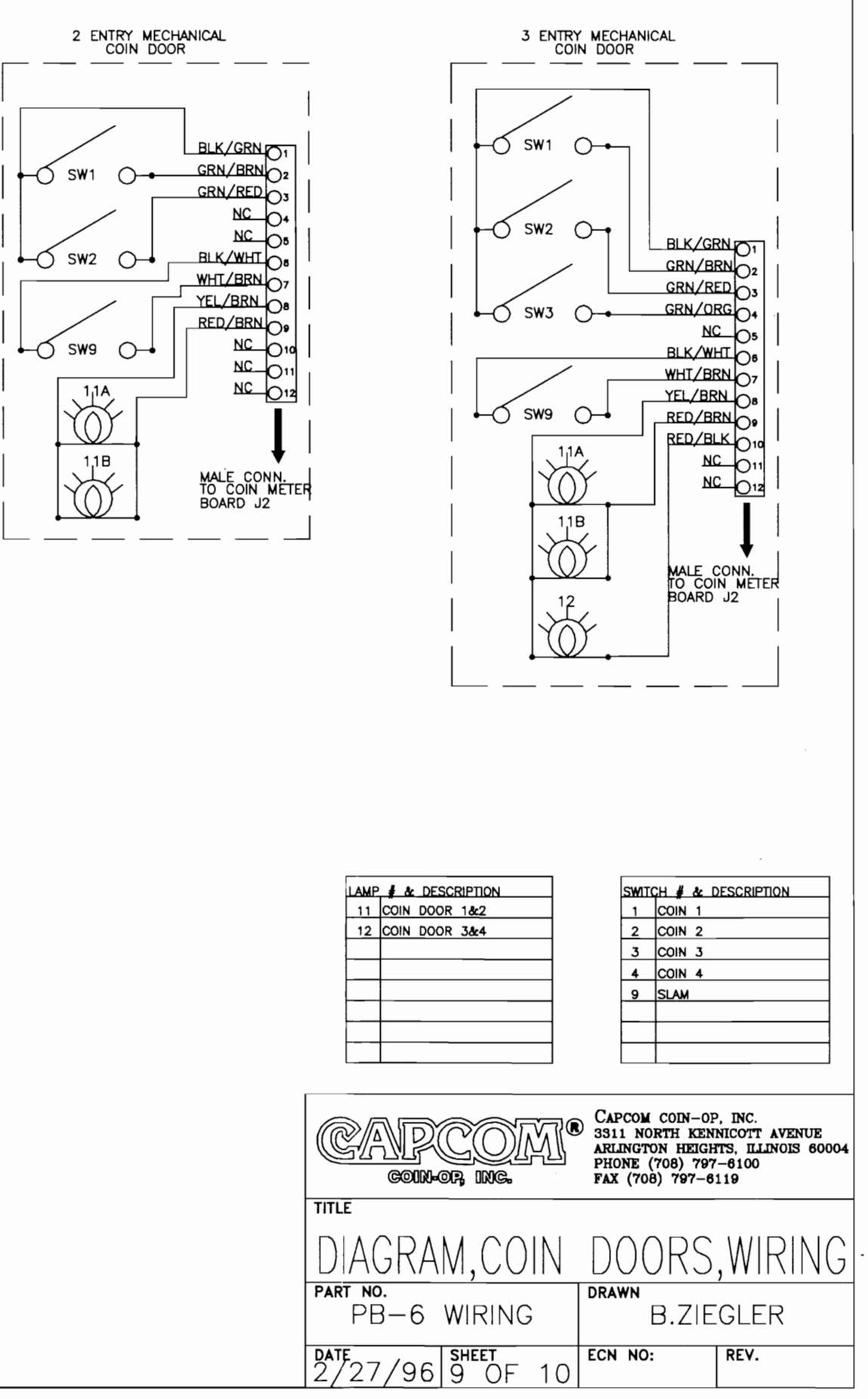

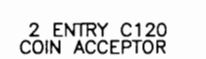

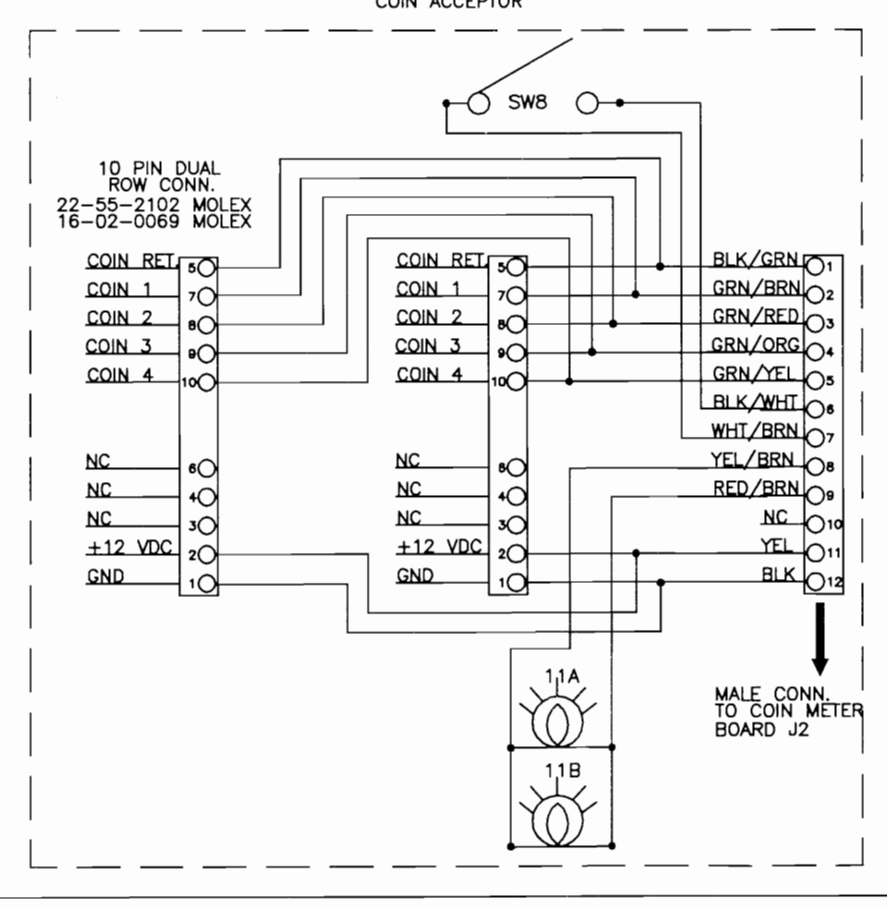
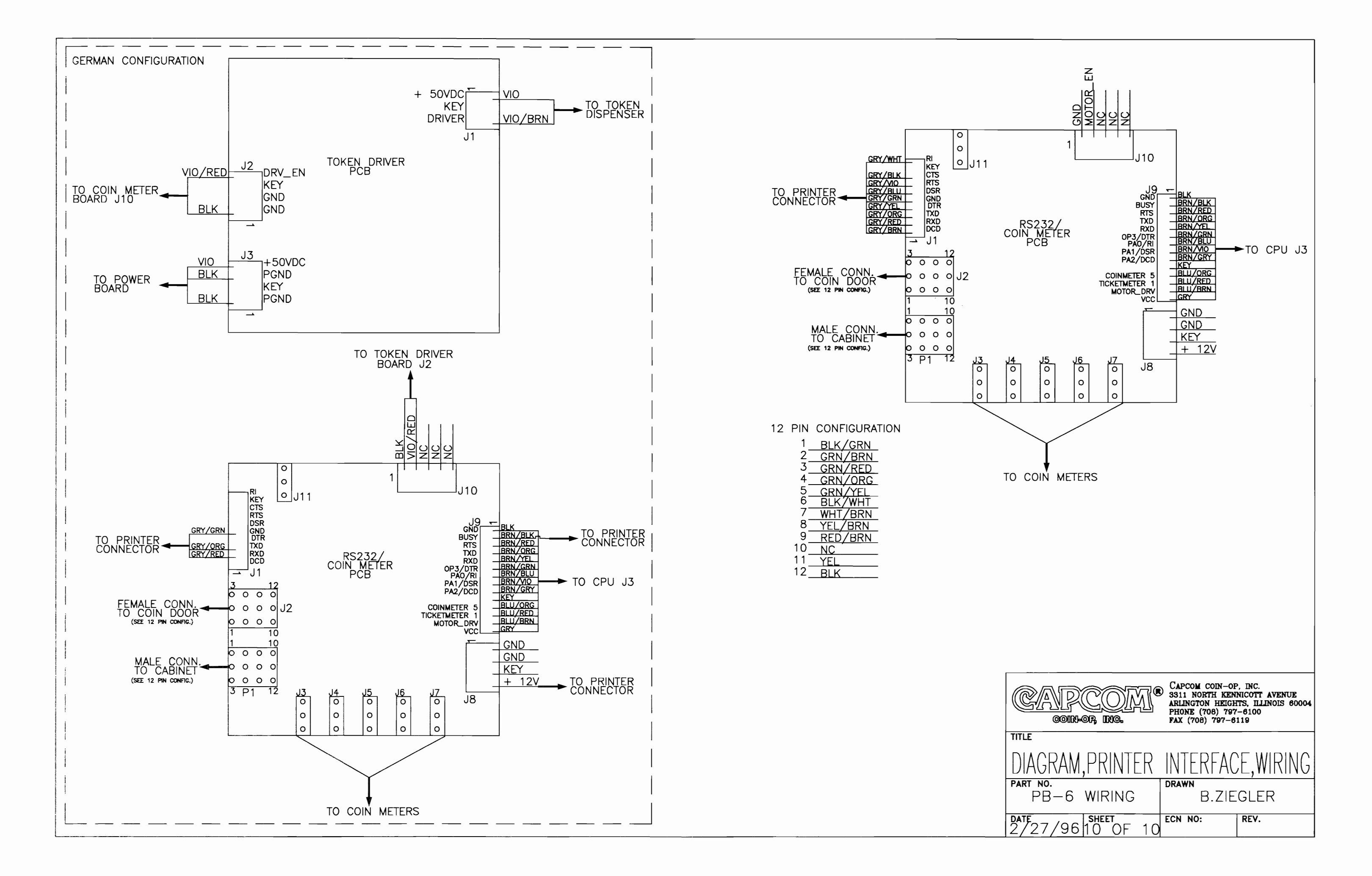

# AMENDMENT TO BREAKSHOT<sup>TM</sup> OPERATORS MANUAL PM00147

REFERENCE:SCHEMATICS SECTION OF THE MANUAL, CABINET PRIMARY, SECONDARY,<br/>& TRANSFORMER WIRING DIAGRAM, PAGE 4 OF 10

DESCRIPTION: THE TRANSFORMER SECONDARY OUTPUTS TO THE PLAYFIELD G.I.'S SHOULD EACH READ +6.9VAC. ALSO, THE G.I. FUSES SHOULD READ 5 AMP SLOW BLOW INSTEAD OF 3 AMP SLOW BLOW.

NOTE: SCHEMATIC CHANGES ARE SHOWN IN BOLD

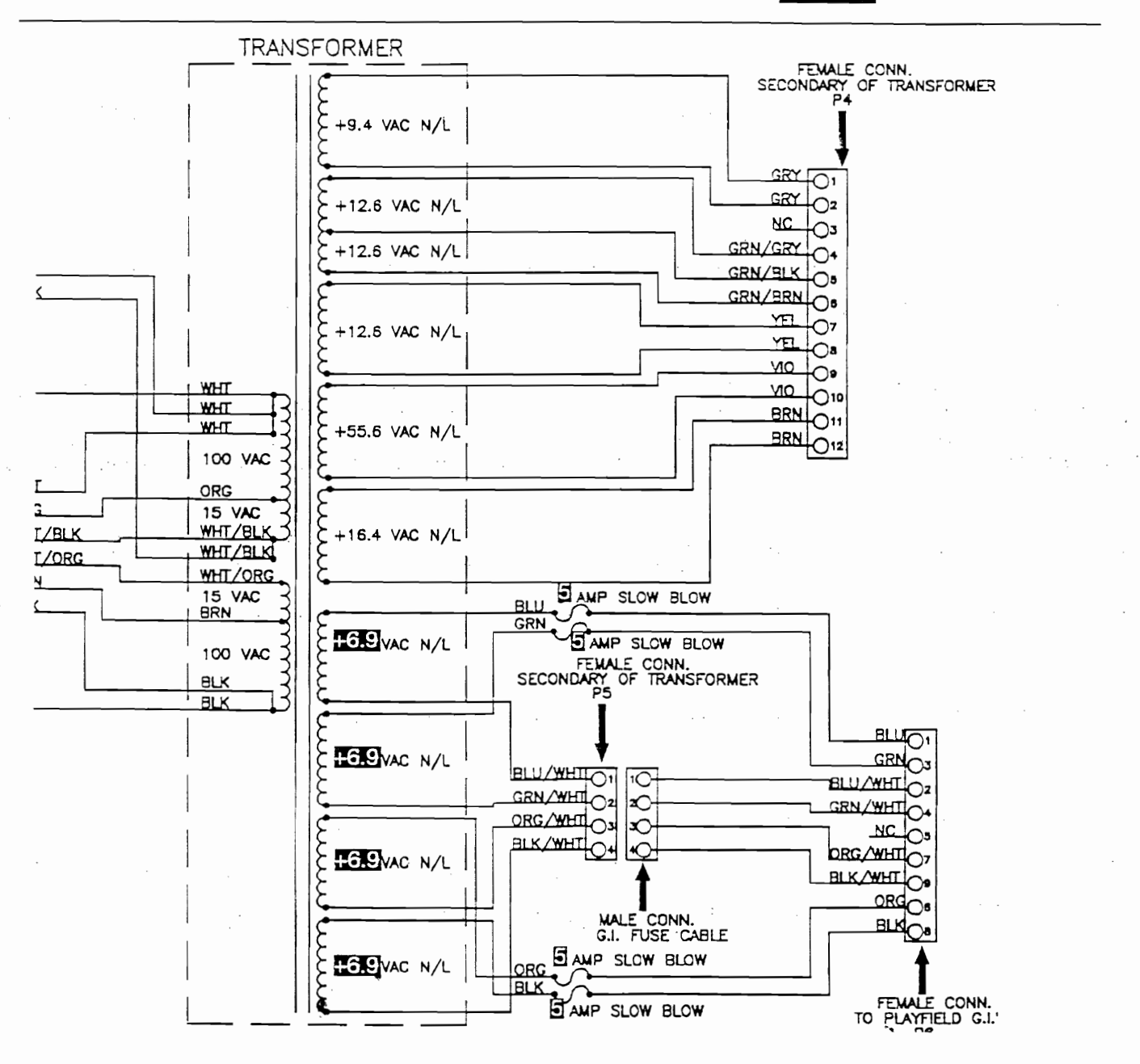

#### LAMP MATRIX "A"

This matrix is not applicable to the "CAPCOM CLASSIC SERIES" of games.

## LAMP MATRIX "B"

|                   |                            | POWER DRIVER BOARD                   |                                |                                  |                                      |                                  |                                      |                                |                                |
|-------------------|----------------------------|--------------------------------------|--------------------------------|----------------------------------|--------------------------------------|----------------------------------|--------------------------------------|--------------------------------|--------------------------------|
|                   | Column<br>Row              | Column 1<br>J9/10.1<br>Blu/Bm        | Column 2<br>J9/10.2<br>Blu/Red | Column 3<br>J9/10.3<br>Blu/Org   | Column 4<br>J9/10.4<br>Blu/Yel       | Column 5<br>J9/10.5<br>Blu/Grn   | Column 6<br>J9/10.7<br>Blu/Blk       | Column 7<br>J9/10.8<br>Blu/Vio | Column 8<br>J9/10.9<br>Blu/Gry |
|                   | Row 1<br>J4/5.1<br>Org/Brn | (11)<br>Start<br>Button<br>(CABINET) | (21)<br>I Ball                 | (31)<br>6 Ball                   | (41)<br>Left Center<br>Pocket GI     | (51)<br>Orbit Spot 9<br>Ball     | (61)<br>9 Ball<br>Option             | (71)<br>Bank<br>Shot Lane      | (81)<br>Bonus Rack<br>8        |
| CPU BOARD         | Row 2<br>J4/5.2<br>Org/Red | Not Used                             | (22)<br>2 Ball                 | (32)<br>14 Ball                  | (42)<br>Right<br>Center<br>Pocket GI | (52)<br>Call Your<br>Shot        | (62)<br>Center<br>Pocket Left        | (72)<br>Bonus Rack<br>1        | (82)<br>Bonus Rack<br>9        |
|                   | Row 3<br>J4/5.3<br>Org/Blk | (13)<br>Captive Ball<br>1            | (23)<br>Jackpot<br>(two)       | (33)<br>Left Drop<br>Spot 9 Ball | (43)<br>Right<br>Toplane<br>Diamond  | (53)<br>Collect<br>Bonus         | (63)<br>Center<br>Pocket<br>Center   | (73)<br>Bonus Rack<br>2        | (83)<br>Bonus Rack<br>10       |
|                   | Row 4<br>J4/5.5<br>Org/Yel | (14)<br>Captive Ball<br>2            | (24)<br>Left<br>Super Cue      | (34)<br>9 Ball<br>Points         | (44)<br>Kickback                     | (54)<br>8 Ball                   | (64)<br>Center<br>Pocket Right       | (74)<br>Bonus Rack<br>3        | (84)<br>Bonus Rack<br>11       |
|                   | Row 5<br>J4/5.6<br>Org/Grn | (15)<br>Captive Ball<br>3            | (25)<br>3 Ball                 | (35)<br>Rotation<br>Option       | (45)<br>4 Ball                       | (55)<br>13 Ball                  | (65)<br>Left<br>Toplane<br>Diamond   | (75)<br>Bonus Rack<br>4        | (85)<br>Bonus Rack<br>12       |
|                   | Row 6<br>J4/5.7<br>Org/Blu | (16)<br>Shoot<br>Again               | (26)<br>9 Ball                 | (36)<br>9 Ball<br>Extra Ball     | (46)<br>Light Super<br>Cue Left      | (56)<br>Light Super<br>Cue Right | (66)<br>Right<br>Drop Spot 9<br>Ball | (76)<br>Bonus Rack<br>5        | (86)<br>Bonus Rack<br>13       |
|                   | Row 7<br>J4/5.8<br>Org/Vio | (17)<br>Right<br>Super Cue           | (27)<br>10 Ball                | (37)<br>8 Ball<br>Option         | (47)<br>12 Ball                      | (57)<br>5 Ball                   | (67)<br>15 Ball                      | (77)<br>Bonus Rack<br>6        | (87)<br>Bonus Rack<br>14       |
|                   | Row 8<br>J4/5.9<br>Org/Gry | (18)<br>Captive Ball<br>Extra Ball   | (28)<br>11 Ball                | (38)<br>9 Ball<br>Special        | (48)<br>Center<br>Toplane<br>Diamond | (58)<br>Ball<br>-O-<br>Rama      | (68)<br>7 Ball                       | (78)<br>Bonus Rack<br>7        | (88)<br>Bonus Rack<br>15       |
| Cabinet Playfield |                            |                                      |                                |                                  |                                      |                                  |                                      |                                |                                |

Note: Rows 1 & 2 and Columns 1 & 2 should be run to both the cabinet and the playfield.

## **FUSE INFORMATION**

| LOCATION  | COMPONENT          | REF.    | FUSE TYPE              | PART NO.   |
|-----------|--------------------|---------|------------------------|------------|
| BACKBOX   | POWER DRIVER BOARD | F1      | SLO-BLO 7.0A 250V 3AG  | FS00100-07 |
| BACKBOX   | POWER DRIVER BOARD | F2-3    | SLO-BLO 10.0A 250V 3AG | FS00100-10 |
| BACKBOX   | POWER DRIVER BOARD | F4-6    | SLO-BLO 3.0A 250V 3AG  | FS00100-03 |
| BACKBOX   | POWER DRIVER BOARD | F7-10   | SLO-BLO 4.0A 250V 3AG  | FS00100-04 |
| BACKBOX   | SOUND BOARD        | F14,F15 | SLO-BLO 3.0A 250V 3AG  | FS00100-03 |
| CABINET   | FUSE BLOCK         |         | SLO-BLO 5.0A 250V 3AG  | FS00100-05 |
| *CABINET  | LINE FUSE          |         | SLO-BLO 8.0A 250V 3AG  | FS00100-08 |
| **CABINET | LINE FUSE          |         | SLO-BLO 5.0A 250V 3AG  | FS00100-05 |

\*NOTE: FOR GAMES CONFIGURED FOR 100V AC OR 115V AC SOURCE VOLTAGES. \*\*NOTE: FOR GAMES CONFIGURED FOR 200V AC, 215V AC, OR 230V AC SOURCE VOLTAGES.

Proprietary and confidential information, not to be disclosed or copied without the express permission of CAPCOM® COIN-OP, INC.

#### NOTICE

This equipment has been tested and found to comply with the limits for a Class A digital device, pursuant to Part 15 of the FCC Rules. These limits are designed to provide reasonable protection against harmful interference when the equipment is operated in a commercial environment. This equipment generates, uses, and can radiate radio frequency energy and, if not installed and used in accordance with the instruction manual, may cause harmful interference to radio communications. Operation of this equipment in a residential area is likely to cause harmful interference, in which case the user will be required to correct the interference at his own expense.

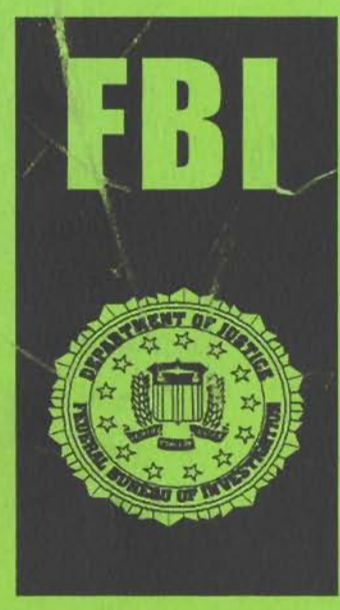

# WARNING

Federal law provides severe civil and criminal penalties for the unauthorized reproduction, distribution, or exhibition of copyrighted audiovisual works and video games.

The Federal Bureau of Investigation investigates allegations of criminal copyright infringement.

COIN-OP, INC. 3311 N. Kennicott Avenue Arlington Heights, Illinois 60004 Phone: (847) 797-6100 Fax: (847) 797-6306

Copyright © 1996 CAPCOM ® COIN-OP, INC., All Rights Reserved